# PC CPU Module Compatible with MELSEC-Q Series **PPC-CPU852(MS)-512**

# **Bus Interface Driver**

User's Manual

CONTEC CO.,LTD.

# Copyright

Copyright 2007 CONTEC CO., LTD. ALL RIGHTS RESERVED

No part of this document may be copied or reproduced in any form by any means without prior written consent of CONTEC CO., LTD.

CONTEC CO., LTD. makes no commitment to update or keep current the information contained in this document. The information in this document is subject to change without notice.

All relevant issues have been considered in the preparation of this document. Should you notice an omission or any questionable item in this document, please feel free to notify CONTEC CO., LTD.

Regardless of the foregoing statement, CONTEC assumes no responsibility for any errors that may appear in this document nor for results obtained by the user as a result of using this product.

# Trademarks

MS, Microsoft and Windows are trademarks of Microsoft Corporation. MELSEC and CC-Link are trademarks of Mitsubishi Electric Corporation. Other brand and product names are trademarks of their respective holder.

# SAFETY PRECAUTIONS

(Always read these instructions before using this equipment)

Before using this product, please read this manual and the relevant manuals introduced in this manual carefully and pay full attention to safety to handle the product correctly.

The instructions given in this manual are concerned with this product. For the safety instructions of the programmable controller system, please read the PLC CPU module user's manual. In this manual, the safety instructions are ranked as "DANGER" and "CAUTION".

| I DANGER  | Indicates that incorrect handling may cause hazardous conditions, resulting in death or severe injury.                              |
|-----------|----------------------------------------------------------------------------------------------------|
| A CAUTION | Indicates that incorrect handling may cause hazardous conditions, resulting in medium or slight personal injury or physical damage. |

Note that the ! CAUTION level may lead to a serious consequence according to the circumstances.

Always follow the instructions of both levels because they are important to personal safety.

Please save this manual to make it accessible when required and always forward it to the end user.

## [Design Instructions]

## ♦ DANGER

When changing data and controlling status upon an operating sequencer from the PC CPU module, safety operation of the total system must always be maintained. For that purpose, configure an interlock circuit externally to the sequencer system.

Countermeasures against communication errors caused by cable connection failure, etc. must be specified by means of on- line operation of PLC CPU from the PC CPU module.

#### **A** CAUTION

Read the manual thoroughly and carefully, and verify safety before running the online operations with connected PC CPU module, and with an operating PLC CPU (especially when performing forcible output and changing operation status). Operation error may result in damaging the system or an accident.

## [Notes on installation]

## ▲ CAUTION

Be sure to disconnect power supply in all phases externally before mounting or removing modules. Failing in disconnecting power supply in all phases may lead to damaging the product or out- ofcontrol PC CPU module.

## Notes on operations

- Notes on operation on Microsoft Windows XP Professional Operating System, Microsoft Windows XP Embedded Operating System, Microsoft Windows 2000 Professional Operating System
  - (a) Installation and uninstallation of PPC-DRV-02 and usage of utilities are available only by the administrator's authority.
  - (b) When Windows XP Professional or Windows XP Embedded is used, the following new functions cannot be used.

If any of the following new functions is used, this product may not operate properly.

- Start of application in Windows-compatible mode
- Fast user switching
- Remote desk top
- Big fonts (Detailed setting of Windows properties)
- (c) Disable the function to restart Windows (such as "Automatic Updates" preinstalled to Windows as standard) or set it to manual mode. Otherwise, Windows may restart while the system is running.
- (d) Under Windows XP Professional, Windows XP Embedded or Windows 2000 Professional, user programms may be executed with a delay due to scheduling by the operating system. In particular, Windows XP Professional or Windows XP Embedded takes a longer user program execution delay than that taken under Windows 2000 Professional. You should not use Windows XP Professional or Windows XP Embedded as the platform for applications which require constant periodicity or faster response.
- (2) Notes on multiple CPU system configuration
  - (a) In a multiple CPU system using personal computer CPU modules, the sequencer CPU to be used must be the QCPU (Q mode) of function version B or later for the basic model or that of function version B or later and a serial No. of "03051" or later in the first five digits for the high performance model.
  - (b) When a multiple CPU system is configured, a PC CPU module cannot be mounted to the left of the sequencer CPU and the motion CPU. Mount a PC CPU module to the right of the sequencer CPU and the motion CPU.
  - (c) The multiple CPU parameters set in the PC CPU module cannot be applied to the QCPU (Q mode) within the same system. Apply the multiple CPU parameters set in the QCPU (Q mode).
  - (d) When an attempt is made to access a CPU module from MELSEC-Q series software (e.g. GX Developer) by specifying its CPU module No., the following message appears : "Communication was executed through a path which is not supported in the multiple CPU configuration." If this message appears, reexamine the specified CPU using the MELSEC-Q series software.
  - (e) For the reset specifications when a multiple CPU system is configured, refer to "PPC-CPU852(MS)-512 User's Manual".

 (3) Notes on using MELSEC- Q series compatible intelligent functional module

The MELSEC- Q series compatible intelligent functional modules shown below are not compatible with PC CPU module.

Specifying management CPU of the following MELSEC-Q series compatible intelligent function modules on PC CPU module results in intelligent functional module assignment error.

| Туре                             | Model name                                   |
|----------------------------------|----------------------------------------------|
| MES interface module             | QJ71MES96                                    |
| Web server module                | QJ71WS96                                     |
| Ethernet module                  | QJ71E71, QJ71E71-B2, QJ71E71-B5, QJ71E71-100 |
| MELSECNET/H unit                 | QJ72LP25-25, QJ72LP25G, QJ72BR15             |
| Intelligent communication module | QD51, QD51-R24                               |

(4) Notes on using MELSECNET/H unit

Note that MELSECNET/H unit controlled by PC CPU module has the following limitations on functions.

- (a) Not operational on remote I/O network. The system is operational only on inter- PC network.
- (b) Can not using the system as a relay station for inter-data-link transfer or routing data transfer. Use MELSECNET/H unit controlled by PLC CPU as relay station for inter-data-link transfer or routing data transfer.
- (c) MELSECNET/H-specific instructions are not available.
- (d) SEND/RECV function is not available.
- (e) Activation of interrupt ladder program is not allowed.

#### (5) Notes on using CC-Link utility

Note that CC- Link utility controlled by PC CPU module has the following limitations on functions.

- (a) CC-Link parameters specified on SWnD5C-J61P-E (n is 0 or later) are not available. Specify parameters with CC-Link utility provided by PPC-DRV-02.
- (b) CC-Link specific instructions are not available.
- (c) Activation of interrupt ladder program is not available.
- (d) Automatic activation of CC-Link is not allowed.
- (e) Does not support Remote I/O NET Mode.
- (f) Cannot be set to the master station. (dual-redundancy supported).
- (g) Cannot use the standby master function.
- (6) Notes on using positioning module

Parameters specified on GX Configurator-QP are not available on positioning module controlled by PC CPU module.

Using bus interface function (QBF\_ToBuf), write parameters on the buffer memory of the positioning module.

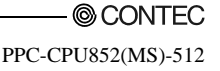

(7) Notes on accessing remote station from PC CPU module Simultaneous remote access to 9 or more station from PC CPU module using utilities, user program provided by PPC-DRV-02 and Mitsubiship product software package may result in degraded

provided by PPC-DRV-02, and Mitsubishi- product software package may result in degraded communication performances. Limit the No. of station to 8 or less for simultaneous remote station access from PC CPU module.

When accessing a remote station from the PC CPU module via a bus interface, MELSECNET/H unit, or CC-Link utility, second and subsequent communication operations must wait until any previous communication operation completes. Accordingly, a time-out on one communication operation may cause a time-out error on other communication operations also.

- (8) Notes when using serial communication modules.
  - (a) Data communication only through the nonprocedural protocol can be used.
  - (b) Dedicated commands cannot be used.
  - (c) Parameters set through GX Configurator-SC cannot be used.
- (9) Notes when migrating from PPC-CPU686(MS).

When user programs used in PPC-CPU686(MS) are used As Is in PPC-CPU852(MS), their access timing, etc. may be changed due to the improvement of the CPU's performance. Use such programs after carefully checking their behavior.

# **Table of Contents**

|    | Copyright                                       | 1       |
|----|-------------------------------------------------|---------|
|    | SAFETY PRECAUTIONS                              | i       |
|    | Notes on operations                             |         |
|    | Table of Contents                               | vi      |
|    | About Generic Terms and Abbreviations           | xi      |
| 1. | . Outline                                       | 1       |
|    |                                                 |         |
|    | 1.1 Features                                    | 1       |
| 2. | 2. System Configuration                         | 5       |
|    | 2.1 System Configuration                        | 5       |
|    | 2.2 Accessible Modules                          | 6       |
|    | 2.2.1 CPU module                                | 6       |
|    | 2.2.2 I/O module and intelligent functional mod | ıle7    |
|    | 2.3 Operating Environment                       |         |
| 3. | Procedures before Starting and Settings         | 9       |
|    |                                                 |         |
| 4. | Installing and Uninstalling the Software Pack   | kage 19 |
|    | 4.1 Installing the software peakage             | 10      |
|    | 4.1 Installing Procedures                       |         |
|    | 4.1.2 Installing                                |         |
|    | 4.2 Icons to be Registered                      | 26      |
|    |                                                 | 27      |
|    | 4.3 Uninstalling                                |         |
| 5. | 5. Utility Operations                           | 29      |
|    | 5.1 Utility Common Operations                   |         |
|    | 5.1.1 Starting an utility                       |         |
|    | 5.1.2 Ending an utility                         |         |
|    | 5.1.3 Displaying the help screen                |         |
|    | 5.1.4 Verifying the version                     |         |
|    | 5.1.5 About the Parameter Setup File            |         |
|    | 5.2 DC Modulo Sottie - Utility                  |         |
|    | 5.2 FC Module Setting Utility Eurotion List     |         |
|    | 5.2.1 FC Would Setting Utility Function List    |         |
|    | 5.2.3 Operating the Module Monitor Window       | 37      |
|    | 5.2.4 Operating the Online Operation Window     | 40      |
|    |                                                 |         |

| -     | 5.2.5  | Operating the System Setup Window                                   |     |
|-------|--------|---------------------------------------------------------------------|-----|
| -     | 5.2.6  | Operating the I/O Assignment Setting Window                         |     |
| -     | 5.2.7  | Operating the Multiple CPU Setup Window                             |     |
| -     | 5.2.8  | Operating the Target Setting Window                                 | 51  |
| -     | 5.2.9  | Operating the Communication Diagnostics Window                      |     |
| 1     | 5.2.10 | Operating the System Menu                                           |     |
| :     | 5.2.11 | Loading initial setting data file and using multiple PLC parameters | 54  |
| 5.3   | CC     | - Link Utility                                                      |     |
|       | 5.3.1  | CC-Link Utility Function List                                       |     |
| -     | 5.3.2  | Operating the Module Information Window                             |     |
|       | 5.3.3  | Operating the Other Station Monitor Window                          |     |
| -     | 5.3.4  | Operating the Online Operation Window                               |     |
| -     | 5.3.5  | Operating on Routing Parameter Setting Window                       |     |
| -     | 5.3.6  | Operating the Target Setting Window                                 |     |
| -     | 5.3.7  | Operating on Network Test Window                                    |     |
| :     | 5.3.8  | Operating the System Menu                                           | 79  |
| 54    | MF     | I.SECNET/H utility                                                  | 80  |
|       | 5.4.1  | Functional List of MELSECNET/H Utility                              |     |
|       | 5.4.2  | Operating the Module Information Window                             |     |
|       | 5.4.3  | Operating Err History Monitor Window                                |     |
|       | 5.4.4  | Operating the Other Station Monitor Window                          |     |
|       | 5.4.5  | Operating the Online Operation Window                               |     |
|       | 5.4.6  | Operating on Routing Parameter Setting Window                       |     |
|       | 5.4.7  | Operating the Target Setting Window                                 |     |
|       | 5.4.8  | Operating the System Menu                                           |     |
| 5.5   | De     | vice Monitor utility                                                |     |
| 0.0   | 5.5.1  | Functional List of Device Monitor Utility                           | 121 |
|       | 5.5.2  | Specifying batch monitor                                            | 121 |
|       | 553    | Specifying 16- point Register Monitor                               | 122 |
|       | 554    | Specifying no point register fromter                                | 124 |
|       | 5 5 5  | Specifying device to be monitored                                   | 125 |
|       | 5.5.6  | Changing Word Device Values                                         | 126 |
|       | 5.5.7  | Changing Word Device Value Continuously                             | 127 |
|       | 5.5.8  | Turning ON/OFF Bit Device                                           |     |
|       | 5.5.9  | Switching Display Form                                              |     |
|       | 5.5.10 | Numerical Pad                                                       |     |
| -     | 5.5.11 | Other Operations                                                    |     |
| 6     | Funct  | ions and Programming                                                | 135 |
|       | i unet |                                                                     | 155 |
| 6.1   | Ou     | tline of Functions                                                  |     |
| 6.2   | Fur    | nction List                                                         |     |
| (     | 6.2.1  | Bus Interface Function List                                         |     |
| (     | 6.2.2  | MELSEC Data Link Function List                                      |     |
| 6.3   | Set    | tings for Using Functions                                           |     |
| © CON | ITEC-  |                                                                     |     |

| Acti  | ons against Errors                                             | 203                |
|-------|----------------------------------------------------------------|--------------------|
| В     | asis on Troubleshooting                                        |                    |
| Т     | roubleshooting                                                 |                    |
| 3.2.1 | Flow when POWER LED of PSU went out                            |                    |
| 3.2.2 | Flow when PC CPU module does not work properly                 |                    |
| 3.2.3 | Flow when PPC-DRV-02 cannot be installed                       |                    |
| 3.2.4 | Flow when ERR.LED lights/blinks                                |                    |
| 3.2.5 | Flow for UNIT VERIFY ERR.                                      |                    |
| 3.2.6 | Flow for CONTROL-BUS.ERR.                                      |                    |
| 3.2.7 | Flow for errors on function execution                          |                    |
| 3.2.8 | Flow when LED of the output module does not light              |                    |
| 8.2.9 | Flow when the output load of the output module does not turn o | n218               |
|       |                                                                |                    |
|       |                                                                | PPC-CPU852(MS)-512 |
|       |                                                                |                    |

|    | 6.3.2  | Using Microsoft Visual C++ 6.0                           | 139 |
|----|--------|----------------------------------------------------------|-----|
|    | 6.3.3  | Using Microsoft Visual Basic .NET 2003                   | 143 |
|    | 6.3.4  | Using Microsoft Visual C++ .NET 2003                     | 145 |
|    | 6.4 P  | rogramming Procedures                                    |     |
|    | 6.4.1  | Using Bus Interface Function                             | 151 |
|    | 6.4.2  | Using MELSEC data link functions                         | 156 |
|    | 6.5 C  | hannel                                                   |     |
|    | 6.6 S  | ta. No. Setting                                          | 158 |
|    | 6.7 E  | Pevice Type                                              |     |
|    | 6.8 D  | ata Communication via PLC Shared Memory                  | 164 |
|    | 6.8.1  | CPU Shared Memory Configuration                          | 166 |
|    | 6.8.2  | Data Communicatoin When Using Automatic Refresh settings | 169 |
|    | 6.8.3  | Data Communication Without Using the Automatic Refresh   | 172 |
|    | 6.9 E  | vent Notify Function                                     |     |
|    | 6.10 C | reating User Program on Developing PC                    |     |
|    | 6.11 A | bout Sample Program                                      | 177 |
| 7. | Acc    | essible Range and Devices                                | 183 |
|    | 7.1 N  | fultiple PLC System Access                               |     |
|    | 7.1.1  | Accessible Range                                         |     |
|    | 7.1.2  | Accessible Devices                                       |     |
|    | 7.2 A  | ccess via CC-Link Utility                                |     |
|    | 7.2.1  | Accessible Range                                         |     |
|    | 7.2.2  | Accessible Devices                                       |     |
|    | 7.3 A  | ccess via MELSECNET/H unit                               | 195 |
|    | 7.3.1  | Accessible Range                                         |     |
|    | 7.3.2  | Accessible Devices                                       |     |

#### 203

| © CONTEC           |
|--------------------|
| PPC-CPU852(MS)-512 |

8.

8.1

8.2

8.2.1

8.2.2

8.2.3

8.2.4

8.2.5

8.2.6

8.2.7

8.2.8

8.2.9

6.3.1

| 8   | 3.2.10 | Troubleshooting when B.RUN LED continues to blink in the multiple CPU system |     |
|-----|--------|------------------------------------------------------------------------------|-----|
|     |        | configuration                                                                |     |
| 8   | 3.2.11 | Flow when "Bus I/F driver not activated" is displayed                        |     |
| 8   | 3.2.12 | Flow for "link refresh time over"                                            | 220 |
| 8.3 | Act    | ions upon Error LED                                                          | 222 |
| 8   | 3.3.1  | How to confirm error information                                             | 222 |
| 8   | 3.3.2  | Detection timings and operation                                              | 225 |
| 8   | 3.3.3  | Actions determined from error/alert information and error codes              | 228 |
| 8   | 3.3.4  | Detailed error description and actions                                       | 231 |
| 8.4 | List   | of Error Code, Error Message                                                 | 243 |
| 8   | 3.4.1  | Actions upon error codes at the time of function execution                   | 243 |
| 8   | 3.4.2  | Corrective Actions for Each Event ID                                         | 258 |
| 8   | 3.4.3  | Corrective Actions for Each Error Message                                    | 261 |
|     |        | 1                                                                            | 070 |

| 9. | Appe   | endix                                      | 279 |
|----|--------|--------------------------------------------|-----|
|    | 9.1 Fu | inctionality Improvement for PC CPU Module |     |
|    | an     | d its Bus Interface Driver Software        |     |
|    | 9.1.1  | Comparison with Conventional Products      |     |
|    | 9.1.2  | How to replace the conventional product    |     |
|    |        | (PPC-CPU686(MS)) with PPC-CPU852(MS).      |     |
|    | 9.2 Li | st of Parameter No.                        |     |

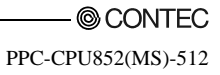

#### About Generic Terms and Abbreviations

Unless otherwise specified, this manual uses the following generic terms and abbreviations to describe the system.

| Generic<br>term/Abbreviation   | Description                                                                                                    |
|--------------------------------|----------------------------------------------------------------------------------------------------|
| PPC-DRV-02                     | Abbreviation for bus interface driver software package of MELSEC <sup>-</sup> Q series compatible PC<br>CPU module                                                                                                    |
| PC CPU module                  | Abbreviation for MELSEC- Q series compatible PC CPU module                                                                                                    |
| AnNCPU                         | Generic term for A0J2HCPU, A1SCPU, A1SCPU-S1, A1SCPUC24-R2, A1SHCPU, A1SJCPU,<br>A1SJCPU-S3, A1SJHCPU, A1SJHCPU-S8, A1NCPU, A2CCPU, A2CCPUC24,<br>A2CCPUC24-PRF, A2CJCPU, A2NCPU, A2NCPU-S1, A2SCPU, A2SCPU-S1, A2SHCPU,<br>A2SHCPU-S1, A3NCPU, A1FXCPU |
| AnACPU                         | Generic term for A2ACPU, A2ACPU-S1, A2ACPUP21/R21, A2ACPUP21/R21-S1,<br>A3ACPUP21/R21, A3ACPU                                                                                                    |
| AnUCPU                         | Generic term for A2UCPU, A2UCPU-S1, A2USCPU, A2USCPU-S1, A2ASCPU,<br>A2ASCPU-S1, A2ASCPU-S30, A2USHCPU-S1, A3UCPU, A4UCPU                                                                                                    |
| ACPU                           | Generic term for AnNCPU, AnACPU, AnUCPU                                                                                                    |
| QnACPU                         | Generic term for Q2ACPU, Q2ACPU-S1, Q2ASCPU, Q2ASCPU-S1, Q2ASHCPU, Q2ASHCPU, Q2ASHCPU-S1, Q3ACPU, Q4ACPU, Q4ARCPU                                                                                                    |
| QCPU (A mode)                  | Generic term for Q02CPU-A, Q02HCPU-A, Q06HCPU-A                                                                                                    |
| QCPU (Q mode)                  | Generic term for Q00CPU, Q01CPU, Q02CPU, Q02HCPU, Q06HCPU, Q12HCPU, Q25HCPU,<br>Q12PHCPU, Q25PHCPU                                                                                                    |
| Basic model QCPU               | Generic term for Q00CPU, Q01CPU                                                                                                    |
| High performance model<br>QCPU | Generic term for Q02CPU, Q02HCPU, Q06HCPU, Q12HCPU, Q25HCPU                                                                                                    |
| Process CPU                    | Generic term for Q12PHCPU, Q25PHCPU                                                                                                    |
| PLC CPU                        | Generic term for ACPU, QnACPU, QCPU (A mode) or QCPU (Q mode)                                                                                                    |
| Motion CPU                     | Generic term for Q172CPUN, Q173CPUN, Q172CPUN-T, Q173CPUN-T, Q172HCPU,<br>Q173HCPU, Q172HCPU-TQ173HCPU-T                                                                                                    |
| MELSECNET/H unit               | Generic term for QJ71LP21, QJ71LP21-25, QJ71LP21S-25, QJ71LP21G, QJ71LP21GE or<br>QJ71BR11                                                                                                    |
| MELSECNET/H                    | Abbreviation for Q-compatible MELSECNET/H network system                                                                                                    |
| MELSECNET/H board              | Generic term for Q80BD-J71LP21·25/Q80BD-J71LP21G/Q80BD-J71LP21GE/<br>Q80BD-J71BR11 type MELSECNET/H interface boards                                                                                                    |
| MELSECNET/10                   | Abbreviation for AnU-compatible and QnA/Q4AR-compatible MELSECNET/10 network systems                                                                                                    |

| Generic<br>term/Abbreviation  | Description                                                                                                    |
|-------------------------------|----------------------------------------------------------------------------------------------------|
| MELSECNET/H mode              | Abbreviation for MELSECNET/H unit used on MELSECNET/H                                                                                     |
| MELSECNET/10 mode             | Abbreviation for MELSECNET/H unit used on MELSECNET/10                                                                                    |
| CC-Link                       | Abbreviation for Control & Communication Link system                                                                                      |
| CC-Link utility               | Abbreviation for QJ61BT11N / QJ61BT11 type CC- Link system master/local module                                                            |
| CC-Link board                 | Generic term for A80BDE-J61BT11 type CC-Link system master/local interface board and<br>A80BDE-J61BT13 type CC-Link local interface board |
| Serial communication module   | QJ71C24N, QJ71C24N-R2, QJ71C24N-R4, QJ71C24, QJ71C24-R2                                                                                   |
| Input module                  | Generic term for input module that PC CPU module supports *1                                                                              |
| Output module                 | Generic term for output module that PC CPU module supports *1                                                                             |
| I/O composite module          | Generic term for I/O composite module that PC CPU module supports *1                                                                      |
| I/O module                    | Generic term for input module, output module and I/O composite module                                                                     |
| Interrupt module              | Generic term for Interrupt module that PC CPU module supports *1                                                                          |
| Intelligent functional module | Generic term for Intelligent functional module that PC CPU module supports $^{*1}$                                                        |

\*1 : For the supporting modules, refer to "2.2.2 I/O module and intelligent functional module".

# 1. Outline

Thank you for purchasing the MELSEC-Q series compatible PC CPU module bus interface driver software package.

Before use, please read this document carefully to understand functions and performances of the MELSEC-Q series compatible PC CPU module bus interface driver software package thoroughly.

#### 1.1 Features

The features of the MELSEC-Q series compatible PC CPU module bus interface driver software package (it is abbreviated as PPC-DRV-02 in this manual.) are summarized below.

(1) I/O modules and intelligent functional modules are controlled from PC CPU module.

A user program created with bus interface function is capable of controlling I/O modules and intelligent functional modules that are managed on PC CPU module.

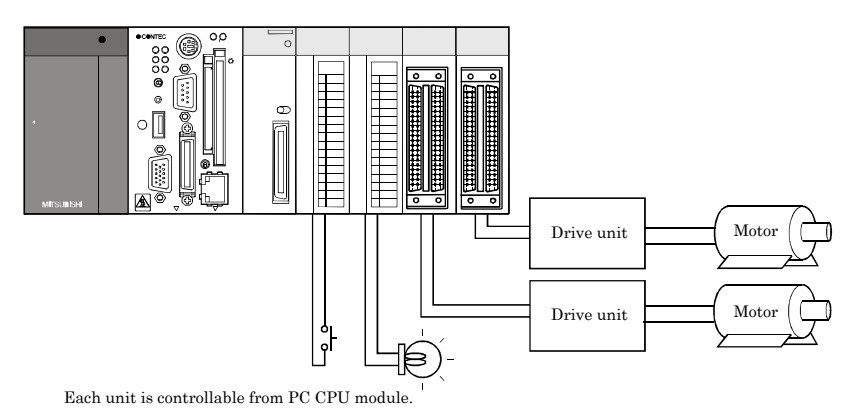

(2) Building multiple PLC system is allowed.

Construction of a multiple PLC system configured of QCPU (Q mode), motion CPU and PC CPU module is allowed.

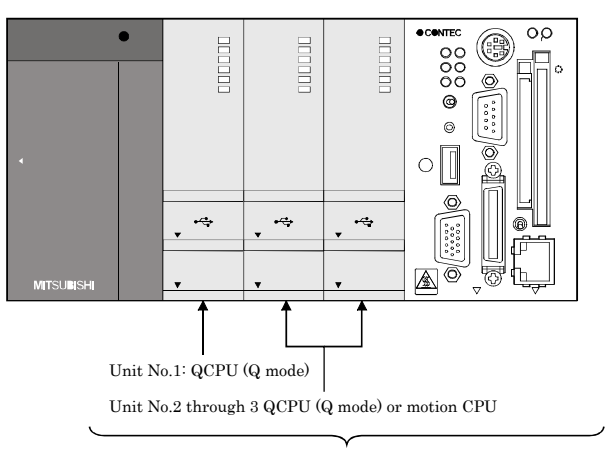

Constructing a multiple PLC system with up to 3 units is allowed

(3) Access from PC CPU module is allowed via CC- Link and MELSECNET/H.

A user program created with MELSEC data link function is capable of accessing to PLC CPU of other station via CC- Link and MELSECNET/H.

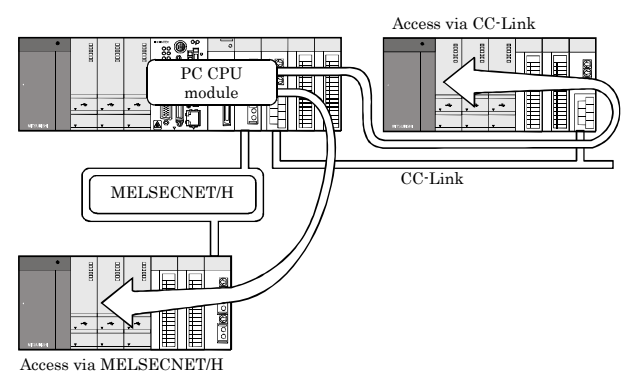

(4) Various settings are specified on utilities.

PC CPU setting utilities allows easily specifying I/O assignment and multiple PLC settings, etc. The utilities also allow specifying and executing parameters of CC-Link utility and MELSECNET/H units and device monitoring of accessing target system.

| Hoddinistaniation<br>LCD internation<br>HOY R R 8<br>DPR C C 0<br>BAT C C 0 | Module newlor<br>CC-Link utility<br>Module internation   Other static<br>Target module:   1-4 Stat | Deline speciation                                                                                                  | System setting<br>ster setting   Target set | ting   Test                                       | · ·                         |                    |             |   |                                            |   |
|-----------------------------------------------------------------------------|----------------------------------------------------------------------------------------------------|----------------------------------------------------------------------------------------------------|---------------------------------------------|---------------------------------------------------|-----------------------------|--------------------|-------------|---|--------------------------------------------|---|
| loggied seitch internation<br>B.STOP<br>B.RST                               | 1 Slot<br>Start I/O No. 0000 Channe<br>Data link status<br>2 Slot<br>Start I/O No. 0040 Channe     | MELSECNETAL utility Module information Error history Link device refresh time[ms] 1 Stot Stat UD No. 0000. Charged | nontor   Other station                      | noritor   Online<br>nitor Utility<br>Device Write | operation   Paran           | oter setting   Tay | pet setting |   |                                            |   |
| P select relamation                                                         | Data ink status                                                                                    |                                                                                                    | B/ 00000                                    |                                                   | Iv cost o                   |                    | broopp      |   | Ex open                                    | 0 |
|                                                                             | Doome or other                                                                                     | Type Control station S                                                                                             | x 0000                                      | 0                                                 | X 0010                      | 0                  | X 0020      | 0 | × 0020                                     | 0 |
| 1234                                                                        | 194                                                                                                | - 2 Slot-                                                                                                    | × 0001                                      | 0                                                 | X 0011                      | 0                  | × 0021      | 0 | × 0021                                     | 0 |
|                                                                             | Statt I/O No. Chante                                                                               | Start I/O No. Channel                                                                                              | X 0002                                      | 0                                                 | X 0012                      | 0                  | X 0022      | 0 | × 0022                                     | 0 |
|                                                                             | Data lek. statut                                                                                   | Turne                                                                                                    | X 0003                                      | 0                                                 | V 0014                      | 0                  | × 0023      | 0 | × 0023                                     | 0 |
|                                                                             |                                                                                                    | 13990                                                                                                    | 00004                                       | 0                                                 | X 0015                      | 0                  | 00025       | 1 | X 0024                                     | 0 |
| and a l                                                                     | 4507                                                                                               | -3 Slot                                                                                                    | 00005                                       | 0                                                 | X 0016                      | 0                  | 0026        | 0 | X 0026                                     | 4 |
| a minute                                                                    | Stat UU No                                                                                         | Stat I/O No. Channel                                                                                               | 8 0007                                      | 0                                                 | X 0017                      | 0                  | × 0027      | 0 | × 0027                                     |   |
|                                                                             | Data Irik status                                                                                   | Tupe S                                                                                                    | 0000                                        | 1                                                 | X 0010                      | 0                  | × 0028      | 1 | × 0020                                     | 0 |
|                                                                             |                                                                                                    |                                                                                                    | × 0009                                      | 1                                                 | X 0019                      | 0                  | × 0029      | 0 | × 0029                                     | 0 |
|                                                                             |                                                                                                    | 4 Slot                                                                                                    | × 000A                                      | 0                                                 | X 001A                      | 0                  | × 002A      | 0 | × 002A                                     | 0 |
|                                                                             | Fishice monitor                                                                                    | Start I/U No. Unannel                                                                                              | × 000B                                      | 0                                                 | X 001B                      | 0                  | ×002B       | 0 | × 002B                                     | 1 |
|                                                                             | New                                                                                                | Type S                                                                                                    | × 000C                                      | 1                                                 | X 001C                      | 0                  | ×002C       | 0 | × 002C                                     | 0 |
|                                                                             |                                                                                                    |                                                                                                    | × 000D                                      | 0                                                 | X 001D                      | 0                  | X 002D      | 0 | × 002D                                     | 0 |
|                                                                             |                                                                                                    | Davice monitor                                                                                                    | × 000E                                      | 0                                                 | X 001E                      | 1                  | X 002E      | 0 | × 002E                                     | 0 |
|                                                                             |                                                                                                    | Easter manual                                                                                                    | × 000F                                      | 1                                                 | X 001F                      | 0                  | X 002F      | 0 | × 002F                                     | 0 |
|                                                                             |                                                                                                    | preser.                                                                                                    | 81:00-Link(1<br>The Channel<br>Netwo        | slot)<br>Information in th<br>% No. : 0           | e Current Disp<br>Station N | lay<br>5.: 255     |             |   | Data Format<br>Bit device<br>Vertical indi |   |

Performs the settings and monitoring by using each utility.

(5) The system is compatible with various OS products.

PPC-DRV-02 is compatible with the following OSs.

Compatible OS : Microsoft Windows XP Professional (Japanese and English editions) Microsoft Windows XP Embedded (Japanese and English editions) Microsoft Windows 2000 Professional (Japanese and English editions) 1. Outline

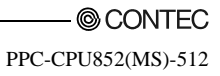

# 2. System Configuration

This section describes system configuration, accessible modules and operating environment.

## 2.1 System Configuration

The following summarizes system configuration required for installation of PPC-DRV-02.

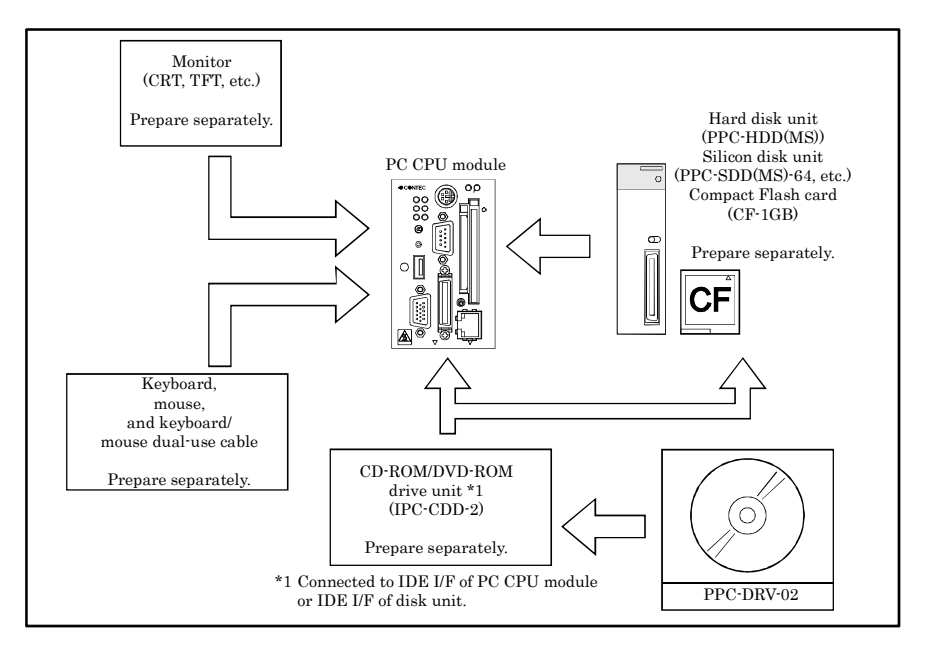

## 2.2 Accessible Modules

This section describes the modules accessible from PC CPU module.

## 2.2.1 CPU module

The following summarizes CPU modules that are accessible when configuration of multiple PLC module with PC CPU module is allowed.

| Туре       |                                   | Model name                                                                                |
|------------|-----------------------------------|-------------------------------------------------------------------------------------------|
|            | Basic model QCPU *1               | Q01CPU, Q00CPU                                                                            |
| PLC CPU    | High performance<br>model QCPU *2 | Q02CPU, Q02HCPU, Q06HCPU, Q12HCPU, Q25HCPU                                                |
|            | Process CPU                       | Q12PHCPU, Q25PHCPU                                                                        |
| Motion CPU |                                   | Q172CPUN, Q173CPUN, Q172CPUN-T, Q173CPUN-T, Q172HCPU,<br>Q173HCPU, Q172HCPU-T, Q173HCPU-T |

\*1: When configuring multiple CPU system with PC CPU module, use products of function version B or later.

\*2 : When configuring multiple CPU system with PC CPU module, use products of function version B and of a serial No. having "03051" or later in first 5 digits.

For checking function version and serial No, refer to manual of QCPU (Q mode) to be used.

#### 2.2.2 I/O module and intelligent functional module

The following summarizes the modules accessible from PC CPU module to I/O control or buffer memory. On the module, PC CPU module must be specified as control CPU.

| Туре                                                         | Model name                                                                                                    |
|--------------------------------------------------------------|----------------------------------------------------------------------------------------------------|
| Input module                                                 | QX10, QX28, QX40, QX40-S1, QX41, QX41-S1, QX42, QX42-S1, QX70, QX71, QX72, QX80, QX81, QX82, QX82-S1                                            |
| Output module                                                | QY10, QY18A, QY22, QY40P, QY41P, QY42P, QY50, QY68A, QY70, QY71, QY80, QY81P                                                                    |
| I/O composite module                                         | QH42P, QX48Y57                                                                                                    |
| Analog- digital converter module                             | Q64AD *1, Q68ADV *1, Q68ADI *1, Q64AD-GH, Q62AD-DGH                                                                                             |
| Digital- analog converter module                             | Q62DA *1, Q64DA *1, Q68DAV *1, Q68DAI *1, Q62DA·FG                                                                                              |
| High- speed counter module                                   | QD62, QD62D, QD62E                                                                                                    |
| Positioning module                                           | QD75P1 *1, QD75P2 *1, QD75P4 *1, QD75D1 *1, QD75D2 *1, QD75D4 *1,<br>QD70P4 *1, QD70P8 *1, QD75M1, QD75M2, QD75M4, QD75MH1, QD75MH2,<br>QD75MH4 |
| Temperature control module *1                                | Q64TCTT, Q64TCRT, Q64TCTTBW, Q64TCRTBW                                                                                                    |
| Thermerature-digital converter<br>module                     | Q64TD *1, Q64TDV-GH, Q64RD *1, Q64RD-G                                                                                                    |
| Isolated pulse input module<br>between channels              | QD60P8-G                                                                                                    |
| Isolated analog-digital converter module between channels    | Q68AD-G                                                                                                    |
| Isolated digital-analog converter<br>module between channels | Q66DA-G                                                                                                    |
| Isolated distributer between<br>channels                     | Q66AD-DG                                                                                                    |
| Interrupt module                                             | QI60                                                                                                    |
| DeviceNet module *1                                          | QJ71DN91                                                                                                    |
| MELSECNET/H unit                                             | QJ71LP21, QJ71LP21-25 *1, QJ71LP21S-25, QJ71LP21G *1, QJ71LP21GE *1,<br>QJ71BR11 *1                                                             |
| CC-Link utility                                              | QJ61BT11 *1, QJ61BT11N *2                                                                                                    |
| CC-Link/LT module                                            | QJ61CL12 *1                                                                                                    |
| FL-net(OPCN-2) module                                        | QJ71FL71-T, QJ71FL71-B5, QJ71FL71-B2 *1,<br>QJ71FL71-T-F01, QJ71FL71-B5-F01, QJ71FL71-B2-F01 *1                                                 |
| AS-I master module *1                                        | QJ71AS92                                                                                                    |
| ID interface module                                          | QD35ID1, QD35ID2                                                                                                    |
| Serial communication module                                  | QJ71C24N, QJ71C24N-R2, QJ71C24N-R4, QJ71C24, QJ71C24-R2                                                                                         |
| MODBUS Interface Module,<br>MODBUS/TCP Interface Module      | QJ71MB91, QJ71MT91                                                                                                    |

\*1: Use products of function version B or later.

\*2: Use product with the first five (5) digits of its serial No. greater than "08102".

Use products of a serial No. having "08102" or later in first 5 digits.

## 2.3 Operating Environment

The following summarizes operating environment of PPC-DRV-02.

| Item                    | Description                                                                                                    |
|-------------------------|----------------------------------------------------------------------------------------------------|
| Applicable models       | MELSEC·Q series compatible PC CPU module                                                                                                    |
| Applicable OS           | Microsoft Windows XP Professional Operating System (Japanese and English editions) *1,<br>Microsoft Windows XP Embedded Operating System (Japanese and English editions) *1,<br>Microsoft Windows 2000 Professional Operating System (Japanese and English editions) *2 |
| Programming language *3 | Microsoft Visual Basic 6.0 (Japanese and English editions)<br>Microsoft Visual C++ 6.0 (Japanese and English editions)<br>Microsoft Visual Basic .NET 2003 (Japanese and English editions)<br>Microsoft Visual C++ .NET 2003 (Japanese and English editions)            |
| Display                 | Resolution : 800 x 600 dots or higher (Recommended : 1024 x 768 dots)                                                                                                    |
| Required memory         | 256MB or more                                                                                                    |
| Free hard disk space    | 20MB or more                                                                                                    |
| Disk drive              | CD-ROM disk drive                                                                                                    |

\*1: Service Pack2 or higher is required when using Windows XP Professional or Windows XP Embedded.

\*2 : Service Pack4 or higher is required when using Windows 2000 Professional.

\*3 : User program created in Japanese environment is not executable in English environment.

User program created in English environment is not executable in Japanese environment.

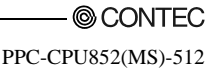

## 3. Procedures before Starting and Settings

This chapter describes procedures and settings for operating PC CPU module.

(1) Caution on use

For how to handle a PC CPU module as standalone, refer to "PPC-CPU852(MS)-512 User's Manual".

(2) PC CPU module startup procedure

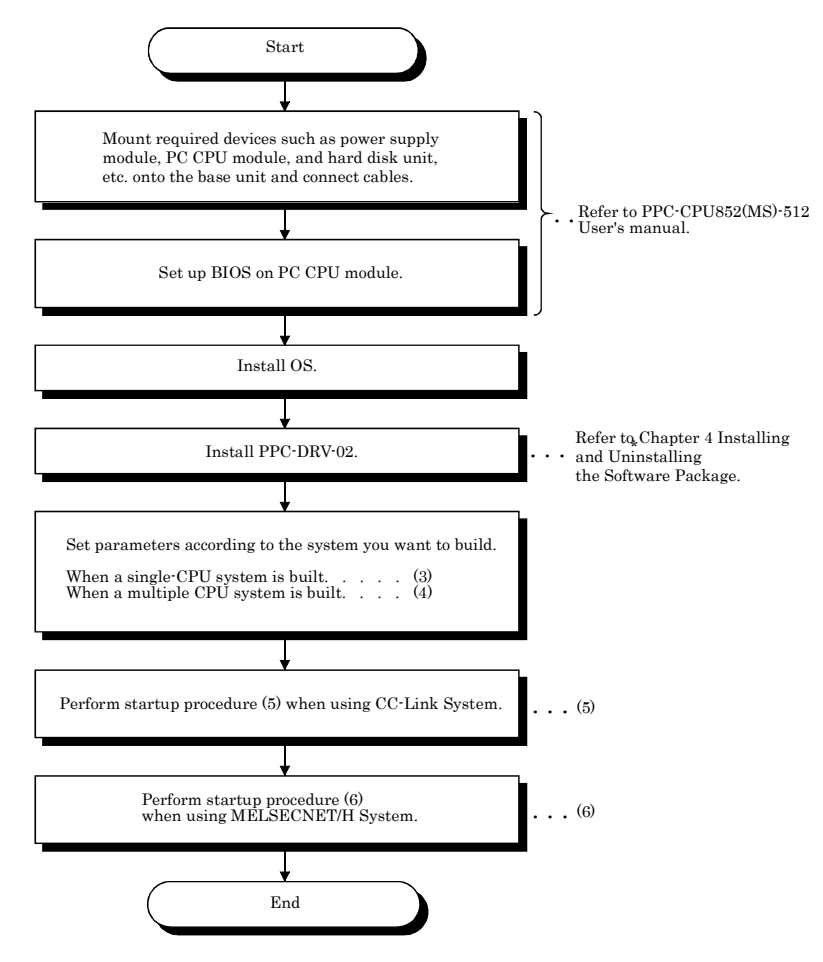

(3) Startup procedure when a single-CPU system is built. Perform startup procedure (2) before the following procedure.

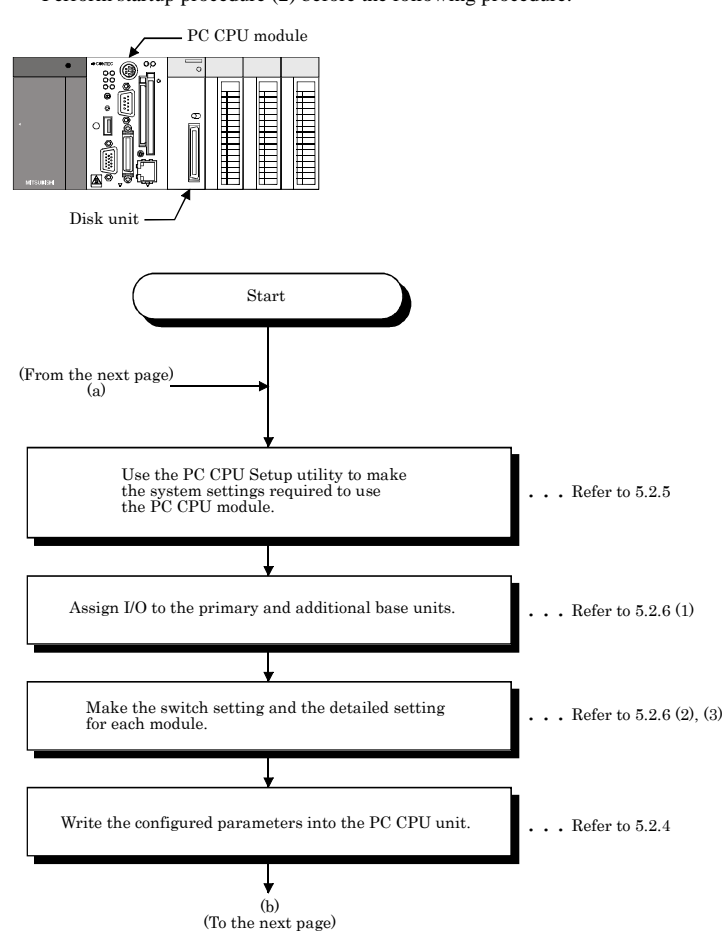

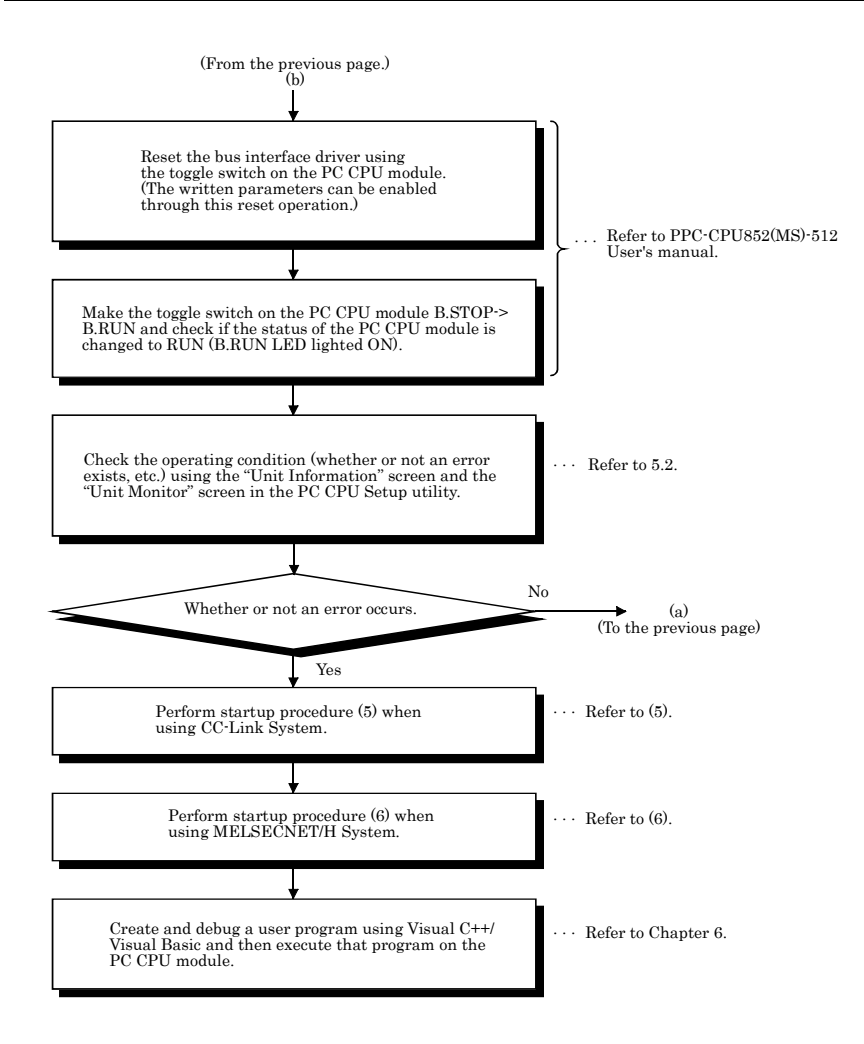

(4) Startup procedure when a multiple CPU system is built.

Before the following startup procedure, perform the parameter setup for CPU module of a different ID device and perform setup procedure (2).

CPU module or motion CPU PC CPU module ۲ 000000 000 000 000 000 000 000 000 ĕ ſ • • Disk unit Start (From the next page) (a) Use the PC CPU Setup utility to make the system settings required to use the PC CPU module. Refer to 5.2.5. When diverting multi-CPU parameters Refer to 5.2.11. Divert the settings made to CPU Unit No.1, such as the multi-CPU setting, I/O assignment setting, switch setting, and detailed setting. When not diverting multi-CPU parameters ... Refer to 5.2.6, 5.2.7. Make the multi-CPU setting, I/O assignment setting, switch setting, and detailed setting the same way as the settings for CPU Unit No.1. Write the configured parameters into the PC CPU module. Refer to 5.2.4.

(b) (To the next page)

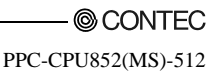

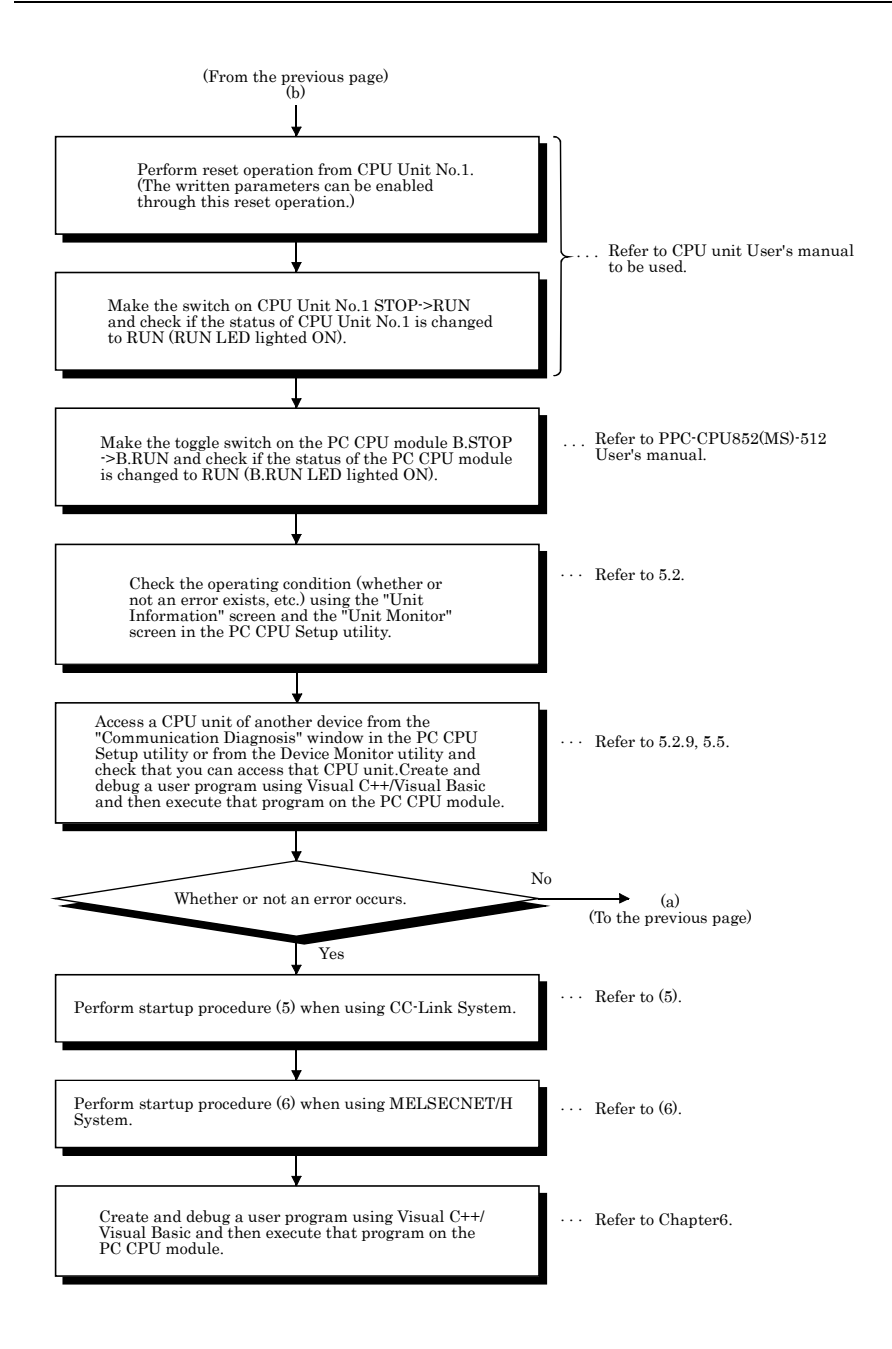

 (5) Startup procedure when a CC-Link network system is built.

Before the following startup procedure, perform setup procedure (2).

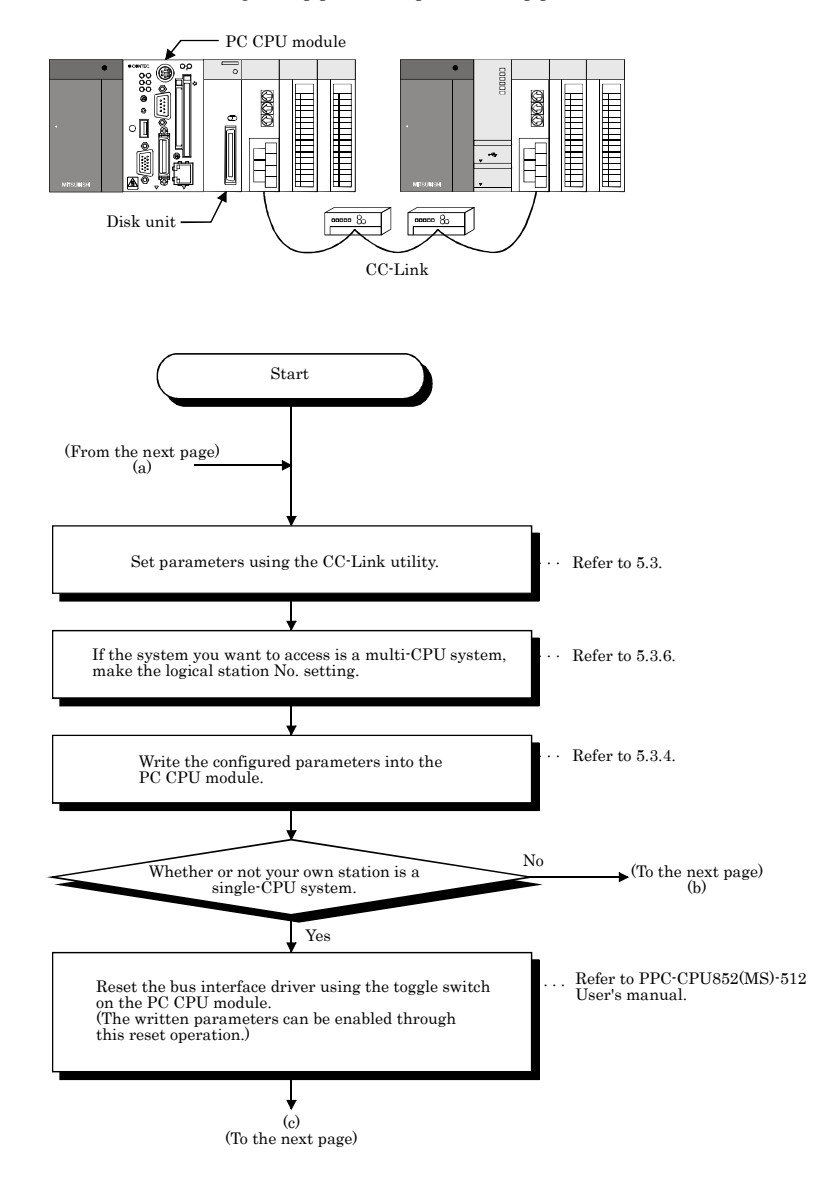

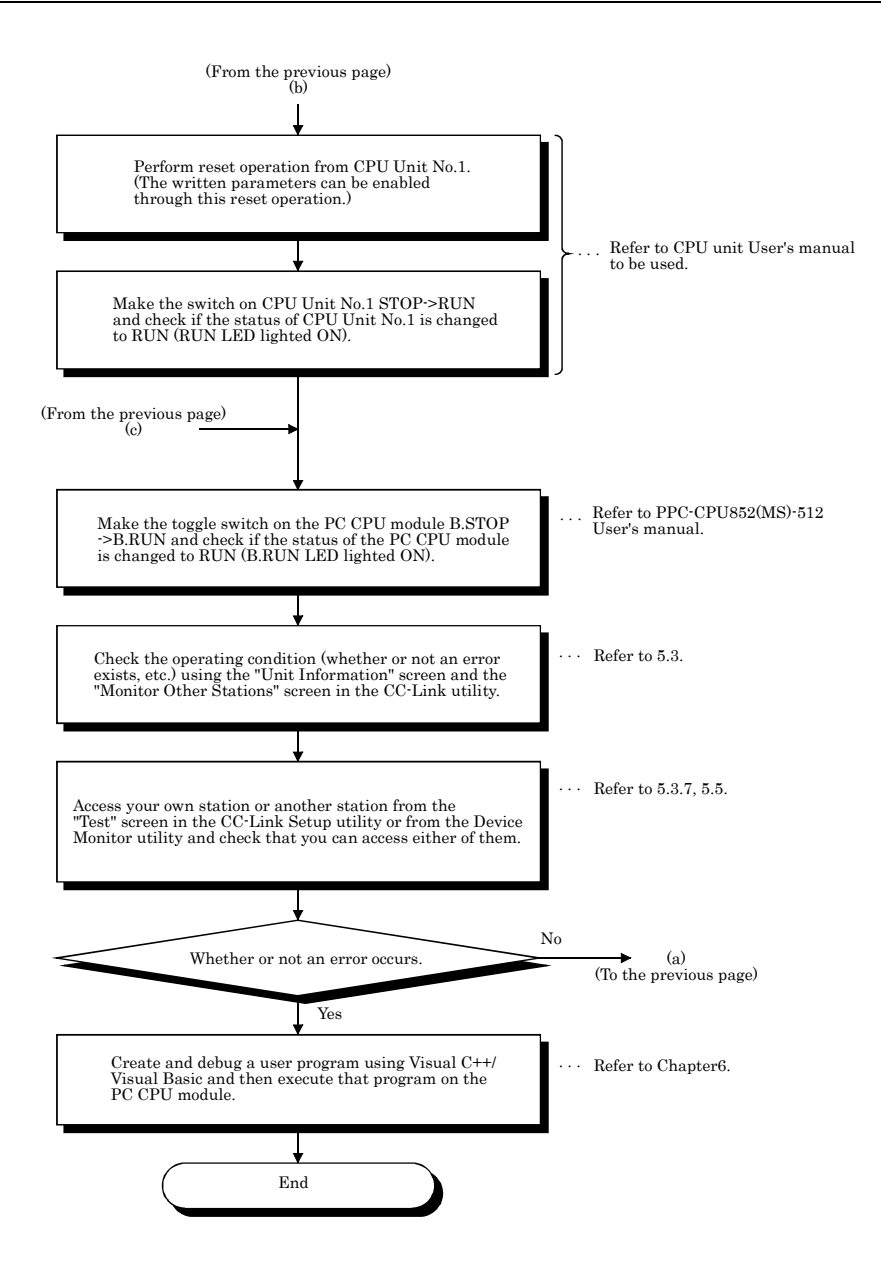

© CONTEC

#### (6) Startup procedure when a MELSECNET/H network system is built. Perform startup procedure (2) before the following procedure.

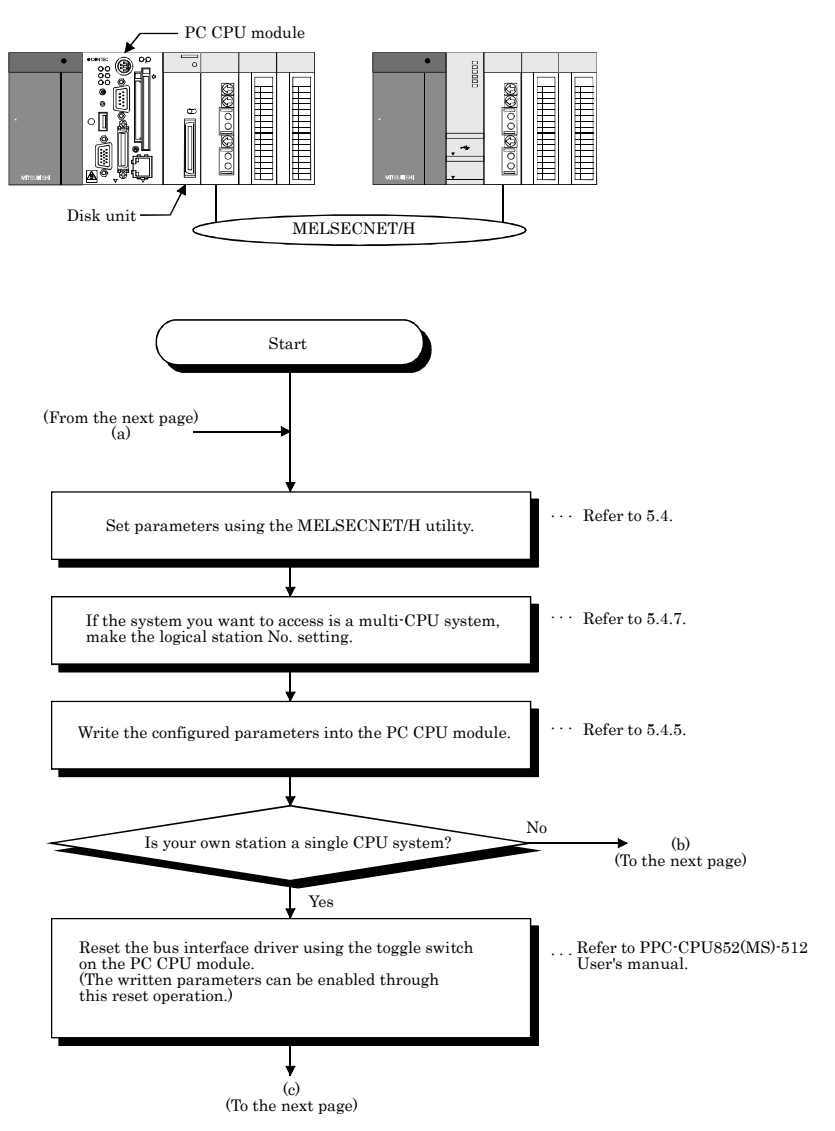

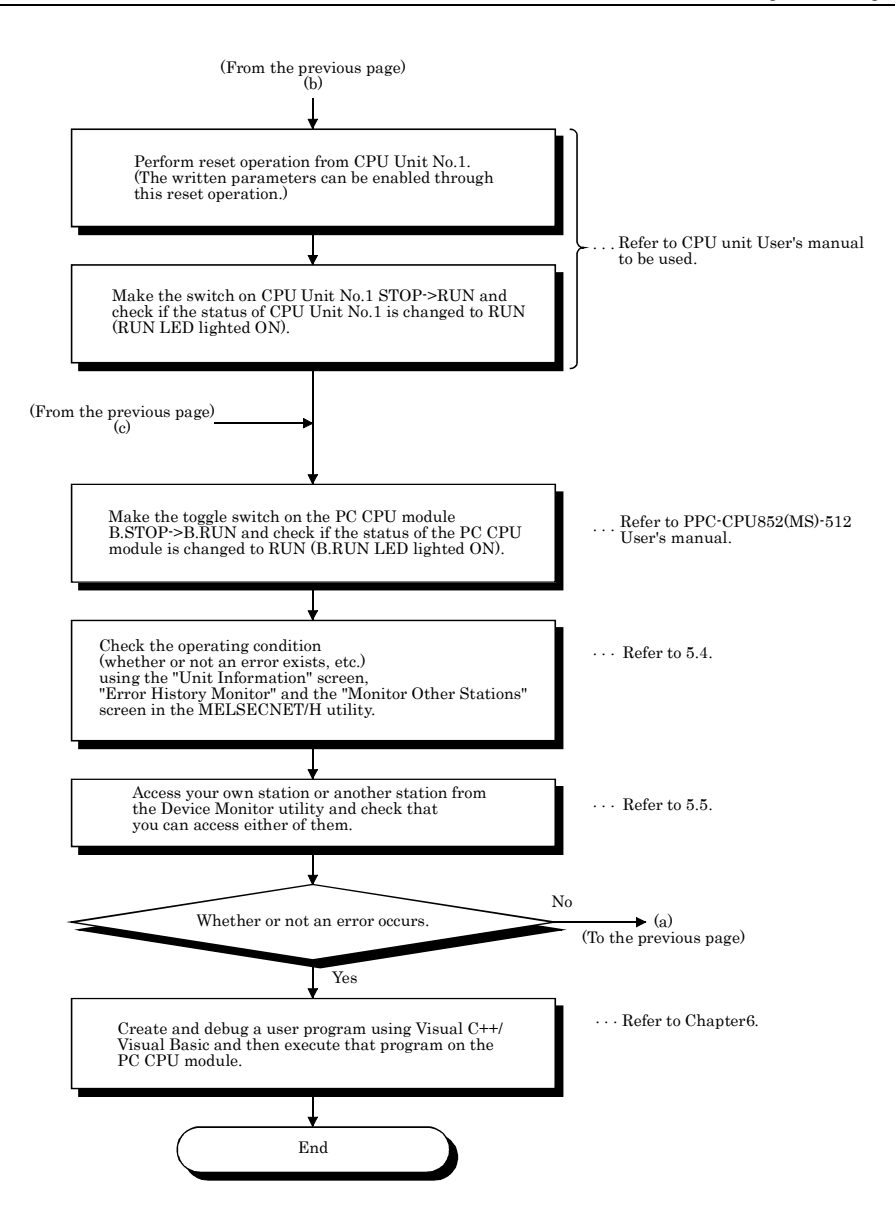

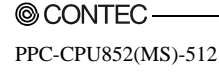

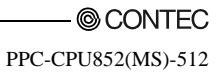

# 4. Installing and Uninstalling the Software Package

This chapter describes procedures of installing and uninstalling PPC- DRV- 02.

#### 4.1 Installing the software package

This section describes installation of PPC- DRV- 02.

#### 4.1.1 Installing Procedures

This section describes installation procedures of PPC- DRV- 02.

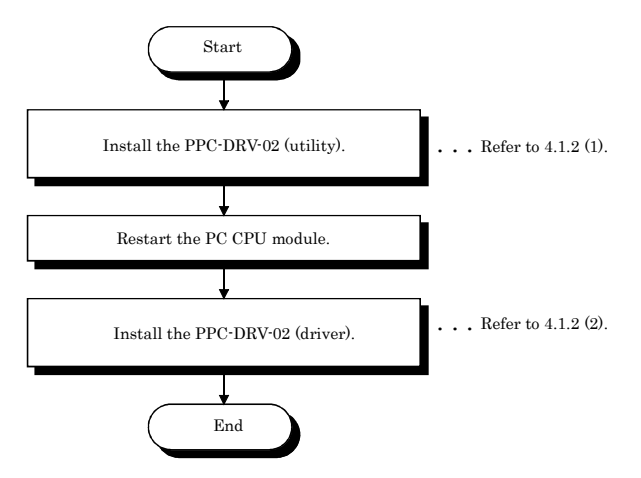

#### 4.1.2 Installing

This section describes installation of PPC-DRV-02.

Microsoft Windows XP Professional Operating System is used for description in this section.

Note that the screen is different from that of Microsoft Windows 2000 Professional Operating System. Perform the installation with reference to "Remark".

| I   | POINT                                                                                                    |
|-----|----------------------------------------------------------------------------------------------------|
| (1) | When installing the PPC-DRV-02 in the PC CPU module, log in as a user who has the administrator privilege.       |
| (2) | Remove all the applications that are included in the startup, then restart Windows before installing PPC-DRV-02. |
| (3) | To install PPC-DRV-02, use "Add/Remove Application" in "Control Panel".                                          |
|     | As an alternative method, you can execute "Setup.exe".                                                           |
|     | Double- click "Setup.exe" in CD- ROM, then start the installation from item [6.] below.                          |

(1) Installing utilities

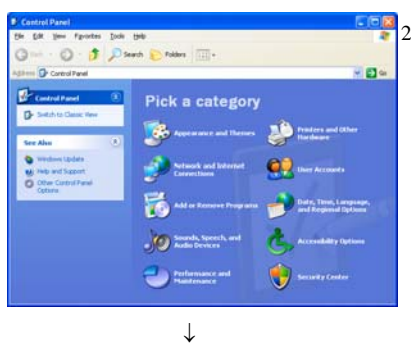

2). Open [Start] - [Control Panel].

#### Remarks

Windows.

When Windows 2000 is used, to open : [Start] - [Settings] - [Control Panel].

1). Turn on the power to the PC CPU module and start

(To the next page)

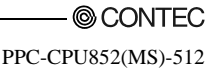

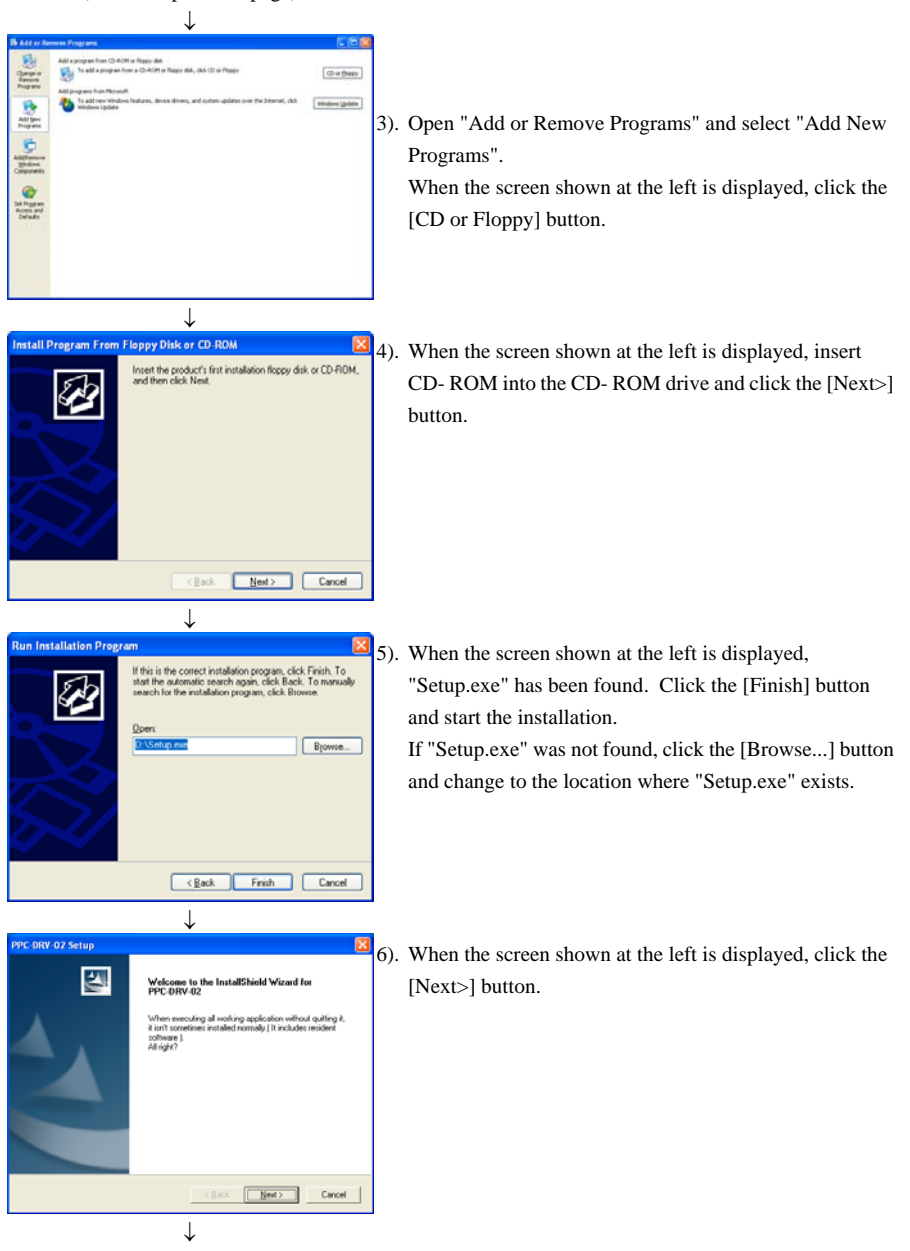

(To the next page)

(From the previous page)

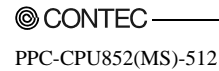

(From the previous page)

|                                                                              | $\downarrow$                     |            |
|------------------------------------------------------------------------------|----------------------------------|------------|
| PPC-DRV-02 Setup                                                             |                                  | X          |
| Choose Destination Location<br>Select folder where Setup will install files. |                                  | E.         |
| Setup will install PPC-DRV-02 in the following                               | folder.                          |            |
| To initial to this folder, click Next. To initial to<br>another folder.      | a different folder, click Browse | and select |
| Destination Folder                                                           |                                  |            |
| CACONTECADE                                                                  |                                  | Browse     |
|                                                                              | <back next=""></back>            | Cancel     |
|                                                                              | $\downarrow$                     |            |

7). Specify the installation destination folder. The default installation destination folder of PPC-DRV-02 is "C : \CONTEC\QBF." To accept the default, click the [Next>] button. To change the installation destination folder, click the [Browse...] button.

| PPC-DRV-02 Setup                                 |  |
|--------------------------------------------------|--|
| Installing:<br>C:\\Communication\ECUNIT_AF_A.dll |  |
| 11%                                              |  |
| Cancel                                           |  |

8). The installation will start.

#### Remarks

If the following screen is displayed during installation, click the [Yes] button and continue with the installation.

| ReadOnly File Detected 🛛 🛛 🔀                                                                                                    |  |
|----------------------------------------------------------------------------------------------------|--|
| An option you selected requires that files be installed to your system, or files be<br>uninstalled from your system, or both. A read-only file,<br>C:\wINDOWS\system32\Drivers\MQbf2k.sys, was found while performing<br>the needed file operations on your system. To perform the file operation, click<br>the Yes button; otherwise, click No. |  |
| □ Don't display this message again.]                                                                                                    |  |
| Yes No Cancel                                                                                                    |  |

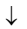

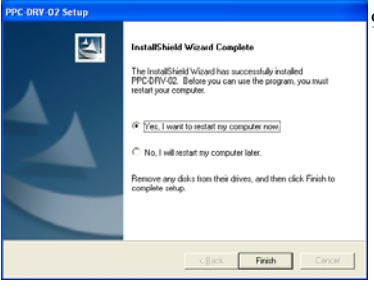

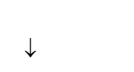

9). The installation is complete when the screen shown at the left is displayed.

To restart, verify that "Yes, I want to restart my computer now" is checked, then click the [Finish] button.

To restart later, check "No, I will restart my computer later, " then click the [Finish] button.

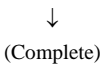

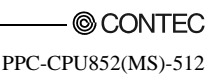

Point

- To reinstall the PPC-DRV-02 after an installation failure in the middle of the installation process, first uninstall the PPC-DRV-02 before trying to reinstall it.
- (2) When reinstalling the software package, first uninstall it, restart the PC CPU module, and then reinstall the package.

#### (2) Installing driver

This section describes installation method of PC CPU module drivers.

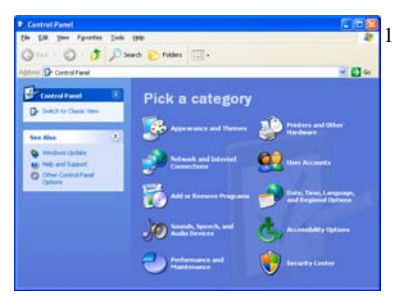

 $\downarrow$ 

1). Open [Start] - [Control Panel].

#### Remarks

When Windows 2000 is used, open [Start] - [Settings] - [Control Panel].

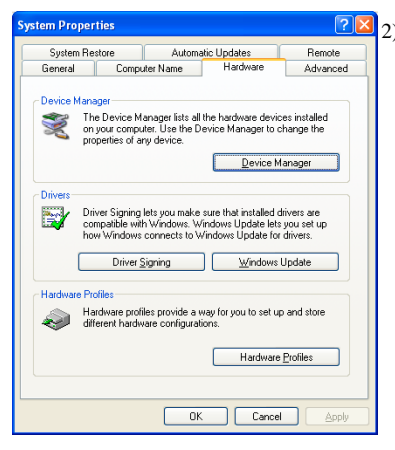

↓ (To the next page) 2). Open [Performance and Maintenance] – [System] and then select [Hardware], click [Device Manager] button.

#### Remarks

When Windows 2000 is used, open [System] and then select [Hardware], click [Device Manager] button.

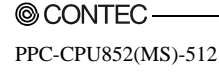
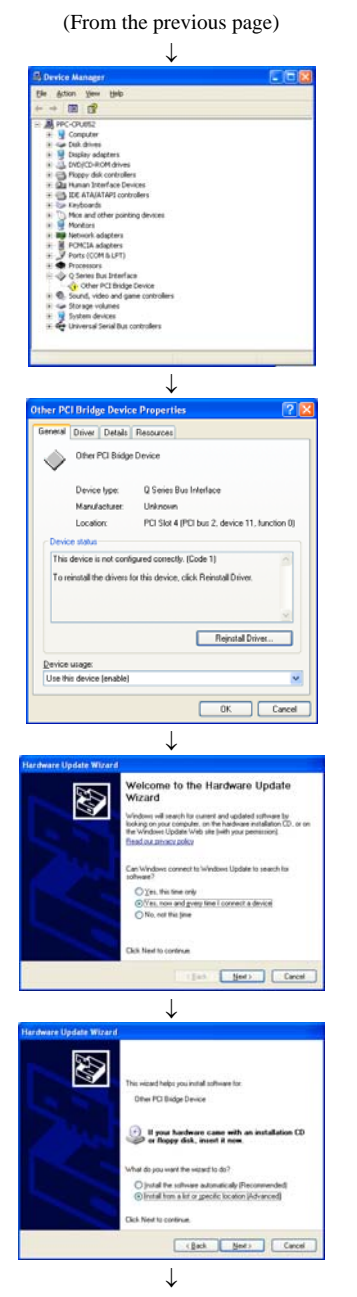

(To the next page)

 When the screen shown at the left is displayed, select [Othe PCI Bridge Device] and click (Property) on the tool bar.

 When the screen shown at the left is displayed, select [General] and click [Reinstall Driver] button.

 When the screen shown at the left is displayed, select "Yes, now and every time I connect a device" and click [Next] button.

6). When the screen shown at the left is displayed, select "Install from a list or specific location [Advanced]" and click [Next>] button.

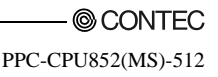

#### (From the previous page)

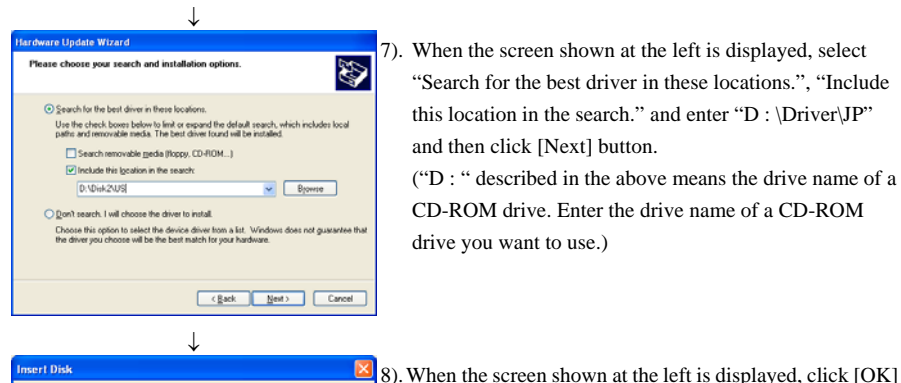

Please insert the floppy disk labeled 'PPC-DRV-02' into drive D: and then click DK.

You can also click DK if you want files to be copied from an alternate location, such as a network server

from an alternate lo a compact disc.

7). When the screen shown at the left is displayed, select "Search for the best driver in these locations.", "Include this location in the search." and enter "D : \Driver\JP" and then click [Next] button.

("D: " described in the above means the drive name of a CD-ROM drive. Enter the drive name of a CD-ROM drive you want to use.)

- T Files Needed Some files on PPC-DRV-02 are needed 0K Cancel Insert PPC-DRV-02 into the drive selected below, and en click 08 Copy files from: d\dek2\u Browse.
  - 9). When the screen shown at the left is displayed, enter "D: \Driver\JP" in "Copy files from :" and then click [OK] button.

button.

Cancel

If installation does not start even after [OK] button is clicked, click [Browse] button, specify "D : \Driver\JP\MObf2k.sys" directly, and then click [OK] button.

("D :" above represents the CD-ROM drive name. Enter the name of the CD-ROM drive to be used.

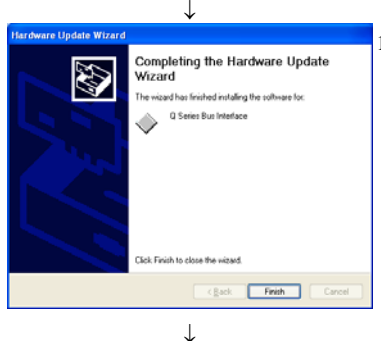

(Complete)

10). The installation is complete when the screen shown at the left is displayed. Click the [Finish] button.

# 4.2 Icons to be Registered

Upon installation of PPC-DRV-02, the following icons are registered in [Start] - [Program] - [PC CPU module]. \*1

\*1 : When Windows 2000 is used, the following icon is registered to : [Start] - [Programs] - [PC CPU].

| Icon       | Utility name                       | Description                                |
|------------|------------------------------------|--------------------------------------------|
| 0          | MELSEC Communication Function HELP | Starts MELSEC Communication Function HELP. |
| ۳ <u>م</u> | Device Monitor Utility             | Starts device monitor utility.             |
| ?          | Bus Interface Function HELP        | Start Bus Interface Function HELP.         |
|            | CC-Link Utility                    | Start CC-Link Utility.                     |
|            | MELSECNET_H Utility                | Start MELSECNET/H utility.                 |
| 8.6        | PC Module Setting Utility          | Start PC Module Setting Utility.           |

# 4.3 Uninstalling

This section describes uninstallation of PPC-DRV-02.

Windows XP Professional is used for description in this section.

Note that the screen is different from that of Windows 2000 Professional. Perform the uninstallation with reference to "Remarks".

Point

- (1) Always uninstall from Control Panel.
- (2) To reinstall the software package, uninstall it first, restart the PC CPU module, and then reinstall.

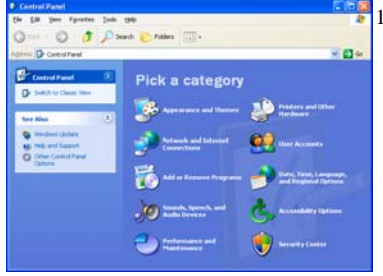

1). Open [Start] - [Control Panel].

#### Remarks

When Windows 2000 is used, open [Start] - [Settings] - [Control Panel].

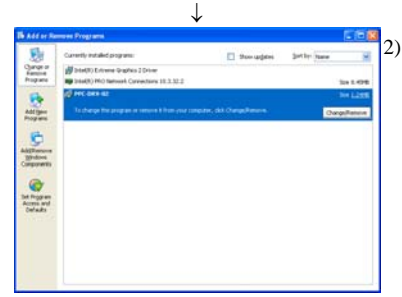

 Open "Add or Remove Programs" and select "Change or Remove Programs".
 When the screen shown at the left is displayed, select PPC- DRV- 02 and click the [Change/Remove] button.

#### Remark

When Windows 2000 Professional is used, select PPC- DRV- 02 and click the [Change/Remove] button.

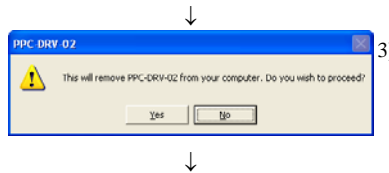

(To the next page)

 When the screen shown at the left is displayed, click [Yes] button and start unsinstalling.

| (From the previous page)                                        |                                                       |
|-----------------------------------------------------------------|-------------------------------------------------------|
| $\downarrow$                                                    | _                                                     |
| PPC-DRV-02                                                      | 4). When uninstalling is finished, click [OK] button. |
| PPC-DRV-02 has been successfully uninstalled from your machine. |                                                       |
| ОК                                                              |                                                       |
| $\downarrow$                                                    |                                                       |
| (Complete)                                                      |                                                       |

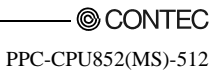

# 5. Utility Operations

| Utility name              | Description                                                                                                    | Referring<br>paragraph |
|---------------------------|----------------------------------------------------------------------------------------------------|------------------------|
| PC module setting utility | <ul> <li>The PC module setting utility has the following features.</li> <li>Displays module information of the PC CPU module (LED status, switch status, error information, etc.).</li> <li>Monitors the statuses (input, output, buffer memory) of mounted modules.</li> <li>Sets parameters.</li> <li>Performs online operation directed to the PC CPU module.</li> </ul> | 5.2                    |
| CC-Link utility           | Sets parameters for the CC-Link utilities managed by the PC CPU module<br>and monitors the network.                                                                                                    | 5.3                    |
| MELSECNET/H utility       | Sets parameters for the MELSECNET/H unit managed by the PC CPU module and monitors the network.                                                                                                    | 5.4                    |
| Device Monitor Utility    | Monitors and tests the sequencer CPU's device data.                                                                                                    | 5.5                    |

The following shows a list of utilities included in PPC-DRV-02.

#### Remarks

If the error dialog box appears while operating any of the utilities, handle the error by referring to "Section 8.4.3 Actions upon the error message."

#### 5.1 Utility Common Operations

This section explains the common operations for each utility.

#### 5.1.1 Starting an utility

Start an utility by clicking one of the following menus inside [Start] - [Programs] - [PC CPU module] menu.

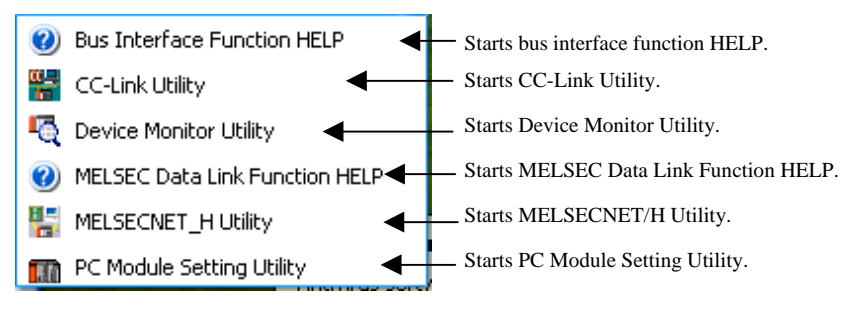

# 5.1.2 Ending an utility

The following explains how to end a utility.

(1) To end the PC Module Setting Utility, CC-Link Utility and MELSECNET/H Utility, click the [Close] button at the lower right- hand corner of the utility screen.

| I/D assignment setting               | fultiple CPU setting T                                                                 | arget setting    | Communication diagnostics                                |
|--------------------------------------|----------------------------------------------------------------------------------------|------------------|----------------------------------------------------------|
| Module information                   | Module monitor                                                                         | Online operation | System setting                                           |
| LED information<br>RDY. 🧧 C B.RUN    | Error code                                                                             | No error         | Stop monitor                                             |
| ERR. 🖸 🖸 USER<br>BAT. 🖸 🖸 EXIT       | Error information<br>System WDT err.                                                   | ☐ Powers         | upply err.<br>odule err.                                 |
| Toggled switch information<br>B.STOP | <ul> <li>PCI bus err.</li> <li>I/O comparison err.</li> <li>Fuse blown err.</li> </ul> | Paramet          | odule assignment err.<br>er err.<br>odule parameter err. |
| B.RST B.RUN                          | Control bus err.<br>Battery err.<br>PC card baterry err.                               | 🗖 Link par       | ameter err.<br>U err.                                    |
| ON 1 2 3 4 5 6<br>OFF                | Momentary stop     Warning information     Link refresh time over                      | Ri               | əfər to < <event viewer="">&gt;.</event>                 |
| evice Monitor                        | Load File                                                                              | Save File        | Help Eg                                                  |
|                                      |                                                                                        |                  | - 4                                                      |

(2) To end the Device Monitor Utility, click [Menu] - [Exit] from the menu bar. When a dialog box is displayed, click the [Yes] button.

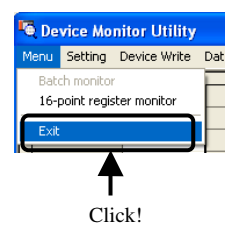

PPC-CPU852(MS)-512

#### 5.1.3 Displaying the help screen

The following explains how to display the utility's help screen.

(1) For the PC Module Setting Utility, CC-Link Utility, and MELSECNET/H Utility.

To display the help screen of the PC Module Setting Utility, CC-Link Utility and MELSECNET/H Utility, click the [Help] button at the lower right- hand corner of the utility screen.

Or click on the [F1] key while the utility is still active.

| 🔐 PC module setting utility                    |                                                             |                                                                             |
|------------------------------------------------|-------------------------------------------------------------|-----------------------------------------------------------------------------|
| 1/O assignment setting M<br>Module information | lultiple CPU setting Targe<br>Module monitor 0              | et setting Communication diagnostics<br>nline operation System setting      |
| LED information<br>RDY. 🦲 🥌 B.RUN              | Error code                                                  | No error Stop monitor                                                       |
| ERR. 🖸 🖸 USER                                  | Error information                                           | Power supply err.                                                           |
| BAT. 🖸 🖸 EXIT                                  | User WDT err.                                               | Intelli. module err.                                                        |
| Toggled switch information                     | PCI bus err. I/O comparison err.                            | <ul> <li>Intelli. module assignment err.</li> <li>Parameter err.</li> </ul> |
| B.STOP                                         | Fuse blown err.                                             | Intelli, module parameter err.                                              |
| B.RST B.RUN                                    | Control bus err.                                            | Link parameter err.                                                         |
| DIP switch information                         | Control y drift     PC card baterry err.     Momentary stop | Refer to < <event viewer="">&gt;.</event>                                   |
| ON 1 2 3 4 5 6<br>Warning information          |                                                             |                                                                             |
|                                                | Link refresh time over                                      | Hard disk unit temperature warning                                          |
| Device Monitor                                 | Load File S                                                 | ave File Help Egit                                                          |
| New                                            |                                                             |                                                                             |
|                                                |                                                             | Т                                                                           |
|                                                |                                                             | Click!                                                                      |

(2) Device Monitor Utility

To display the help screen for the Device Monitor Utility, click [Help] - [Help] from the menu bar. Or click on the [F1] key while the utility is still active.

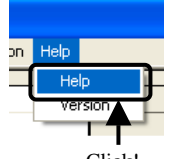

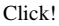

Remarks

For the help windows of utilities included in PPC-DRV-02, more than one window cannot be displayed at the same time.

Only one help window can be displayed.

While a help window is displayed, if another help window is started, the one started first shall be closed, so that the one started later can be displayed.

### 5.1.4 Verifying the version

The following explains how to verify the utility version.

(1) PC Module Setting Utility

To verify the version information for the PC Module Setting Utility, select [Version] from system menu.

For more details on this, please refer to "5.2.10 Operating the System Menu".

(2) CC-Link Utility and MELSECNET/H Utility

To verify the version information for the CC-Link Utility and MELSECNET/H Utility, select [Version] from system menu.

For more details on this, please refer to "5.4.8 Operating the System Menu".

(3) Device Monitor Utility

To check the Device Monitor utility's version.

(a) Operation

Click on [Version] in [Help] on the menu bar to open the "Device Monitor Utility" window.

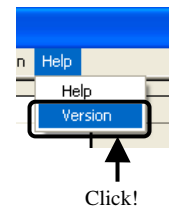

(b) Device Monitor Utility

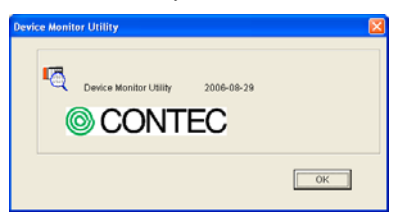

| Item                   | Description                                      |
|------------------------|--------------------------------------------------|
| Device Monitor Utility | Displays the date of the Device Monitor Utility. |
| [OK] button            | Closes the "Version Information" window.         |

#### 5.1.5 About the Parameter Setup File

The following explains about the parameter setup files for the PC Module Setting Utility, CC-Link Utility and MELSECNET/H Utility.

(1) Reading/saving a parameter setup file.

The following describes how to read/save a parameter setup file.

 Click on the [Load File] button to read a parameter setup file. Click on the [Save File] button to save a parameter setup file.

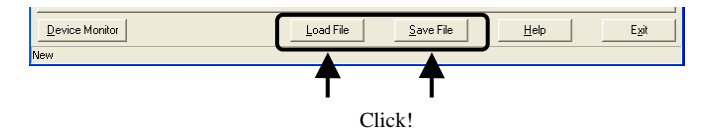

2). Read/save the settings.

| Open           |                             |       | ? 🛛    |
|----------------|-----------------------------|-------|--------|
| Look jn: 🗀 P   | ARAM                        | • 🗧 🗈 | 💣 🎫 -  |
|                |                             |       |        |
|                |                             |       |        |
|                |                             |       |        |
|                |                             |       |        |
|                |                             |       |        |
| File name:     |                             |       | Upen   |
| Files of type: | Parameter File(".dat;".cst) | -     | Cancel |

| Item                             | Description                                               |
|----------------------------------|-----------------------------------------------------------|
| Look in<br>(Place to be saved)   | Select where to read (or save) a parameter setup file to. |
| File name                        | Enter the name of a file you want to read (or save).      |
| [Open] button<br>([Save] button) | Read (or saves) the file whose name has been entered.     |
| [Cancel] button                  | Close without reading (or saving).                        |

#### Remarks

- (a) On the status bar of the parameter setup file for the PC Module Setting Utility, CC-Link Utility or MELSECNET/H Utility, the name of the currently used parameter file is displayed.
- (b) The following shows the filename extensions of parameter setup files for the PC Module Setting Utility, CC-Link Utility, and MELSECNET/H Utility.

| Utility name              | Parameter setup file filename extensions   |
|---------------------------|--------------------------------------------|
|                           | Cst (PPC-DRV-02 setting data)              |
| PC Module Setting Utility | Dat (Reading PPC-DRV-01 setting data only) |
| CC-Link Utility           | ccl                                        |
| MELSECNET/H Utility       | mnh                                        |

- (c) "C : \CONTEC\QBF\PARAM" is the default directory to save the parameter setup files by the PC module setting utility, CC-Link utility, and MELSECNET/H utility. (When PPC-DRV-02 is installed in "C : \CONTEC\QBF".)
- (2) Diverting parameters using a parameter setup file

You can use multiple modules with the same parameter setting by reading a parameter file into multiple PC CPU modules.

#### 5.1.6 Status Bar Display Details

The status bar for each utility is explained as follows.

The following shows the status bars for the PC Module Setting Utility, CC-Link Utility and MELSECNET/H Utility.

(1) When a parameter setup file has been read/saved.

The filename is displayed on the status bar.

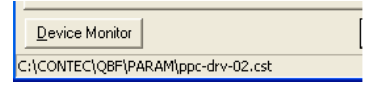

(2) When a parameter setup file has not been read/saved."New..." is displayed on the status bar.

| Device Monitor |  |
|----------------|--|
| New            |  |

### 5.2 PC Module Setting Utility

The following explains how to operate the PC Module Setting Utility.

Notes on the PC Module Setting Utility are described as follows.

- No. of utilities that can be used at the same time Multiple PC CPU Setup utilities cannot run at the same time. Only one PC module setting utility can be launched.
- (2) Notes when parameters have been written. The parameters written into a PC CPU module are enabled when that PC CPU module has been reset.

#### 5.2.1 PC Module Setting Utility Function List

The following describes the PC module setting utility 's features.

| Name                                      | Description                                                                                                    | Reference<br>paragraph |
|-------------------------------------------|----------------------------------------------------------------------------------------------------|------------------------|
| Reading/saving a parameter<br>setup file. | Reads from or saves into a file the parameters that have been set using<br>the PC Module Setting Utility.                                                                                                    | 5.1.5                  |
| Module information                        | Displays information of the PC CPU module such as LED status, statuses of switches, error information, and alert information.                                                                                                    | 5.2.2                  |
| Module monitor                            | <ul> <li>Processes the following for the modules mounted on the slots.</li> <li>Monitors the input (X) status, the output (Y) status, and the buffer memory status.</li> <li>Can forcibly output the output (Y) and forcibly write to buffer memory.</li> </ul> | 5.2.3                  |
| Online operation                          | Reads/writes/verifies parameters for the PC CPU module.                                                                                                    | 5.2.4                  |
| System setup                              | Sets parameters (system setup) for a PC CPU module.                                                                                                    | 5.2.5                  |
| I/O assignment setting                    | Sets parameters (I/O assignment setting) for a PC CPU module.                                                                                                    | 5.2.6                  |
| Multiple CPU setting                      | Sets parameters (Multiple CPU setting) for a PC CPU module.                                                                                                    | 5.2.7                  |
| Target setting                            | At the time a multiple CPU system is configured, sets a Logical Sta. No. to access a CPU of a different ID device.                                                                                                    | 5.2.8                  |
| Communication diagnostics                 | When the PC CPU module is in a multiple CPU configuration, diagnoses<br>the possibility of communication with a CPU of a different ID device.                                                                                                    | 5.2.9                  |

### 5.2.2 Operating the Module Information Window

Displays information of the PC CPU module such as LED status, statuses of switches, error information, and alert information.

Point

- Monitoring stops when the screen switches to another window during monitoring operation. Monitoring resumes the next time the "Module Information" window is opened.
- (2) Monitoring is not possible while the bus interface driver's resetting is in progress. Start monitoring after the reset operation is complete.

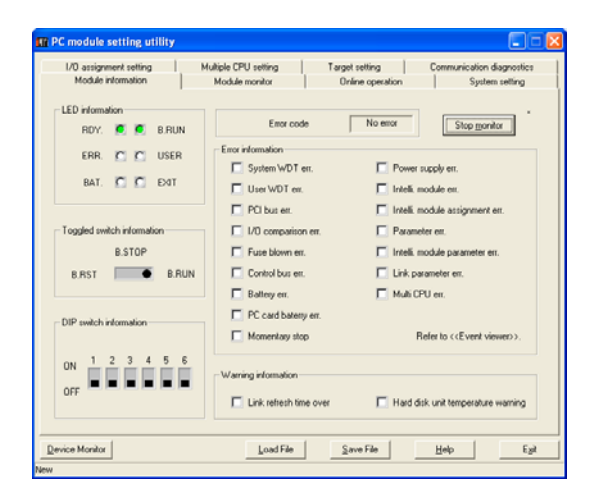

| Item                          | Description                                                                                                    |
|-------------------------------|----------------------------------------------------------------------------------------------------|
| LED information               | Displays the LED status of a PC CPU module. For the details of LED, refer to "PPC-CPU852(MS)-512<br>User's Manual".                                                                                                    |
| Toggled switch<br>information | Displays the Toggled switch status of PC CPU module. For the details of Toggled switch, refer to<br>"PPC-CPU852(MS)-512 User's Manual".                                                                                                    |
| DIP switch<br>information     | Displays the DIP switch status of PC CPU module. For the details of DIP switch, refer to "PPC-<br>CPU852(MS)-512 User's Manual".                                                                                                    |
| Error code                    | Displays the latest error code for a stop error/continue error occurring. Displays "No error" for the error code "0".                                                                                                    |
| Error information             | When a stop error/continue error occurs in the PC CPU module, the relevant stop error/continue error<br>item becomes : (white) ->(red). For the error details and actions to take when LEDs are lighted<br>ON, refer to "Section 8.3 Actions upon Error LED". |

| Item                      | Description                                                                                                    |
|---------------------------|----------------------------------------------------------------------------------------------------|
| Warning<br>information *1 | When an alert occurs in the PC CPU module, the relevant alert item becomes : (white)-> (red).<br>For details of warning information and actions to take when LEDs are blinking, refer to "8.3 Actions<br>upon Error LED". |
| [Start monitor]<br>button | Starts monitoring. Changes to the [Stop monitor] button when monitoring, with "*" blinking in the upper right of the [Stop monitor] button. This button is disabled when in offline mode.                                 |
| [Stop monitor]<br>button  | Stops monitoring. Changes to the [Start monitor] button when monitoring is stopped.                                                                                                    |

\*1 : Keeps on displaying (red) in the event of an error or alert, but in the event of a "battery error" or "PC card battery error," changes to (red) or (white) depending on the error condition.

#### 5.2.3 Operating the Module Monitor Window

Monitors the input and output statuses and the buffer memory of a module.

| \Lambda DANGER | To perform control (data change) on a PC CPU module that is running,             |  |
|----------------|----------------------------------------------------------------------------------|--|
|                | configure an interlock circuit on a user program so that the entire system can   |  |
|                | constantly operate on the safety side.                                           |  |
|                | Also to perform other control (operation status change (status control)) on a PC |  |
|                | CPU module that is running, configure an interlock circuit on a user program s   |  |
|                | that the entire system can constantly operate on the safety side.                |  |
|                | Note that especially when the above control is performed on a PC CPU module      |  |
|                | in a remote location from an external device, you may not immediately respond    |  |
|                | to trouble on the PC CPU module side due to a data communication error.          |  |
|                | Configure an interlock circuit on the user program, and at the same time,        |  |
|                | determine the procedure between external device and PC CPU module for            |  |
|                | troubleshooting as a system in the event of a data communication error.          |  |

- (1) Notes on the Module Monitor Window
  - (a) Window transition when monitoring is in progress. Monitoring stops when the screen switches to another window during monitoring operation. Monitoring resumes the next time the "Module Monitor" window is opened.
  - (b) Monitoring and testing.

For the monitoring and testing of a module performed on this window (output (Y) forcible output and forcible writing to buffer memory), operation is performed on a module mounted to a "Slot No." set from this window.

Note that a test can be performed only on modules managed by the PC CPU module.

(c) Notes when the module configuration is changed.

When the module configuration is changed after the launch of the PC module setting utility, perform the following operation to update information up to the state after the module configuration change.

- Click on the [Start monitor] button.
- Open a separate window other than the "Module Monitor" window, and then open the "Module

© CONTEC -

PPC-CPU852(MS)-512

Monitor" window again.

(2) Module monitor window

Monitors the input (X) status, the output (Y) status, and the buffer memory status for the module mounted on the selected slot.

It is possible to forcibly output the output (Y) and forcibly write to buffer memory from this window.

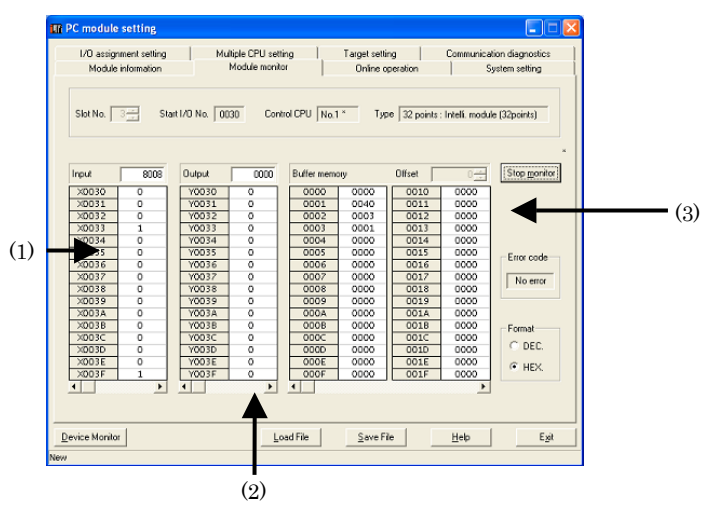

| Item                                                                                                    | Description                                                                                                    |  |
|----------------------------------------------------------------------------------------------------|----------------------------------------------------------------------------------------------------|--|
| Slot No. *1                                                                                                    | Sets Slot No. of a slot to be monitored. (Initial value ÷ 0, setting range ÷ 0 · 63)                                                                                                    |  |
| Start I/O No.                                                                                                    | Displays the start I/O No. of the slot set in the "Slot No." filed.                                                                                                    |  |
| Control CPU                                                                                                    | Displays the device No. of a device that manages the module mounted on the slot set in the "Slot No." filed. (If the PC CPU module that the PC Module Setting Utility is connected to is the control CPU, "*" is displayed to the right of the module No. display.) |  |
| Displays the input and output points and type of the module mounted on the slot se<br>"Slot No." filed. Displays the "point" value in the parameter setting (I/O assignment<br>between brackets 0 |                                                                                                    |  |
| [Start monitor] button Starts monitor. Changes to the [Stop monitor] button when monitoring, with "*" the upper right of the [Stop monitor] button. This button is disabled when in offl          |                                                                                                    |  |
| [Stop monitor] button                                                                                                    | Stops monitoring. Changes to the [Start monitor] button when monitoring is stopped.                                                                                                    |  |
| Input *2                                                                                                    | Displays the input (X) status of the slot specified in the "Slot No." filed, in modules of words.                                                                                                    |  |

| Item                                                                              | Description                                                                                                    |                                                                     |  |  |
|-----------------------------------------------------------------------------------|----------------------------------------------------------------------------------------------------|---------------------------------------------------------------------|--|--|
| Displays the input (X) status of the slot specified by the slot No. in bit units. |                                                                                                    |                                                                     |  |  |
|                                                                                   | Display                                                                                                    | Description                                                         |  |  |
| 1) X area *2*3                                                                    | 0                                                                                                    | OFF                                                                 |  |  |
|                                                                                   | 1                                                                                                    | ON                                                                  |  |  |
|                                                                                   | Displays the output (Y) status of the slo                                                                                                    | ot specified by the slot No. in word units.                         |  |  |
| Output *2                                                                         | Double-click on this item to display the                                                                                                    | "Data Input" window.                                                |  |  |
|                                                                                   | Enter a value into the "Data Input" win                                                                                                    | ndow for forcible output. *5                                        |  |  |
|                                                                                   | Displays the output (Y) status of the slo<br>Double-click on this item for forcible ou                                                                                                    | ot specified in the "Slot No." filed, in modules of bits.<br>.tput. |  |  |
| 2) V aroa *9*3                                                                    | Display                                                                                                    | Description                                                         |  |  |
|                                                                                   | 0                                                                                                    | OFF                                                                 |  |  |
|                                                                                   | 1                                                                                                    | ON                                                                  |  |  |
| Buffer memory address                                                             | Specifies the buffer memory address to be monitored for an intelligent functional module. *4<br>This setting is not possible for modules other than intelligent functional modules.                                                                                                    |                                                                     |  |  |
| 3) Buffer memory area *3                                                          | Displays the buffer memory status of the slot specified in the "Slot No." filed.<br>3 Double-clicking this displays the "Data Change" window.                                                                                                    |                                                                     |  |  |
| Format                                                                            | Selects display formats for the input (X) status, output (Y) status, and buffer memory status<br>("decimal No." or "hexadecimal No.").<br>The selected formats are reflected in the formats of forcible output of words in the output (Y)<br>state and No. value input at the time of buffer memory forcible writing.<br>(Initial value : "hexadecimal" setting range : "decimal" or "hexadecimal") |                                                                     |  |  |
| Latest error code                                                                 | If an intelligent functional module is mounted on the slot set in the "Slot No." filed, the latest error code of the intelligent functional module is displayed. *6<br>If any module other than intelligent functional modules is mounted on the slot set in the "Slot No." filed, "-" is displayed.                                                                                                |                                                                     |  |  |

\*1  $\,$  : Slot No. cannot be changed when monitoring is in progress.

Change Slot No. after monitoring has been stopped.

\*2 : The range displaying input data and output data covers just the points assigned by the parameter setting (I/O assignment setting) for the module mounted on the slot of the specified Slot No.

\*3 : When a multiple CPU system is configured, this item is enabled if the control CPU for the module to be monitored is a PC CPU module.

\*4: For the buffer memory addresses of intelligent functional modules, refer to the manual for each module.

\*5 : The No. input formats for forcible output and forcible writing shall follow the formats selected in "Display Format".

\*6  $\,$  : Displays "No error" for the error code "0".

### 5.2.4 Operating the Online Operation Window

Reads/writes/verifies parameters for the PC CPU module.

Point

Operation on this window is not possible while the bus interface driver's resetting is in progress. Perform operation after the reset operation is complete.

| 1/O assignment setting      | Multiple CPU setting                         | Target setting                 | Communication diagnostics |
|-----------------------------|----------------------------------------------|--------------------------------|---------------------------|
| Module information          | Module monitor                               | Online operation               | System setting            |
| Read parameter              |                                              |                                |                           |
| Read the CPU parameter      | from the PC module.                          |                                | Bead                      |
| Write parameter             |                                              |                                |                           |
| Write the CPU parameter     | to the PC module.                            | lears all parameters before w  | iting. <u>W</u> ate       |
| Verify parameter            |                                              |                                |                           |
| Compare and verify the CP   | <sup>2</sup> U parameter with the PC module. |                                | ⊻enly                     |
| Note: Parameter includes Sy | stem settings.1/0 assignment setting         | gs. multiple CPU settings, and | Target settings.          |
|                             |                                              | 1 1                            |                           |

| Item                                |                                                        | Description                                                                                                    |  |
|-------------------------------------|--------------------------------------------------------|----------------------------------------------------------------------------------------------------|--|
| Read parameter<br>[Read] button     |                                                        | Reads the parameters out of the PC CPU module.                                                                                                    |  |
| Write                               | [Write] button                                         | Writes the parameters that have been set using the PC Module Setting<br>Utility into a PC CPU module.<br>The parameters written are enabled when that PC CPU module has bee<br>reset.                                                                              |  |
| parameter *1                        | "It clears all parameters<br>before writing." checkbox | When the above [Write] button is clicked on with this checkbox being marked,<br>clears, before writing new parameters, all the parameters (including CC-Link<br>utility parameters, MELSECNET/H unit parameters, and intelligent<br>functional module parameters). |  |
| Verify parameter<br>[Verify] button |                                                        | Verify the parameters set to the PC CPU module against those set to the PC<br>Module Setting Utility.<br>The verification result is displayed in the message box.                                                                                                  |  |

\*1 : To write parameters, log on as a user with the Administrator attribute.

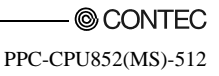

### 5.2.5 Operating the System Setup Window

Makes the parameter setting (system setup) of PC CPU module.

Sets system-related parameters.

#### Point

 When a multiple CPU system is configured, divert the multiple CPU parameters set in QCPU (Q mode).

Diverting the multiple CPU parameters can prevent inconsistency between the PC CPU module settings and the settings of each sequencer CPU.

- (2) When a multiple CPU system is configured, set up the system after finishing the "Multiple CPU Setup" window setting.
- (3) To reflect the settings in a PC CPU module, write the parameters using the "Online Operation" window and reset the PC CPU module.
- (1) System setup window

|                                                                                                    | t setting                                               | Multiple CPU setting     | Target setting              | Communication diagnostics |
|----------------------------------------------------------------------------------------------------|---------------------------------------------------------|--------------------------|-----------------------------|---------------------------|
| Module infor                                                                                                    | mation                                                  | Module monitor           | Online operation            | System setting            |
| module information     resolute information     Funder operation     System vector       Points occupied by<br>entry accupied by<br>entry accupied by |                                                         |                          |                             |                           |
| Initial data of ini                                                                                                    | ent setting<br>lelligent function<br>itial setting file | module setting           | Synchronize intelligent fun | ction module pulse up     |
|                                                                                                    | Start I/O No                                            | Module name              | Initial setting             |                           |
| Califica Lat                                                                                                    | 0000h                                                   | Q62DA                    | Setting                     | Clear                     |
| Second list                                                                                                    | 0020h                                                   | Q62DA                    | Setting 🗸                   |                           |
|                                                                                                    |                                                         | when using multiple CPU. |                             |                           |

| Item                              | Description                                                                                                    |
|-----------------------------------|----------------------------------------------------------------------------------------------------|
| Points occupied by empty slot [*] | Sets points per slot for vacant slots of the primary and additional base modules.<br>(Initial value : 16 points, setting range : 0, 16, 32, 64, 128, 256, 512, 1024 points)                |
| Output mode at B.STOP to B.RUN    | For the output (Y) when the operation status of the PC CPU module is changed from<br>STOP to RUN, select between "Previous state" and "Recalculate".<br>(Initial value : "Previous state") |

| Item                                                              |                                          | Description                                                                                                    |  |  |
|-------------------------------------------------------------------|------------------------------------------|----------------------------------------------------------------------------------------------------|--|--|
| WDT [Watchdog timer] setting                                      |                                          | Sets the time of WDT [Watchdog timer].<br>(Initial value : 1000. setting range : 20 - 2000)                                                                                                    |  |  |
| Intelligent function module setting                               |                                          | When clicking [Interrupt event setting] button, "Intelligent function module<br>interrupt event setting" windows is opened.<br>For details, refer to "(2) Intelligent function module interrupt event setting<br>windows".                                                                                                    |  |  |
| Error check                                                       |                                          | Sets whether or not to detect errors with respect to the following :<br>- "Carry out fuse blown check".<br>- "Carry out I/O module comparison".<br>- "Carry out PC battery check".<br>- "Carry out Hard disk temperature check".<br>(Initial value : "Carry out fuse blown check" and "Carry out I/O module comparison"<br>marked. (Errors to be detected.)) |  |  |
| Operating mode when there is an<br>err.<br>Module synchronization |                                          | Selects whether to continue or stop the PC CPU module's operation if an error is<br>detected with respect to "Fuse blown" or "I/O module comparison error".<br>(Initial value : "Stop", setting range : "Stop", "Continue")                                                                                                    |  |  |
|                                                                   |                                          | Set whether the startup of the bus interface driver will be synchronized with that of<br>the intelligent function module. *1<br>(Initial value : Check (Synchronize))                                                                                                    |  |  |
| Initial data of<br>intelligent<br>function module<br>setting *2   | [Load initial<br>setting file]<br>button | Sets a value to be set to the buffer memory of an intelligent functional module when<br>the bus interface driver starts up.<br>Load GX Developer project file which saves the initial data of intelligent function<br>module.                                                                                                    |  |  |
|                                                                   | Setting list                             | Displays "I/O address", "Module name", and "Initial settings" - the settings that are read using the [Load initial setting file] button for initial setup files.                                                                                                    |  |  |
|                                                                   | [Clear] button                           | Clears the information of setting list.                                                                                                    |  |  |

\*1 : Set this when synchronizing the PC CPU module startup with the startup of an intelligent function module (positioning module, etc).

If "Module synchronization" is not made, the PC CPU module and intelligent function module need to be inter-locked each other.

\*2 : If setting the initial values of the following devices using "Initial data of intelligent function module setting", mark "Module synchronization".

If "Module synchronization" is not marked, the device's initial values may not be set correctly.

- Intelligent function module device (U $\Box \ G \Box$ )

- Link direct device (J $\Box\W\Box$ , J $\Box\SW\Box$ )

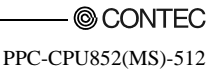

(2) Intelligent function module interrupt event setting window Sets data for intelligent function module interrupt event \*1.

| In | telligent function | on module inter | rupt event     | setting         |              |     | × |
|----|--------------------|-----------------|----------------|-----------------|--------------|-----|---|
| 1  | CPU side           |                 |                | Intelli, module | side         | -   |   |
|    | Interrupt event    | Interrupt event | 1              |                 |              |     |   |
|    | start No.          | No. of module   | -              | Start I/U No.   | Start SI No. | - 1 |   |
|    |                    |                 |                |                 |              | -   |   |
|    |                    |                 | 4              | -               |              | - 1 |   |
|    |                    |                 | - Ŭ            |                 |              | -   |   |
|    |                    |                 | +              |                 |              |     |   |
|    |                    |                 | +              |                 |              |     |   |
|    |                    |                 | <b>+</b>       |                 |              |     |   |
|    |                    |                 | <b>*</b>       |                 |              | - 1 |   |
|    |                    |                 |                |                 |              | - 1 |   |
|    |                    |                 | 4              |                 |              | - 1 |   |
|    |                    |                 | - <del>č</del> |                 |              | -   |   |
|    |                    |                 | <b>+</b>       |                 |              |     |   |
|    |                    |                 | +              |                 |              |     |   |
|    |                    |                 | <b>↔</b>       |                 |              | -   |   |
|    |                    |                 |                |                 |              |     |   |
|    |                    |                 |                |                 |              |     |   |
|    |                    |                 |                |                 |              |     |   |
|    | Check              | En              | d              | Cancel          |              |     |   |
|    | -                  |                 |                |                 |              |     |   |

| Item                          | Description                                                                                                    |  |  |
|-------------------------------|----------------------------------------------------------------------------------------------------|--|--|
| Interrupt event start No.     | Sets the start No. of the interrupt notification event to be generated by an interrupt from<br>the intelligent function module.<br>(Initial value : None, setting range : 50 - 255) |  |  |
| Interrupt event No. of module | Sets the No. of the interrupt notification events to be generated by an interrupt from the intelligent function module.<br>(Initial value : None, setting range : 1 - 16)           |  |  |
| Start I/O No.                 | Sets the start I/O No. of the intelligent function module.<br>(Initial value : None, setting range : 0000 - 0FF0, 3E00 - 3E30)                                                      |  |  |
| Start SI No.                  | Sets the start SI No. (interrupt factor No.) of the intelligent function module.<br>(Initial value : none, setting range : 0 - 15)                                                  |  |  |
| [Check] button                | Checks whether or not the setting is correct.                                                                                                    |  |  |
| [End] button                  | Saves the setting and closes the "Intelligent function module interrupt event setting" window.                                                                                      |  |  |
| [Cancel] button               | Closes the "Intelligent function module interrupt event setting" window without saving the settings.                                                                                |  |  |

\*1 : An interrupt event is an interrupt notification event generated by an interrupt from the intelligent function module. The next page shows interrupt event No. and interrupt factors.

| Interrupt<br>event No. | Interrupt factor                      |                                |  |
|------------------------|---------------------------------------|--------------------------------|--|
| 0                      |                                       | First point                    |  |
| 1                      |                                       | Second point                   |  |
| 2                      |                                       | Third point                    |  |
| 3                      |                                       | Fourth point                   |  |
| 4                      |                                       | Fifth point                    |  |
| 5                      |                                       | Sixth point                    |  |
| 6                      |                                       | Seventh point                  |  |
| 7                      |                                       | Eighth point                   |  |
| 8                      | Interrupt by Q160                     | Ninth point                    |  |
| 9                      |                                       | Tenth point                    |  |
| 10                     |                                       | 11th point                     |  |
| 11                     |                                       | 12th point                     |  |
| 12                     |                                       | 13th point                     |  |
| 13                     |                                       | 14th point                     |  |
| 14                     | -                                     | 15th point                     |  |
| 15                     |                                       | 16th point                     |  |
| 16 - 49                | Unused                                |                                |  |
|                        |                                       | Use parameters to set which    |  |
| 50 - 255               | Intelligent function module interrupt | intelligent function module to |  |
|                        |                                       | be used.                       |  |

#### Remarks

When multiple interrupts occur simultaneously, it is not possible to specify the order of interruption event notifications to be issued.

#### 5.2.6 **Operating the I/O Assignment Setting Window**

Makes the parameter setting (I/O assignment setting) of PC CPU module.

Sets I/O assignment for slots, and sets parameters relating to the base modules to which modules are mounted.

| Point        |                                                                                      |
|--------------|--------------------------------------------------------------------------------------|
| (1) When a r | nultiple CPU system is configured, divert the multiple CPU parameters set in QCPU (Q |
| mode).       |                                                                                      |
| Divertin     | g the multiple CPU parameters can prevent inconsistency between the PC CPU module    |

settings and the settings of each sequencer CPU.

- (2) When a multiple CPU system is configured, do the I/O assignment setting after finishing the "Multiple CPU Setup" window setting.
- (3) To reflect the settings in a PC CPU module, write the parameters using the "Online Operation" window and reset the PC CPU module.

(1) I/O assignment setting window

| /0 a                                                            | dule informa<br>ssignment s                                                                                        | ion<br>etting                                      | Multi               | fodule monitor<br>inte CPLL setting                          | Online opera         | tion  | Commu      | System setting<br>nication diagnosti                                 |
|-----------------------------------------------------------------|----------------------------------------------------------------------------------------------------|----------------------------------------------------|---------------------|--------------------------------------------------------------|----------------------|-------|------------|----------------------------------------------------------------------|
| n                                                               | innent(*)-                                                                                                    |                                                    | 11000               | pro or o courty                                              | 1 rage county        |       | 0.011110   |                                                                      |
| 0 000                                                           | Sbł                                                                                                    | Tupe                                               |                     | Model name                                                   | Points               |       | starticy 4 |                                                                      |
| 0                                                               | CPU                                                                                                    | No 1                                               | T                   | 11020110110                                                  | 1.04140              | -     | 3E00       | Switch setting                                                       |
| 1                                                               | CPU                                                                                                    | No.2                                               | ¥                   |                                                              |                      | *     | 3E10       | Detail setting                                                       |
| 2                                                               | CPU                                                                                                    | No.3                                               | *                   |                                                              |                      | -     | 3E20       |                                                                      |
| 3                                                               | CPU                                                                                                    | No.4                                               | *                   |                                                              |                      | -     | 3E 30      |                                                                      |
| 4                                                               | 3(*-3)                                                                                                    |                                                    | *                   |                                                              |                      | +     |            |                                                                      |
| 5                                                               | 4(*-4)                                                                                                    |                                                    | *                   |                                                              |                      | +     |            |                                                                      |
| 6                                                               | 5(*-5)                                                                                                    |                                                    | *                   |                                                              |                      | +     |            |                                                                      |
| -                                                               |                                                                                                    |                                                    |                     |                                                              |                      |       |            |                                                                      |
| 7<br>Ass<br>Lea                                                 | 6(*-6)<br>igning the L<br>rving this se                                                                            | /Oaddress is n<br>tting blank will                 | v<br>not nece       | ssary as the CPU doe<br>se an error to occur.                | es it automatically. | -     | ,          | ·                                                                    |
| 7<br>As:<br>Lea                                                 | 6(*-6)<br>igning the L<br>wing this se<br>etting(*)                                                                | /Oaddress is n<br>tting blank will                 | iot nece            | ssary as the CPU doe<br>se an error to occur.                | is it automatically. | •     |            | J                                                                    |
| 7<br>As:<br>Lea                                                 | 6(*-6)<br>igning the L<br>aving this se<br>etting(*)                                                               | /O address is n<br>atting blank will<br>Base model | iot nece<br>not cau | ssary as the CPU doe<br>se an error to occur.<br>Power model | s it automatically.  | Sic   | ×s 🔺       | Base mode                                                            |
| 7<br>Ass<br>Lea<br>ase s                                        | 6(*-6)<br>ligning the L<br>aving this se<br>atting(*)                                                              | /O address is n<br>atting blank will<br>Base model | iot nece            | ssary as the CPU doe<br>se an error to occur.<br>Power model | s it automatically.  | Slo   | ×: •       | Base mode<br>Auto                                                    |
| 7<br>As:<br>Lea<br>ase s<br>N<br>Ext                            | 6(*-6)<br>ligning the L<br>aving this se<br>etting(*)<br>tain<br>Base1                                             | /O address is n<br>etting blank will<br>Base model | iot nece            | ssay as the CPU doe<br>se an error to occur.<br>Power model  | es it automatically. | - Sic | xs •       | Base mode<br>Auto<br>Detail                                          |
| 7<br>Ass<br>Lea<br>ase s<br>N<br>Ext                            | 6(*-6)<br>igning the L<br>aving this se<br>etting(*)<br>tain<br>Base1<br>Base2                                     | /O address is n<br>ating blank will<br>Base model  | iot nece            | ssary as the CPU doe<br>se an error to occur.<br>Power model | Extension cable      | Sic   |            | Base mode<br>Auto<br>C Detai                                         |
| 7<br>As:<br>Lea<br>ise s<br>N<br>Ext<br>Ext                     | 6(*-6)<br>igning the L<br>aving this se<br>etting(*)<br>tain<br>Base1<br>Base2<br>Base3                            | /O address is n<br>#ting blank will<br>Base model  | ot nece<br>not cau  | esary as the CPU doe<br>se an error to occur.<br>Power model | Extension cable      | Sic   |            | Base mode<br>Auto<br>Detai<br>B slot default                         |
| 7<br>Ass<br>Lea<br>se s<br>Ext<br>Ext<br>Ext                    | 6(*-6)<br>igning the L<br>aving this se<br>etting(*)<br>tain<br>Base1<br>Base2<br>Base3<br>Base4                   | /O address is n<br>sting blank will<br>Base model  | iot nece<br>not cau | ssary as the CPU doe<br>se an error to occur.<br>Power model | Extension cable      | Sic   |            | Base mode<br>Auto<br>Detail<br>8 slot default                        |
| 7<br>Asse<br>Lea<br>asse s<br>N<br>Exit<br>Exit<br>Exit<br>Exit | 6(*-6)<br>igning the L<br>aving this se<br>etting(*)<br>tain<br>Base1<br>Base1<br>Base2<br>Base3<br>Base4<br>Base5 | /0 address is n<br>sting blank will<br>Base model  | iot nece<br>not cau | ssaw as the CPU doe<br>se an error to occur.<br>Power model  | Extension cable      | Slo   |            | Base mode<br>Auto<br>Detail<br>S slot default<br>12 slot default     |
| 7<br>Asse<br>Les<br>Ext<br>Ext<br>Ext<br>Ext                    | 6(*-6)<br>igning the I<br>aving this se<br>etting(*)<br>fain<br>Base1<br>Base2<br>Base3<br>Base4<br>Base5          | /0 address is n<br>#ting blank will<br>Base model  | iot nece            | ssary as the CPU doe<br>se an error to occur.<br>Power model | Extension cable      | Sic   |            | Base mode<br>C Auto<br>C Detail<br>8 slot default<br>12 slot default |

|                  | Item                 | Description                                                                                |
|------------------|----------------------|--------------------------------------------------------------------------------------------|
|                  | Slot                 | Displays "Slot No." of the mounted module, the module No. of the base module to            |
|                  |                      | which the module is mounted, and the mounted position in the base module.                  |
|                  |                      | Sets the module type of the mounted module.                                                |
|                  |                      | At the time a multiple CPU system is configured, if "CPU (vacant)" is set to positions     |
|                  |                      | not supported by the PC CPU module, no error is displayed.                                 |
|                  | Type *1              | Check that the setting is correctly made.                                                  |
|                  |                      | (Initial value : " " (vacant), setting range : " " (vacant), "empty", "input", "high-speed |
|                  |                      | input", "output", "input/output mixed", "intelligent", "interrupt", "module No.1" *2 -     |
| I/O              |                      | "module No.4" *2, "CPU (empty)" *2)                                                        |
| assignment       | Model name           | Enters model name of the mounted module.                                                   |
|                  |                      | Specify input/output points when changing a slot's input/output points.                    |
|                  | Points *1            | (Initial value : "" (vacant), setting range : 0, 16, 32, 48, 64, 128, 256, 512, 1024)      |
|                  | Start XY *1          | Specify an input/output No. when changing a slot's input/output No.                        |
|                  |                      | Opens the "I/O module, intelligent function module switch setting" window.                 |
|                  | [Switch setting]     | For details, refer to "(2) I/O module, intelligent function module switch setting"         |
|                  | button               | window.                                                                                    |
|                  | [Detail setting]     | Opens the "I/O module, intelligent function module switch setting" window.                 |
|                  | button               | For details, refer to "(3) Intelligent function module detailed setting window".           |
|                  | Base model           | Sets base model of the used base module.                                                   |
|                  | Power model          | Sets power model of the mounted power module.                                              |
|                  | Extension cable      | Sets type of the used extension cable.                                                     |
|                  |                      | Specifies "Slot No." of the used base module.                                              |
| Base             | Slots *1             | (Initial value : None, setting range : 2, 3, 5, 8, 10, 12)                                 |
| setting [*]      |                      | Selects between "Auto" and "Detail" for the base mode.                                     |
|                  | Base mode            | (Initial value : "Auto", setting range : "Auto", "Detail")                                 |
|                  | [8 slot default].    |                                                                                            |
|                  | [12 slot default]    | Collectively sets the specified slot No. to the base modules.                              |
|                  | button               |                                                                                            |
|                  |                      | Reads the multiple CPU system parameter part from a file created by "GX                    |
| [Import mu]      | tiple CPU parameter] | Developer." software for MELSEC-Q Series.                                                  |
| button           | r of o parameteri    | For details, refer to "5.2.11 Loading initial setting data file and using multiple PLC     |
|                  |                      | parameters".                                                                               |
| [Default] button |                      | Changes the settings to default                                                            |

\*1 : When a multiple CPU system is configured, make the settings for the PC CPU module and the settings for each PLC CPU equal.

\*2 : Can be set only at the time a multiple CPU system is configured.

(2) Switch setting for I/O and intelligent function module window Sets the I/O module and intelligent functional module switch.

| Swit | tch settin | ig for I/O and | i intelligent functio | n module |            |         |         |         |   |
|------|------------|----------------|-----------------------|----------|------------|---------|---------|---------|---|
|      |            |                |                       | Ir       | put format | HEX     | •       |         |   |
|      | Slot       | Type           | Model name            | Switch1  | Switch2    | Switch3 | Switch4 | Switch5 | - |
| 0    | CPU        | No.1           |                       |          |            |         |         |         |   |
| 1    | CPU        | No.2           |                       |          |            |         |         |         |   |
| 2    | CPU        | No.3           |                       |          |            |         |         |         |   |
| 3    | CPU        | No.4           |                       |          |            |         |         |         |   |
| 4    | 3[*-3]     |                |                       |          |            |         |         |         |   |
| 5    | 4(*-4)     |                |                       |          |            |         |         |         |   |
| 6    | 5(*-5)     |                |                       |          |            |         |         |         |   |
| 7    | 6(*-6)     |                |                       |          |            |         |         |         |   |
| 8    | 7(*-7)     |                |                       |          |            |         |         |         |   |
| 9    | 8(*-8)     |                |                       |          |            |         |         |         |   |
| 10   | 9(*-9)     |                |                       |          |            |         |         |         |   |
| 11   | 10(*10)    |                |                       |          |            |         |         |         |   |
| 12   | 11(*11)    |                |                       |          |            |         |         |         |   |
| 13   | 12(×12)    |                |                       |          |            |         |         |         |   |
| 14   | 13(×13)    |                |                       |          |            |         |         |         |   |
| 15   | 14(*14)    |                |                       |          |            |         |         |         | 4 |
|      |            |                |                       |          |            |         |         |         |   |
|      |            |                |                       |          |            |         |         |         |   |
|      |            |                | <b>5</b> .1           | 1        |            |         |         |         |   |
|      |            |                | End                   |          | ancel      |         |         |         |   |

| Item                   | Description                                                                                                    |
|------------------------|----------------------------------------------------------------------------------------------------|
| Input format           | For the numeric input format, select among binary, decimal, and hexadecimal No.<br>(Initial value : "hexadecimal", setting range : "binary", "decimal", "hexadecimal") |
| Slot, Type, Model name | Displays the "Slot", "Type" and "Model name" set on "I/O assignment setting window".                                                                                   |
| Switch 1 - Switch 5 *1 | Sets the switch of intelligent function module.                                                                                                    |
| [End] button           | Saves the settings and closes the "Switch setting for I/O and intelligent function module" window.                                                                     |
| [Cancel] button        | Closes the "Switch setting for I/O and intelligent function module" window without saving the settings.                                                                |

\*1 : In a multiple CPU system, set the same value to the PC CPU module and that of PLC CPU.

(3) Intelligent function module detailed setting window

Makes the detailed setting of the I/O modules and intelligent function modules.

| I | ntelli | gent func     | tion module d     | stailed setting         |                              |                                         |                      |             |   |
|---|--------|---------------|-------------------|-------------------------|------------------------------|-----------------------------------------|----------------------|-------------|---|
|   |        | Slot          | Туре              | Model name              | Error time<br>output<br>mode | HAW error time<br>CPU operation<br>mode | 1/0 response<br>time | Control CPU | - |
|   | 0      | CPU           | No.1              |                         |                              | -                                       | *                    | *           |   |
|   | 1      | CPU           | No.2              |                         |                              | -                                       | *                    |             |   |
|   | 2      | CPU           | No.3              |                         |                              | -                                       | *                    |             |   |
|   | 3      | CPU           | No.4              |                         | -                            | -                                       | -                    |             |   |
|   | 4      | 3(*-3)        |                   |                         | *                            | -                                       | *                    | No.1 👻      |   |
|   | 5      | 4(*-4)        |                   |                         | -                            | *                                       | -                    | No.1 💌      |   |
|   | 6      | 5(*·5)        |                   |                         | -                            | *                                       | *                    | No.1 💌      |   |
|   | 7      | 6(*-6)        |                   |                         | -                            | -                                       | -                    | No.1 👻      |   |
|   | 8      | 7(*-7)        |                   |                         | *                            | -                                       | *                    | No.1 👻      |   |
|   | 9      | 8(*-8)        |                   |                         | -                            | *                                       | *                    | No.1 💌      |   |
|   | 10     | 9(*-9)        |                   |                         | -                            | *                                       | *                    | No.1 💌      |   |
|   | 11     | 10(*-10)      |                   |                         | -                            | -                                       | -                    | No.1 💌      |   |
|   | 12     | 11(511)       |                   |                         | -                            | -                                       | -                    | No.1 💌      |   |
|   | 13     | 12(*12)       |                   |                         | -                            | -                                       | *                    | No.1 💌      |   |
|   | 14     | 13(*13)       |                   |                         | -                            | <b>•</b>                                | *                    | No.1 💌      | 4 |
|   | 15     | 14(*-14)      |                   |                         | -                            | -                                       | -                    | No.1 👻      | Ŧ |
|   | (') S  | etting should | be set as same wi | ten using multiple CPU. | [                            | End                                     | Cancel               |             |   |

| Item                         |               | Description                                                                                                    |                           |                              |  |  |  |
|------------------------------|---------------|----------------------------------------------------------------------------------------------------|---------------------------|------------------------------|--|--|--|
| Slot, Type, Model name       |               | Displays "Slot," "Type," and "Model Name" set from the "I/O Assignment Setup" window.                                    |                           |                              |  |  |  |
| Error time output mode       |               | Seleccts the output mode at the time of error occurring.<br>(Initial value : "clear", setting range : "clear", "retain") |                           |                              |  |  |  |
| H/W error time CPU operation | Se            | lects the PC CPU module of                                                                                               | peration mode at the time | of hardware error occurring. |  |  |  |
| mode                         | (II           | ntial value · stop , setting                                                                                             | g range · stop , continue | e )                          |  |  |  |
|                              | Se            | ets the I/O response time.                                                                                               |                           | <u> </u> 1                   |  |  |  |
|                              |               | Modules mounted                                                                                                    | Initial value             | Setting range                |  |  |  |
| I/O response time            |               | High speed inputmodule,<br>Interrupt module                                                                              | 0.2                       | 0.1, 0.2, 0.4, 0.6, 1        |  |  |  |
|                              |               | Input module,<br>Input/output mixed<br>module                                                                            | 10                        | 1, 5, 10, 20, 70             |  |  |  |
|                              | (Module : ms) |                                                                                                    |                           |                              |  |  |  |
| Control CPU *1               |               | Sets the Control CPU.<br>(Initial value : "Module No.1", setting range : "Module No.1" · "Module No.4" *2)               |                           |                              |  |  |  |
| [End] button                 |               | Saves the sittings and closes "I/O module, Intelligent function module detailed setting" window.                         |                           |                              |  |  |  |
| [Cancel] button              | Cl            | Closes the "I/O module, Intelligent function module detailed setting" window without                                     |                           |                              |  |  |  |

\*1: In a multiple CPU system, set the same value to the PC CPU module and that of PLC CPU.

\*2: The setting range depends on the settings made in "No. of CPUs" of the "Multiple CPU Setup" window.

### 5.2.7 Operating the Multiple CPU Setup Window

Makes the parameter setting (Multiple CPU setup) of PC CPU module. Sets the parameters related to the multiple CPUs.

 When a multiple CPU system is configured, divert the multiple CPU parameters set in QCPU (Q mode).

Diverting the multiple CPU parameters can prevent inconsistency between the PC CPU module settings and the settings of each sequencer CPU.

- (2) At the time a multiple CPU system is configured, if the multiple CPU parameters of QCPU (Q mode) are not diverted, set I/O assignment after finishing the "Multiple CPU Setup" window setting.
- (3) To reflect the settings in a PC CPU module, write the parameters using the "Online Operation" window and reset the PC CPU module.

| Module information                                                                                     | Module monitor                            | 0 Online o                                                                              | petation                                                      | 1                                                      | System setting        |
|----------------------------------------------------------------------------------------------------|-------------------------------------------|-----------------------------------------------------------------------------------------|---------------------------------------------------------------|--------------------------------------------------------|-----------------------|
| I/O assignment setting                                                                                 | Multiple CPU setting                      | Target setti                                                                            | ng                                                            | Communi                                                | cation diagnostics    |
| No. of CPU 4                                                                                           | Online mo<br>Enab<br>When th<br>1/0 statu | dule change(*)<br>le online module cl<br>s online module ch<br>s outside the group      | hange with a<br>ange is enat<br>o cannot be t                 | nother CPU<br>bled with ano<br>aken.                   | ther CPU,             |
| Operating mode(")<br>Error operating mode at the stop of CPU                                           | J I/O sharin                              | g when using Multi<br>Us can read all in<br>Us can read all o.                          | ple CPUs(")<br>puts<br>ilputs                                 |                                                        |                       |
| <ul> <li>All station stop by stop error of CP</li> <li>All station stop by stop error of CP</li> </ul> | U1 Refresh so<br>U2 Change :              | tting<br>creens Sett                                                                    | ing1 💌                                                        |                                                        |                       |
| All station stop by stop error of CP                                                                   | U3 CPU                                    | Send<br>The auto<br>Rejets(*)                                                           | range for ea<br>o refresh are<br>Start                        | ch CPU<br>a Caution)<br>End                            |                       |
| All station stop by stop error of CP                                                                   | U4 No.1<br>No.2                           | 0                                                                                       | Statt                                                         |                                                        |                       |
|                                                                                                    | No.3<br>No.4                              | 0                                                                                       |                                                               |                                                        |                       |
| (*)Setting should be set as same when<br>multinle CPU                                                  | Caution)<br>re<br>n using a<br>s          | Difset (HEX.) from<br>fresh area. Refer t<br>sout the starting ac<br>end range for each | starting addr<br>o user's man<br>Idress. The u<br>CPU is word | ess of the au<br>ual of the ea<br>unit of points<br>d. | ito<br>ch CPU<br>that |
|                                                                                                    | Import                                    | multiple CPU parar                                                                      | neter                                                         |                                                        | Defaulţ               |
| evice Monitor                                                                                          | Load File                                 | Save Fi                                                                                 | ie                                                            | Heb                                                    | Exit                  |

| It                                         | em                            | Description                                                                                                    |
|--------------------------------------------|-------------------------------|----------------------------------------------------------------------------------------------------|
| No. of CPU *1                              |                               | Sets the total No. of PLC CPU, PC CPU and Motion CPU modules that form the<br>multiple CPU system.<br>(Initial value : 1, setting range : 1 - 4)                                                                            |
| Operating mode                             | *1                            | Set the operating mode at any CPU stop error.<br>(Initial value : Check (All stations stop by stop error of each CPU))                                                                                                    |
| Online module c                            | hange *1                      | Online module change<br>Enable online module change with another CPU.                                                                                                    |
| I/O sharing when using Multiple<br>CPUs *1 |                               | Sets whether or not to import input and output statuses outside the group.<br>(Initial value : Not selected. (Do not import input and output statuses.))<br>This item can be set when "Online module change" is not marked. |
|                                            | Change screens                | Selects the registered refresh setting.<br>(Initial value : "Setting1", setting range : "Setting1" · "Setting4")                                                                                                    |
| Reflesh setting<br>*2                      | Send range for<br>each CPU *1 | Set the points of the shared memory used by each CPU to send data.<br>Displayed by automatically calculating "Start" and "End".<br>(Initial value : 0, setting range : 0 - 2048)                                            |
| [Import multiple CPU parameter]<br>button  |                               | Reads the multiple CPU system parameter part from a file created by GX Developer.<br>For details, refer to "5.2.11 Loading initial setting data file and using multiple PLC parameters".                                    |
| [Default] button                           |                               | Changes the settings to default.                                                                                                    |

\*1 : In a multiple CPU system, set the same value to the PC CPU module and that of PLC CPU.

\*2 : When the screen is transitioned to another window, if nothing is set to a No. smaller than the No. to which the refresh setting has already been set, the refresh setting already set is diverted to that No.

### 5.2.8 Operating the Target Setting Window

Sets the logical Sta. No. for making access to any CPU module in a multiple CPU system configuration.

Point

- (1) To reflect the settings in a PC CPU module, write the parameters using the "Online Operation" window and reset the PC CPU module.
- (2) Set a sequencer CPU as a target CPU.

| TPC module setting                                                                                            |                                             |
|----------------------------------------------------------------------------------------------------|---------------------------------------------|
| Module information Module monitor Online operation I/O assignment setting Multiple CPU setting Target setting | System setting<br>Communication diagnostics |
| Logica Sta, Na 1                                                                                              | Set                                         |
| Target setting list                                                                                           | DargeDglete                                 |
| Device Monitor                                                                                                | Help Eyit                                   |
| New                                                                                                    |                                             |

| Item                   | Description                                                                                                    |
|------------------------|----------------------------------------------------------------------------------------------------|
| Logical Sta. No. *1 *2 | Specifies the Logical Sta. No. to be set or changeed. (Initial value ÷ 1, setting range ÷ 1 · 64)                                                                                                    |
| [Set] button           | Register the settings and changes (Logical Sta. No., target CPU) to the target setting list.                                                                                                    |
| Target CPU *3          | Sets CPUs (CPU module No. in a multiple CPU system) to be accessed. (Initial value ÷ 1, setting range ÷ 1 · 3)                                                                                                    |
| Target setting list    | Displays Logical Sta. No. currently set and a list of their corresponding target CPUs.                                                                                                    |
| [Change] button        | Displays the setting of the row (Logical Sta. No.) selected from the target setting list, in the<br>Logical Sta. No. field. (You can change the Logical Sta. No. setting by double-clicking on the row<br>that contains the setting you want to change.) |
| [Delete] button        | Deletes the row (Logical Sta. No.) selected from the target setting list.                                                                                                    |

\*1 : CPU #1, #2, and #3 are respectively set to Logical Sta. #1, #2, and #3 by default. If there is no need to change Logical Sta. No., the utility can be used with the default Logical Sta. No.

\*2 : Logical Sta. No. are logical No. specified as "Sta. No." in the Device Monitor utility and user programs (MELSEC communication function).

Use a Logical Sta. No. when the PC CPU module accesses a different Sta. CPU (a CPU of a different ID device in a multiple CPU system).

\*3 : The target CPU field can be set only when, as a CPU module, the PC CPU module is capable of configuring a multiple CPU system.

### 5.2.9 Operating the Communication Diagnostics Window

When the PC CPU module is in a multiple CPU configuration, diagnoses the possibility of communication with a CPU of a different ID device.

Point

Specify the Logical Sta. No. of a different ID device in the Logical Sta. No. field.

If your own device's Logical Sta. No. is specified, the error code "19203" is displayed.

If the Logical Sta. No. of a not-mounted device is specified, the error code "19200" is displayed.

| III PC module setting utility |                |                                    |                                             |
|-------------------------------|----------------|------------------------------------|---------------------------------------------|
| Module information            | Module monitor | Online operation<br>Target setting | System setting<br>Communication diagnostics |
| Communication diagnostics     |                |                                    |                                             |
| Logical Sta. No. 1 📩          | Repeat count   | 5                                  | Start                                       |
| Execution count 5             |                |                                    |                                             |
| Result Normal                 |                | Error code                         | 0 (0000H)                                   |
| Mean time to communicate      | 19 ms          |                                    |                                             |
|                               |                |                                    |                                             |
| Device Monitor                | Load File      | Save File                          | Help Exit                                   |
| New                           |                |                                    |                                             |

| Item                                     |                             | Description                                                                                                    |  |
|------------------------------------------|-----------------------------|----------------------------------------------------------------------------------------------------|--|
| Log<br>Rep<br>[Sta<br>Communication [Sto | Logical Sta. No.            | Selects a target CPU for diagnosis by its Logical Sta. No.<br>(Initial value : 1, setting range : 1 - 64)                                                                                        |  |
|                                          | Repeat count                | Specifies the No. of times communication diagnostics is performed.<br>(Initial value : 5, setting range : 1 - 32767)                                                                             |  |
|                                          | [Start] button              | Executes communication diagnostics.<br>Changes to the [Stop] button when diagnosis is in progress.                                                                                               |  |
|                                          | [Stop] button               | Stops communication diagnosis. Changes to the [Start] button when diagnosis is operative.                                                                                                    |  |
| diagnostics                              | Execution count             | Displays the No. of times communication diagnostics has been executed.                                                                                                    |  |
|                                          | Result                      | Displays "Normal" when the communication diagnostics result is normal.<br>Otherwise, displays "Abnormal".<br>Displays "Diagnosis in Progress" while communication diagnostics is being executed. |  |
|                                          | Error code *1               | Displays the error code of the communication diagnostics result.                                                                                                    |  |
|                                          | Mean time to<br>communicate | Displays the average time expended for communication.                                                                                                    |  |

\*1 : For details, refer to "8.4.1 Actions upon error codes at the time of function execution".

# 5.2.10 Operating the System Menu

#### (1) System Menu

Use the PC Module Setting Utility by opening its system menu through any of the following operations.

- Right-click on the title bar.
- Click on the icon (III) on the title bar.
- Press down the  $[\downarrow]$  key immediately after the [Alt] key is pressed down.

|   | PC module                                       | setting utility            |    |
|---|-------------------------------------------------|----------------------------|----|
| - | Move<br>Minimize                                |                            | I  |
| × | Close                                           | AR+F4                      |    |
|   | CC-Link utility<br>MELSECNET/P<br>Device monito | i<br>Hutility<br>prutility | th |
| _ | Version inform                                  | sation                     | I  |

| Item                   | Description                                                                                        |
|------------------------|----------------------------------------------------------------------------------------------------|
| Move, Minimize, Close  | Refer to Microsoft Windows manuals.                                                                |
| CC-Link utility        | Starts up the CC-Link utility                                                                      |
| MELSECNET/H utility    | Starts up the MELSECNET/H utility                                                                  |
| Device monitor utility | Starts up the Device Monitor utility.                                                              |
| Version information    | Opens the "Version Information" window.<br>For details, refer to "(2) Version Information window". |

#### (2) Version information window

Displays the version of the PC module setting utility.

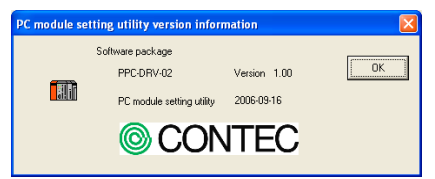

| Item                           | Description                                         |
|--------------------------------|-----------------------------------------------------|
| Software package<br>PPC-DRV-02 | Displays the version of PPC-DRV-02.                 |
| PC module setting utility      | Displays the date of the PC module setting utility. |
| [OK] button                    | Closes the "Version information" window.            |

### 5.2.11 Loading initial setting data file and using multiple PLC

#### parameters

This section describes the procedures for loading initial setting data file and using multiple PLC parameters.

(1) How to display the window

You can open the "Open Project" window through any of the following operations.

- Click on the [Read the initial setting file] button on the "System Setup" window.
- Click on the [Diversion of multiple CPU parameter] button on the "I/O Assignment Setting" window.
- Click on the [Diversion of multiple CPU parameter] button on the "Multiple CPU Setup" window.
- (2) Description of the window

You can select a setup data project.

| Open proje    | ct (Diversion of multip | le CPU parame    | ter) 🔀  |
|---------------|-------------------------|------------------|---------|
| Project drive | [+h-] •                 |                  |         |
| File name     | CPU type                | Date of creating | Heading |
| CPU           | Q02(H)                  | 01/04/02 10:44   |         |
|               |                         |                  |         |
|               |                         |                  |         |
| <             | Rill -                  |                  | >       |
| Drive/Path    | C:\CONTEC\QBF\PARAM     |                  | Open    |
| Project name  |                         |                  | Cancel  |

| Item            | Description                                      |
|-----------------|--------------------------------------------------|
| Project drive   | Selects a drive that contains project.           |
| Drive/Path      | Enters a drive and a path that contains project. |
| Project name    | Enters a name of project to be loaded.           |
| [Open] button   | Loads a project.                                 |
| [Cancel] button | Ends without loading a project.                  |

- (3) Notes on using specified data
  - (a) When moving setting data of GX Developer that has been specified on a PC other than PC CPU module to a PC CPU module, move the data to a PC CPU module with the whole project folder of GX Developer.

If files only are moved, specifying a project is disallowed.

- (b) Parameters for CC-Link set through GX Configurator-CC cannot be used. Set parameters using the CC-Link utility provided by PPC-DRV-02.
- (c) Parameters set through GX Configurator-SC cannot be used. Write parameters for a serial communication module into buffer memory using the bus interface function (QBF\_ToBuf).
- (d) The parameters set through GX Configurator-QP cannot be used. Write parameters for a positioning module into buffer memory using the bus interface function (QBF\_ToBuf).
- (e) The following is MELSEC-Q Series software GX Configurator whose PC module setting utility makes it possible to divert initial setup parameters :
  - GX Configurator-AD
  - GX Configurator-DA
  - GX Configurator-CT
  - GX Configurator-TC
  - GX Configurator-TI
  - GX Configurator-PT
  - GX Configurator-FL
  - GX Configurator-AS

### 5.3 CC- Link Utility

This section describes operations of CC- Link utility.

Notes on CC- Link utility is as follows :

(1) Details of parameters

For the details of parameters, refer to CC-Link System Master and Local Module User's Manual (Detailed).

- (2) Maximum No. of utilities for simultaneous use More than one CC-Link utility cannot be started at the same time. Only one can be started at a time.
- (3) Note on written parameters

The parameters written to the PC CPU module are enabled when the module is reset.

### 5.3.1 CC-Link Utility Function List

This section describes functions of CC- Link utility.

| Item                                      | Description                                                                                                    | Referring<br>Paragraph |
|-------------------------------------------|----------------------------------------------------------------------------------------------------|------------------------|
| Reading/saving a parameter<br>setup file. | Saves the parameters set by the CC-Link utility into a file and reads them.                                        | 5.1.5                  |
| Module information                        | Displays information of the CC-Link utility (local) managed by the PC CPU module.                                  | 5.3.2                  |
| Other station monitor                     | Displays the line connection conditions of other station. (Station in the CC-Link network).                        | 5.3.3                  |
| Online operation                          | Loads / writes / verifies CC-Link parameter.                                                                       | 5.3.4                  |
| Parameter setting                         | Sets the parameter of CC-Link utility.                                                                             | 5.3.5                  |
| Target setting                            | Sets Logical Sta. No. to access any CPU module in the multiple CPU<br>system to which CC-Link utility are mounted. | 5.3.6                  |
| Test                                      | Performs a network test and line connection test with respect to mounted<br>CC-Link utility.                       | 5.3.7                  |

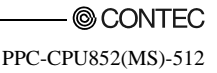

#### 5.3.2 Operating the Module Information Window

This window displays various types of information about the CC-Link unit (own Sta.) managed by the PC CPU module.

It cannot be monitored while the bus interface driver is reset. Start monitoring after the reset is completed.

(1) Module information window

| Target module: 1-4 S           | of                       |                               | Stopp          | onitor        |
|--------------------------------|--------------------------|-------------------------------|----------------|---------------|
| 1 Slot<br>Start I/O No. 0000 C | hannel No. 81 Sta. No.   | 0: Master station(Ver.2 mode) | Link scan time | 3 n           |
| Data link status               | In data link             | Error status                  | Normal         | Detail        |
| 2 Slot<br>Start I/O No. 0040 C | hannel No. 82 Sta. No. 1 | 1: Local station(Ver 2 mode)  | Link scan time | 3 n<br>Detail |
| 15kz                           |                          |                               |                |               |
| Stat I/O No.                   | hamel No. 🔽 Sta. No. 🖡   | ,                             | Link scan line | 0             |
| Data Irik, statur              |                          | Encr status                   |                | Detai         |
| 4 Skr<br>Start UO No           | hannel No 📃 Sta No. 🖡    |                               | Link scan time |               |
|                                | ACCIDENTIAL ACCORDING    | _                             |                |               |

|                                                                              | Item             | Description                                                                                                    |
|------------------------------------------------------------------------------|------------------|----------------------------------------------------------------------------------------------------|
| Target module                                                                |                  | Select CC·Link utility whose module information you want to display.<br>(Initial value : "#1 - #4", setting range : "1 - 4 Slots", "5 - 8 Slot")                                                                                                    |
|                                                                              | Start I/O No.    | Displays the start I/O No. of a CC-Link utility.                                                                                                    |
| Channel No.                                                                  |                  | Displays Channel No. of CC-Link unit. *2                                                                                                    |
| n Slot *1<br>(n covers the<br>range set in<br>the "Target<br>module" field.) | Sta. No.         | Displays " <sta. no.=""> : <station type=""> <operation mode="">".<br/>The display range for <sta. no.=""> is "0". "64", and the display range for <station type=""><br/>is "Master station" or "Local Station".<br/>For the details of <operation mode="">, refer to "(1)(a) Operation mode".<br/>(Example of display : "Master station (Ver.2 mode)", "1 : Local station")<br/>Displays the support lick even time of a CCL is huility. (no model)</operation></station></sta.></operation></station></sta.> |
|                                                                              | Data link status | Displays the current link scan time of a CC-Link utility. (ms module)<br>Displays the data link activation status of a CC-Link utility.<br>For details, refer to "(1)(b) Data link activation status details".                                                                                                    |
|                                                                              | Error status     | Displays the error status of a CC·Link utility.<br>For details, refer to "(1)(c) Details on error status".                                                                                                    |
|                                                                              | [Details] button | Opens the "Module detail information" window.<br>For "Module detail information", refer to "(2) Module detail information window".<br>This button cannot be clicked on when monitoring is stopped.                                                                                                    |

\*1: Module information displayed at one time is displayed in ascending order of start I/O No..

\*2: Channel No. is determined in ascending order of start I/O No. starting from 81.

#### (a) Operation mode

The details of operation modes are described as follows.

| Item              | Description                                                                                                    |
|-------------------|----------------------------------------------------------------------------------------------------|
| Not displayed     | Cyclic point extension not applied.<br>Remote net - Ver.1 mode                                                 |
| (Additional mode) | Both cyclic-point-extension supported and not supported CC-Link utility exist.<br>Remote net - additional mode |
| (Ver.2 mode)      | Cyclic point extension applied.<br>Remote net - Ver. 2 mode                                                    |

 (b) Details on Data link status

Details on data link status is as follows :

| Item                               | Description                                                                |
|------------------------------------|----------------------------------------------------------------------------|
| In data link                       | Performs the data link.                                                    |
| Suspend data link                  | Stops the data link.                                                       |
| Initial states                     | In the initial state (before parameter update).                            |
| Waiting for receiving parameters   | Parameters have not been received yet.                                     |
| Disconnecting (no request polling) | Disconnected from the data link due to no request from the Master station. |
| Disconnecting (link error)         | Disconnected from the data link due to line failure.                       |
| Disconnecting (Other)              | Disconnected from the data link due to a different cause.                  |
| During line test                   | Line test being performed.                                                 |
| During parameter setting test      | Performing a parameter setting test from the Master station.               |
| During Auto-Returning              | Processing underway to automatically return to the data link.              |
| During reset                       | Resetting the CC-Link utility.                                             |

#### (c) Details on error status

Details on error status is as follows :

| Item            | Description                                          |
|-----------------|------------------------------------------------------|
| Normal          | Normal status                                        |
| Transport Error | An error was detected in a communication path.       |
| Parameter Error | An error was detected in a parameter.                |
| CRC Error       | A CRC error was detected.                            |
| Timeout Error   | A timeout error was detected.                        |
| Abort Error     | An error was detected in the CC- Link utility.       |
| Setting Error   | A setting error was detected.                        |
| Illegal         | An error arising from some other cause was detected. |
(2) Module detailed information window Displays CC-Link unit detail information.

| Module detail int   | formation                     | X          |
|---------------------|-------------------------------|------------|
| Start I/O No.       | 0000                          | OK         |
| Channel No.         | 81                            | Save SB/SW |
| Sta. No.            | 0: Master station(Ver.2 mode) |            |
| Mode switch status  | 4: 10Mbps(Online)             |            |
| Data link status    | In data link                  |            |
| Error status        | Normal                        |            |
| Module type         | QJ618T11N                     |            |
| Product Information | 01310000000000A               |            |
| Link scan time(ms)  | Max. 3 Min. 2 Current         | 3          |

| Item                             | Description                                                                        |
|----------------------------------|------------------------------------------------------------------------------------|
| Start I/O No., Channel No., Sta. | Displays detailed information of a CC-Link unit.                                   |
| No.                              | For display details, refer to "(1) Module Information window".                     |
| Mode switch status               | Displays the mode switch status of a CC-Link unit.                                 |
|                                  | For details, refer to "(2)(a) Details on mode switch status".                      |
| Data link status                 | Displays the data link status of a CC-Link unit.                                   |
|                                  | For details, refer to "(1)(b) Details on data link status".                        |
| Error status                     | Displays the error status of a CC-Link unit.                                       |
|                                  | For details, refer to "(1)(c) Details on error status".                            |
| Module type                      | Displays the model name of a CC-Link unit.                                         |
| Product information              | Displays the product information of a CC-Link unit.                                |
|                                  | (Serial No. and functionality version).                                            |
| Tinh                             | Displays the maximum/minimum/current link scan time of a CC-Link unit.             |
| Link scan time                   | (ms module)                                                                        |
| [OK] button                      | Closes the "Module detailed information" window.                                   |
|                                  | Saves information of a CC-Link utility 's link special relay (SB) and link special |
| [Save SB/SW] button              | register (SW) into a CSV-format file.                                              |
|                                  | For details, refer to "(3) Specifications for SB/SW stored files."                 |

(a) Details on mode switch status

Details on mode switch status is as follows :

| Display                               | Transmission | Mode                           |
|---------------------------------------|--------------|--------------------------------|
| 0 : 156kbps (online)                  | 156kbps      |                                |
| 1 : 625kbps (online)                  | 625kbps      |                                |
| 2 : 2.5Mbps (online)                  | 2.5Mbps      | Online                         |
| 3 : 5Mbps (online)                    | 5Mbps        |                                |
| 4 : 10Mbps (online)                   | 10Mbps       |                                |
| $5$ : 156kbps (Line test $\Box$ )     | 156kbps      |                                |
| $6$ : 625kbps (Line test $\Box$ )     | 625kbps      | Link test                      |
| $7 \div 2.5 Mbps$ (Line test $\Box$ ) | 2.5Mbps      | If $\Box$ is 1, Sta. No. is 0. |
| 8 ∶ 5Mbps (Line test□ )               | 5Mbps        | If □ is 2, Sta. No. is 1 - 64. |
| 9∶10Mbps (Line test□)                 | 10Mbps       |                                |
| A : 156kbps (hardware test)           | 156kbps      |                                |
| B : 625kbps (hardware test)           | 625kbps      |                                |
| C : 2.5Mbps (hardware test)           | 2.5Mbps      | Hardware test                  |
| D : 5Mbps (hardware test)             | 5Mbps        |                                |
| E : 10Mbps (hardware test)            | 10Mbps       |                                |
| F : Setting prohibited                | -            | None                           |

(3) Specifications for SB/SW stored files

The following shows a SB/SW stored file example.

(a) Link special relay (SB) and link special register (SW) saved into a CSV file.

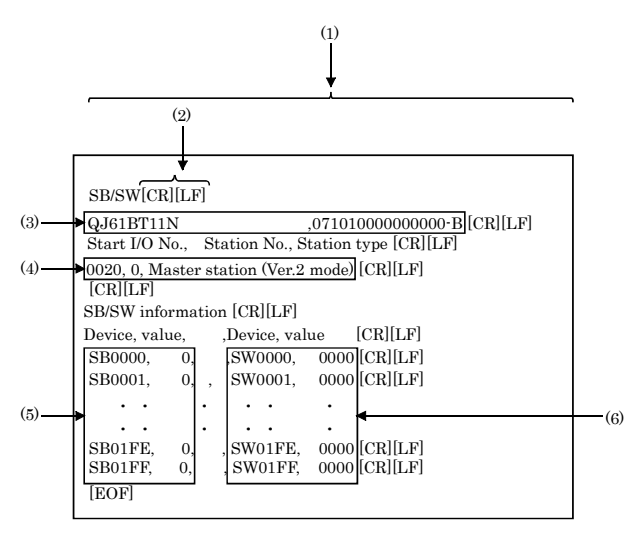

(b) CSV format specifications

A link special relay (SB) and link special register (SW) are stored in the CSV-format shown below.

- 1). "," (ASCII code : 2CH) is used to separate columns.
- 2). CR/LF is used as linefeed code. (ASCII code : CR=0DH, LF=0AH)
- 3). Stores "Module model name" and "Product information", starting from the first column. For the details of "Module model name" and "Product information", refer to "(2) Module detailed information window".
- 4). Stores "Start I/O No.", "Sta. No.", and "Station type" starting from the first column. For the details of "Start I/O No.", "Sta. No.", and "Station type", refer to "(2) Module detailed information window".
- 5). Stores the device name and device value of a link special relay.
- 6). Stores the device name and device value of the link special register (SW).

### Remarks

"C:\CONTEC\QBF\PARAM" is the standard directory to save SB/SW stored files. (When PPC-DRV-02 is installed in "C:\CONTEC\QBF".)

PPC-CPU852(MS)-512

## 5.3.3 Operating the Other Station Monitor Window

This window displays the line status of the other stations (CC-Link network stations).

#### Point

- At the time the CC-Link utility is launched, monitoring is not operative. Click on the [Start monitor] button to start monitoring.
- (2) Other local monitor starts monitoring only when the states of your own station is "In data link".
- (3) It cannot be monitored while the bus interface driver is reset. Start monitoring after the reset is completed.

#### (1) Other station monitor window

| Tainet | module [] | 500 m                                            |                                   | Stop monito      |
|--------|-----------|--------------------------------------------------|-----------------------------------|------------------|
| Star   | 1/0 No.   | Self station information<br>Sta. No. 0 Master st | ation(Ver.2 mode)                 | dl Stations yiew |
| No.    | Sta. No.  | Reserved station information                     | Error invalid station information | Station type     |
| 1      | 1         | -                                                | 1 40                              | Ver.1 Remote     |
| 2      | 2         |                                                  | -                                 | Ver.1 Remote     |
| 3      | 4         |                                                  | 44.                               | Ver.1 Remote     |
| 4      | 7         |                                                  | -                                 | Ver.1 Remote     |
| 5      | 11        |                                                  |                                   | Ver.1 Remote     |
| _      |           |                                                  |                                   |                  |
| _      |           |                                                  |                                   | _                |
| 4      |           |                                                  | - 597                             | •                |
|        |           |                                                  |                                   |                  |
|        |           |                                                  |                                   |                  |
|        |           |                                                  |                                   |                  |

| Item                              | Description                                                                                                    |
|-----------------------------------|----------------------------------------------------------------------------------------------------|
| Target module                     | Selects a target module for other station monitor.<br>(Initial value : "Slot 1", Selecting range : "1 Slot" - "8 Slot".)                                                                             |
| Start I/O No.                     | Displays the start I/O No. of the CC-Link unit selected in the "Target module" field.                                                                                                    |
| Self Station information          | Displays a Sta. No. ("0" - "64") and station type ("Master station" or "Local station")<br>and operation mode.<br>For the details of Operation mode, refer to "Section 5.3.2 (1)(a) Operation mode". |
| [All Stations view] button        | Opens the "All Stations view" window.<br>For details, refer to "(2) All Stations view window".                                                                                                    |
| No.                               | Displays the No. of station connected.                                                                                                    |
| Sta. No.                          | Displays Sta No.                                                                                                    |
| Reserved station information      | Displays reserved station information.<br>For details, refer to "(c) Details on reserved station".                                                                                                   |
| Error invalid station information | Displays error invalid station information.<br>For details, refer to "(d) Details on error invalid station".                                                                                         |
| Station type                      | Displays station types.<br>For details, refer to "(a) Details on station type".                                                                                                    |
| Occupied No.                      | Displays the No. of occupied station. (Display range : "1 Station occupied" "4 Station occupied".                                                                                                    |
| Status                            | Displays the conditions of a station modules.<br>For details, refer to "(b) Details on states".                                                                                                    |
| Transient error                   | Displays the status of each module's transient error.<br>For details, refer to "(e) Details on transient error".                                                                                     |
| Extended cyclic setting *1        | Displays Extended cyclic setting.<br>(Display range : "Equimultiple setting", "Twice setting", "Four time setting", "Eight<br>time setting")                                                         |
| Remote station points *1          | Displays the No. of remote station points.                                                                                                    |
| [Start monitor] button            | Starts monitor.<br>During monitoring, this button changes to [Stop monitor], and "*" flashes at top right<br>of the button.                                                                          |
| [Stop monitor] button             | Stops monitor.<br>When monitoring is stopped, this button changes to [Start monitor].                                                                                                    |

\*1: Not displayed if "Remote-net Ver.1 Mode" is selected for a target module's operation mode.

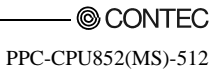

(a) Details on the station

Details on the station type is as follows :

| Display                          | Description                                               |
|----------------------------------|-----------------------------------------------------------|
| Ver.1 Remote I/O station         | Remote I/O station without cyclic point extension         |
| Ver.1 Remote device station      | Remote device station without cyclic point extension      |
| Ver.1 Intelligent device station | Intelligent device station without cyclic point extension |
| Ver.2 Remote device station      | Remote device station with cyclic point extension         |
| Ver.2 Intelligent device station | Intelligent device station with cyclic point extension    |

#### (b) Details on states

Details on states is as follows :

| Display                       | Description                                   |
|-------------------------------|-----------------------------------------------|
| Normal                        | Normal                                        |
| Temporary error invalid state | In a temporary error invalid state            |
| Data link error               | A link error has occurred.                    |
| WDT error                     | A watchdog timer error has occurred.          |
| Blown fuse confirmation error | There is a station in which a fuse has blown. |
| Repetition Sta. No.           | Duplicate Sta. No. exists.                    |
| Switch changing               | A switch has been changed.                    |

#### (c) Details on reserved station

Details on reserved station is as follows :

| Display          | Description                      |
|------------------|----------------------------------|
| Reserved station | An error invalid station is set. |
| -                | No setting                       |

(d) Details on error invalid station

Details on error invalid station is as follows :

| Display               | Description                      |
|-----------------------|----------------------------------|
| Error invalid station | An error invalid station is set. |
| -                     | No setting                       |

#### (e) Details on transient error

Details on transient error is as follows :

| Display                    | Description                      |
|----------------------------|----------------------------------|
| Transient transmission err | An error invalid station is set. |
| -                          | No setting                       |

#### (2) All Stations view window

A list of the communication status of other Sta. is displayed.

| 3 | 4 | 5 | 6 | 7 | 8 9 | 10 | 11 |  |  |
|---|---|---|---|---|-----|----|----|--|--|
|   |   |   |   |   |     |    |    |  |  |
|   |   |   |   |   |     |    |    |  |  |

| Item                     | Description                                                                                                    |
|--------------------------|----------------------------------------------------------------------------------------------------|
| Each station information | Displays station's communication conditions.<br>For details, refer to "(a) Details on each station information". |
| [OK] button              | Closes the "All Stations view" window.                                                                           |

#### (a) Details on each station information

Details on each station information is as follows :

| Display color               | Description                     |
|-----------------------------|---------------------------------|
| White                       | Normal station                  |
| Red                         | Error station                   |
| Green Error invalid station |                                 |
| Blue                        | Reserved station                |
| Yellow                      | Temporary error invalid station |

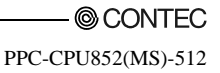

## 5.3.4 Operating the Online Operation Window

Reads/writes/verifies CC-Link parameters.

#### Point

Operation on this window is not possible while the bus interface driver's resetting is in progress. Perform operation after the reset operation is complete.

| odule information   Other stati | on monitor Online operation | on Parameter setting                 | Target setting   Test   | 1            |
|---------------------------------|-----------------------------|--------------------------------------|-------------------------|--------------|
| Read parameter                  |                             |                                      |                         |              |
| Read the CC-Link param          | veter from the PC module.   |                                      | <u><u>R</u>ead</u>      |              |
| Wite parameter                  |                             |                                      |                         |              |
| Write the CC-Link param         | ieter to the PC module.     |                                      | Write                   |              |
| Verily parameter                |                             |                                      |                         |              |
| Compare and verify the          | CC-Link parameter with the  | PC module.                           | ⊻enĭy                   |              |
|                                 | Note : P                    | <sup>2</sup> arameter includes Paran | neter settings and Targ | et settings. |
|                                 |                             |                                      |                         |              |

| Item                            | Description                                                                                         |  |  |
|---------------------------------|----------------------------------------------------------------------------------------------------|--|--|
| Read parameter<br>[Read] button | Reads CC-Link parameters out of the PC CPU module.                                                  |  |  |
| Write parameter *1              | Write the configured CC-Link parameters into the PC CPU module.                                     |  |  |
| [Write] button                  | The parameters written are enabled when that PC CPU module has been reset.                          |  |  |
| Verify parameter                | Verify the CC-Link parameters set to the PC CPU module against the ones set to the CC-Link utility. |  |  |
| [Verify] button                 | The verification result is displayed in the message box.                                            |  |  |

\*1: To write parameters, log on as a user with the Administrator attribute.

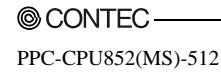

# 5.3.5 Operating on Routing Parameter Setting Window

Sets parameters for a CC-Link utility.

#### Point

- When the window switches to another window, if the entered parameters are mistaken, the warning message is displayed and the window does not switch to another window. Correct the entered parameters and then transition to another window.
- (2) To reflect the settings in a PC CPU module, write the parameters using the "Online Operation" window and reset the PC CPU module.
- (1) Parameter setting window

| Start I/O No.                                             | Operational setting                                                                                                    |                        |                                                      | Default                                                                                                    | Chec                                             | Ł |
|-----------------------------------------------------------|----------------------------------------------------------------------------------------------------|------------------------|------------------------------------------------------|----------------------------------------------------------------------------------------------------|--------------------------------------------------|---|
| 0000                                                      | Type Master station                                                                                                    |                        |                                                      | - Input data for the error                                                                                  | station                                          |   |
|                                                           | Mode Remote net[Ver.2<br>Expanded cyclic setting Timple                                                                                                    | mode)                  | •<br>•                                               | Case of CPU STOP set                                                                                        | tting<br>compulsori                              | h |
|                                                           | Occupied number Exclusive                                                                                                    | statio                 | 61 -                                                 | <u>O</u> ther                                                                                               | setting                                          |   |
| Station inform                                            | ation setting                                                                                                    |                        |                                                      |                                                                                                    |                                                  |   |
| All connect c                                             | ount 5 💌                                                                                                    |                        |                                                      |                                                                                                    | Cigar                                            |   |
| All connect c                                             | ount 5 💌                                                                                                    | E                      | xpanded cyclic<br>setting                            | Occupied number                                                                                             | Cigar                                            | • |
| All connect c<br>No./Sta, No.<br>1/1                      | ount 5  Station Type Ver 2 Intelligent device station                                                                                                    | E<br>sin               | xpanded cyclic<br>setting                            | Occupied number<br>Exclusive station 1                                                                      | Cigar<br>• 32poin                                |   |
| All connect c<br>No./Sta, No.<br>1/1<br>2/2               | Station Type Ver.2 Intelligent device station Ver.2 Intelligent device station                                                                               | E<br>sin               | xpanded cyclic<br>setting<br>gle •                   | Decupied number<br>Exclusive station 1<br>Exclusive station 2                                               | Cigar     32poin     64poin                      |   |
| All connect c<br>No./Sta. No.<br>1/1<br>2/2<br>3/4        | Station Type Station Type Ver 2 Intelligent device station Ver 2 Intelligent device station Ver 2 Intelligent device station                                 | E<br>sin<br>sin        | xpanded cyclic<br>setting<br>gle •<br>gle •          | Occupied number<br>Exclusive station 1<br>Exclusive station 2<br>Exclusive station 3                        | Digar     32pcin     64pcin     96pcin           |   |
| All connect c<br>No./Sta. No.<br>1/1<br>2/2<br>3/4<br>4/7 | Station Type<br>Ver 2 Intelligent device station<br>Ver 2 Intelligent device station<br>Ver 2 Intelligent device station<br>Ver 2 Intelligent device station | E<br>sin<br>sin<br>sin | xpanded cyclic<br>setting<br>jle -<br>jle -<br>jle - | Occupied number<br>Exclusive station 1<br>Exclusive station 2<br>Exclusive station 3<br>Exclusive station 4 | Digar     32poin     64poin     96poin     128po |   |

| Item          | Description                                                                                          |
|---------------|----------------------------------------------------------------------------------------------------|
|               | Sets the No. of CC-Link utility to be managed by the PC CPU module.                                  |
| Modules       | If " " (vacant) is selected, none is set (the setting cleared).                                      |
|               | (Initial value : " " (vacant), setting range : 1 · 8, " " (vacant))                                  |
| Target module | Selects a target module to be set. (Initial value : 1, setting range : 1 - 8)                        |
| _             | For the details of No.assigned to this item, refer to "(1)(a) No. to be assigned to target modules". |
|               | Sets the start I/O No. of a CC-Link utility.                                                         |
| Start I/O No. | (Setting range ÷ 0 - FE0H (Note that the above start I/O No. cannot overlap the ones set to other    |
|               | CC-Link utility.))                                                                                   |

| Item                        | Description                                                                               |
|-----------------------------|-------------------------------------------------------------------------------------------|
| [Default] button            | Sets the operation setting and station information setting parameters to default values.  |
| [Check] button              | Checks that the settings are correct.                                                     |
| Operational setting         | je se se se se se se se se se se se se se                                                 |
| · · ·                       | Sets a type for a CC-Link utility                                                         |
| Туре                        | (Initial value : "Master station" setting range : "Master station" "Local station")       |
|                             | Sets a mode for a CC-Link utility                                                         |
| Mode                        | (Initial value : "Remote next - Ver 1 mode" setting range : "Remote net - Ver 1           |
| Mode                        | mode" "Remote net - Ver 2 mode" "Remote net additional mode" "Online")                    |
|                             | Configures the extended evalue setting for a CC-Link utility                              |
|                             | This item can be set only when "Local station" is set to "Type" and any mode other        |
| Extended evelie setting     | than "Romoto-not Vor 1" is set to "Mode setting"                                          |
| Extended cyclic setting     | (Initial value : "One time setting" setting range : "One time setting" "Twice             |
|                             | sotting" "Four time setting" "Fight time setting")                                        |
|                             | Sets the Ne of stations to be accuried by a CC-Link utility (local)                       |
|                             | This item can be set when "Level station" is set to "Tume".                               |
| Occupied number             | (Initial value : "One station securital" setting songe : "One station securital" - "Four  |
|                             | (initial value · One station occupied , setting range · One station occupied · Four       |
| Input data for the orrer    | Stations occupied /                                                                       |
| atation                     | (Initial value : "Petain" cotting range : "Petain" "(Icar")                               |
| station                     | Costs how to headle link dots at the time of CDU CTOD                                     |
|                             | This setting can be set for O.ICIPT11N                                                    |
| Case of CPU STOP setting    | This setting can be set for Q501D111N.                                                    |
|                             | (Initial value : "Pofrach" cotting rouge : "Pofrach" "Foread close")                      |
|                             | (initial value · Keiresh , setting range · Keiresh , Forced clear )                       |
| [04]                        | Dens the Other Settings window.                                                           |
| [Other setting] button      | For details, refer to (2) Other Settings window .                                         |
|                             | This button can be clicked on only when Master station is set to Type .                   |
| Station information setting |                                                                                           |
| All connect count           | Sets the No. of modules to be connected to a CC-Link utility.                             |
|                             | (Initial value ÷ 64, setting range ÷ 1 · 64)                                              |
|                             | Sets a station type.                                                                      |
| Station type                | For the default value and setting range, refer to "(1)(b) Initial value and its setting   |
|                             | range by station type".                                                                   |
|                             | Sets extended cyclic points for a CC-Link utility. *1                                     |
| Extended cyclic setting     | (Initial value $\div$ "One time setting", Setting range $\div$ "One time setting", "Twice |
|                             | setting", "Four time setting", "Eight time setting")                                      |

\*1: This item shall be set when "Remote-net Ver.2 Mode" or "Remote-net Additional Mode" is set to the mode setting, and "Ver.2 remote device station" or "Ver.2 intelligent device station" is set to the station type.

| Item                                  |         | Description                                                                                                    |
|---------------------------------------|---------|----------------------------------------------------------------------------------------------------|
| ion information se                    | tting   |                                                                                                    |
| Occupied No.                          |         | Sets the No. of occupied stations.<br>(Initial value : "One station occupied", setting range : "No setting", "One station<br>occupied", "Two stations occupied", "Three stations occupied", "Four stations<br>occupied")                         |
| Remote station points                 |         | Sets points for a remote station.<br>This item can be set only when "Remote net Ver.2 mode" is set to "Mode setting".<br>For the default value and setting range, refer to "CC-Link System Master and Local<br>Modules Users Manual (Detailed)". |
| Reserve/invalid station select        |         | Sets a CC-Link utility as a reserved or invalid station.<br>(Initial value : "Not specified", setting range : "No setting", "Local station", "Invalid<br>station")                                                                               |
|                                       | Send    | Specifies a transmission area. (word module)<br>(Initial value : 64, setting range : 0, 64 - 4096)                                                                                                    |
| Intelligent buffer<br>select(word) *2 | Receive | Specifies a reception area. (word module)<br>(Initial value : 64, setting range : 0, 64 - 4096)                                                                                                    |
| Automatic                             |         | Specifies an automatic update area. (word module)<br>(Initial value : 128, setting range : 0, 128 - 4096)                                                                                                    |
| [Clear] button                        |         | Clears the parameters in the "Station Information Setup" field and sets initial values                                                                                                    |

\*2: This item can be set only when "Intelligent device station", "Ver.1 Intelligent device station" or "Ver.2 intelligent device station" is set to "Station type".

(a) No. to be assigned to target modules

No. assigned to target modules are assigned, starting from 1, in ascending order of "start I/O No." obtained when this window is opened or when a parameter setup file is read.

Note that when No. assigned to target modules are reassigned, their parameter settings will not be changed.

1) The "start I/O No." "00" position is vacant.

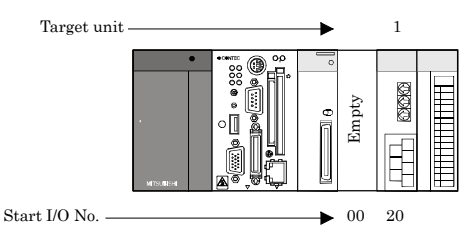

2) Module added to the "start I/O No." "00" position.

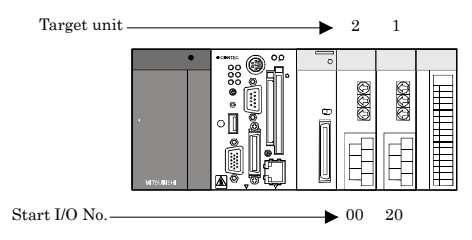

3) Target module reassigned when the screen transitions or when the parameter setup file is saved.

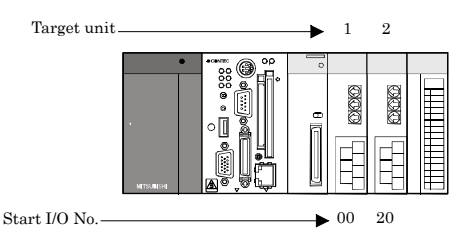

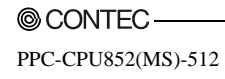

(b) Initial value and its setting range by station type

The initial value and its setting range by station type changes according to the setting in the "Mode setting" field.

Details on this is as follows :

| Setting of "Mode setting"                            | Initial value              | Setting range                                                                                                    |
|------------------------------------------------------|----------------------------|----------------------------------------------------------------------------------------------------|
| "Remote net (Ver.1 mode)"                            | "Remote I/O station"       | "No setting",<br>"Remote I/O station",<br>"Remote device station",<br>"Intelligent device station"                                                                                            |
| "Remote net(Ver.2 mode)",<br>"Remote net(Add. mode)" | "Ver.1 Remote I/O station" | "No setting",<br>"Ver.1 Remote I/O station",<br>"Ver.1 Remote device station",<br>"Ver.1 Intelligent device station",<br>"Ver.2 Remote device station",<br>"Ver.2 Intelligent device station" |

### (2) The other setting window

| Other setting                   |      |     |                |
|---------------------------------|------|-----|----------------|
| Retry count                     |      | 3 ÷ | End            |
| Auto reconnection station count |      | 1÷  | Cancel         |
| Wait master station No.         |      | 0 * |                |
| CPU down select                 | Stop | •   |                |
| Delay information setting       |      | 0 . | * 50micro sec. |
|                                 |      |     |                |

| Item                         | Description                                                                                                    |
|------------------------------|----------------------------------------------------------------------------------------------------|
| Retry count                  | Sets the No. of retries in the event of communication failure (when a transient transmission error occurs).<br>(Initial value : 3, setting range : 1 - 7) |
| Auto reconnection            | Sets the No. of stations that can automatically return for a one-link scan.                                                                               |
| station count                | (Initial value : 1, setting range : 1 · 10)                                                                                                    |
| Wait master station. No.     | Sets a Sta. No. to a standby Master station.<br>(Initial value : 0 (No setting), setting range : 0 - 64)                                                  |
| CPU down select              | Sets a data link's state when an error occurs in the PC CPU module.<br>(Initial value : "Stop", Setting range : Continue", "Stop")                        |
| Delay information<br>setting | Set 0 for "Delay time".                                                                                                    |
| [End] button                 | Reflects the settings and closes the "Other Settings" window.                                                                                             |
| [Cancel] button              | Closes the "Other Settings" window without reflecting the settings.                                                                                       |

## 5.3.6 Operating the Target Setting Window

Set the logical Sta. No. for making access to any CPU module in a multiple CPU system where the CC-Link unit is installed.

Point

 To reflect the settings in a PC CPU module, write the parameters using the "Online Operation" window and reset the PC CPU module.

(2) Set a PLC CPU as the Target CPU.

(1) Target window

| CC-Link utility<br>Module information   Other stat | ion monitor   Online o | peration   Parameter setting | Target setting         | Test             |
|----------------------------------------------------|------------------------|------------------------------|------------------------|------------------|
| Logical Sta. No. 65 🛨                              |                        |                              |                        | ડલ               |
| ─ Target setting list                              | CC-Link.               |                              | Sta. No.<br>Target CPU |                  |
| Logical Sta: No.                                   | Sta. No.               | Target CPU                   |                        | Change<br>Dglete |
| Device monitor                                     | Load file              | Save file                    | Help                   | Est              |

| Item                | Description                                                                                                    |
|---------------------|----------------------------------------------------------------------------------------------------|
| Target module       | Select the unit to be set.<br>(Initial value : "1 slot", Setting range : "1 slot" - "8 slot")                                                                                                    |
| Logical Sta. No. *1 | Specifies a Logical Sta. No. to be set to the module selected in the "Target module"<br>field.<br>(Initial value : 65, setting range : 65 - 239)                                                             |
| Sta. No.            | Sets Sta. No. of CC-Link utility managed by the multiple CPU system.<br>(Initial value : 0, setting range : 0 · 63)                                                                                          |
| Target CPU *2       | Sets target CPUs (CPU module No. in a multiple CPU system) to be accessed.<br>(Initial value : 1, setting range : 1 · 4)                                                                                     |
| [Set ] button       | Register the settings and changes (Logical Sta. No., Sta. No., target CPU) to the target list.                                                                                                    |
| Target setting list | Displays the Sta. No. that corresponds to the Logical Sta. No. set to the module selected in the "Target module" field, as well as the target CPU list.                                                      |
| [Change] button     | Displays the data in the row (Logical Sta. No.) selected in the Target setting list in<br>the Logical Sta. No. area.<br>(Double-clicking the desired row can also change the Logical Sta. No. area setting.) |
| [Delete] button     | Deletes the line (Logical Sta. No.) selected in the Target setting list.                                                                                                    |

\*1: The logical Sta. No. is a Logical No. specified as the "Sta. No." in the Device monitor utility or user program (MELSEC data link function).

Use the Logical Sta. No. when accessing another station CPU (another CPU No. in the multiple CPU system) from the target module (channel No.).

When directly accessing a different station (station 0 - 63) and a CPU module that manages CC-Link utility of a different station use a Sta. No. used for CC-Link, instead of a Logical Sta. No.

\*2: The target CPU field can be set only when, as a CPU module, the CPU module set in the "Sta. No." field is capable of configuring a multiple CPU system.

(2) Example of access

By using the Logical Sta. No. "65," you can access CPU #4 through a CC-Link utility (managed by CPU #2) from a CC-Link utility managed by the PC CPU module.

From the Device Monitor utility or from a user program (MELSEC communication functions), you can access CPU #4 by opening channel No.81 and specifying 65 for a Sta. No.

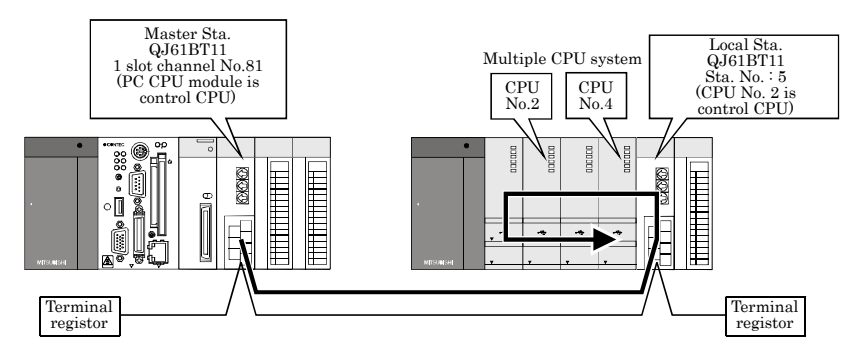

The following window shows the setting for a target to make the above access.

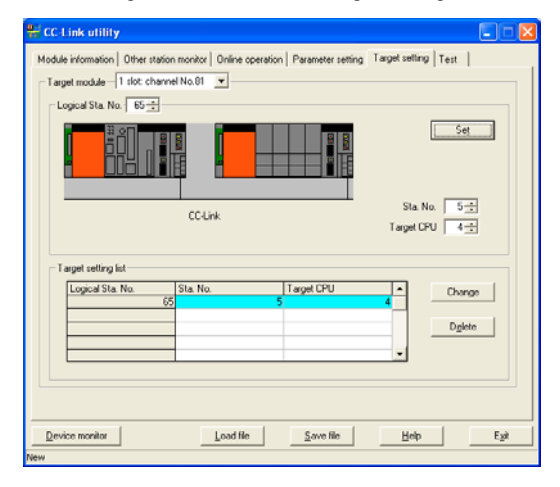

# 5.3.7 Operating on Network Test Window

This screen executes network test or lining on installed CC- Link utility.

| Point |  |
|-------|--|
|       |  |

(1) Execute network test and line test when CC- Link is under online status. Executing network test and line test under off- line status of CC- Link utility results in an error.

Network tests and line connection tests cannot be performed when in offline.

- (2) Line test (station specified) is executed if an error occurred in line test (all stations).If line test (all stations) results in normal status, line test (station specified) is not necessary.
- (1) Test Window

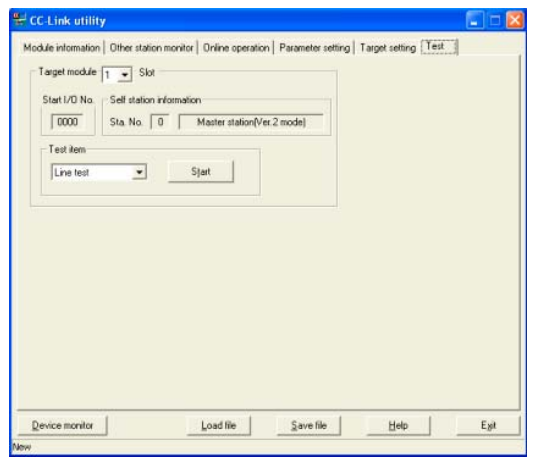

| Item                     | Description                                                                                                    |                                                                                                    |  |  |
|--------------------------|----------------------------------------------------------------------------------------------------|----------------------------------------------------------------------------------------------------|--|--|
| Target module            | Selects the channel to be used.<br>(Initial value : "1 slot", setting range : "1 slot" -"8 slot")                                                                                                    |                                                                                                    |  |  |
| Start I/O No.            | Displays the start I/O No of CC-Link unit.                                                                                                    |                                                                                                    |  |  |
| Self station information | Displays the Sta. No. and station type ("Master station" or "Local station") and<br>operation mode of the CC-Link utility selected in the "Target module" field.<br>For operation modes, refer to "Section 5.3.2 (1)(a) Operation mode."<br>Selects a test to be performed. |                                                                                                    |  |  |
|                          | Display                                                                                                    | Description                                                                                        |  |  |
| Test item                | Network test                                                                                                    | Test Performs a data link start and stop test.                                                     |  |  |
|                          | Line test                                                                                                    | Checks whether the connected station is normal or<br>abnormal. (Selectable only on Master station) |  |  |

- (2) Operating procedure of test
  - (a) Line connection test operation procedure

Line connection tests can be performed only when the activation status of a CC-Link utility (refer to "5.3.2 Operating the Module Information Window") is "Data link connected" or "Processing automatic return".

1) Setting

Select a line connection test target station and click on the OK button to start testing.

| Line test                               |        |
|-----------------------------------------|--------|
| All stations(1-64)     Selected station | 1+     |
| ОК                                      | Cancel |

- 2) Test results
  - In step 1) shown above, when a line connection test is performed by selecting "All stations (#1 64)", the test results are displayed in the following window.

| Each station info | mation                                                          | a. |
|-------------------|-----------------------------------------------------------------|----|
| 1 2 3             | 4 5 6 7 8 9 10 11                                               |    |
|                   |                                                                 |    |
|                   |                                                                 |    |
|                   |                                                                 |    |
|                   |                                                                 |    |
|                   | Test result                                                     |    |
| - Normal          | Test result<br>If was finished normally<br>Energoide (0.000001) |    |

For the details of error codes, refer to "Section 8.4.1 Actions upon error codes at the time of function execution".

- In step 1) shown above, when a line connection test is performed by selecting "Specified station", the test results are displayed in the following window.

| CC-Link | utility 🛛 🔀                                         |
|---------|-----------------------------------------------------|
| ٩       | It was finished normally.<br>Error code : 0 (0000H) |
|         | OK                                                  |

For details of error codes, refer to "8.4.1 Actions upon error codes at the time of function execution".

(b) Operating procedure of network test

A network test can be performed only when the data link status of the CC-Link unit (refer to "5.3.2 Operating the Module Information Window") is set to "In data link", "Suspended data link" or "Being automatically reconnected".

1) Setting

Select either of "Start data link" or "Stop data link" and click on the [OK] button to start a network test.

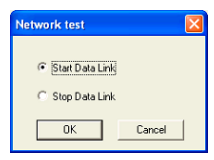

### 2) Test result

The test results are displayed in the following window.

| CC-Link | utility 🔀                                           |
|---------|-----------------------------------------------------|
| ٩       | It was finished normally.<br>Error code : 0 (0000H) |
|         | OK                                                  |

For details of error codes, refer to "8.4.1 Actions upon error codes at the time of function execution".

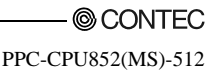

# 5.3.8 Operating the System Menu

#### (1) System menu

There are three ways, listed below, to open and use the system menu for the CC-Link utility.

- Right-click on the title bar.
- Click icon (1) on the title bar.
- Press the  $[\downarrow]$  key after pressing [Alt] key.

| 🛱 CC-Link utili              | ty          |
|------------------------------|-------------|
| Move                         |             |
| <ul> <li>Minimize</li> </ul> |             |
| X Close                      | Alt+F4      |
| PC module setti              | ing utility |
| MELSECNET/H                  | utility     |
| Device monitor               | utility     |
| Version informa              | ition       |
| 2.21.1                       |             |

| Item                      | Description                                                                                                |
|---------------------------|----------------------------------------------------------------------------------------------------|
| Move, minimize, close     | Refer to the Microsoft Windows's manual.                                                                   |
| PC module setting utility | Move the PC module setting utility                                                                         |
| MELSECNET/H utility       | Starts the MELSECNET/H utility.                                                                            |
| Device monitor utility    | Starts the device monitor utility.                                                                         |
| Version information       | Opens the "Version information" window.<br>For details on this, refer to "(2) Version information window". |

#### (2) Version information window

Version information of CC-Link utility is as follows :

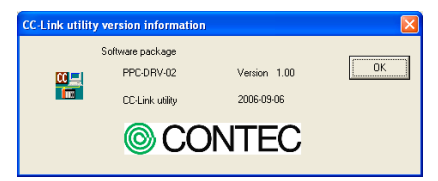

| Item                           | Description                          |
|--------------------------------|--------------------------------------|
| Software package<br>PPC-DRV-02 | Displays PPC-DRV-02 version.         |
| CC-Link utility                | Displays the date of CC-Link utility |
| [OK] button                    | Close "Version information" windows. |

# 5.4 MELSECNET/H utility

This section describes operations for MELSECNET/H utility.

Notes on MELSECNET/H utility is as follows :

- Details on each parameter For the details of parameters, refer to Q-supported MELSECNET/H Network System Reference Manual (Inter-PC Network).
- (2) Maximum No. of utilities for simultaneous use More than one MELSECNET/H utility cannot be started at the same time. Only one can be started at a time.
- (3) Note on written parameters The parameters written to the PC CPU module are enabled when the module is reset.

# 5.4.1 Functional List of MELSECNET/H Utility

This section describes functions for MELSECNET/H Utility.

| Name                                   | Description                                                                                                    | Referring<br>Paragraph |
|----------------------------------------|----------------------------------------------------------------------------------------------------|------------------------|
| Reading/saving a parameter setup file. | Saves the parameters set by MELSECNET/H utility to a file and reads them.                                                      | 5.1.5                  |
| Displays module information            | Displays various types of MELSECNET/H unit (own Sta.) information<br>managed by the PC CPU module.                             | 5.4.2                  |
| Err history monitor                    | Displays a record of errors that have occurred in MELSECNET/H units.                                                           | 5.4.3                  |
| Other local monitor                    | This window displays the line status of the other Sta. (MELSECNET/H network stations).                                         | 5.4.4                  |
| Online operation                       | Reads, writes and compares MELSECNET/H parameters.                                                                             | 5.4.5                  |
| Parameter setting                      | Performs Parameter setting of MELSECNET/H unit                                                                                 | 5.4.6                  |
| Target setting                         | Set the Logical Sta. No. for making access to any CPU module in a multiple CPU system where the MELSECNET/H unit is installed. | 5.4.7                  |

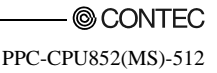

## 5.4.2 Operating the Module Information Window

This window displays various types of information about the MELSECNET/H unit (own Sta.) managed by the PC CPU module.

Point

It cannot be monitored while the bus interface driver is reset. Start monitoring after the reset is completed.

#### (1) Module information window

| Link device refre           | sh time(ms) Max. | 5 Min. 0            | Current 0            | Stop <u>m</u> onitor |
|-----------------------------|------------------|---------------------|----------------------|----------------------|
| 1 Slot<br>Start I/O No. 004 | 0 Channel No. 51 | Network No. 1       | Group No. 0 Sta. No. | 1                    |
| Type Control                | station Status   | Baton pass(No area) | Link scan time(ms)   | 7 Details            |
| -2 Slot<br>Start I/O No.    | Channel No.      | Network No.         | āroup No. 📄 Sta. No. |                      |
| Type                        | Status           |                     | Link scan time(ms)   | Details              |
| 3 Slot<br>Start I/O No.     | Channel No.      | Network No.         | āroup No. 📄 Sta No.  |                      |
| Туре                        | Status           |                     | Link scan time(ms)   | Detais               |
| 4 Slot<br>Start I/O No.     | Channel No.      | Network No.         | āroup No. 📃 Sta. No. |                      |
| Туре                        | Status           |                     | Link scan time(ms)   | Details              |

| Item        |         | Description                                                                                                    | Supported<br>SB | Supported<br>SW |
|-------------|---------|----------------------------------------------------------------------------------------------------|-----------------|-----------------|
| Link device | Max.    | Displays the longest all link devices refresh time recorded, with<br>respect to the MELSECNET/H units managed by the PC CPU<br>module (your own device).<br>When the link device refresh cycle*1 is 0ms, "-" is displayed.  | -               | -               |
|             | Min.    | Displays the shortest all link devices refresh time recorded, with<br>respect to the MELSECNET/H units managed by the PC CPU<br>module (your own device).<br>When the link device refresh cycle*1 is 0ms, "-" is displayed. | -               | -               |
|             | Current | Displays the current all link devices refresh time with respect to<br>the MELSECNET/H units managed by the PC CPU module<br>(your own device).<br>When the link device refresh cycle*1 is 0ms, "-" is displayed.            | -               | -               |

\*1 : For link devices refresh cycle, refer to "Section 5.4.6 Operating the Parameter Setup window".

| Item                   |                  | Description                                                                                                    | Supported<br>SB | Supported<br>SW |
|------------------------|------------------|----------------------------------------------------------------------------------------------------|-----------------|-----------------|
|                        | Start I/O No.    | Displays start I/O No. of MELSECNET/H unit.                                                                                                    | -               | -               |
|                        | Channel No.      | Displays channel No. of MELSECNET/H unit. *3                                                                                                    | -               | -               |
|                        | Network No.      | Displays network No. of MELSECNET/H unit.                                                                                                    | -               | SW0040          |
|                        | Group No.        | Displays group No. of MELSECNET/H unit.                                                                                                    | -               | SW0041          |
|                        | Sta. No.         | Displays Sta.No. of MELSECNET/H unit.                                                                                                    | -               | SW0042          |
|                        | Туре             | Displays type of MELSECNET/H unit.<br>(Display range : "Control station", "Normal station")                                                                                                    |                 | SW0044          |
| 1 – 4 slots *2         | Status           | Displays communication status of MELSECNET/H unit.<br>For more details on this, refer to "(1)(a) Details on<br>communication status"                                                                       | -               | SW0047          |
|                        | Link scan time   | Displays the link scan time of a MELSECNET/H unit. (by ms )                                                                                                    | -               | SW006D          |
|                        | [Details] button | Opens "Module detail information" window.<br>For details on "Module detail information", refer to "(2) Module<br>detail information window".<br>When stopping monitor, [Details] button cannot be clicked. | -               | -               |
| [Start monitor] button |                  | Starts monitoring MELSECNET/H units.<br>Changes to the [Stop monitor] button when monitoring, with "*"<br>blinking in the upper right of the [Stop monitor] button.                                        | -               | -               |
| [Stop monitor] button  |                  | Stops monitoring MELSECNET/H units.<br>Changes to the [Start monitor] button when monitoring is<br>stopped.                                                                                                | -               | -               |

\*2: The module information data is displayed at once in ascending order of the start I/O No.

\*3: The channel No. is determined in the ascending order of the start I/O No., starting from 51.

#### (a) Communication condition details

Details on communication status is as follows :

| Display                     | Description                                        |  |  |
|-----------------------------|----------------------------------------------------|--|--|
| In data link                | In data link.                                      |  |  |
| Suspend data link (Other)   | Cyclic transmission stopped by another station.    |  |  |
| Suspend data link (Self)    | Cyclic transmission stopped by your own Sta        |  |  |
| Baton pass (No area)        | No assignment to your own Sta.'s B/W transmission. |  |  |
| Baton pass (Parameter Halt) | Parameters for your own Sta. abnormal.             |  |  |
| Baton pass (No Receive)     | Unable to receive common parameters.               |  |  |
| Disconnecting (no baton)    | Sta. No. overlapped, cables not connected.         |  |  |
| Disconnecting (link error)  | Cables not connected.                              |  |  |
| In test                     | In online testing                                  |  |  |
| During reset                | Hardware failure                                   |  |  |
| In offline test             | In offline testing                                 |  |  |

(2) Module detail information window Displays MELSECNET/H unit detail information.

|                                                 | L OK                                                  |
|-------------------------------------------------|-------------------------------------------------------|
| Product information 06071000000000-D            | Save SB/SW                                            |
| Self station information                        |                                                       |
| Start I/O No. 0040 Network No. 1                | Group No. 0 Sta. No. 1                                |
| Network MELSECNET/H (Loop)                      | Type Net control station, PLC-PLC                     |
| Self station status                             | Link information                                      |
| Parameter setting Common+Spcfc                  | Mode Online                                           |
| Reserved station setting Does not exist         | F loop status Loopback transmission                   |
| Transmission mode Normal mode                   | Loopback station 1                                    |
| Duplex transmission setting Normal transmission | R loop status Loopback transmission                   |
| Duplex transmission status Normal transmission  | Loopback station 1                                    |
| Transmission speed 10Mbps                       | Link scan time Max 8 ms Min. 5 ms                     |
| Control station information                     | Current 7 ms                                          |
| Assign control station 1                        | Data link information                                 |
| Present control station 1                       | Total number of linked stations 2                     |
| Transmission information                        | Station of maximum normal transmission 2              |
| Control Station                                 | Station of maximum data link 2<br>Transmission status |
| Sub control station transmission Yes            | Baton pass(No area)                                   |
| Remote I/D master station number                | Reason for transmission interruption                  |
| Block1 None Block2 None                         | Normal                                                |
| , , , , , , , , , , , , , , , , , , , ,         | Reason for transmission stop                          |

| Item                     | Description                                                                                                    |                   | Supported<br>SW |
|--------------------------|----------------------------------------------------------------------------------------------------|-------------------|-----------------|
| Module type              | Displays the model name of the MELSECNET/H unit.                                                                                                    | -                 | -               |
| Product information      | Displays the product information (serial No. and function version) of the MELSECNET/H unit.                                                                                                    |                   | -               |
| [OK] button              | Closes "Detailed information of unit".                                                                                                    | -                 | -               |
| [SB/SW save] button      | Saves the link special relay (SB) and link special register (SW)<br>information of the MELSECNET/H unit into a CSV format file. For<br>details, refer to "(3) Specification of SB/SW saving file".                         | -                 | -               |
| Self station information |                                                                                                    |                   |                 |
| Start I/O No.            | Displays the start I/O No. of your own Sta.<br>(Display range : 0000 · 0FE0)                                                                                                    | -                 | -               |
| Network No.              | Displays the network No. of your own Sta.<br>(Display range : 1 - 239)                                                                                                    | -                 | SW0040          |
| Group No.                | Displays the group No. of your own Sta. (Display range : 0 - 32)                                                                                                    | -                 | SW0041          |
| Sta. No.                 | Displays the station No. of your own station. (Display range ÷ 1 - 64, "-")                                                                                                    | -                 | SW0042          |
| Network                  | Displays the MELSECNET/H unit network.<br>(Display range : "MELSECNET/H extension (loop)",<br>"MELSECNET/H extension (bus)", "MELSECNET/H (loop)",<br>"MELSECNET/H (bus)", "MELSECNET/10 (loop)", "MELSECNET/10<br>(bus)") | SB0057,<br>SB005A | SW0046          |
| Туре                     | Displays the type of your own Sta. (Display range : "PC - PC network control station" "PC - PC network normal station)                                                                                                    | SB0044            | -               |

| Item |                    |              | Description                                                                                                    | Supported<br>SB | Supported<br>SW |
|------|--------------------|--------------|----------------------------------------------------------------------------------------------------|-----------------|-----------------|
| Owi  | n Sta. status      |              |                                                                                                    |                 |                 |
| 1    | Parameter settin   | g            | Displays the parameter setting for your own Sta<br>(Display range : "Common parameters only", "Common<br>parameters + inherent parameters", "Default parameters only",<br>and "Default parameters + inherent parameters".) | -               | SW0054          |
| ]    | Reserved station   | setting      | Displays whether or not reserved stations exist in the network.                                                                                                    | SB0064          | -               |
| ,    | Transmission mo    | ode          | Displays the communication mode of your own Sta.<br>(Display range : "Normal mode," "Constant link scan XXms" *1)                                                                                                    | SB0068          | SW0068          |
| ]    | Duplex transmis    | sion setting | Displays multiplex transmission specified for your own Sta.<br>(Display range : "Normal transmission","Multiplex<br>transmission", "." *2)                                                                                 | SB0069          | -               |
| ]    | Duplex transmis    | sion status  | Displays the multiplex transmission status of for your own St<br>(Display range : "Normal transmission in progress", "Multiplex<br>transmission in progress", "-" *2)                                                      | SB006A          | -               |
|      | Transmission sp    | eed          | Displays the transmission speed of your own Sta.<br>(Display range :"10Mbps", "25Mbps")                                                                                                    |                 | -               |
| Con  | trol station infor | mation       |                                                                                                    |                 |                 |
| 1    | Assign control st  | ation        | Displays the specified control station in the MELSECNET/H<br>unit network.<br>"0" is displayed when the control station does not operate<br>normally.                                                                      | -               | SW0057          |
| ]    | Present control s  | tation       | Displays the current control station in the MELSECNET/H unit<br>network.<br>"0" is displayed when the control station does not operate<br>normally.                                                                        | -               | SW0056          |
| ·    | Transmission inf   | ormation     | Displays communication information of the MELSECNET/H<br>network.<br>(Display range : "Control station communication", "Sub control<br>station communication")                                                             | SB0056          | -               |
| 1    | Sub control stati  | on           | Displays communication of the sub-control station in the<br>MELSECNET/H network.<br>(Display range : "Have", "None")                                                                                                    | SB0058          | -               |
| ]    | Remote I/O         | Block1       | Displays the Sta. No. of the remote I/O master station in block 1.                                                                                                    | -               | SW005C          |
| 1    | master station     | Block2       | Displays the Sta. No. of the remote I/O master station. in block                                                                                                    | -               | SW005D          |

\*1 : The time set for constant link scan is displayed in XX.

\*2 : "-" is displayed for a coaxial bus system.

| Item |                                  |               | Description                                                                                                    | Supported<br>SB   | Supported<br>SW   |
|------|----------------------------------|---------------|----------------------------------------------------------------------------------------------------|-------------------|-------------------|
| Liı  | nk information                   |               |                                                                                                    |                   |                   |
| Mode |                                  |               | Displays the operation mode of your own Sta.<br>(Display range : "online", "offline", "loop test")                                                           | -                 | SW0043            |
|      | F loop status                    |               | Displays the main loop's status.<br>(Display range : "normal", "loopback transmittion", "data link<br>disabled", "-" *2)                                     | SB0091,<br>SB0099 | -                 |
|      | Loopback station                 | 1             | Displays the Sta. No. of a station that performs loopback on the<br>main loop side.<br>(Display range : 1 - 64, Not performed, " " (vacant)*3, "," *2)       | -                 | SW0099            |
|      | R loop status                    |               | Displays the sub-loop's status.<br>(Display range : "normal", "loopback transmittion", "data link<br>disabled", "-" *2)                                      | SB0095,<br>SB009A | -                 |
|      | Loopback station                 | 1             | Displays the Sta. No. of a station that performs loopback on the<br>sub-loop side.<br>(Display range : 1 · 64, Not performed, " " (vacant) *3, "-" *2)       | -                 | SW009A            |
|      |                                  | Max.          | Displays the longest link scan time recorded.<br>" " (vacant) is displayed if data linkage is not possible.<br>(ms module)                                   | -                 | SW006B            |
|      | Link scan time                   | Min.          | Displays the shortest link scan time recorded.<br>"" (vacant) is displayed if data linkage is not possible.<br>(ms module)                                   | -                 | SW006C            |
|      |                                  | Current       | Displays the current link scan time.<br>" " (vacant) is displayed if data linkage is not possible.<br>(ms module)                                            | -                 | SW006D            |
| Da   | ta link informati                | on            |                                                                                                    |                   |                   |
|      | Total No. of link                | ed stations   | Displays the total No. of link stations in MELSECNET/H.                                                                                                    | -                 | SW0059            |
|      | Station of maxin<br>transmission | num normal    | Displays the maximum No. of normal communication stations through MELSECNET/H.                                                                               | -                 | SW005A            |
|      | Station of maxin                 | num data link | Displays the maximum No. of data link stations through<br>MELSECNET/H.                                                                                       | -                 | SW005B            |
|      | Transmission st                  | atus          | Displays the communication states of MELSECNET/H.<br>For more details on this, refer to "(1)(a) Communication<br>condition details".                         | -                 | SW0047            |
|      | Reason for trans<br>interruption | mission       | Displays the reason for transmission interruption of<br>MELSECNET/H.<br>For more details on this, refer to "(2)(a) Reason for transmission<br>interruption". | -                 | SW0048            |
|      | Reason for trans                 | mission stop  | Displays the cause of MELSECNET/H's data link stoppage.<br>For more details on this, refer to "(2)(a) Reason for transmission<br>interruption".              | -                 | SW0049,<br>SW004A |

\*2: The symbol, "-" appears in the case of a coaxial bus system.

\*3: " " (vacant) appears in the case of the data link disabled status.

### (a) Reason for transmission interruption

Reason for transmission interruption is as follows :

| Display                    | Description                                          |
|----------------------------|------------------------------------------------------|
| Normal                     | In normal communication                              |
| Offline                    | In offline                                           |
| Offline test               | In offline testing                                   |
| Initial status             | Error occurred. (Error code : F101, F102, F105)      |
| Shift control station      | Error occurred. (Error code : F104, F106)            |
| Online testing             | Error occurred. (Error code : F103, F109, F10A)      |
| Baton disappearance        | Error occurred. (Error code : F107)                  |
| Baton repetition           | Error occurred. (Error code : F108)                  |
| Same station present       | Error occurred. (Error code : F10B)                  |
| Control station repetition | Error occurred. (Error code : F10C)                  |
| Reception retry error      | Error occurred. (Error code : F10E)                  |
| Transmission retry error   | Error occurred. (Error code : F10F)                  |
| Timeout error              | Error occurred. (Error code : F110)                  |
| Link Error                 | Error occurred. (Error code : F112)                  |
| Disconnecting              | Error occurred. (Error code : F11B)                  |
| No baton to local station  | Error occurred. (Error code : F11F)                  |
| Error code : XXXX          | Error occurred. (refer to the displayed error code.) |

(b) Details on reason for transmission stop Reason for transmission stop is as follows :

| Display                           | Description                                                                  |  |  |
|-----------------------------------|------------------------------------------------------------------------------|--|--|
| Normal                            | In normal communication.                                                     |  |  |
| Stop instruction present<br>(All) | Cyclic transmission of all stations stopped by your own Sta. or another Sta. |  |  |
| Stop instruction present<br>(Own) | Cyclic transmission of your own Sta. stopped.                                |  |  |
| Stop instruction present          | Cyclic transmission of your own Sta. stopped by another Sta. (Sta. No).      |  |  |
| No parameter                      | Unable to receive parameters.                                                |  |  |
| Illegal parameter                 | Configured parameters abnormal.                                              |  |  |
| Error self CPU                    | A moderate/serious error occurs in the local CPU module.                     |  |  |
| Suspend communication             | A data link error occurs in your own Sta.                                    |  |  |

#### (3) Specification of SB/SW saving file Examples of SB/SW saving file is as follows :

(a) link special relay (SB) or link special register (SW) which has saved in CSV file

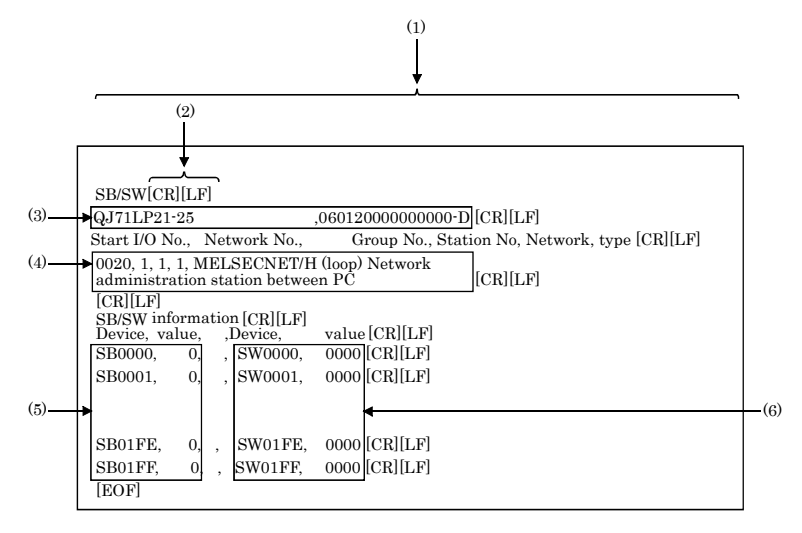

(b) Specification of CSV format

The link special relay (SB) and link special register (SW) are saved in the CSV format, as shown below.

- (1) A comma "," (ASCII code: 2CH) is used between strings.
- (2) Line feed code : CR/LF (ASCII code : CR=0DH, LF=0AH)
- (3) Starting from the first string, the "model name of the module" and "product information" are stored in order.

For more details on "model name" and "product information", refer to "(2) Module detail information window".

- (4) Starting from the first string, the "start I/O No.", "network No.", "group No.", "Sta. No.", "network" and "type" for "Self station information" are stored in order. For details, refer to "(2) Module detail information window".
- (5) "Device name" and "device value" of the link special relay (SB) are stored.
- (6) "Device name" and "device value" of the link special relay (SW) are stored.

#### Remarks

"C:\CONTEC\QBF\PARAM" is the standard directory to save SB/SW stored files. (When PPC-DRV-02 is installed in "C:\CONTEC\QBF".)

CONTEC-

PPC-CPU852(MS)-512

## 5.4.3 Operating Err History Monitor Window

This window displays the history of loop errors, communication errors, and transient transmission errors.

#### Point

- For loop switching errors and transient transmission errors, up to 16 histories can be stored. When there are more than 16 items, items will be erased from the history, starting with the oldest one. (From old to new : No. 1 - No. 16)
- (2) For error codes and error types displayed for transient transmission errors, refer to Q-supported MELSECNET/H Network System Reference Manual (Inter-PC Network).
- (3) It cannot be monitored while the bus interface driver is reset. Start monitoring after the reset is completed.
- (1) Err history monitor window

| MELSECNET/H utility Module internation Error history manker Other station monitor Online operation                                                                                                    | ion   Parameter setting   Target setting                                                                                                    |
|----------------------------------------------------------------------------------------------------|----------------------------------------------------------------------------------------------------|
| Target module         1         Soft           Self station information         State 1/D No.         No.           State 1/D No.         Network No.         Group No.         Sta. No.           0040         1         0         1         No.           Network         MELSECNET/H (Loop)         No.         No.         No. | Clear error history Stop monitor<br>Number of error occurrences<br>Loop switching 1<br>Transient transmission errors 0                                                                                                    |
| Type Control station Loop switching No. Stat. No. Factor Switched to 1 T. Return instruction Loopback transmission 3 4                                                                                                    | Filcop         RLoop           Retry         0         0           Line trouble         0         1           Communication error         UNDER         0           URDER         0         0           CRC         0         0           OVER         0         0 |
| Transient bansmission encos                                                                                                    | SHORTFRAME         0         0         0           ABORT         0         0         0         0           TIMEOUT         0         0         0         0           Exceeding 2Kb         0         0         0         0                                         |
| Load fieSave fileNow                                                                                                    | Help Egit                                                                                                    |

|    | Item                        | Description                                                                                                    | Supported<br>SB   | Supported<br>SW    |
|----|-----------------------------|----------------------------------------------------------------------------------------------------|-------------------|--------------------|
| Τŧ | ırget module                | Selects a target MELSECNET/H unit for error history<br>monitoring.<br>(Initial value : 1, setting range : 1 - 4)                                                                                                    | -                 | -                  |
| [C | lear error history] button  | Displays Clear error history window.<br>For more details on this, refer to "(2) Clear of error history<br>window window".                                                                                                 | -                 | -                  |
| [S | tart Monitor] button        | Starts the monitor of MELSECNET/H unit.<br>During monitoring, this button changes to Stop monitor, and "*"<br>flashes at top right of the button.                                                                         | -                 | -                  |
| [S | top Monitor] button         | Stops monitor of MELSECNET/H unit.<br>When monitoring is stopped, this button changes to [Start<br>monitor].                                                                                                    | -                 | -                  |
| Se | elf station information     | -                                                                                                    | -                 |                    |
|    | Start I/O No.               | Displays start I/O No. of your own Sta.<br>(Display range : 0000 - 0FE0)                                                                                                    | -                 | -                  |
|    | Network No.                 | Displays network No. of your own Sta.<br>(Display range : 1 - 239)                                                                                                    | -                 | SW0040             |
|    | Group No.                   | Displays the group No. of your own Sta.<br>(Display range : 0 - 32)                                                                                                    | -                 | SW0041             |
|    | Sta. No.                    | Displays the Sta. No. of your own Sta.<br>(Display range : 1 - 64, "-")                                                                                                    | -                 | SW0042             |
|    | Network                     | Displays network of MELSECNET/H unit.<br>(Display range : "MELSECNET/H extension (loop)",<br>"MELSECNET/H extension (bus)", "MELSECNET/H (loop)",<br>"MELSECNET/H (bus)", "MELSECNET/10 (loop)",<br>"MELSECNET/10 (bus)") | SB0057,<br>SB005A | SW0046             |
|    | Туре                        | Displays type of your own Sta.<br>(Display range : "control station", "normal station")                                                                                                    | SB0044            | -                  |
| Lo | oop switching               |                                                                                                    |                   |                    |
|    | Sta. No.                    | Displays the Sta. No. of a station that requested loop switching<br>or loopback.<br>(Only for optical fiber loops)                                                                                                    | -                 | SW00E0 -<br>SW00E7 |
|    | Factor                      | Displays the cause of the loop switching or loopback performed.<br>(Only for optical fiber loops)                                                                                                    | -                 | SW00D0 ·<br>SW00DF |
|    | Switched to                 | Displays the data link status after loop switching.<br>(Only for optical fiber loops)                                                                                                    | -                 | SW00D0 ·<br>SW00DF |
| Τı | ansient transmission errors |                                                                                                    | i                 |                    |
|    | Err. code                   | Displays the error code generated in transient transmission *1                                                                                                    | -                 | SW00F0 -<br>SW00FF |
|    | Error type                  | Displays the type of an error that occurred in transient transmission                                                                                                    | -                 | -                  |

\*1: For error codes, refer to Q Corresponding MELSECNET/H Network System Reference Manual (Inter-PC Network).

|      |                    |                  |                                                                                                    | Supported | Supported         |
|------|--------------------|------------------|----------------------------------------------------------------------------------------------------|-----------|-------------------|
| Item |                    |                  | Description                                                                                                    | SB        | SW                |
| No.  | of error occurrenc | es *2            |                                                                                                    |           |                   |
|      | Loop switching     |                  | Displays the No. of loop switching occurrences.<br>The symbol, "-" appears in the case of a coaxial bus system. | -         | SW00CE            |
|      | Transient transm   | ission errors    | Displays the No. of transient transmission error occurrences.                                                   | -         | SW00EE            |
|      | Retry              |                  | Displays the No. of retries (re-communication attempts in the event of communication failure).                  | -         | SW00C8,<br>SW00C9 |
|      | Line trouble       |                  | Displays the No. of line connection failure occurrences.<br>"-" is displayed for a coaxial bus system.          | -         | SW00CC,<br>SW00CD |
|      |                    | UNDER            | Displays the No. of UNDER error occurrences.                                                                    | -         | SW00B8,<br>SW00C0 |
|      |                    | CRC              | Displays the No. of CRC error occurrences.                                                                      | -         | SW00B9,<br>SW00C1 |
|      |                    | OVER             | Displays the No. of OVER error occurrences.                                                                     | -         | SW00BA,<br>SW00C2 |
|      | Communication      | SHORTFR<br>AME   | Displays the No. of short frame (data message too short) error occurrences.                                     | -         | SW00BB,<br>SW00C3 |
|      | error              | ABORT            | Displays the No. of AB.IF error occurrences.                                                                    | -         | SW00BC,<br>SW00C4 |
|      |                    | TIMEOUT          | Displays the No. of timeout error occurrences.                                                                  | -         | SW00BD,<br>SW00C5 |
|      |                    | Exceeding<br>2KB | Displays the No. of over-2k-byte reception error occurrences.                                                   | -         | SW00BE,<br>SW00C6 |
|      |                    | DPLL<br>ERROR    | Displays the No. of DPLL (unable to recognize data in synchronization/modulation) error occurrences.            | -         | SW00BF,<br>SW00C7 |

\*2: For causes of errors and the details of actions, "refer to "(3) Causes of errors and actions".

(2) Clear of error history window Clears (Zero) the No. of error occurrences

| Clear of error history                                                                                                    |                 |
|----------------------------------------------------------------------------------------------------|-----------------|
| Clear type     I.      V Clear retry counter     Z.      V Clear commitcation error counter     V Clear R-Loop transmission error     V Clear R-Loop transmission error     V Clear R-Loop transmission error     Clear transient transmission error | Execute<br>Egit |

| Item                                  | Description                                                                                                    | Supported<br>SB | Supported<br>SW |
|---------------------------------------|----------------------------------------------------------------------------------------------------|-----------------|-----------------|
| Clear type                            | ·                                                                                                    |                 |                 |
| Clear retry counter                   | Clears (Zero) the No. of retries error occurrences (link special<br>registers SW00C8 and SW00C9).<br>(Initial value : Marked (clear (zero))                   | SB0005          | -               |
| Clear communication error<br>counter  | Clears (Zero) the No. of communication error occurrences (link<br>special registers SW00B8 and SW00C7).<br>(Initial value : Marked (clear (zero))             | SB0006          | -               |
| Clear F.Loop transmission<br>error    | Clears (Zero) the No. of line connection error occurrences on the<br>main loop side (link special register SW00CC).<br>(Initial value : Marked (clear (zero)) | SB0007          | -               |
| Clear R.Loop transmission<br>error    | Clears (Zero) the No. of R.Loop transmission error (link special<br>registers SW00CD).<br>(Initial value : Marked (clear (zero))                              | SB0008          | -               |
| Clear loop switch counter             | Clears (Zero) the No. of loop switch error occurrences (link<br>special registers SW00CE and SW00E7).<br>(Initial value : Marked (clear (zero))               | SB0009          | -               |
| Clear transient transmission<br>error | Clears (Zero) the No. of transient transmission error (link<br>special registers SW00EE, SW00EF).<br>(Initial value : Not marked (do not clear (zero))        | SB000A          | -               |
| [Execute] button                      | Clears (Zero) the history of the selected Clear item.<br>(Turns from ON to OFF the SB that corresponds to the marked<br>clear item.)                          | -               | -               |
| [Exit] button                         | Closes the Clear of error history window.                                                                                                    | -               | -               |

#### (3) Causes of errors and actions

The following indicates factors and corrective actions for each error.

Beside the Error History Monitor window, you can check causes from the following link special register (SW).

For the details of link special registers (SW), refer to Q-supported MELSECNET/H Network System Reference Manual (Inter-PC Network).

| Item                             | Link special<br>register | Factor                                                                                                    | Treatment                                                                |
|----------------------------------|--------------------------|----------------------------------------------------------------------------------------------------|--------------------------------------------------------------------------|
| Loop switching                   | SW00CE                   | ON/OFF of a station's power, cable failure, noise, etc.                                                                     | *1                                                                       |
| Transient<br>transmission errors | SW00EE                   | ON/OFF of a target station's power,<br>a target station's CPU module<br>failure, cable failure, noise, etc.                 | Check the error code of a transient transmission error and take actions. |
| Retry                            | SW00C8, SW00C9           | ON/OFF of a station's power, cable failure, noise, etc.                                                                     | *1                                                                       |
| Line trouble                     | SW00CC, SW00CD           | ON/OFF of an adjacent station's power, cable failure, noise, etc.                                                           | *1                                                                       |
| UNDER                            | SW00B8, SW00C0           | ON/OFF of an adjacent station's power, cable failure, etc.                                                                  | *1                                                                       |
| CRC                              | SW00B9, SW00C1           | Disconnection of a station<br>transmitting data to the relevant<br>station, cable failure, hardware<br>failure, noise, etc. | *1                                                                       |
| OVER                             | SW00BA, SW00C2           | Cable failure, hardware failure,                                                                                            | *1                                                                       |
| SHORTFRAME                       | SW00BB, SW00C3           | noise, etc.                                                                                                    | 1                                                                        |
| ABORT                            | SW00BC, SW00C4           | Source station of data transmission<br>was disconnected, cable fault,<br>hardware fault, noise, etc.                        | *1                                                                       |
| TIMEOUT                          | SW00BD, SW00C5           | Data link monitoring time too<br>short, cable failure, noise, etc.                                                          | *1                                                                       |
| Exceeding 2KB                    | SW00BE, SW00C6           | Cable failure, hardware failure,                                                                                            | *1                                                                       |
| DPLL ERROR                       | SW00BF, SW00C7           | noise, etc.                                                                                                    | 1                                                                        |

\*1: The frequency of occurrence of each error is not a big problem as long as the No. of occurrences does not increase frequently during operation.

- If the No. of occurrences increases frequently, perform the following.
- 1) Check the power ON/OFF status of your own Sta. and other Sta.
- Check the conditions of cables and connectors (connectors disconnected or loosened, cables disconnected, cable lengths, etc.)
- 3) Loopback test, internal loopback test, and hardware test.
- 4) Inter-station test, and main loop/sub-loop test.
- 5) Perform cabling once again by referencing the manuals for your network module and MELSECNET/H board. Perform installation once again by referencing the user manuals for your CPU modules.

## 5.4.4 Operating the Other Station Monitor Window

This screen displays line status of other stations (each station for MELSECNET/H network).

Point

- When the MELSECNET/H utility is started, monitoring is in a stop status. Click the [Start monitor] button to start monitoring.
- It cannot be monitored while the bus interface driver is reset. Start monitoring after the reset is completed.
- (1) Other station monitor window

| fock/erintemation_Error history mention_Utilier states     Target module [ | n monfor   Online operation   Parameter setting   Target setting   0. Step gronter |
|----------------------------------------------------------------------------|------------------------------------------------------------------------------------|
| Other station information                                                  | Error status Distails                                                              |
| Communication status of each station                                       |                                                                                    |
| Data-Link status of each station                                           | -                                                                                  |
| Parameter status of each station                                           | -                                                                                  |
| CPU operation status of each station                                       |                                                                                    |
| CPU RUN status of each station                                             | Stop/Down                                                                          |
| Loop status of each station                                                | Error                                                                              |
| Reserved station designation of each station                               |                                                                                    |
| PSU operation status of each station extension                             | -                                                                                  |
| Each station network type status                                           | -                                                                                  |
|                                                                            |                                                                                    |
|                                                                            |                                                                                    |
|                                                                            |                                                                                    |
|                                                                            |                                                                                    |

| Item                   | Description                                                                                                    | Supported<br>SB | Supported<br>SW |
|------------------------|----------------------------------------------------------------------------------------------------|-----------------|-----------------|
| Target module          | Selects a target MELSECNET/H unit for Other local monitor.<br>(Initial value : 1, setting range : 1 · 4)                                        | -               | -               |
| [Start monitor] button | Starts monitor of MELSECNET/H unit.<br>During monitoring, this button changes to [Stop monitor], and<br>"*" flashes at top right of the button. | -               | -               |
| [Stop monitor] button  | Stops monitor of MELSECNET/H unit<br>When monitoring is stopped, this button changes to [Start<br>monitor].                                     | -               | -               |

|                              | Item                                         | Description                                                                                                    | Supported<br>SB   | Supported<br>SW |
|------------------------------|----------------------------------------------|----------------------------------------------------------------------------------------------------|-------------------|-----------------|
| Self station<br>information  | Start I/O No.                                | Displays Start I/O No. of your own Sta.<br>(Display range : 0000 - 0FE0)                                                                                                    | -                 | -               |
|                              | Network No.                                  | Displays network No. of your own Sta.<br>(Display range : 1 - 239)                                                                                                    | -                 | SW0040          |
|                              | Group No.                                    | Displays group No. of your own Sta.<br>(Display range : 0 - 32)                                                                                                    | -                 | SW0041          |
|                              | Sta. No.                                     | Displays Sta. No. of your own Sta.<br>(Display range : 1 - 64, "-")                                                                                                    | -                 | SW0042          |
|                              | Network                                      | Displays network No. of MELSECNET/H unit.<br>(Display range : "MELSECNET/H extension (loop)",<br>"MELSECNET/H extension (luus)", "MELSECNET/H (loop)",<br>"MELSECNET/H (bus)", "MELSECNET/10 (loop)",<br>"MELSECNET/10(bus)")                                             | SB0057,<br>SB005A | SW0046          |
|                              | Туре                                         | Displays type of your own Sta.<br>(Display range : "control station", "normal station")                                                                                                    | SB0044            | -               |
| Other station<br>information | [Details] button                             | Opens the Detail window and displays detailed information of<br>the selected item.<br>For more details on this, refer to "(2) Detailed window".                                                                                                    | -                 | -               |
|                              | Other station<br>information<br>Error status | Displays the error conditions for items of "Other stations<br>information" in the "Error condition" column.<br>Double-click on each item to open its Detail windows and<br>display its detailed information.<br>For more details on this, refer to "(2) Detailed window". | -                 | -               |

#### (2) Detailed window

Displays detailed information of the item selected on the "Other station monitor" window. For the detail windows, the following types of window open depending on your choice on the "Other station monitor" window.

| Choice on the other station monitor window     | Detailed window type                                               | Reference<br>Paragraph |
|------------------------------------------------|--------------------------------------------------------------------|------------------------|
| Communication status of each station           | "Communication status of each station" window                      | This section (2)(a)    |
| Data-Link status of each station               | "Data Link status of each station" window                          | This section (2)(b)    |
| Parameter status of each station               | "Parameter status of each station" window                          | This section (2)(c)    |
| CPU operation status of each station           | "CPU operation status of each station" window                      | This section (2)(d)    |
| CPU RUN status of each station                 | "CPU RUN status of each station" window                            | This section (2)(e)    |
| Loop status of each station                    | "Loop status of each station" window                               | This section (2)(f)    |
| Reserved station designation of each station   | "Reserved station destination of each station extension"<br>window | This section (2)(g)    |
| PSU operation status of each station extension | "PSU operation status of each station extension" window            | This section (2)(h)    |
| Each station network type status               | "Each station network type status" window                          | This section (2)(i)    |

(a) Communication status of each station

Displays the baton pass condition (whether transmission is possible or not). The No. of stations to be displayed is the "Total No. of stations" set by the "Parameter Setup" window.

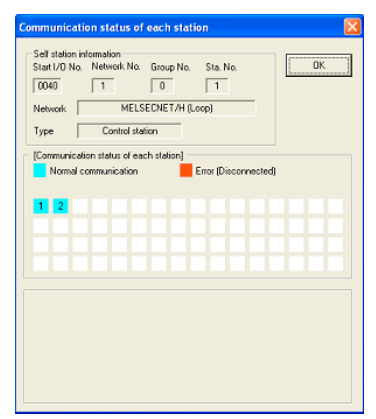

| Item                                    | Description                                                                                                    | Supported<br>SB              | Supported<br>SW                         |
|-----------------------------------------|----------------------------------------------------------------------------------------------------|------------------------------|-----------------------------------------|
| [OK] button                             | Closes "Communication status of each station".                                                                                                    | -                            | -                                       |
| Self station information                | Displays local information of a MELSECNET/H unit.<br>For details, refer to "(1) Other station monitor window".                                                                                                    | SB0044,<br>SB0057,<br>SB005A | SW0040,<br>SW0041,<br>SW0042,<br>SW0046 |
| Communication status of each<br>station | Displays the baton pass condition (whether transient<br>transmission is possible or not) using the following colors.<br>Light blue : Normal communication station., reserved station<br>Red : Error [Disconnected] (Disconnecting states) | -                            | SW0070 -<br>SW0073                      |
(b) Data-Link status of each station

Displays the cyclic transmission status.

The No. of stations to be displayed is the "Total No. of stations" set by the "Parameter Setup" window.

| Self station info<br>Start I/O No. | mation<br>Network No. Group | No. Sta. No |              | DK |
|------------------------------------|-----------------------------|-------------|--------------|----|
| Network                            | MELSECNET                   | /H (Loop)   | _            |    |
| Type                               | Control station             | _           |              |    |
| [Data-Link state                   | is of each station]         | _           |              |    |
| 📃 Data link e                      | recuted                     | Data link i | iot executer | ł  |
|                                    |                             |             |              |    |
| 1 2                                |                             |             |              |    |
| 1 2                                |                             |             |              |    |
| 1 2                                |                             |             |              |    |
| 1 2                                |                             |             |              |    |
| 1 2                                |                             |             |              |    |
| 1 2                                |                             |             |              |    |
| 1 2                                |                             |             |              |    |

| Item                             | Description                                                                                                    | Supported<br>SB              | Supported<br>SW                         |
|----------------------------------|----------------------------------------------------------------------------------------------------|------------------------------|-----------------------------------------|
| [OK] button                      | Closes "Data-Link status of each station" window.                                                                                                    | -                            | -                                       |
| Self station information         | Displays self station information of MELSECNET/H unit.<br>For details, refer to "(1) Other station monitor window".                                                       | SB0044,<br>SB0057,<br>SB005A | SW0040,<br>SW0041,<br>SW0042,<br>SW0046 |
| Data-Link status of each station | Displays the cyclic transmission status using the following<br>colors.<br>Light blue : Normal station., reserved station<br>Red : Faulty station (data link not executed) | -                            | SW0074 -<br>SW0077                      |

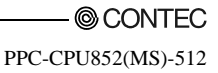

(c) Parameter status of each station.

Displays a station's parameter communication status and abnormal parameter status. The No. of stations to be displayed is the "Total No. of stations" set by the "Parameter Setup" window.

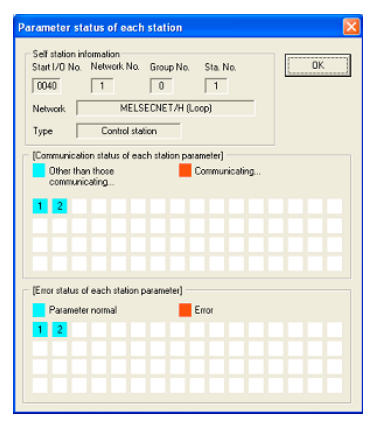

| Item                                              | Description                                                                                                    |                              | Supported<br>SW                         |
|---------------------------------------------------|----------------------------------------------------------------------------------------------------|------------------------------|-----------------------------------------|
| [OK] button                                       | Close "Parameter status of each station".                                                                                                    | -                            | -                                       |
| Self station information                          | Displays self station information of MELSECNET/H unit.<br>For details, refer to "(1) Other station monitor window".                                                                                                    | SB0044,<br>SB0057,<br>SB005A | SW0040,<br>SW0041,<br>SW0042,<br>SW0046 |
| Communication status of each<br>station parameter | Displays the communication status of each station parameter<br>using the following colors.<br>Light blue : Other than during parameter communication,<br>reserved station, Not-connected station<br>Red : Parameter communication in progress | -                            | SW0078 -<br>SW007B                      |
| Error status of each station<br>parameter         | Displays the error status of each station. parameter using the<br>following colors.<br>Light blue : Parameters normal, reserved station,<br>Not-connected station<br>Red : Parameter error                                                    | -                            | SW007C -<br>SW007F                      |

(d) CPU operation status of each station

Displays the operation status of a CPU.

The No. of stations to be displayed is the "Total No. of stations" set by the "Parameter Setup" window.

| Self station information<br>Start I/D No. Network No. Gro | up No. Sta. No.                                  | ОК |
|-----------------------------------------------------------|--------------------------------------------------|----|
| Network MELSECN<br>Type Control station                   | ET/H (Loop)                                      |    |
| [CPU operation status of each sta<br>Normal               | ion)<br>Error (Critical)<br>Error (Non-critical) |    |
| 1 2                                                       |                                                  |    |
|                                                           |                                                  |    |
|                                                           |                                                  |    |
|                                                           |                                                  |    |
|                                                           |                                                  |    |

| Item                                    | Description                                                                                                    | Supported<br>SB              | Supported<br>SW                           |
|-----------------------------------------|----------------------------------------------------------------------------------------------------|------------------------------|-------------------------------------------|
| [OK] button                             | Closes "CPU operation status of each station".                                                                                                    | -                            | -                                         |
| Self station information                | Displays self station information of MELSECNET/H unit.<br>For details, refer to "(1) Other station monitor window".                                                                                                    | SB0044,<br>SB0057,<br>SB005A | SW0040,<br>SW0041,<br>SW0042,<br>SW0046   |
| CPU operation status of each<br>station | Displays the CPU operation status of each station using the<br>following colors.<br>Light blue : CPUnormal, reserved station, Not-connected<br>station<br>Red : Moderate CPU error (WDT error, etc), Serious<br>(Hardware error, etc)<br>Yellow : Minor CPU error | -                            | SW0080 -<br>SW0083,<br>SW0088 -<br>SW008B |

(e) CPU RUN status of each station

Displays the RUN/STOP status of CPU

The No. of stations to be displayed is the "Total No. of stations" set by the "Parameter Setup" window.

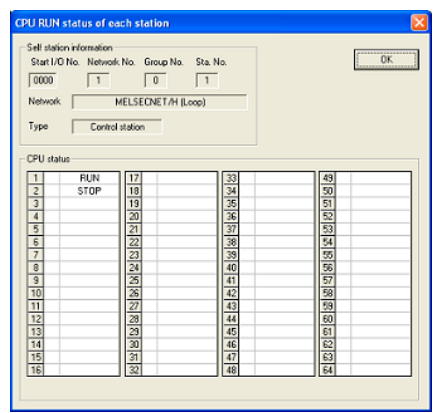

| Item                     | Description                                                                                                    | Supporte<br>d SB             | Supporte<br>d SW                        |
|--------------------------|----------------------------------------------------------------------------------------------------|------------------------------|-----------------------------------------|
| [OK] button              | Closes "CPU RUN status of each station" window.                                                                                                    | -                            | -                                       |
| Self station information | Displays self station information of MELSECNET/H unit.<br>For details, refer to "(1) Other station monitor window".                                            | SB0044,<br>SB0057,<br>SB005A | SW0040,<br>SW0041,<br>SW0042,<br>SW0046 |
| CPU status               | Displays the RUN/STOP status of CPU.<br>RUN : RUN, STEPRUN<br>STOP : STOP, PAUSE<br>DOWN : ERROR, Not-connected station<br>Reserved station : Reserved station | -                            | SW0084 -<br>SW0087                      |

(f) Loop status of each station

Displays the main/sub-loop status in the case of a fiber optical system. The No. of stations to be displayed is the "Total No. of stations" set by the "Parameter Setup" window.

| oop status of each static        | in                 |   | 2   |
|----------------------------------|--------------------|---|-----|
| Self station information         |                    |   | []  |
| Start I/O No. Network No.        | Group No. Sta. No. |   | OK. |
| 0040 1                           | 0 1                |   |     |
|                                  |                    | - |     |
| Network   MELS                   | EUNETZH (LOOP)     |   |     |
| Type Control stat                | ion                |   |     |
|                                  |                    |   |     |
| [F. Loop status of each statio   | n]                 |   |     |
| F. Loop normal                   | Emor               |   |     |
|                                  |                    |   |     |
| 1 2                              |                    |   |     |
|                                  |                    |   |     |
|                                  |                    |   |     |
|                                  |                    |   |     |
|                                  |                    |   |     |
| - IB. Loop status of each static | n                  |   |     |
|                                  |                    |   |     |
| R. Loop normal                   | Emor               |   |     |
| 1 2                              |                    |   |     |
|                                  |                    |   |     |
|                                  |                    |   |     |
|                                  |                    |   |     |
|                                  |                    |   |     |

| Item                           | Description                                                                                                    | Supported<br>SB              | Supported<br>SW                         |
|--------------------------------|----------------------------------------------------------------------------------------------------|------------------------------|-----------------------------------------|
| [OK] button                    | Closes "Loop status of each station" window.                                                                                                    | -                            | -                                       |
| Self station information       | Displays self station information of MELSECNET/H unit.<br>For details, refer to "(1) Other station monitor window".                                                                         | SB0044,<br>SB0057,<br>SB005A | SW0040,<br>SW0041,<br>SW0042,<br>SW0046 |
| F. Loop status of each station | Displays the main (F) loop condition in the case of a fiber<br>optical system using the following colors.<br>Light blue : Normal, reserved station, Not-connected<br>station<br>Red : Error | -                            | SW0091 -<br>SW0094                      |
| R. Loop status of each station | Displays the sub (F) loop condition in the case of a fiber optical<br>system using the following colors.<br>Light blue : normal, reserved station, Not-connected station<br>Red : Error     | -                            | SW0095 -<br>SW0098                      |

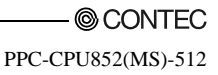

(g) Reserved station designation of each station

Displays the setting status of a reserved station

The No. of stations to be displayed is the "Total No. of stations" set by the "Parameter Setup" window.

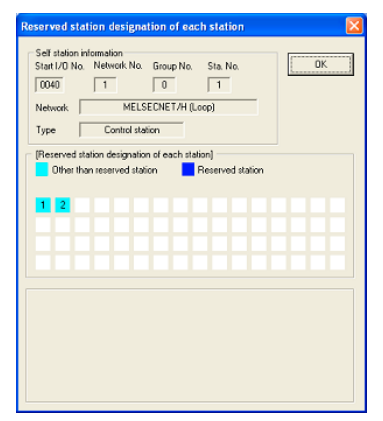

| Item                                            | Description                                                                                                    |                              | Supported<br>SW                         |
|-------------------------------------------------|----------------------------------------------------------------------------------------------------|------------------------------|-----------------------------------------|
| [OK] button                                     | Closes "Reserved station designation of each station" window.                                                                                            | -                            | -                                       |
| Self station information                        | Displays self station information of MELSECNET/H unit.<br>For details, refer to "(1) Other station monitor window".                                      | SB0044,<br>SB0057,<br>SB005A | SW0040,<br>SW0041,<br>SW0042,<br>SW0046 |
| Reserved station designation of<br>each station | Displays the Reserved station designation of each station using<br>the following colors.<br>Light blue : Not-reserved station<br>Blue : Reserved station | -                            | SW0064 -<br>SW0067                      |

(h) PSU operation status of each station extension

Displays the supply status of external 24V DC power supply for a MELSECNET/H unit. The No. of stations to be displayed is the "Total No. of stations" set by the "Parameter Setup" window.

| Self station in<br>Start I/O No.<br>0040 | ormation<br>Network No. Grou | p No. Sta. No. | <u> </u> |
|------------------------------------------|------------------------------|----------------|----------|
| Network                                  | MELSECNE                     | T/H (Loop)     |          |
| Type                                     | Control station              | _              |          |
| No PSU                                   |                              | PSU            |          |
|                                          |                              |                |          |
|                                          |                              |                |          |
|                                          |                              |                |          |
|                                          |                              |                |          |
|                                          |                              |                |          |
|                                          |                              |                |          |
|                                          |                              |                |          |

| Item                                              | Description                                                                                                    | Supported<br>SB              | Supported<br>SW                         |
|---------------------------------------------------|----------------------------------------------------------------------------------------------------|------------------------------|-----------------------------------------|
| [OK] button                                       | Closes "PSU operation status of each station extension".                                                                                                    | -                            | -                                       |
| Self station information                          | Displays self station information of MELSECNET/H unit.<br>For details, refer to "(1) Other station monitor window".                                                           | SB0044,<br>SB0057,<br>SB005A | SW0040,<br>SW0041,<br>SW0042,<br>SW0046 |
| PSU operation status of each<br>station extension | Displays the PSU operation status of each station extension<br>using the following colors.<br>Light blue : No external power supply<br>Blue : External power supply available | -                            | SW008C -<br>SW008F                      |

(i) Each station network type status

Displays consistency between the network type set to the control station and the one set to normal stations.

The No. of stations to be displayed is the "Total No. of stations" set by the "Parameter Setup" window.

| Each station network type status                                                                                                    |
|----------------------------------------------------------------------------------------------------|
| Set station information           Start I/D No.         Network No.         Group No.         Start I/D         OK           0040         1         0         1         OK           Network         MELSECNET/H (Loop)         Type         Control station |
| [Each stallon network type status] Same as Master station Different from Master station                                                                                                    |
|                                                                                                    |
|                                                                                                    |
|                                                                                                    |
|                                                                                                    |

| Item                             | Description                                                                                                    | Supported<br>SB              | Supported<br>SW                         |
|----------------------------------|----------------------------------------------------------------------------------------------------|------------------------------|-----------------------------------------|
| [OK] button                      | Closes "Each station network type status" window.                                                                                                    | -                            | -                                       |
| Self station information         | Displays self station information of MELSECNET/H unit.<br>For details, refer to "(1) Other station monitor window".                                                                                                    | SB0044,<br>SB0057,<br>SB005A | SW0040,<br>SW0041,<br>SW0042,<br>SW0046 |
| Each station network type status | Displays consistency between the network type set to the control<br>station and the one set to normal stations using the following<br>colors.<br>Light blue : Normal station, reserved station and<br>communication fault station, having the same<br>network type as the control station.<br>Red : Normal station having a network type different from<br>that of the control station. | -                            | SW01E0 -<br>SW01E3                      |

### 5.4.5 Operating the Online Operation Window

This window is used to read, write and compare MELSECNET/H parameters.

#### Point

Operation on this window is not possible while the bus interface driver's resetting is in progress.

Perform operation after the reset operation is complete.

| H MELSECNET/H utility                                                                                                    |
|----------------------------------------------------------------------------------------------------|
| Module information   Error history monitor   Other station monitor [Online operation] Parameter setting   Target setting |
| Read parameter                                                                                                    |
| Read the MELSECNET/H parameter from the PC module.                                                                       |
| Wite parenter                                                                                                    |
| Write the MELSECNET/H parameter to the PC module.                                                                        |
| Verily parameter                                                                                                    |
| Compare and verify the MELSECNET/H parameter with the PC module.                                                         |
| Note : Parameter includes Parameter settings and Target settings.                                                        |
| Device monitor         Load file         Save file         Help         Egit           News                              |

| Item                                 | Description                                                                                                    |  |  |  |  |
|--------------------------------------|----------------------------------------------------------------------------------------------------|--|--|--|--|
| Read parameter<br>[Read] button      | Read MELSECNET/H parameter from PC CPU module.                                                                                                    |  |  |  |  |
| Write parameter *1<br>[Write] button | Write MELSECNET/H parameter to PC CPU module.<br>The written parameter is enabled when PC CPU module is reset.                                                   |  |  |  |  |
| Verify parameter<br>[Verify] button  | Compares the MELSECNET/H parameter of PC CPU module with the<br>MELSECNET/H parameter of MELSECNET/H utility.<br>The comparison result appears in a message box. |  |  |  |  |

\*1: Writing of parameters is available only by the administrator's authority.

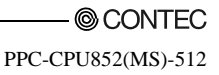

### 5.4.6 Operating on Routing Parameter Setting Window

Performs Parameter setting of MELSECNET/H unit.

|     | D                       |                                                                                                    |
|-----|-------------------------|----------------------------------------------------------------------------------------------------|
|     | Point                   |                                                                                                    |
| (1) | If the entropy to anoth | tered parameters are mistaken, the warning message is displayed when the screen transitions<br>er window, and the screen does not switch to another window. |
|     | Correct                 | the mistakes in the entered parameters, and then switch over the window.                                                                                    |
| (2) | To reflect window       | ct the settings in a PC CPU module, write the parameters using the "Online Operation" and reset the PC CPU module.                                          |
| (3) | Adjust a time.          | link device refresh cycle so that it is always over the maximum value for all links refresh                                                                 |
|     | Relatior                | al expression :                                                                                                    |
|     | (Maxim                  | um value of all links refresh time) < (link device refresh cycle))                                                                                          |
|     | For mor                 | e details on max. value of total link fresh time refer to "5.4.2 Operating the Module                                                                       |
|     | Informa                 | tion Window".                                                                                                    |

(1) Parameter setting window

| MELSECNET/H util                                                                                                    | lity                                                |                   | . Le             |                    |          | . Ir     |                  |                    | Deer         |                    | -          |           |         |
|----------------------------------------------------------------------------------------------------|-----------------------------------------------------|-------------------|------------------|--------------------|----------|----------|------------------|--------------------|--------------|--------------------|------------|-----------|---------|
| Module information   Em                                                                                                    | or histo                                            | ry moni           | tor   U          | ther stat          | ion mor  | ator   C | Inline of        | eration            | Pala         | meter s            | eang       | l arget : | tetting |
| Modules 1 💌 No                                                                                                    | o, of mo                                            | dules             | Blank            | : No se<br>Link da | tting    | ask au   | ala 🗖            | 400 A              | 1            | F                  | loutina r  | paramel   | er      |
| Target module - 1 - Stot                                                                                                    |                                                     |                   |                  |                    |          |          |                  |                    |              |                    |            |           |         |
| Start I/O No. 004                                                                                                    | Start I/O No. 0040 Refresh parameters Check Default |                   |                  |                    |          |          |                  |                    |              |                    |            |           |         |
| Operational setting                                                                                                    |                                                     |                   |                  |                    |          |          |                  |                    |              |                    |            |           | = 11    |
| Network No.                                                                                                    | •                                                   | Grou              | p No.            | 0                  | :        |          | Mode             | 0                  | nine         |                    |            |           | -       |
| Network type                                                                                                    | IET/H                                               | mode (            | Control          | station)           |          | •        | Retu             | n R                | etum a       | is contro          | ol station | 1         | -       |
| Total stations 64                                                                                                    | - [                                                 | Assignr<br>C Poir | nent m<br>xs/Sta | ethod<br>nt        | itart/En | d for    | Monito<br>Switch | ring tim<br>screen | e 2<br>s LB/ | 00 * 10<br>LW sett | ing        | •         |         |
| Sta No                                                                                                    |                                                     | 18                |                  | <u> </u>           | IW       | ango n   | Lov              | e speed            | 1.B          | Los                | heens v    | IW        | -       |
|                                                                                                    | Points                                              | Start             | End              | Points             | Start    | End      | Points           | Start              | End          | Points             | Start      | End       | _       |
| 1                                                                                                    | 32                                                  | 0000              | 001F             | 32                 | 0000     | 001F     | 32               | 2000               | 201F         | 32                 | 2000       | 201F      |         |
| 2                                                                                                    | 32                                                  | 0020              | 003F             | 32                 | 0020     | 003F     | 32               | 2020               | 203F         | 32                 | 2020       | 203F      |         |
| 3                                                                                                    | 32                                                  | 0040              | 005F             | 32                 | 0040     | 005F     | 32               | 2040               | 205F         | 32                 | 2040       | 206F      |         |
| 4         32         0060         007F         32         2060         207F         32         2060         207F         32 <td< td=""></td<> |                                                     |                   |                  |                    |          |          |                  |                    |              |                    |            |           |         |
| Device monitor                                                                                                    |                                                     |                   | L                | oad file           |          | 5        | ave file         |                    |              | ∐elp               |            |           | Egit    |

| Item      | Dsscription                                                                                                    |
|-----------|----------------------------------------------------------------------------------------------------|
| Modules   | Sets the No. of MELSECNET/H units managed by the PC CPU module.<br>When "" (vacant) is selected no setting is made (setting cleared) |
| inou anos | (Initial value : " " (vacant), setting range : 1 - 4, " " (vacant))                                                                  |

| Item                                     | Dsscription                                                                            |  |  |  |  |  |
|------------------------------------------|----------------------------------------------------------------------------------------|--|--|--|--|--|
| T·11· 011+1                              | Sets a refresh cycle for a link device. (by ms unit)                                   |  |  |  |  |  |
| Link device refresh cycle *1             | (Initial value : 100, setting range : 0 *2, 10 · 1000)                                 |  |  |  |  |  |
|                                          | Displays the Routing Parameter Setup window.                                           |  |  |  |  |  |
| [Routing parameter] button               | For more details on this, refer to "(2) Routing Parameter setting" window.             |  |  |  |  |  |
|                                          | Select the unit to be set. (Initial value : 1, setting range : 1 - 4)                  |  |  |  |  |  |
| Target module                            | For details about the number assigned in this item, refer to "5.3.5 (1) (a) No. to be  |  |  |  |  |  |
|                                          | assigned to target modules".                                                           |  |  |  |  |  |
|                                          | Sets the Start I/O No. of MELSECNET/H unit.                                            |  |  |  |  |  |
| a to M                                   | (Setting range : 0 - FE0H                                                              |  |  |  |  |  |
| Start I/O No.                            | (It should be noted that the start I/O No. set to another MELSECNET/H unit cannot      |  |  |  |  |  |
|                                          | be duplicated.))                                                                       |  |  |  |  |  |
| [Default] button                         | Sets the operation setting and network coverage assignment parameters to default.      |  |  |  |  |  |
| [Check] button                           | Check for any mistakes in the setting.                                                 |  |  |  |  |  |
| (- · · · · · · · · · · · · · · · · · · · | Displays Refresh Parameter Setting windows.                                            |  |  |  |  |  |
| [Refresh parameters] button              | For more details on this, refer to "(3) Refresh parameter setting" window.             |  |  |  |  |  |
| Operational setting                      |                                                                                        |  |  |  |  |  |
|                                          | Sets the type of MELSECNET/H unit.                                                     |  |  |  |  |  |
|                                          | (Initial value : "MNET/H mode (control station)", setting range : "MNET/H mode         |  |  |  |  |  |
| Network type                             | (control station)", "MNET/H mode (normal station)", "MNET/10 mode (control             |  |  |  |  |  |
|                                          | station)", "MNET/10 mode (normal station)", "MNET/H extended mode (control             |  |  |  |  |  |
|                                          | station)", "MNET/H extended mode (normal station)")                                    |  |  |  |  |  |
|                                          | Sets a network No. for a MELSECNET/H unit.                                             |  |  |  |  |  |
| Network No.                              | (Initial value : 1, setting range : 1 - 239)                                           |  |  |  |  |  |
|                                          | Sets Group No. of MELSECNET/H unit.                                                    |  |  |  |  |  |
| Group No.                                | (Initial value : 0, setting range : 0 - 32)                                            |  |  |  |  |  |
|                                          | Sets a mode for a MELSECNET/H unit.                                                    |  |  |  |  |  |
|                                          | (Initial value : "online", setting range : "online", "offline",                        |  |  |  |  |  |
| Mode                                     | "Main loop test", "Sub-loop test", "Inter-station test (initiating station)",          |  |  |  |  |  |
|                                          | "Inter-station test (target station)")                                                 |  |  |  |  |  |
|                                          | Sets return for the control station.                                                   |  |  |  |  |  |
|                                          | This item can be set when "MNET/H mode (control station)", "MNET/10 mode               |  |  |  |  |  |
| D .                                      | (control station)", or "MNET/H extended mode (control station)" is selected for        |  |  |  |  |  |
| Keturn                                   | "Network type".                                                                        |  |  |  |  |  |
|                                          | (Initial value : "Return as the control station", setting range : "Return as a control |  |  |  |  |  |
|                                          | station", "Return as a normal station")                                                |  |  |  |  |  |

\*1: For the link device refresh cycle setting, refer to "Section 8.2.12 (1) Increasing a link device refresh cycle value" or "Section 8.2.12 (2) Reducing a link device refresh cycle value".

\*2: If 0 is set to the link device refresh cycle setting, refresh will not execute, all the refresh parameter settings will be deleted, and the [Refresh parameter] button will be disabled.

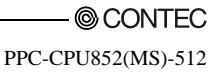

| Item                                   | Dsscription                                                                                                    |  |  |  |  |  |
|----------------------------------------|----------------------------------------------------------------------------------------------------|--|--|--|--|--|
| Network range assignment               |                                                                                                    |  |  |  |  |  |
| Total stations                         | ets the total No. of stations (including the control station) for the target network.<br>initial value : 2, setting range : 2 · 64)                                                                                                    |  |  |  |  |  |
| Assignment method                      | Switches the device range input method to points/start, or to start/end.<br>(Initial value : "start/end", Setting range : point/start, start/end)                                                                                                    |  |  |  |  |  |
| Switch screens                         | Selects a target link device for which you want to set network coverage assignment.<br>"Low-speed LB" and "Low-speed LW" can be set when "MNET/H mode (control<br>station)" or "MNET/H extended mode (control station)" is set to "Network type".<br>(Initial value : "LB/LW setting", Setting range : "LB/LW setting", "LX/LY setting (1)",<br>"LX/LY setting (2)") |  |  |  |  |  |
| Points                                 | Sets link device points to be assigned to a target station.<br>This item can be set when "points/start" is set to "Assignment method".<br>(Initial value : " " (vacant), setting range : refer to "(1)(a) network coverage<br>assignment setting range".                                                                                                    |  |  |  |  |  |
| Start                                  | Sets the first among link devices to be assigned to a target station.<br>(Initial value : " " (vacant), setting range : refer to "(1)(a) Network coverage<br>assignment setting range".                                                                                                    |  |  |  |  |  |
| End                                    | Sets the last among link devices to be assigned to a target station.<br>This item can be set when "start/end" is set to "Assignment method".<br>(Initial value : " " (vacant), setting range : refer to "(1)(a) Network coverage<br>assignment setting range".                                                                                                    |  |  |  |  |  |
| Monitoring time                        | Sets monitoring time of link scan time. (by 10ms unit)<br>(Initial value : 200, setting range : 1 - 200)                                                                                                    |  |  |  |  |  |
| [Specify I/O master station]<br>button | Sets the selected station as the link device (LX/LY) I/O master station, or cancels that<br>setting. This button can be used when "LX/LY setting (1)" or "LX/LY setting (2)" is set<br>to "Window change".                                                                                                    |  |  |  |  |  |
| [Specify reserved station]<br>button   | Sets the selected station as a reserved station, or cancels the setting.                                                                                                    |  |  |  |  |  |
| [Equal assignment] button              | Displays Even-Assignment window<br>For more details on this, refer to "(4) Even-Assignment window".                                                                                                    |  |  |  |  |  |
| [Supplementary setting]<br>button      | Displays Supplementary setting window.<br>For more details on this, refer to "(5) Supplementary setting window".                                                                                                    |  |  |  |  |  |
| [Clear] button                         | Deletes the settings for "Points," "Start," and "End" and sets "Total No. of stations"<br>and "Monitoring time" to default.                                                                                                    |  |  |  |  |  |

# (a) Network coverage assignment setting range Network coverage assignment setting range is as follows :

| Device station                            |              | Point/start/end | Setting range  |
|-------------------------------------------|--------------|-----------------|----------------|
|                                           |              | point           | 16 - 8192 *1   |
| LX                                        |              | start           | 0000 - 1FF0 *1 |
|                                           |              | end             | 000F - 1FFF *2 |
|                                           |              | point           | 16 - 8192 *1   |
| LY                                        |              | start           | 0000 - 1FF0 *1 |
|                                           |              | end             | 000F - 1FFF *2 |
|                                           |              | point           | 16 - 16384 *1  |
|                                           | LB           | start           | 0000 - 3FF0 *1 |
|                                           |              | end             | 000F - 3FFF *2 |
|                                           |              | point           | 1 - 16384      |
|                                           | LW           | start           | 0000 - 3FFF    |
| When "network type" *3 is "MNET/Hmode     |              | end             | 0000 - 3FFF    |
| (control station)", "MNET/H extended mode |              | point           | 16 - 8192 *1   |
| (control station)"                        | Low Speed LB | start           | 2000 - 3FF0 *1 |
|                                           |              | end             | 200F - 3FFF *2 |
|                                           |              | point           | 1 - 8192       |
|                                           | Low Speed LW | start           | 2000 - 3FFF    |
|                                           |              | end             | 2000 - 3FFF    |
|                                           |              | point           | 16 - 8192 *1   |
|                                           | LB           | start           | 0000 - 1FF0 *1 |
| When "network type" *3 is "MNET/10 mode   |              | end             | 000F - 1FFF *2 |
| (control station)"                        |              | point           | 1 - 8192       |
|                                           | LW           | start           | 0000 - 1FFF    |
|                                           |              | end             | 0000 - 1FFF    |

\*1: Only a multiple of 16 can be set to the "Points" and "Start" of LX, LY, and LB.

\*2: Only (a multiple of 16 minus 1) can be set to the "End" of LX, LY, and LB.

\*3: "Network type" is set on the "Parameter setting" window.

For more details on this, refer to "(1) Parameter setting window".

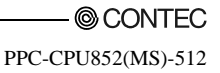

(2) Routing parameter setting window

Set a transfer destination, relay destination network No., and relay destination station No.

Point

MELSECNET/H unit s managed by the PC CPU module cannot be used as relay stations that work as bridges.

For relay stations, use MELSECNET/H units managed by a sequencer CPU that can configure a multiple-network system.

| R | outin                 | g parameter setti                                                           | ng                                                 |                                             | ×        |
|---|-----------------------|-----------------------------------------------------------------------------|----------------------------------------------------|---------------------------------------------|----------|
|   |                       |                                                                             |                                                    |                                             | _        |
|   |                       | Transfer to network<br>No.                                                  | Intermediate network<br>No.                        | Intermediate station<br>No.                 | <b>^</b> |
|   | 1                     |                                                                             |                                                    |                                             |          |
|   | 2                     |                                                                             |                                                    |                                             |          |
|   | 3                     |                                                                             |                                                    |                                             |          |
|   | 4                     |                                                                             |                                                    |                                             |          |
|   | 6                     |                                                                             |                                                    |                                             |          |
|   | 7                     |                                                                             |                                                    |                                             |          |
|   | 8                     |                                                                             |                                                    |                                             |          |
|   | 9                     |                                                                             |                                                    |                                             |          |
|   | 10                    |                                                                             |                                                    |                                             |          |
|   | 11                    |                                                                             |                                                    |                                             |          |
|   | 13                    |                                                                             |                                                    |                                             |          |
|   | 14                    |                                                                             |                                                    |                                             |          |
|   | 15                    |                                                                             |                                                    |                                             |          |
|   | 16                    |                                                                             |                                                    |                                             | -        |
|   | - Max.                | send size of transient t                                                    | ransmission to go throu                            | gh other network No.—                       |          |
|   | Cha                   | nnel No.51: 🔿 96                                                            | ) Words ⊂ 480 V                                    | /ords                                       |          |
|   | Cha                   | nnel No.52: 🛛 🔿 961                                                         | ) Words ● 480 V                                    | /ords                                       |          |
|   | Cha                   | nnel No.53: 🛛 🔿 961                                                         | 0 Words ⊙ 480 V                                    | /ords                                       |          |
|   | Cha                   | nnel No.54: 🔿 96                                                            | ) Words 💿 480 ∨                                    | /ords                                       |          |
|   | *960<br>static<br>MEL | words setting can be s<br>n of transient transmiss<br>SEC-Q series modules. | et when the intermediat<br>ion which relayed other | e station and target<br>network No. are the |          |
|   |                       | Clear                                                                       | Check E                                            | nd Cancel                                   |          |

| Item                        | Dsscription                                                                                                    |
|-----------------------------|----------------------------------------------------------------------------------------------------|
| Transfer to network         | Sets Transfer to network No.                                                                                                    |
| Intermediate<br>network No. | Sets Intermediate network No.<br>(Initial value : " (vacant), setting range : 1 · 239)                                                                                                    |
| Intermediate station<br>No. | Sets Intermediate station No.<br>(Initial value : " " (vacant), setting range : 1 · 64)                                                                                                    |
| Channel No.51 - 54          | Sets the maximum transmission size per channel to be conveyed in transient transmission through a MELSECNET/H unit to another network No. *1<br>(Initial value : 480 words, setting range : 960 words, 480 words) |
| [Clear button]              | Clears the settings for "Transfer destination network No.," "Relay destination network No.," and<br>"Relay destination station No.".                                                                              |
| [Check] button              | Checks setting for "Transfer to network No.", "Intermediate network No." and "Intermediate station No.".                                                                                                    |
| [End] button                | Closes Routing parameter setting window with saving the setting description.                                                                                                    |
| [Cancel] button             | Closes Routing parameter setting window without saving the setting description.                                                                                                    |

\*1: Set the value to 960 words only when relay and target stations in transient transmission through another network No. are MELSEC-Q Series supported network modules.

Otherwise set the value to 480 words. If 960 words are set, normal transient transmission may not be possible because data can be cut off.

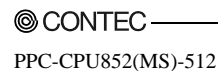

(3) Refresh parameter setting window

Performs refresh parameter setting window

| Refresh parameters setting                                                              |                          |      |           |           |      |   |           |    |        |          | ×    |   |
|-----------------------------------------------------------------------------------------|--------------------------|------|-----------|-----------|------|---|-----------|----|--------|----------|------|---|
| Assignme<br>C Po                                                                        | ent method<br>ints/Start | •    | itart/End |           |      |   |           |    |        |          |      |   |
|                                                                                         |                          |      |           | Link side |      |   |           |    |        | CPU side |      | * |
|                                                                                         | Device                   | name | Points    | Start     | End  |   | Device na | me | Points | Start    | End  |   |
| Trans.1                                                                                 | LB                       | *    | 16384     | 0000      | 3FFF | + | LB buffer | ٠  | 16384  | 0000     | 3FFF |   |
| Trans.2                                                                                 | LW                       | *    | 16384     | 0000      | 3FFF | + | LW buffer | ٠  | 16384  | 0000     | 3FFF |   |
| Trans.3                                                                                 | LX.                      | *    | 8192      | 0000      | 1FFF | + | LX buffer | ٠  | 8192   | 0000     | 1FFF |   |
| Trans.4                                                                                 | LY                       | *    | 8192      | 0000      | 1FFF | + | LY buffer | ٠  | 8192   | 0000     | 1FFF |   |
| Trans.5                                                                                 |                          | *    |           |           |      | + |           | ٠  |        |          |      |   |
| Trans.6                                                                                 |                          | -    |           |           |      | + |           | *  |        |          |      |   |
| Trans.7                                                                                 |                          | ¥    |           |           |      | ÷ |           | ۳  |        |          |      |   |
| Trans.8                                                                                 |                          | *    |           |           |      | + |           | ٠  |        |          |      |   |
| Trans.9                                                                                 |                          | ¥    |           |           |      | + |           | ٠  |        |          |      | - |
| Please set a refresh cycle in "Link device refresh cycle" of the parameter setting tab. |                          |      |           |           |      |   |           |    |        |          |      |   |

| Item              |              | Dsscription                                                                                                    |
|-------------------|--------------|----------------------------------------------------------------------------------------------------|
| Assignment method |              | The device range input method can be switched between Points/Start and Start/End.<br>(Initial value : "start/end") |
|                   |              | Sets the name of a link device to be refreshed.                                                                    |
|                   |              | Refresh parameters can be set to a maximum of 64 devices.                                                          |
| Link side         | Device name  | Avoid overlapping when setting. Devices cannot overlap one another.                                                |
|                   |              | (Initial value : Refer to "(3)(a) Initial value of "device name", "point", "start"                                 |
|                   |              | and "end", Setting range : Refer to "(3)(b) "Device name" on link and CPU side).                                   |
|                   |              | Sets points for a link device to be refreshed.                                                                     |
|                   | <b>D</b> • • | (Initial value : Refer to "(3)(a) Initial value of "device name", "point", "start"                                 |
|                   | Points       | and "end", Setting range : Refer to "(3)(c) Setting range of "point", "start" and "end" on                         |
|                   |              | link side).                                                                                                    |
|                   |              | Sets the first among link devices to be refreshed.                                                                 |
|                   | a            | (Initial value : Refer to "(3)(a) Initial value of "device name", "point", "start"                                 |
|                   | Start        | and "end", Setting range : Refer to "(3)(c) Setting range of "point", "start" and "end" on                         |
|                   |              | link side).                                                                                                    |
|                   |              | Sets the last among link devices to be refreshed.                                                                  |
|                   | End          | (Initial value : Refer to "(3)(a) Initial value of "device name", "point", "start"                                 |
|                   |              | and "end", Setting range : Refer to "(3)(c) Setting range of "point", "start" and "end" on                         |
|                   |              | link side).                                                                                                    |
|                   |              | Displays the names of devices to be refreshed by a CPU module in one-to-one                                        |
|                   | Device name  | correspondence with settings on the "link side."                                                                   |
|                   |              | (Display range : Refer to "(3)(b) "Device name" on link and CPU side).                                             |
|                   | <b>D</b> • • | Displays the points for devices to be refreshed on the CPU side.                                                   |
| CPU side          | Points       | Displays the same "points" as the ones on the "link side".                                                         |
|                   | a            | Displays the start for devices to be refreshed on the CPU side.                                                    |
|                   | Start        | Displays the same "startNo." as the ones on the "link side".                                                       |
|                   |              | Displays the end for devices to be refreshed on the CPU side.                                                      |
|                   | End          | Displays the same "endNo." as the ones on the "link side".                                                         |

| Item             | Dsscription                                                                      |
|------------------|----------------------------------------------------------------------------------|
| [Default] button | Changes the settings on both "link side" and "CPU side" to default.              |
| [Check] button   | Performs an error check on the settings on both "link side" and "CPU side".      |
| [End] button     | Close "Refresh Parameter setting" window with saving the setting description.    |
| [Cancel] button  | Close "Refresh Parameter setting" window without saving the setting description. |

 (a) Initial values for "Device name," "Points," "Start," and "End" Initial values for "Device name," "Points," "Start," and "End" is as follows :

| Setting item             | Device name | Points | Start   | End  |
|--------------------------|-------------|--------|---------|------|
| Transfer 1               | LB          | 16384  | 0000    | 3FFF |
| Transfer 2               | LW          | 16384  | 0000    | 3FFF |
| Transfer 3               | LX          | 8192   | 0000    | 1FFF |
| Transfer 4               | LY          | 8192   | 0000    | 1FFF |
| Transfer 5 - transfer 64 |             | ""(v   | racant) |      |

(b) "Device name" on the "Link" and "CPU side"

The following shows the setting ranges for "Device name" on the "link side" and the displays for "Device name" on the "CPU side"..

| Setting range on "link side" | Display on "CPU side" |
|------------------------------|-----------------------|
| LX                           | LX buffer             |
| LY                           | LY buffer             |
| LB                           | LB buffer             |
| LW                           | LW buffer             |

(c) Setting ranges for "Points," "Start," and "End" on the link side.
"Points," "Start," and "End" on the link side is as follows:
(The same setting range is applied for all : "Transfer 1" - "Transfer 64".)

| Device name | Points / Start / End | Setting range  |
|-------------|----------------------|----------------|
|             | Points               | 16 - 8192 *1   |
| LX          | Start                | 0000 - 1FF0 *1 |
|             | End                  | 000F - 1FFF *2 |
|             | point                | 16 - 8192 *1   |
| LY          | start                | 0000 - 1FF0 *1 |
|             | end                  | 000F - 1FFF *2 |
|             | point                | 16 - 16384 *1  |
| LB          | start                | 0000 - 3FF0 *1 |
|             | end                  | 000F - 3FFF *2 |
|             | point                | 1 - 16384      |
| LW          | start                | 0000 - 3FFF    |
|             | end                  | 0000 - 3FFF    |

\*1: Only a multiple of 16 can be set to "Points" and "Start" of LX, LY and LB.

\*2: Only a (multiple of 16 -1) can be set to "End" of LX, LY and LB.

(4) Even-Assignment window

Evenly assigns link device points to all stations.

The start/end stations can be set within the range between the first and last even-assignment station No. (Total No. of links - (first station No. - 1)).

- Equal assignment X Identical point assignment Points · Equal assignment LB/LW setting Low speed LB/LW setting LB equal assignment Low speed LB equal assig Start station Sta. Start station End station Sta. End station Sta Start No. Start No. Total points assigned Total points assigned LW equal assignment Low speed LW equal assign Sta Start station Start station Sta Gra. End station End station Sta Start No. Start No. Total points assigned Total points assigned OK Cancel
- (a) When "LB/LW setting" is set to "Window change" in the "Parameter setting" window.

| Item                       |                          | Dsscription                                                                                                    |  |  |
|----------------------------|--------------------------|----------------------------------------------------------------------------------------------------|--|--|
| Identical point assignment |                          | Assigns the same entered points to a station's link devices respectively. (by 16 points)<br>(Initial value : " " (vacant), Setting range : 16 or more)                                                |  |  |
| [OK] button                |                          | Performs even-assignment according to the setting and closes the "Even-Assignment"<br>window.                                                                                                    |  |  |
| [Cancel] button            |                          | Closes the "Even-Assignment" window without performing even-assignment.                                                                                                    |  |  |
| Equal assignment           |                          | Divide and assign the entered points to a station's individual link devices so that they are<br>assigned points evenly.                                                                               |  |  |
|                            | Start<br>station         | Sets the first among stations to which points are evenly assigned.<br>(Initial value : " " (vacant), setting range : 1 - ("Total No. of stations" *1 setting))                                        |  |  |
|                            | End station              | Sets the last among stations to which points are evenly assigned.<br>Initial value : " " (vacant), setting range : ("Start station" setting) - ("Total No. of stations" *<br>setting))                |  |  |
| LB equal<br>assignment     | Start No.                | Sets the No. of the first among link devices to which points are evenly assigned.<br>(Initial value : " " (vacant), setting range : Refer to "(1)(a) network coverage assignment<br>setting range".)  |  |  |
|                            | Total points<br>assigned | Sets the total No. of points for link devices to which points are evenly assigned.<br>(Initial value : " " (vacant), setting range : Refer to "(1)(a) network coverage assignment<br>setting range".) |  |  |
| LW equal assignment        |                          | Sets the method for LW even assignment.<br>Sets items the same way as in "LB even-assignment".                                                                                                    |  |  |
| Low speed LB e             | qual                     | Sets the method for Low speed LB equal assignment.                                                                                                    |  |  |
| assignment                 |                          | Sets items the same way as in "LB even-assignment".                                                                                                    |  |  |
| Low speed LW e             | equal                    | Sets the method for Low speed LW equal assignment.                                                                                                    |  |  |
| assignment                 |                          | Sets items the same way as in "LB even-assignment".                                                                                                    |  |  |

 $*1: \quad ``Total No. of stations'' is set from ``Network coverage assignment'' on the ``Parameter Setup'' window.$ 

For more details on this, refer to "(1) Parameter setting window".

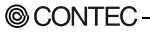

(b) When "LX/LY setting (1)" or "LX/LY setting (2)" is set to "Window change" in the "Parameter setting" window.

| Equal assignment                                                                                                    |                        |
|----------------------------------------------------------------------------------------------------|------------------------|
|                                                                                                    |                        |
| DVLY setting (1)                                                                                                    |                        |
| M station > L station equal assignment                                                                                                    |                        |
| Start station Sta.                                                                                                    | Start station Sta.     |
| End station Sta.                                                                                                    | End station Sta.       |
| Start No.                                                                                                    | Start No.              |
| Total points assigned                                                                                                    | Total points assigned  |
| M station <- L station equal assignment                                                                                                    |                        |
| Start station Sta.                                                                                                    | Start station Sta.     |
| End station Sta                                                                                                    | End station Sta.       |
| Start No.                                                                                                    | Start No.              |
| Total solida automat                                                                                                    | Tablacia and           |
| THE REPORT OF THE PARTY OF THE PARTY OF THE | I otal points assigned |

| Item                                       |                          | Dsscription                                                                                                    |  |
|--------------------------------------------|--------------------------|----------------------------------------------------------------------------------------------------|--|
| Identical point assignment                 |                          | Assigns the same entered points to a station's link devices respectively.<br>(Every 16 points) (Initial value : " " (vacant), setting range : 16 or more)                                             |  |
| [OK] button                                |                          | Performs even-assignment according to the setting and closes the "Even-Assignment" window.                                                                                                    |  |
| [Cancel] button                            |                          | Closes the "Even-Assignment" window without performing even-assignment.                                                                                                    |  |
| Equal assignment                           |                          | Divide and assign the entered points to a station's individual link devices so that they<br>are assigned points evenly.                                                                               |  |
|                                            | Start station            | Sets the first among stations to which points are evenly assigned.<br>(Initial value : " " (vacant), setting range : 1 - ("Total No. of stations" *1 setting))                                        |  |
| M station -> L                             | End station              | Sets the last among stations to which points are evenly assigned.<br>(Initial value : " " (vacant), setting range : ("Start station" setting) - ("Total No. of<br>stations" *1 setting))              |  |
| station equal<br>assignment                | Start No.                | Sets the No. of the first among link devices to which points are evenly assigned.<br>(Initial value : " " (vacant), setting range : Refer to "(1)(a) Network coverage<br>assignment setting range".)  |  |
|                                            | Total points<br>assigned | Sets the total No. of points for link devices to which points are evenly assigned.<br>(Initial value : " " (vacant), setting range : "Refer to (1)(a) Network coverage<br>assignment setting range".) |  |
| M station <- L station equal<br>assignment |                          | Sets the method for LX(1) or LX(2) equal assignment.<br>Sets items the same way as in "M station->L station even-assignment".                                                                         |  |

\*1: "Total No. of stations" is set from "Network coverage assignment" on the "Parameter setting" window. For more details on this, refer to "(1) Parameter setting window".

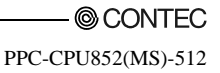

(5) Supplementary setting window

The supplementary setting is used for more detailed operation. Normally, use it by default.

| Constant scan daximum No. of returns to 2 Sta.                                                                                                    | Specification of low speed cyclic transmission  Transmit data of one station in 1 scan  Fixed interval cycle setting  Sec.  C Sucher times                                                                                                    |
|----------------------------------------------------------------------------------------------------|----------------------------------------------------------------------------------------------------|
| With multiples transmission<br>Three is a data his floagh the<br>or sub-containing station when the<br>controlling station is down.<br>Secured data read:<br>Secured data read:<br>Secured data read:<br>Transient setting<br>Maximum No. of transients<br>Maximum No. of transients<br>Anaiman No. of transients<br>2. Times<br>in nor station. | Vear         Month         Day         Hoar         Mn         Sec.           1         2         4         4         4         4         4         4         4         4         4         4         4         4         4         4         4         4         4         4         4         4         4         4         4         4         4         4         4         4         4         4         4         4         4         4         4         4         4         4         4         4         4         4         4         4         4         4         4         4         4         4         4         4         4         4         4         4         4         4         4         4         4         4         4         4         4         4         4         4         4         4         4         4         4         4         4         4         4         4         4         4         4         4         4         4         4         4         4         4         4         4         4         4         4         4         4         4         4 |

| Item                                                 | Dsscription                                                                                                    |
|------------------------------------------------------|----------------------------------------------------------------------------------------------------|
| Constant scan                                        | Constant link scan is the function to keep link scan time at a certain level.<br>It shall he set to avoid fluctuations in link scan time (by ms unit)                                                                                                    |
| Constant Scan                                        | (Initial value : " " (vacant), setting range : 1 - 500, " " (vacant))                                                                                                    |
| Maximum No. of returns to system stations in 1 scan. | Sets the No. of communication fault stations that can return during a one-link scan.<br>(Initial value : 2, setting range : 1 · 64 ("Total No. of stations" *1 setting))                                                                                                    |
| With multiplex transmission                          | Sets when performing the multiplex transmission function.<br>Multiplex transmission is the function to increase transmission speed by<br>simultaneously using both main and sub loops, when they operate normally, in a fiber<br>optical loop system.<br>This item can be set only when 4 or over are set to the "total No. of stations" *1 |
|                                                      | setting.<br>(Initial value <sup>:</sup> No checking (Do not execute))                                                                                                    |
| <b>7</b> 71 · 1 · 1 · 1 · 1 · 1 · 1                  | This item shall be set when using the control station switchover function • the                                                                                                    |
| There is a data link through the                     | function to make another normal station in the network continue communication as a<br>substitute (sub control station) if the aposified control station is disconnected due to                                                                                                    |
| controlling station is down.                         | failure, etc.<br>(Initial value : Checking (Use control switchover function))                                                                                                    |

\*1: "Total No. of stations" is set from "Network coverage assignment" on the "Parameter Setup" window. For more details on this, refer to "(1) Parameter setting window".

|                                                        | Item                                    | Dsscription                                                                                                    |  |
|--------------------------------------------------------|-----------------------------------------|----------------------------------------------------------------------------------------------------|--|
| Secured data send                                      |                                         | This item is set to prevent Integrity Loss Prevention*2 (maintain integrity) of a station's link data in cyclic transmission.*3 This makes it possible to manipulate data of multiple words without interlock. Note that the above prevention*2 is effective only                            |  |
| Secured data receive                                   |                                         | for link device refresh processing between PC CPU module and MELSECNET/H unit.<br>(Initial value : refer to "(5) (a) Default values for transmit data with station data<br>integrity assurance specified/receive data with station data integrity assurance<br>specified".                   |  |
| Transient                                              | Maximum No. of<br>transients in 1 scan. | Set the No. of transient transmissions (total on a whole network) that can be executed<br>by one network during 1 link scan.<br>(Initial value : 2, setting range : 1 · 255)                                                                                                    |  |
| setting Maximum No. of<br>transients in one<br>station |                                         | Set the No. of transient transmissions that can be executed by one station during 1 link<br>scan. (Initial value : 2, setting range : 1 - 10 ( Setting for the "maximum No. of<br>transient times per scan"))                                                                                |  |
| Specification of low speed cyclic<br>transmission      |                                         | Beside normal cyclic transmission, sets the condition for low cycle transmission (low-<br>speed cyclic transmission) of link data (LB, LW). This item can be set only when<br>"Low-speed LB" and "Low-speed LW" of "Network coverage assignment" are set on the<br>"Parameter Setup" window. |  |
| Transmit dat                                           | ta of one station in 1 scan             | Select this item when sending the data of one station to another station in 1 link scan.                                                                                                    |  |
| Fixed interval cycle setting                           |                                         | Low speed cyclic transmission is performed in the specified cycles.<br>(Initial value : " " (vacant), setting range : 1 sec - 65535 sec)                                                                                                    |  |
| System times                                           |                                         | Low speed cyclic transmission is performed according to the set time.<br>(Initial value : " " (vacant), setting range : 00:00:00 Jan 1, 2000 - 23:59:59 Dec 31, 2099<br>*4)                                                                                                    |  |
| [End] button                                           |                                         | Close the "Supplementary setting" window with the setting description.                                                                                                    |  |
| [Cancel] button                                        |                                         | Close the "Supplementary setting" window without the setting description.                                                                                                    |  |

\*2: Securing consistency means preventing the 2-word (32 bits) link data, such as the current value of the positioning module, from being divided into new and old data in units of 1 word (16 bits) due to the cyclic transmission timing. The link device refresh processing between PC CPU module and MELSECNET/H unit is set on the "Refresh Parameter Setting" window. For more details on this, refer to "(3) Refresh Parameter setting window".

- \*3: If this item is marked for station data integrity assurance, set "Link device refresh cycle" in the "Parameter Setting" window (see "(1) Parameter Setting window") and set "Refresh parameter" in the "Refresh Parameter Setup" window (see "(3) Refresh parameter setting window").
- \*4: "Hour," "Minute," and "Second" cannot be omitted. If "Year," "Month," and "Day" are omitted, transmission is executed at the predetermined time every day. If only "Year" and "Month" are omitted, transmission is executed at the predetermined time every month. If only "Year" is omitted, transmission is executed at the predetermined time every year.
  - (a) Default values for transmit data with station data integrity assurance specified/receive data with station data integrity assurance specified

The default values are as follows depending on the network type (see "(1) Parameter Setting window").

| Network type                           | Initial value                                        |  |
|----------------------------------------|------------------------------------------------------|--|
| MNET/H mode (control station)          |                                                      |  |
| MNET/10 mode (control station)         | "Not specified" for both transmission and reception. |  |
| MNET/H extended mode (control station) | "Specified" for both transmission and reception.     |  |

PPC-CPU852(MS)-512

CONTEC

### 5.4.7 Operating the Target Setting Window

This operation sets the Logical Sta. No. for access to a multiple CPU system.

Point

- To reflect the settings in a PC CPU module, write the parameters using the "Online Operation" window and reset the PC CPU module.
- (2) Set a PLC CPU as the Target CPU.
- (1) Target setting

| HELSECNET/H utility                                                             |                                  |
|---------------------------------------------------------------------------------|----------------------------------|
| Module information Error history monitor Other station monitor Online operation | Parameter setting Target setting |
| Target module 1 slot: channel No.51                                             |                                  |
| Logical Sta. No. 65 +                                                           |                                  |
|                                                                                 | Network No. 1.                   |
| MELSECNET/H                                                                     | Sta. No. 1 ÷<br>Target CPU 2 ÷   |
| Target setting list                                                             |                                  |
| Logical Sta. No. Network No. Sta. No. Target CPU                                | Change                           |
|                                                                                 | Delete                           |
|                                                                                 |                                  |
| Device monitor                                                                  | Help Exit                        |
| New                                                                             |                                  |

| Item                | Dsscription                                                                                                    |
|---------------------|----------------------------------------------------------------------------------------------------|
| Target module       | Select the unit to be set.<br>(Initial value : "1 slot", setting range : "1 slot" · 4 slot")                                        |
| Logical Sta. No. *1 | Specify the Logical Sta. No. of the module selected in "Target module".<br>(Initial value : 65, setting range : 65 - 239)           |
| Network No.         | Sets the network No. of the MELSECNET/H unit controlled by the multiple CPU<br>system. (Initial value : 1, setting range : 1 - 239) |
| Sta. No.            | Sets the Sta. No. of the MELSECNET/H unit controlled by the multiple CPU system.<br>(Initial value : 1, setting range : 1 · 64)     |
| Target CPU *2       | Sets the target CPU which is being accessed (CPU machine No. of multiple CPU system). (Initial value : 1, setting range : 1 · 4)    |

| Item                | Dsscription                                                                                                    |
|---------------------|----------------------------------------------------------------------------------------------------|
| [Set] button        | Registers the setting contents (Logical sta., Network No., Sta. No., Target CPU) in<br>the list of external devices.                                                                                     |
| Target setting list | Displays a list of the Logical Sta. No. set to the module selected in "Target module"<br>and the corresponding Sta. No. and target CPUs.                                                                 |
| [Change] button     | Displays the data in the row (Logical Sta. No.) selected in the Target setting list in<br>the Logical Sta. No. area.<br>(The same operation is performed when the line being changed is double clicked.) |
| [Delete] button     | Deletes the line (Logical Sta. No.) selected in the Target setting list.                                                                                                    |

\*1: The Logical Sta. No. is a logical No. specified as the "Sta. No." in the Device monitor utility or user program (MELSEC data link function).

Use the Logical Sta. No. when accessing another station CPU (another CPU No. in the multiple CPU system) from the target module (channel No.).

When accessing a CPU module controlling another station (station 1 to 64) or a MELSECNET/H unit of another station, do not use the Logical Sta. No. but a Sta. No. used by MELSECNET/H.

\*2: The target CPU can be set only when the CPU module set to "Sta. No." is the one that can configure a multiple CPU system.

#### (2) Example of access

When Logical Sta. No."65" is used, it is possible to access CPU No.4 via a MELSECNET/H unit (controlled by CPU No.2, Network No.1) from the MELSECNET/H unit controlled by the PC CPU module.

From the Device monitor utility or user program (MELSEC data link function), CPU No.4 can be accessed by opening Channel No.51 and specifying 65 as the Sta. No.

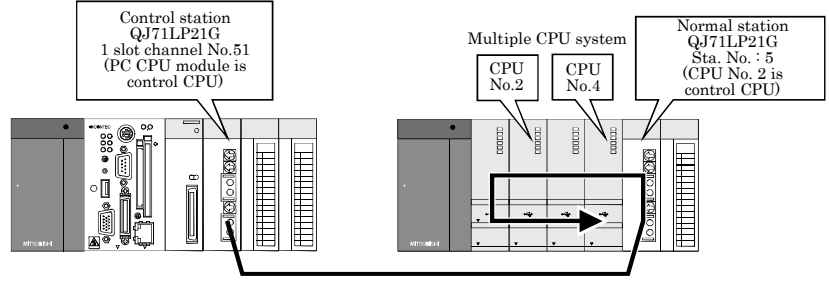

Network No.1

The target window for the above access is shown below.

| 🖁 MELSECNET/H utility                                                                                                    |
|----------------------------------------------------------------------------------------------------|
| Module information   Enror histoy monitor   Other station monitor   Online operation   Parameter setting   Target setting   Target module - 1 slot: channel No. 51 - Logical Sto. No. 55 - Logical Sto. No. 55 - Logical Sto |
| MELSECNET/H Target CPU 4+                                                                                                    |
| Target setting list                                                                                                    |
| Logical Sta. No. Network No. Sta. No. Target CPU ▲<br>65 1 5 4<br>Dglete                                                                                                    |
| Device monitor Load file Save file Heb Est                                                                                                    |

# 5.4.8 Operating the System Menu

#### (1) System menu

There are three ways, listed below, to open and use the system menu for the MELSECNET/H utility.

- Right-click on the title bar.
- Click icon (1) on the title bar.
- Press the  $[\downarrow]$  key after pressing [Alt] key.

| HELSECNET/H utility |                           |    |
|---------------------|---------------------------|----|
|                     | Move                      | h  |
| -                   | Minimize                  |    |
| ×                   | Close Alt+F4              | a> |
|                     | PC module setting utility |    |
|                     | CC-Link utility           | Г  |
|                     | Device monitor utility    | Ι, |
|                     | Version information       | Ľ  |
| _                   |                           | -  |

| Item                      | Description                                                                                                |
|---------------------------|----------------------------------------------------------------------------------------------------|
| Move, minimize, close     | Refer to the Microsoft Windows's manual.                                                                   |
| PC module setting utility | Move the PC module setting utility                                                                         |
| CC-Link utility           | Starts the CC-Link utility.                                                                                |
| Device monitor utility    | Starts the device monitor utility.                                                                         |
| Version information       | Opens the "Version information" window.<br>For details on this, refer to "(2) Version information window". |

#### (2) Version information window

Version information of MELSECNET/H utility is as follows :

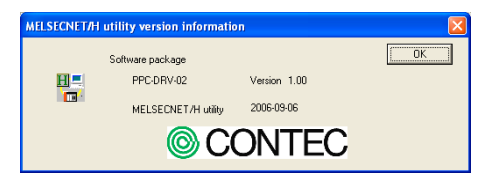

| Item                           | Description                              |
|--------------------------------|------------------------------------------|
| Software package<br>PPC-DRV-02 | Displays PPC-DRV-02 version.             |
| MELSECNET/H utility            | Displays the date of MELSECNET/H utility |
| [OK] button                    | Close "Version information" windows.     |

### 5.5 Device Monitor utility

This section describes operations for device monitor utility

### 5.5.1 Functional List of Device Monitor Utility

A list of the Device Monitor utility's functions is as follows.

| Name                                | Description                                                                        | Referring<br>Paragraph |
|-------------------------------------|------------------------------------------------------------------------------------|------------------------|
| Collective monitoring               | Monitors only one type of device specified.                                        | 5.5.2                  |
| 16-point mode monitoring            | Monitors a maximum of five (5) bit-devices and one (1) word-device simultaneously. | 5.5.3                  |
| Sets a target to be monitored.      | Sets a network for which the Device Monitor utility is used.                       | 5.5.4                  |
| Monitored device setting            | Selects a target device to be monitored.                                           | 5.5.5                  |
| Word device value change            | Changes the data of the specified word device.                                     | 5.5.6                  |
| Continuous word device value change | Changes data by the No. of points set to the specified word device.                | 5.5.7                  |
| Bit device ON/OFF                   | Turns ON/OFF the specified bit device.                                             | 5.5.8                  |
| Display format change               | Changes the display format for device monitoring.                                  | 5.5.9                  |
| Numeric input pad                   | Enters a No. through mouse operation.                                              | 5.5.10                 |

# 5.5.2 Specifying batch monitor

Monitors only one device that has been specified.

#### Point

It cannot be monitored while the bus interface driver is reset. Start monitoring after the reset is completed.

(1) Selecting the menu

Select [Menu] - [Batch monitor] from the menu bar.
(Selectable for 16- point register monitor only.)
Collective monitoring is displayed immediately after the device monitor is launched.)
Set a device to be monitored from [Settings] - [Device Setup] in the menu bar.
For details, refer to "Section 5.5.5 Specifying device to be monitored".

#### (2) Display window

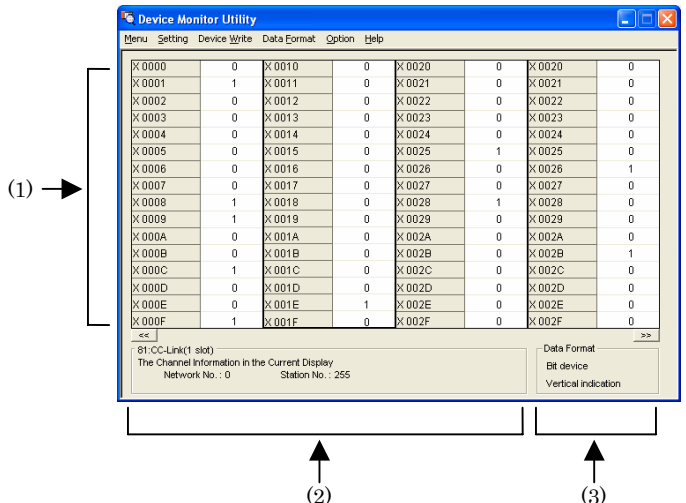

| Item                   | Dsscription                                                                                                    |
|------------------------|----------------------------------------------------------------------------------------------------|
| (1) Device information | Displays the current device status.<br>For changing the display form, refer to "5.5.9 Switching Display Form".                                                                                                    |
| (2) Network status     | Displays the current network status.<br>For setting the network, refer to "5.5.4 Specifying monitor target".                                                                                                    |
| (3) Display method     | Displays the device type (word device, bit device) and its form.<br>For changing the device type, refer to "5.5.5 Specifying device to be monitored".<br>For changing the display form, refer to "5.5.9 Switching Display Form". |

## 5.5.3 Specifying 16- point Register Monitor

Monitors up to five bit devices and one word device simultaneously.

#### Point

It cannot be monitored while the bus interface driver is reset. Start monitoring after the reset is completed.

#### (1) Selecting the menu

Select [Menu] - [16- point register monitor] from the menu bar.

(Selectable only for collective monitoring)

Sets device to monitor by selecting [Settings] - [Device settings] from the menu bar. For more details on this, refer to "5.5.5 Specifying device to be monitored".

#### (2) Display window

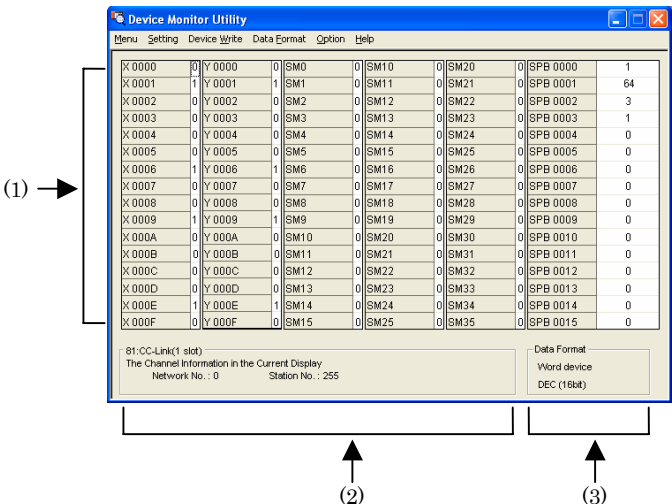

| Item                   | Dsscription                                                                                                    |
|------------------------|----------------------------------------------------------------------------------------------------|
| (1) Device information | Displays the current device status.<br>For changing the display form, refer to "5.5.9 Switching Display Form".                                                                                                    |
| (2) Network status     | Displays the current network status.<br>For setting the network, refer to "5.5.4 Specifying monitor target".                                                                                                    |
| (3) Display method     | Displays the device type (word device, bit device) and its form.<br>For changing the device type, refer to "5.5.5 Specifying device to be monitored".<br>For changing the display form, refer to "5.5.9 Switching Display Form". |

### 5.5.4 Specifying monitor target

Sets the network to be used for device monitoring.

Set the destination when starting the device monitor utility.

#### Point

- When local is selected in the network setting, as the network status, "0" is displayed in the network No. field, and "255" is displayed in the Sta. No. field.
- (2) To access a multiple CPU system, select another station, enter "0" to the network No. field, and enter the value of "Logical Sta. No." set by each utility.
- (1) Selecting the menu

Select [Setting] - [Network Setting] from the menu bar.

#### (2) Dialog box

| Network Setting          | Denico Buo Interfece |
|--------------------------|----------------------|
| Network Setting          | a senes bus intenace |
| Own Sta.     Network No. | C Other Sta.         |
|                          |                      |
|                          |                      |
|                          |                      |
| Exe                      | Cancel               |

| Item            | Dsscription                                                                                                    |
|-----------------|----------------------------------------------------------------------------------------------------|
| Channel         | Set the channel to be used.<br>For more details on this, refer to "6.5 Channel".                                                  |
| Network Setting | Set the own Sta. and other Sta. along with network No. and Sta. No.<br>For more details on this, refer to "6.6 Sta. No. Setting". |

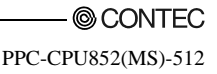

# 5.5.5 Specifying device to be monitored

Set the device to be monitored.

### Point

Devices that can be monitored through 16-point mode monitoring are devices that can be randomly accessed.

If a device that cannot be randomly accessed is specified, a device type error (-3) occurs.

For whether or not devices can be randomly accessed, refer to "Chapter 7 Accessible Range - Device".

(1) Selecting the menu

Select [Setting] - [Device setting] from the menu bar.

(2) Dialog box

#### Batch monitor

| Device Setting        |   |
|-----------------------|---|
| Device Type           |   |
| Device Type Y(output) | • |
| Block / Network No.   |   |
| DeviceNo.             | ÷ |
| Execute Cancel        |   |

| Device Setting  Device Device Device Device Type Device Type V(output) Block / NetworkNo. |
|-------------------------------------------------------------------------------------------|
| Device Type Device Type V(output) Block / NetworkNo.                                      |
| Device Type Device Type Y(output) Block / NetworkNo.                                      |
| Device Type  Y(output)  Block / NetworkNo.                                                |
| Block / NetworkNo.                                                                        |
|                                                                                           |
| DeviceNo.                                                                                 |
| ● HEX C DEC C OCT 0010                                                                    |
| Setting                                                                                   |
| Register Device List                                                                      |
| Bit device Word device                                                                    |
| X 0000                                                                                    |
| Y 0010                                                                                    |
| Y 0000 Change                                                                             |
| Y 0010                                                                                    |
| Delete                                                                                    |
|                                                                                           |
|                                                                                           |
| Execute Cancel                                                                            |

16-point register monitor

| Item                 | Dsscription                                                                                                    |  |  |  |  |
|----------------------|----------------------------------------------------------------------------------------------------|--|--|--|--|
| Device Type          | Set the type, block No., and network No. for the device to be monitored.<br>For more details on this, refer to "6.7 Device Type". |  |  |  |  |
| DeviceNo.            | Set the start No. of the device to be monitored.<br>(HEX: hexadecimal, DEC: decimal, OCT:octal)                                   |  |  |  |  |
| Register Device List | Device List Displays a list of the devices entered.                                                                               |  |  |  |  |
| [Setting] button     | Enters the item set in Device type and Device No., then adds it to List of devices entered.                                       |  |  |  |  |
| [Change] button      | Select the device to be changed and click this button to change the entered data.                                                 |  |  |  |  |
| [Delete] button      | Select the device to be deleted and click this button to delete it from List of devices entered.                                  |  |  |  |  |

### 5.5.6 Changing Word Device Values

Changes the specified word device data.

| ⚠́ DANGER | To perform control (data change) of the PC CPU module during operation,          |
|-----------|----------------------------------------------------------------------------------|
|           | configure an interlock circuit on the user program so that the whole system runs |
|           | safely at all times.                                                             |
|           | To perform other control (change in the running status (status control)) of the  |
|           | PC CPU module during operation, also configure an interlock circuit on the       |
|           | user program so that the whole system runs safely at all times.                  |
|           | Especially, when performing the above control of a remote PC CPU module          |
|           | from an external device, a problem occurring at the PC CPU module due to         |
|           | abnormal data communication may not be addressed immediately.                    |
|           | In addition to configuring an interlock circuit on a user program, determine a   |
|           | system method between the external device and PC CPU module in case of           |
|           | abnormal data communication.                                                     |

### (1) Selecting the menu

Select [Device write] - [Data changing] from the menu bar.

### (2) Dialog box

| Data Changing                | X |
|------------------------------|---|
| Device Type                  |   |
| Device Type W((ink register) | Ŧ |
| Block / Network No.          |   |
| DeviceNo.                    |   |
| GHEX C DEC C OCT 0000        | ÷ |
| Setting Data                 |   |
| C HEX C DEC 0                |   |
| Execute Cancel               |   |

| Item         | Dsscription                                                                                                    |  |  |  |
|--------------|----------------------------------------------------------------------------------------------------|--|--|--|
| Device Type  | Set the type, block No. and network No. for the device for which data is to be changed.<br>For more details on this, refer to "6.7 Device Type". |  |  |  |
| DeviceNo.    | Set the start No. of the device for which data is to be changed.<br>(HEX : hexadecimal, DEC : decimal, OCT : octal)                              |  |  |  |
| Setting Data | Set the data to be changed. (HEX : hexadecimal, DEC : decimal)                                                                                   |  |  |  |

### 5.5.7 Changing Word Device Value Continuously

Change the specified word device data for the No. of specified points being set.

| $\Lambda$ DANGER | To perform control (data change) of the PC CPU module during operation,          |
|------------------|----------------------------------------------------------------------------------|
|                  | configure an interlock circuit on the user program so that the whole system runs |
|                  | safely at all times.                                                             |
|                  | To perform other control (change in the running status (status control)) of the  |
|                  | PC CPU module during operation, also configure an interlock circuit on the       |
|                  | user program so that the whole system runs safely at all times.                  |
|                  | Especially, when performing the above control of a remote PC CPU module          |
|                  | from an external device, a problem occurring at the PC CPU module due to         |
|                  | abnormal data communication may not be addressed immediately.                    |
|                  | In addition to configuring an interlock circuit on a user program, determine a   |
|                  | system method between the external device and PC CPU module in case of           |
|                  | abnormal data communication.                                                     |

#### (1) Selecting the menu

Select [Device write] - [Continuous Change in Data] from the menu bar.

#### (2) Dialog box

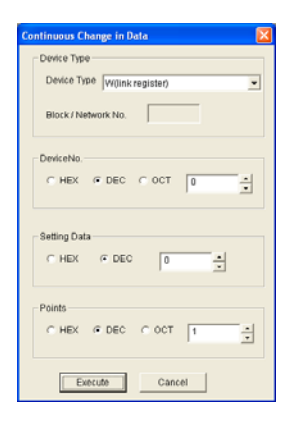

| Item         | Dsscription                                                                                                    |  |  |  |  |
|--------------|----------------------------------------------------------------------------------------------------|--|--|--|--|
| Device Type  | Set the type, block No., and network No. of the device for which data is to be changed.<br>For more details on this, refer to "6.7 Device Type". |  |  |  |  |
| DeviceNo     | Set the start No. of the device to change data. (HEX : hexadecimal, DEC : decimal, OCT : octal)                                                  |  |  |  |  |
| Setting Data | Set the data to be continuously changed. (HEX : hexadecimal, DEC : decimal)                                                                      |  |  |  |  |
| Points       | Set the No. of points to perform continuos change of data. (HEX : hexadecimal, DEC : decimal, OCT : octal)                                       |  |  |  |  |

© CONTEC-

### 5.5.8 Turning ON/OFF Bit Device

Turns on/off the specified bit device.

| 🕂 DANGER | To perform control (data change) of the PC CPU module during operation,          |
|----------|----------------------------------------------------------------------------------|
|          | configure an interlock circuit on the user program so that the whole system runs |
|          | safely at all times.                                                             |
|          | To perform other control (change in the running status (status control)) of the  |
|          | PC CPU module during operation, also configure an interlock circuit on the       |
|          | user program so that the whole system runs safely at all times.                  |
|          | Especially, when performing the above control of a remote PC CPU module          |
|          | from an external device, a problem occurring at the PC CPU module due to         |
|          | abnormal data communication may not be addressed immediately.                    |
|          | In addition to configuring an interlock circuit on a user program, determine a   |
|          | system method between the external device and PC CPU module in case of           |
|          | abnormal data communication.                                                     |

Point

BitDeviceSet (reset) makes it possible to turn ON/OFF devices that can be randomly accessed. If a device that cannot be randomly accessed is turned ON/OFF, a device type error (-3) occurs. For information about the availability of random access support for each device, refer to "Chapter 7 Accessible Range and Devices". (1) Selecting the menu

Select [Device write] - [Bit device setting (resetting)] from the menu bar.

(2) Dialog box

| lit Device Set       |   |
|----------------------|---|
| Device Type          |   |
| Device Type X(input) | ¥ |
| Block / Network No.  |   |
| PericeNo.            | ÷ |
| Execute Cancel       |   |

| Item        | Dsscription                                                                                                    |  |  |
|-------------|----------------------------------------------------------------------------------------------------|--|--|
| Device Type | Sets the type, block No. and network No. of the bit device to be turned on/off.<br>For more details on this, refer to "6.7 Device Type". |  |  |
| DeviceNo.   | Sets the No. of the bit device to be turned on/off.<br>(HEX : hexadecimal, DEC : decimal, OCT : octal)                                   |  |  |

# 5.5.9 Switching Display Form

Switches the device monitoring display to the selected form.

The batch monitor and 16- point register monitor have different sets of selectable menus, respectively.

#### (1) Selecting the menu

Select [Data Format] - [Word(Bit) device] from the menu bar.

| 🖲 Device Monitor Utility 💦 🗔 🗖 🔀                                                                                            |              |             |            |         |                                            |          |   |
|----------------------------------------------------------------------------------------------------|--------------|-------------|------------|---------|--------------------------------------------|----------|---|
| Menu Setting                                                                                                    | Device Write | Data Format | ption Help |         |                                            |          |   |
|                                                                                                    |              | Word device | DEC(16     | ibit) 📃 |                                            |          |   |
| Y 0000                                                                                                    | 0            | DR GB CB    | HEX(16     | bit)    | 0                                          | Y 0030   | 0 |
| Y 0001                                                                                                    | 0            | Y 001       | OCT(16     | ibit)   | 0                                          | Y 0031   | 0 |
| Y 0002                                                                                                    | 0            | Y 0012      | BIN(16     | bit)    | 0                                          | Y 0032   | 0 |
| Y 0003                                                                                                    | 0            | Y 0013      | DEC(22)-a) |         | 0                                          | Y 0033   | 0 |
| Y 0004                                                                                                    | 0            | Y 0014      | DEC(320k)  |         | 0                                          | Y 0034   | 0 |
| Y 0005                                                                                                    | 0            | Y 0015      | OCT(325R)  |         | 0                                          | Y 0035   | 0 |
| Y 0006                                                                                                    | 0            | Y 0016      | BIN(32     | bit)    | 0                                          | Y 0036   | 0 |
| Y 0007                                                                                                    | 0            | Y 0017      | 0          | Y 0027  | 0                                          | Y 0037   | 0 |
| Y 0008                                                                                                    | 0            | Y 0018      | 0          | Y 0028  | 0                                          | Y 0038   | 0 |
| Y 0009                                                                                                    | 0            | Y 0019      | 0          | Y 0029  | 0                                          | Y 0039   | 0 |
| Y 000A                                                                                                    | 0            | Y 001A      | 0          | Y 002A  | 0                                          | Y 003A   | 0 |
| Y 000B                                                                                                    | 0            | Y 001B      | 0          | Y 002B  | 0                                          | Y 003B   | 0 |
| Y 000C                                                                                                    | 0            | Y 001C      | 0          | Y 002C  | 0                                          | Y 003C   | 0 |
| Y000D                                                                                                    | 0            | Y 001D      | 0          | Y 002D  | 0                                          | Y 003D   | 0 |
| Y 000E                                                                                                    | 0            | Y001E       | 0          | Y 002E  | 0                                          | Y 003E   | 0 |
| Y 000F                                                                                                    | 0            | Y 001F      | 0          | Y 002F  | 0                                          | Y 003F   | 0 |
| est<br>= 12:0 Series Bus Metritoe<br>The Chonnel Information in the Current Display Screen<br>Network No.: 0 Station No.: 1 |              |             |            |         | Data Format<br>Bit device<br>Vertical indi | cation . |   |

# 5.5.10 Numerical Pad

A numerical pad is available for setting device values and other numeric parameters. To display the numerical pad, select [Options] - [Numerical Pad] from the menu bar.

| Bi | Device Set                           | × |
|----|--------------------------------------|---|
|    | Device Type                          |   |
|    | Device Type X(input)                 |   |
|    | Block / Network No.                  |   |
|    | DeviceNo.<br>• HEX C DEC C OCT 00000 |   |
|    | Execute Cancel                       |   |
|    | $\downarrow$                         |   |

1. Click inside the numeric value input field.

- Numerical Pad × 20 Back Clear 7 8 9 Е F 4 5 6 С D 2 3 в A 1 οк 0 Cancel
- 2. The numerical pad is displayed. Use the buttons to enter a desired value and then click the [OK] button.

| ↓                    |
|----------------------|
| Bit Device Set 🛛 🗙   |
| Device Type          |
| Device Type X(input) |
| Block / Network No.  |
| DeviceNo.            |
| Execute Cancel       |

3. The value is entered in the system.
# 5.5.11 Other Operations

Double- clicking the device No. on the screen while monitoring changes data in word device and turns on/off the bit device.

(1) Word device

The following explains how to change the word device. (Only when the display form is 16 bit.)

| ▲ DANGER | To perform control (data change) of the PC CPU module during operation,          |
|----------|----------------------------------------------------------------------------------|
|          | configure an interlock circuit on the user program so that the whole system runs |
|          | safely at all times.                                                             |
|          | To perform other control (change in the running status (status control)) of the  |
|          | PC CPU module during operation, also configure an interlock circuit on the       |
|          | user program so that the whole system runs safely at all times.                  |
|          | Especially, when performing the above control of a remote PC CPU module          |
|          | from an external device, a problem occurring at the PC CPU module due to         |
|          | abnormal data communication may not be addressed immediately.                    |
|          | In addition to configuring an interlock circuit on a user program, determine a   |
|          | system method between the external device and PC CPU module in case of           |
|          | abnormal data communication.                                                     |

.

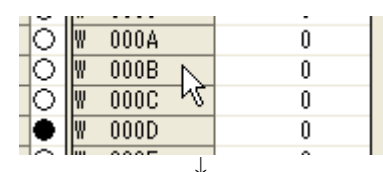

Data Changing

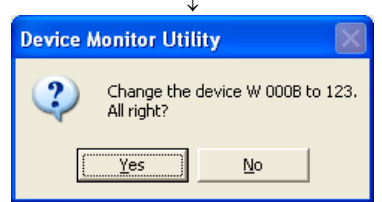

- 1. Double-click the No. of the word device to be changed.
- As the following dialog box is displayed, set a desired value. Click the [Execute] button.
  - \* : When the display format is 32bits, "Data change (32 bits)" is displayed on the title.
- Select [Yes] button in the dialog box shown below if the change is acceptable. Select [No] button to cancel the operation.

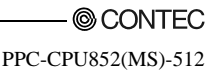

### (2) Bit device

The following explains how to turn on/off the bit device. However, this operation is available only when the display orientation is "Vertical Indication".

| ▲ DANGER | To perform control (data change) of the PC CPU module during operation,<br>configure an interlock circuit on the user program so that the whole system runs<br>safely at all times. |
|----------|----------------------------------------------------------------------------------------------------|
|          | To perform other control (change in the running status (status control)) of the                                                                                                    |
|          | PC CPU module during operation, also configure an interlock circuit on the                                                                                                    |
|          | user program so that the whole system runs safely at all times.                                                                                                    |
|          | Especially, when performing the above control of a remote PC CPU module                                                                                                    |
|          | from an external device, a problem occurring at the PC CPU module due to                                                                                                    |
|          | abnormal data communication may not be addressed immediately.                                                                                                    |
|          | In addition to configuring an interlock circuit on a user program, determine a                                                                                                    |
|          | system method between the external device and PC CPU module in case of                                                                                                    |
|          | abnormal data communication.                                                                                                    |

### Point

BitDeviceSet (reset) makes it possible to turn ON/OFF devices that can be randomly accessed. If a device that cannot be randomly accessed is turned ON/OFF, a device type error (-3) occurs. For information about the availability of random access support for each device, refer to "Chapter 7 Accessible Range and Devices".

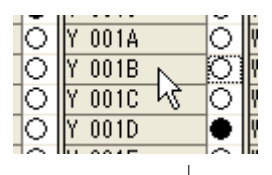

| Device Monitor Uti       | lity 🛛 🕅             |
|--------------------------|----------------------|
| Change the<br>All right? | device Y 001B to ON. |
| Yes                      | No                   |

- 1. Double- click the No. of the bit device to be changed.
- Select [Yes] button in the dialog box shown below if the change is acceptable.
   Select [No] button to cancel.

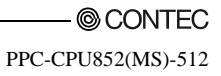

# 6. Functions and Programming

This chapter describes bus interface functions and MELSEC data link functions provided by PPC-DRV-02.

When program examples introduced in this manual are diverted to be used in actual systems, carefully check that there will be no problem with control operation in a target system.

# 6.1 Outline of Functions

Use of functions provided by PPC-DRV-02 is required to access to and control PLC CPU or the modules from the user program. The following summarizes the uses of the functions.

| Function type              | Use                                                                                                    |
|----------------------------|----------------------------------------------------------------------------------------------------|
| Bus interface functions    | <ol> <li>Input/output control on input and output module controlled by PC CPU module.</li> <li>Access to the buffer memory of intelligent functional module controlled by PC CPU module.</li> </ol>        |
| MELSEC data link functions | <ol> <li>Access to PLC CPU on the same system as PC CPU module.</li> <li>Access to PLC CPUs of other Sta. via MELSECNET/H unit and CC<sup>-</sup> Link utility<br/>controlled by PC CPU module.</li> </ol> |

# 6.2 Function List

This chapter describes bus interface functions and MELSEC data link functions bundled with PPC-DRV-02.

# 6.2.1 Bus Interface Function List

The following lists bus interface functions.

| Function name      | Function                                                                    |
|--------------------|-----------------------------------------------------------------------------|
| QBF_Open           | Opens the bus.                                                              |
| QBF_Close          | Closes the bus.                                                             |
| QBF_X_In_Bit       | Performs X 1- point input.                                                  |
| QBF_X_In_Word      | Reads X in word unit.                                                       |
| QBF_X_In           | Reads specified No. of bits from specified bit position of X.               |
| QBF_Y_Out_Bit      | Performs 1- point output for Y.                                             |
| QBF_Y_Out_Word     | Writes Y in word unit.                                                      |
| QBF_Y_Out          | Writes specified No. of bits from specified bit position of Y.              |
| QBF_Y_In_Bit       | Inputs a Y point. Perform 1- point input for Y.                             |
| QBF_Y_In_Word      | Reads Y in word unit.                                                       |
| QBF_Y_In           | Reads the specified No. of bits from specified bit position of Y.           |
| QBF_ToBuf          | Writes to buffer memory of intelligent functional module.                   |
| QBF_FromBuf        | Reads from buffer memory of intelligent functional module.                  |
| QBF_UnitInfo       | Reads the unit configuration information.                                   |
| QBF_StartWDT       | Sets the interval of the WDT and start up the WDT.                          |
| QBF_ResetWDT       | Reset the WDT.                                                              |
| QBF_StopWDT        | Stop the WDT.                                                               |
| QBF_ReadStatus     | Reads PC CPU module information (LED, error, etc).                          |
| QBF_ReadStatusEx   | Reads PC CPU module information (LED, error, link device refresh time etc). |
| QBF_ControlLED     | Control LED s on PC CPU module.                                             |
| QBF_Reset          | Reset the bus.                                                              |
| QBF_WaitEvent      | Wait for event interrupt from PLC program ((P).GINT instruction).           |
| QBF_WaitUnitEvent  | Wait for event interrupt from unit.                                         |
| QBF_ControlProgram | Control execution of PLC program.                                           |

Point

Refer to bus interface function HELP of PCC- DRV- 02 for details of bus interface functions.

# 6.2.2 MELSEC Data Link Function List

MELSEC Data Link Function List as is follows :

| Function name | Function                                                               |  |
|---------------|------------------------------------------------------------------------|--|
| mdOpen        | Opens communication loop.                                              |  |
| mdClose       | Closes communication loop.                                             |  |
| mdSend        | Performs batch write of devices.                                       |  |
| mdReceive     | Performs batch read of devices.                                        |  |
| mdRandW       | Writes device randomly.                                                |  |
| mdRandR       | Reads device randomly.                                                 |  |
| mdDevSet      | Sets bit device.                                                       |  |
| mdDevRst      | Resets bit device.                                                     |  |
| mdTypeRead    | Reads the type of PLC CPU.                                             |  |
| mdControl     | Remotes RUN/STOP/PAUSE.                                                |  |
| mdInit        | Refreshes the PLC device address table.                                |  |
| mdBdModSet    | Sets mode of network unit controlled by PC CPU module.                 |  |
| mdBdModRead   | Reads mode of network unit controlled by PC CPU module.                |  |
| mdBdLedRead   | Reads LED information of network unit controlled by PC CPU module.     |  |
| mdBdSwRead    | Reads switch status of network unit controlled by PC CPU module.       |  |
| mdBdVerRead   | Reads version information of network unit controlled by PC CPU module. |  |

Point Refer to MELSEC data link function HELP of PCC-DRV-02 for details of MELSEC data link functions.

# 6.3 Settings for Using Functions

This section describes settings operations for using functions.

# 6.3.1 Using Microsoft Visual Basic 6.0

This section describes settings operations for using Visual Basic 6.0.

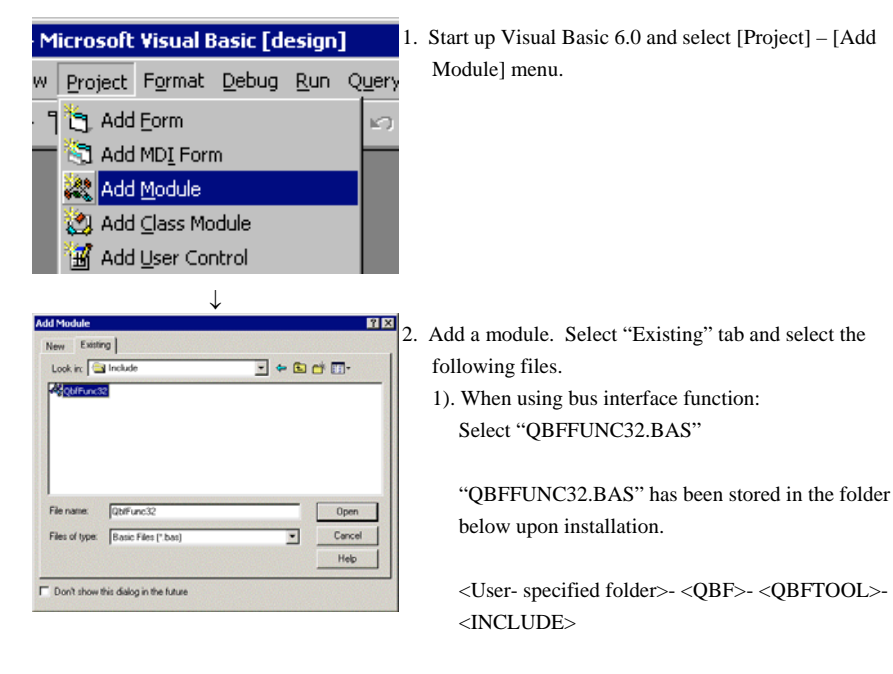

 When using MELSEC data link function: Select "MDFUNC.BAS" "MDFUNC.BAS" has been stored in the folder below upon installation.
 <MELSEC>- <COMMON>- <INCLUDE>

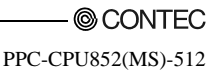

# 6.3.2 Using Microsoft Visual C++ 6.0

This section describes settings operations for using Visual C++ 6.0.

(1) When specifying include file.

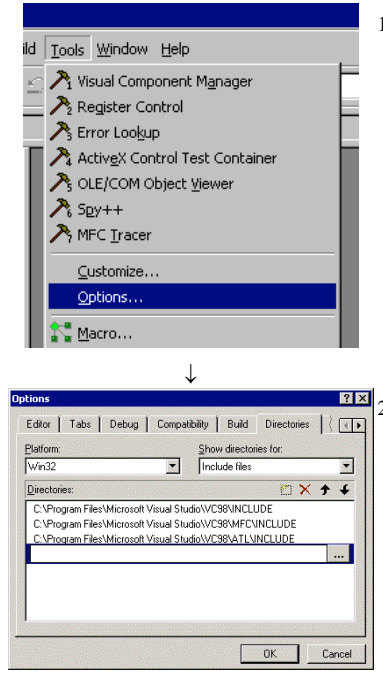

↓ (To the next page)  Start up Visual C++ 6.0 and select [Tools] – [Options] menu.

 Select the "Directories" tab and set "show directories for" to "Include files". (From the previous pages)

| hoose Directory               | ? ×     |
|-------------------------------|---------|
| Directory name:               | ОК      |
| C:\CONTEC\QBF\QBFTOOL\INCLUDE | Cancel  |
| CNTEC                         | Network |
| Drives:                       |         |

- 8. Double- click on item to be set and browse the folder storing include files.
  - When using bus interface function: Select a folder storing "QBFFUNC32.H"

"QBFFUNC32.H" has been stored in the folder below upon installation.

<User- specified folder>- <QBF>- <QBFTOOL>-<INCLUDE>

2). When using MELSEC data link function: Select a folder storing "MDFUNC.H"

"MDFUNC.H" has been stored in the folder below upon installation.

<MELSEC>- <COMMON>- <INCLUDE>

- 4. Add "#include" at the top of a program.
  - When bus interface functions are used. Add "#include <QBFFUNC32.H>" at the top of a program.
  - When MELSEC communication functions are used. Add "#include < MDFUNC.H >" at the start of a program.

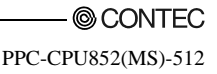

(2) When specifying library files

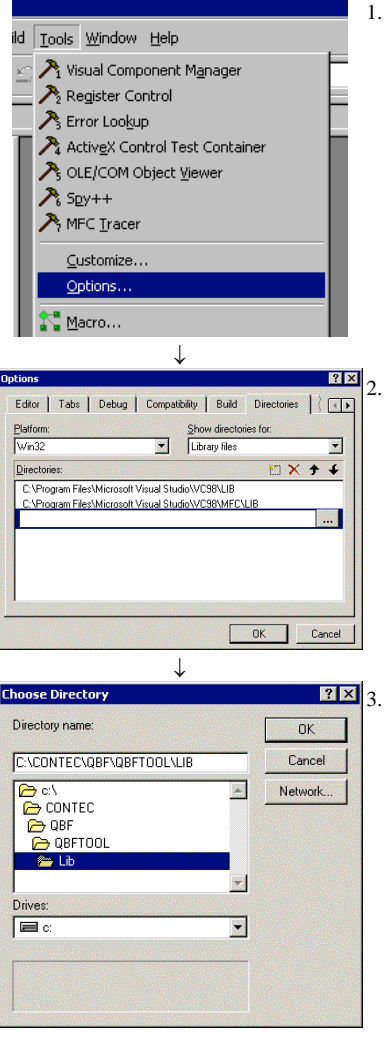

 Start up Visual C++ 6.0 and select [Tools] – [Options] menu.

 Select "Directory" tab and set "show directories for" to "Library files."

- ? I and a constraint of the set and browse the folder storing include files.
  - When using bus interface function: Select a folder storing "QBFFUNC32.LIB"

"QBFFUNC32.LIB" has been stored in the folder below upon installation.

<User- specified folder>- <QBF>- <QBFTOOL>-<LIB>

 When using MELSEC data link function: Select a folder storing "MDFUNC32.LIB"

"MDFUNC32.LIB" has been stored in the folder below upon installation. <MELSEC>- <COMMON>- <LIB>

↓ (To the next page)

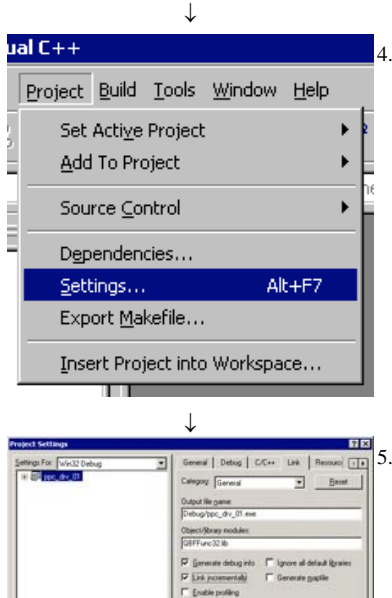

(From the previous page)

 Open a work space to create and select [Project] – [Settings] menu.

- Select "Link" tab, select "General" in category, and enter the following library file name in Object/Library module.
  - When bus interface function is used : qbffunc32.lib
  - When MELSEC data link function is used : mdfunc32.lib

### 6.3.3 Using Microsoft Visual Basic .NET 2003

The following shows setup operation when Visual Basic .NET 2003 is used.

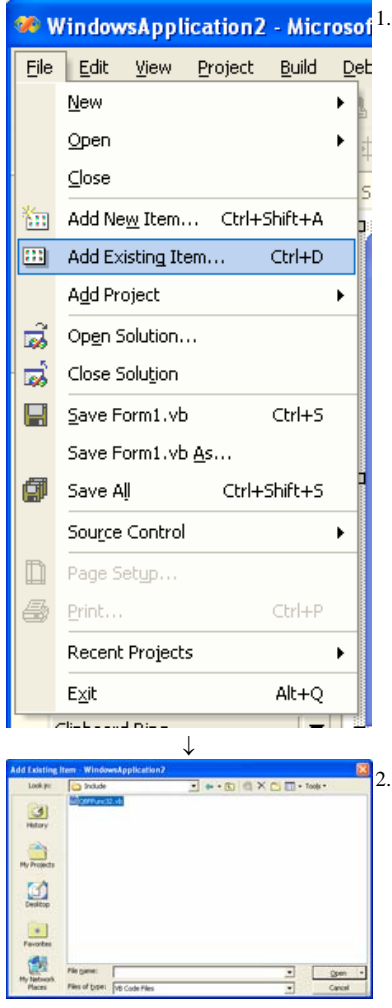

WindowsApplication2 - Microsof 1. Start up Visual Basic .NET 2003 and select the menu item [File] - [Add Existing Item].

- 2. Select the files shown as follows.
  - 1). When using bus interface function :
    - Select "QBFFUNC32.VB."

"QBFFUNC32.VB" was stored under the following folder at the time of installation.

<User- specified folder>-<QBF>-

<QBFTOOL>-<INCLUDE>

 When using MELSEC data link function : Select "MDFUNC.VB".

""MDFUNC.VB" has been stored in the folder below upon installation.

<MELSEC>-<COMMON>-<INCLUDE>

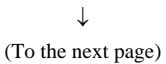

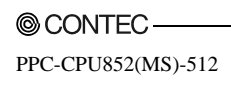

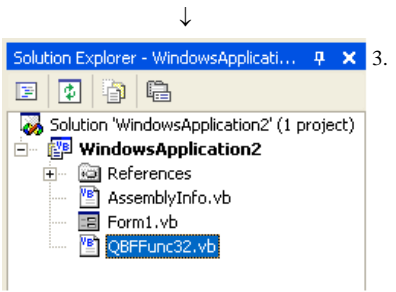

(From the previous page)

Solution Explorer - WindowsApplicati... 4 × 3. The added standard module is displayed in the solution explorer window.

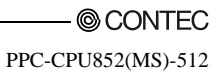

# 6.3.4 Using Microsoft Visual C++ .NET 2003

This section describes settings operations for using Visual C++ .NET 2003

(1) Setting the include file

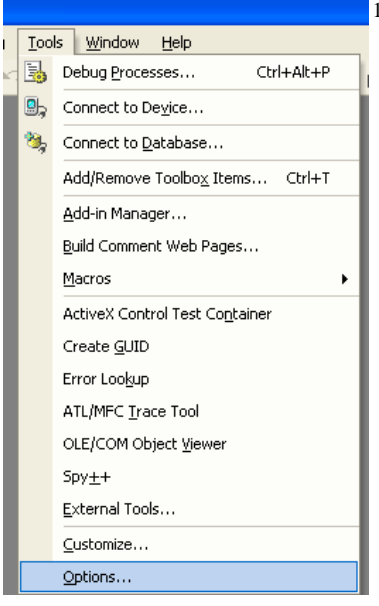

 Start up Visual C++ .NET 2003 and select [Tools] – [Options] menu.

Bations: Wed2 •

|                                                                                                    | Entrom:                                                                                                    |                                                                                                    | give deectories for: |       |
|----------------------------------------------------------------------------------------------------|----------------------------------------------------------------------------------------------------|----------------------------------------------------------------------------------------------------|----------------------|-------|
| Source Cantrol                                                                                                    | Wei32                                                                                                    |                                                                                                    | Executable files     |       |
| Database Tools                                                                                                    |                                                                                                    |                                                                                                    |                      | × + + |
| Debugging Device Tools THTR. Designer Proces VE Defaults VC++ Build  WC++ Build  WC Settings With Settings Worker Consideration Shit, Designer Shit, Designer | RVCInstaller (br.<br>RVSInstaller (Com<br>RVSInstaller (Com<br>RVSInstaller | on7(fools(be)pre<br>on7(fools(be)<br>on7(fools<br>on7(fols<br>on7(fols<br>ML Help Workshop<br>Bin<br>Isanework/Version)<br>es32<br>e=111/dites | ulease               | ,     |
|                                                                                                    | Executable Directories<br>Path to use when searching for executable files while building a VC++ project.<br>Corresponds to environment variable PATH.                                                                                                    |                                                                                                    |                      |       |

 $\downarrow$ 

(To the next page)

 2. Select [Project] - [VC++Directory] on the navigation pane on the left, and select (new row) button while selecting "include file" in the "project displaying a directory" field in the upper right. Then selects the \_\_\_\_\_ button.

### (From the previous pages)

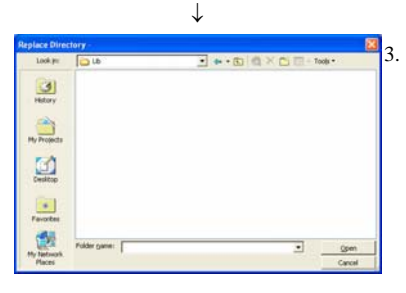

- 3. Reference the folder where the include file is stored.
  - When using bus interface function : Select a folder storing "QBFFUNC32.H"

"QBFFUNC32.H" has been stored in the folder below upon installation.

<User- specified folder>-<QBF>-<QBFTOOL>-<INCLUDE>

2). When using MELSEC data link function : Select a folder storing "MDFUNC.H"

""MDFUNC.H" has been stored in the folder below upon installation.

<MELSEC>-<COMMON>-<INCLUDE>

- 4. Add "#include" at the start of a program.
  - When bus interface functions are used. Add "#include <QBFFUNC32.H>" at the start of a program.
  - When MELSEC communication functions are used. Add "#include < MDFUNC.H >" at the start of a program.

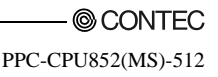

(2) When specifying library files

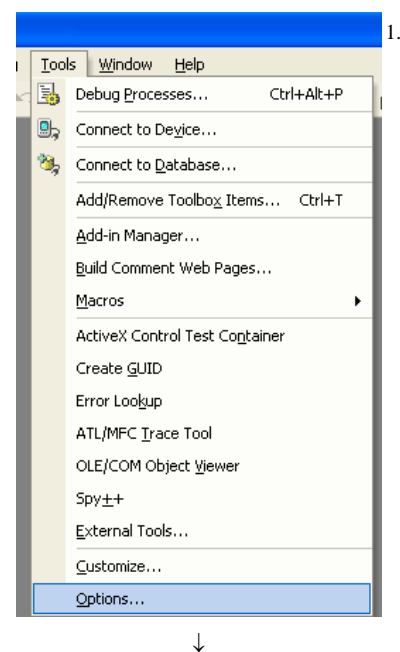

 Start up Visual C++ .NET 2003 and select [Tools] – [Options] menu.

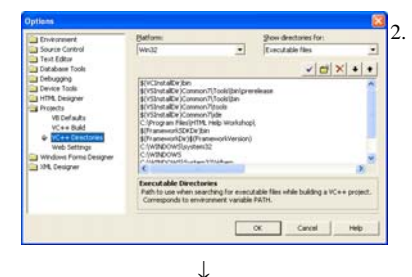

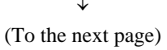

 Select [Project] - [VC++Directory] on the navigation pane on the left, and select (new row) button while selecting "include file" in the "project displaying a directory" field in the upper right. Then selects the button.

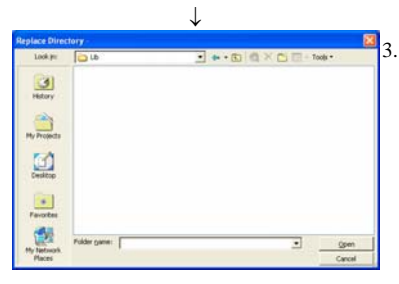

(From the previous page)

3. Refer to the folder storing the library files.

 When using bus interface function : Select a folder storing "QBFFUNC32.LIB"

"QBFFUNC32.LIB" has been stored in the folder below upon installation.

<User- specified folder>-<QBF>-<QBFTOOL>-<LIB>

2). When using MELSEC data link function : Select a folder storing "MDFUNC32.LIB"

"MDFUNC32.LIB" has been stored in the folder below upon installation.

<MELSEC>-<COMMON>-<LIB>

Open a project to create and select the menu item [Project]
 - [(Project name) properties].

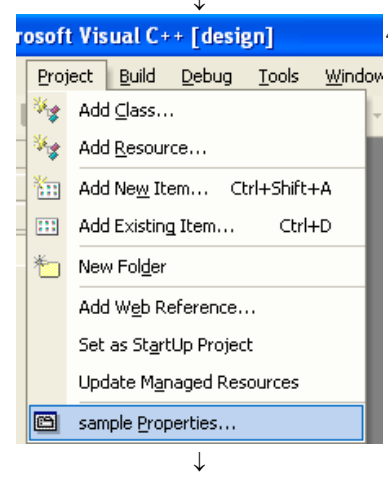

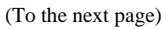

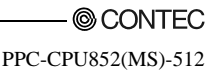

# (From the previous page)

| Agenter Active(Debug)                                                                                                    | glatfens: Active(Wird2)     Cgriliparation Manager.                                                                                                    |
|----------------------------------------------------------------------------------------------------|----------------------------------------------------------------------------------------------------|
| Configuration Properties<br>Oremai<br>Delxograp<br>CC++<br>Erain<br>System<br>System<br>Consumation<br>Estebade IX.<br>Advaped<br>Consumation<br>Biodo Second<br>Biodo Second<br>Biodo Seco | Additional Operativation           Typers 81 Ord ALL Loss         No           Typers 81 Ord ALL Loss         No           Typers 81 Ord ALL Loss         No           Additional Bits         No           Deal Provide State         Deal Provide State           Deal Provide State         Deal Provide State           Deal Provide State         Deal Provide State |
|                                                                                                    | Additional Dependencies<br>Section additional items to add to the link line (sc; isenal(2,80); configuration<br>section                                                                                                    |

 Select [Configured properties] - [Linker] - [Enter] on the navigation pane on the left, and select "Dependent file added" and select the \_\_\_\_\_ button.

- 6. Enter the library file names shown as follows.
  - When using bus interface function : qbffunc32.lib
  - When using MELSEC data link function : mdfunc32.lib

| 、                                           | L      |                  |
|---------------------------------------------|--------|------------------|
| Additional Dependenci                       | ies    |                  |
|                                             |        | ~                |
|                                             |        |                  |
|                                             |        | ~                |
| <                                           |        |                  |
| Inherited values:                           |        |                  |
| kernel32.lib<br>user32.lib<br>adi20.lib     |        |                  |
| i gaisz.iib<br>winspool.lib<br>somdla32.lib |        | _                |
| Comargozino                                 |        | ×                |
| 🔽 Inherit from project defa                 | ults   | <u>M</u> acros>> |
| ОК                                          | Cancel | Help             |

# 6.4 Programming Procedures

The following shows the procedures of programming with bus interface functions and MELSEC data link functions.

The procedures assume that PPC-DRV-02 has already been installed.

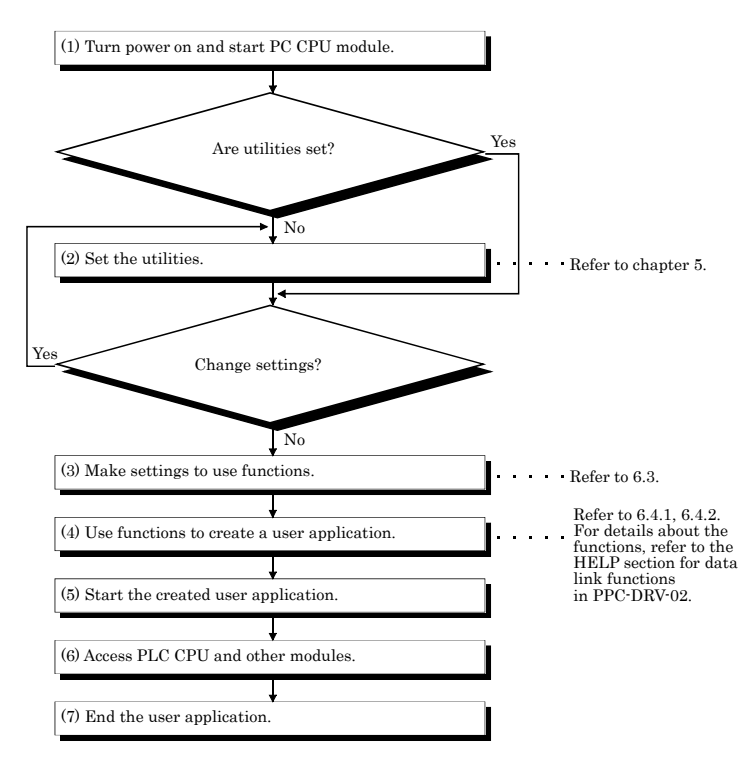

### 6.4.1 Using Bus Interface Function

The following shows the procedures of programming with bus interface functions.

#### (1) Programming outline

The following figure shows an outline of programming process using bus interface functions.

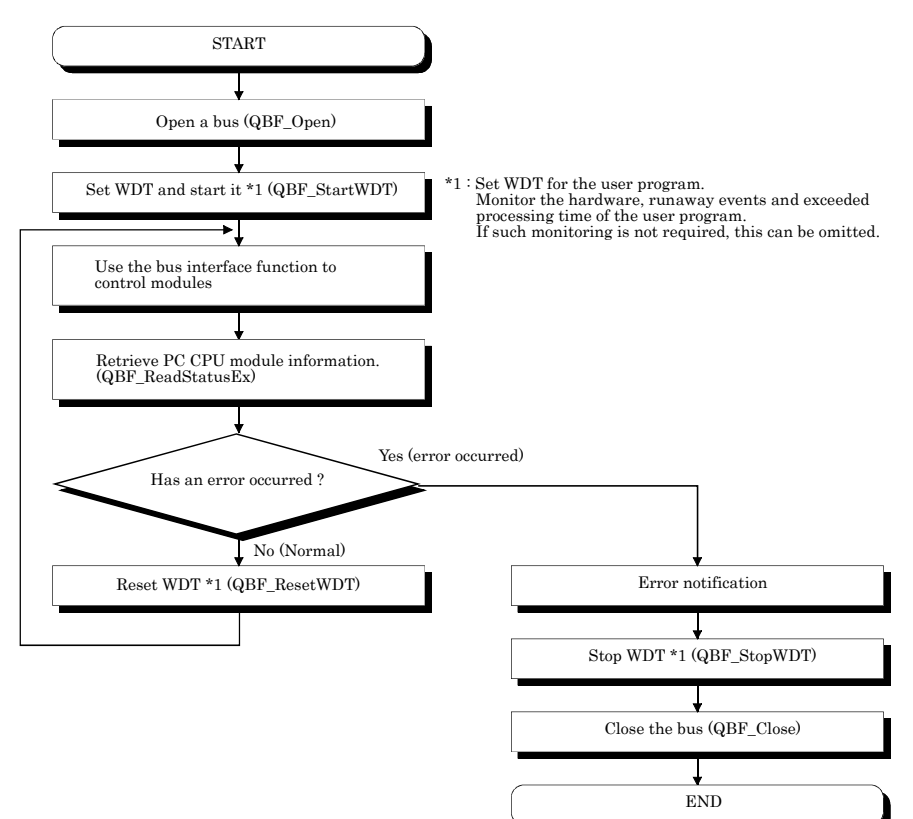

(2) Using the watchdog timer (WDT)

WDT (watchdog timer)

The WDT is used as a timer for a personal computer CPU unit to detect hardware faults and program errors in the personal computer CPU unit. The WDTs for personal computer CPU units are divided into two types: system WDT and user WDT.

a) System WDT

The WDT is used as a timer for a personal computer CPU unit to detect hardware faults and program errors in the personal computer CPU unit. The WDTs for personal computer CPU units are divided into two types: system WDT and user WDT.

When the system WDT causes a time- out, the system reacts as follows :

- (1) All the outputs of the personal computer CPU unit are turned off.
- (2) The RDY LED, B.RUN LED goes out and the ERR. LED blinks on the front panel of the personal computer CPU unit.
- (3) On the Module Information window, the system WDT error of error information turns from □(white) to □(red).

b) User WDT

The WDT is a timer used for monitoring by the user application to detect problems with user applications.

The user WDT time is set and reset by using the QBF function in the user application.

Given below are examples of using the user WDT.

- (1) Turn OFF all the outputs of the PC CPU module.
- (2) The B.RUN LED goes out and the ERR. LED blinks on the front panel of the personal computer CPU unit.
- (3) On the Module Information window, the system WDT error of error information turns from □(white) to □(red).

[How to use]

Given below are examples of using the user WDT.

1) When the user WDT and communication control consist of a single application

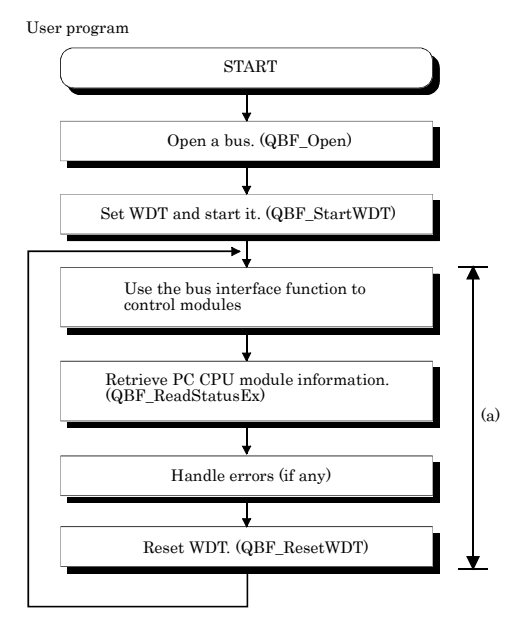

[Caution]

- Set the user WDT time to a value equal to or greater than the maximum value of processing time in (a).
- The processing time in (a) is influenced by the operating states of other applications. Therefore, measure it with all the applications running during test operation of the system.
   (Refer to the sample program for sample program (2) of time measurement.)
- As the processing time in (a) is influenced by scheduling by the OS, the execution of a user application may be postponed or delayed. To prevent it, raise the priority of the user application.

(Refer to the sample program for sample program (2) raising the priority.)

2) When the user WDT and communication control consist of two or more applications

User program 1(User WDT control)

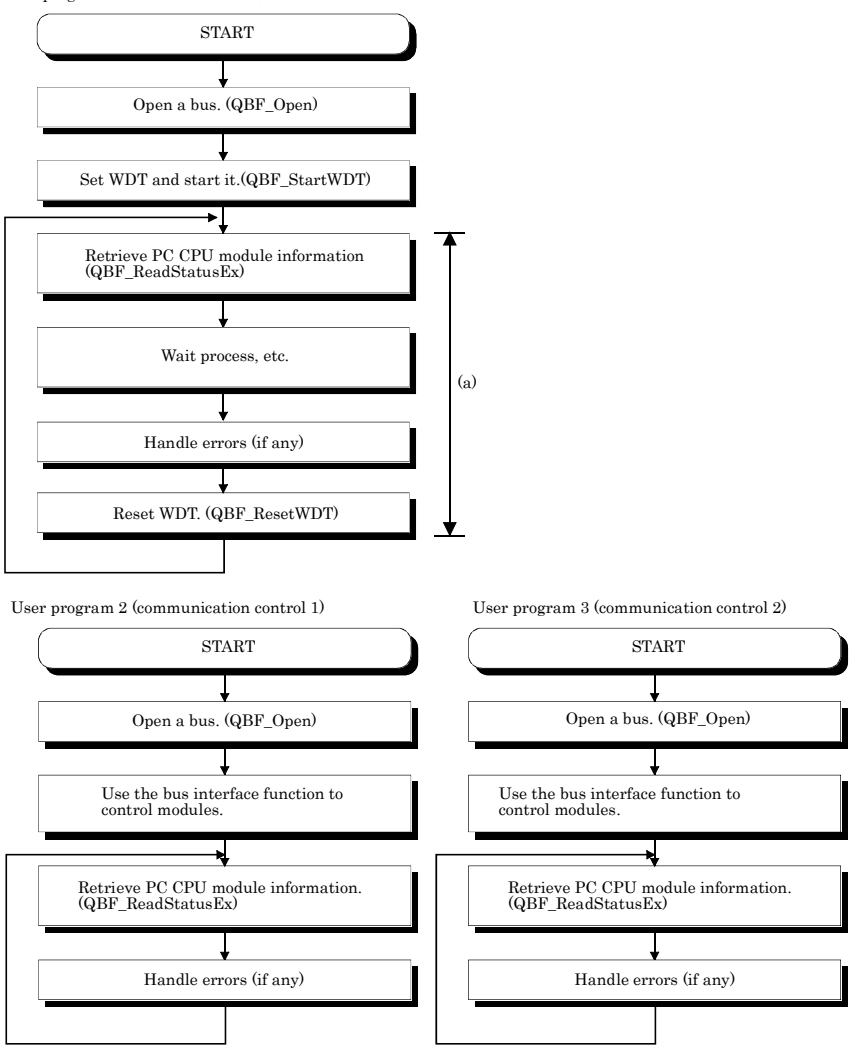

 [Caution]

- Set the user WDT time to a value equal to or greater than the maximum value of processing time in (a).
- The processing time in (a) is influenced by the operating states of other applications. Therefore, measure it with all the applications running during test operation of the system. (Refer to the sample program for time measurement.)
- As the processing time in (a) is influenced by scheduling by the OS, the execution of a user application may be postponed or delayed. To prevent it, raise the priority of the user application. (Refer to the sample program for raising the priority.)

[Sample program]

| Refer to the sample program for time measurement     |                                                                            |  |  |  |
|------------------------------------------------------|----------------------------------------------------------------------------|--|--|--|
| <pre>dispt1=timeGetTime();</pre>                     | // Obtain the system time.                                                 |  |  |  |
| Communication control hand                           | ling                                                                       |  |  |  |
| dispt2=timeGetTime();                                | // Obtain the system time.                                                 |  |  |  |
| dispt=dispt2-dispt1;                                 | // Calculation the difference from the previously<br>obtained system time. |  |  |  |
| Refer to the sample program for raising the priority |                                                                            |  |  |  |
| VOID PriorityChange()                                |                                                                            |  |  |  |
| {                                                    |                                                                            |  |  |  |
| MODULE ret ;                                         |                                                                            |  |  |  |
| HANDLE ph;                                           |                                                                            |  |  |  |
| ph=OpenProcess((PROCES                               | S_SET_INFORMATION),                                                        |  |  |  |
| FALSE, GetCurrentPr                                  | cocessld());                                                               |  |  |  |
| 1                                                    | Obtain the handle of the current application.                              |  |  |  |
| ret=SetPriorityClass(p                               | h,HIGH_PRIORITY_CLASS);                                                    |  |  |  |
| 1                                                    | Obtain the priority of the current application.                            |  |  |  |
| }                                                    |                                                                            |  |  |  |

# 6.4.2 Using MELSEC data link functions

The following shows the procedures of programming with MELSEC data link functions.

### (1) Programming procedures

The following shows an outline of creating user program with MELSEC data link functions.

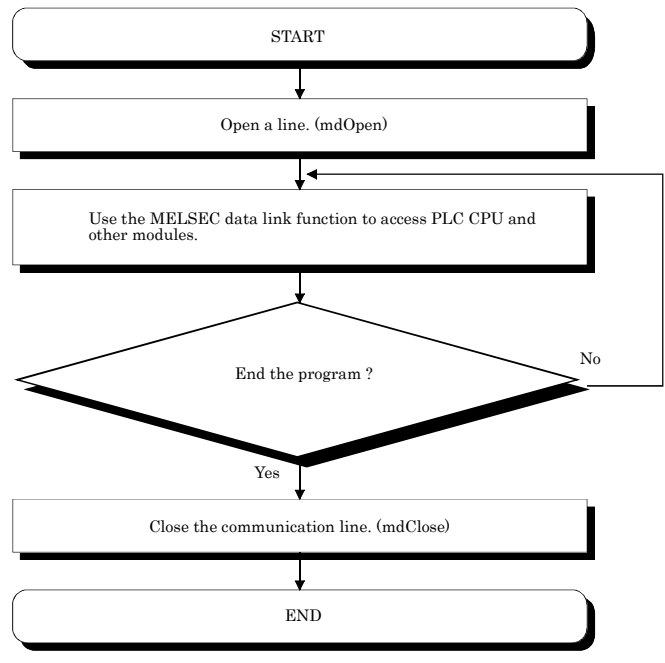

(2) Cautions when using the MELSEC Data Link function.

- (a) Cautions when programming
  - Perform the processing for opening and closing a data link function (mdOpen, mdClose) only once at the beginning and end of a program. Repeating opening and closing of a communication loop for each transaction will degrade the communication performance.
  - 2). When a function is first executed by adding a corresponding device, this acquires PLC information in detail. For that reason, the initial function execution time becomes long.
  - 3). Simultaneous remote access to 9 or more stations from PC CPU module using utilities, user program provided by PPC-DRV-02 and Mitsubishi- product software package may result in degraded communication performances. Limit the No. of stations to 8 or less for simultaneous remote station access from PC CPU module.
  - 4). MELSEC communication functions do not support multi-thread programming.

(b) Cautions when accessing to own Sta. devices and other Sta. PLC devices Depending on link status of own Sta. and other Sta. interlocking is required. Data is valid only when the following conditions are satisfied.

<For MELSECNET/H>

- 1).. Access to a cyclic device (MELSECNET/H unit X, Y, B, W)
  - Writing data to and reading them from the own Sta. cyclic device is valid only if the own Sta.'s handshaking status (SB47H) and the own Sta.'s cyclic status (SB49 H) bit goes On (normal communications) and the own Sta.'s module status (SB20 H) goes Off (Normal). However, even if the above conditions are not established, writing and reading processing to the MELSECNET/H unit ends normally.
- 2). Other Sta. transient access (remote operation of and device access to other Sta.'s PLC CPU.) In addition to a device which checks the cyclic device's access, access is possible if the accessing station's handshake status (the bits pertaining to the opposite station being communicated with when SW70 H - 73 H are read by the own Sta.) and the cyclic status (the bits pertaining to the opposite station being communicated with when SW74 H - 77 H are read by the own Sta.) are Off (normal communications).

### 6.5 Channel

The following summarizes channels used for MELSEC data link functions.

| No.     | Channel name                      | Description                                                                                                    |
|---------|-----------------------------------|----------------------------------------------------------------------------------------------------|
| 12      | Q series bus interface            | Used for communication via bus.                                                                                                    |
| 51 - 54 | MELSECNET/10, /H<br>(1 · 4 slots) | Used for communication via MELSECNET/H unit controlled by PC CPU module.<br>Channel No. are assigned starting from 51 in the order of input/output No.             |
| 81 • 84 | CC- Link<br>(1 - 4 slots)         | Used for communication via CC <sup>-</sup> Link utility controlled by PC CPU module.<br>Channel No. are assigned starting from 81 in the order of input/output No. |

#### 6.6 Sta. No. Setting

Sta. No. specified by the MELSEC data-link function :

| Communication          | Sta. No. specification                                                                                                    |
|------------------------|----------------------------------------------------------------------------------------------------|
| Q series bus interface | Own Sta. : 255(FFH)<br>Other Sta. : Specified range of Stta. No. (1H) - 64(40H)<br>Logical Sta. No. are set from the "Target setting" tab of the PC module setting utility.<br>For details, refer to "5.2.8 Operating the Target Setting Window". |
| MELSECNET/H            | Own Sta. : 255(FFH)<br>Other Sta. : *1                                                                                                    |
| CC-Link                | Own Sta. : 255(FFH)<br>Other Sta. : 0(0H) - 63(3FH), 65(41H) - 239(EFH) *2 *3                                                                                                    |

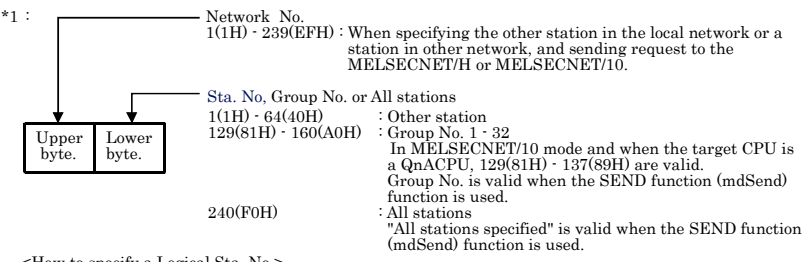

<How to specify a Logical Sta. No.>

Set "0" in the upper byte (network No.) of the above format, and specify a Logical Sta. No. in the lower byte (Sta. No.).

The setting range of Logical Sta. No. is 65(41H) - 239(EFH). Logical Sta. No. is set from the "Target setting" tab of the MELSECNET/H Setup utility.

For details, refer to "5.4.7 Operating the Target Setting Window".

For details, refer to "5.4.7 Operating the Target Setting Window".

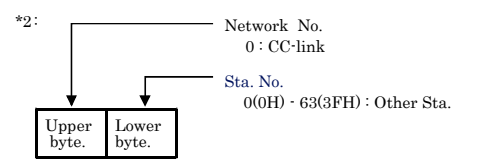

<How to specify a Logical Sta. No.> Set "0" in the upper byte (network No.) of the above format, and specify a Logical Sta. No. in the lower byte (Sta. No.). The setting range of Logical Sta. No. is 65(41H) - 239(EFH). Logical Sta. No. is set from the "Target setting" tab of the CC-Link Setup utility. For details, refer to "5.3.6 Operating the Target Setting Window".

\*3: Station #64 cannot be specified in CC-Link communication. And if your own Sta.'s No. is #64, other Sta. cannot be

specified. (Access to your own Sta. only is possible.)

# 6.7 Device Type

Either code No. or device name is allowed for a device type to be used in MELSEC data link function.

This section describes all the device types that can be used for PC CPU module programs with MELSEC communication functions.

However, there are restraints depending on the connection route and the function used.

For more details on this, refer to "Chapter 7 Accessible Range and Devices".

(1) Not usable devices

The following devices cannot be used for PC CPU module programs with MELSEC communication functions.

- Q/QnA SEND function (arrival confirmation available) and RECV function devices
- Q/QnA SEND function (arrival confirmation not available)
- EM (shared device)
- ED (shared device)

(2) shared device type

|                    | Device ty     |                              |                                                                               |  |
|--------------------|---------------|------------------------------|-------------------------------------------------------------------------------|--|
| Code specification |               | T                            | Device                                                                        |  |
| Decimal            | Hexadecimal   | Device name specification *1 |                                                                               |  |
| 1                  | 1H            | DevX                         | Х                                                                             |  |
| 2                  | $2\mathrm{H}$ | DevY                         | Y                                                                             |  |
| 3                  | 3H            | DevL                         | L                                                                             |  |
| 4                  | $4\mathrm{H}$ | DevM                         | М                                                                             |  |
| 5                  | $5\mathrm{H}$ | DevSM                        | Special M (SM), SB (MELSECNET/H,<br>MELSECNET/10, link special B for CC-Link) |  |
| 6                  | 6H            | DevF                         | F                                                                             |  |
| 7                  | 7H            | DevTT                        | T (contact)                                                                   |  |
| 8                  | 8H            | DevTC                        | T (coil)                                                                      |  |
| 9                  | 9H            | DevCT                        | C (contact)                                                                   |  |
| 10                 | AH            | DevCC                        | C (coil)                                                                      |  |
| 11                 | BH            | DevTN                        | T (current value)                                                             |  |
| 12                 | СН            | DevCN                        | C (current value)                                                             |  |
| 13                 | DH            | DevD                         | D                                                                             |  |
| 14                 | EH            | DevSD                        | Special D(SD), SW (MELSECNET/H,<br>MELSECNET/10, link special W for CC-Link)  |  |
| 15                 | FH            | DevTM                        | T (set value main)                                                            |  |

\*1: Device name specification (macro) is defined in the modules of MELSEC functions and the include file.

|               | Device ty     | _                            |                                              |  |
|---------------|---------------|------------------------------|----------------------------------------------|--|
| Code spe      | cification    |                              | Device                                       |  |
| Decimal       | Hexadecimal   | Device name specification *1 |                                              |  |
| 16            | 10H           | DevTS                        | T (set value sub1)                           |  |
| 16002         | 3E82H         | DevTS2                       | T (set value sub2)                           |  |
| 16003         | 3E83H         | DevTS3                       | T (set value sub3)                           |  |
| 17            | 11H           | DevCM                        | C (set value main)                           |  |
| 18            | 12H           | DevCS                        | C (set value sub1)                           |  |
| 18002         | 4652H         | DevC2                        | C (set value sub2)                           |  |
| 18003         | 4653H         | DevC3                        | C (set value sub3)                           |  |
| 19            | 13H           | DevA                         | А                                            |  |
| 20            | 14H           | DevZ                         | Z                                            |  |
| 21            | 15H           | DevV                         | V(index register)                            |  |
| 22            | 16H           | DevR                         | R(file register)                             |  |
|               |               |                              | ER (extended file register)                  |  |
| 22000 - 22256 | 55F0H - 56F0H | DevER(0) - DevER(256)        | Argument value for device name specification |  |
|               |               |                              | (0 - 256 *3) : Block No.                     |  |
| 23            | 17H           | DevB                         | В                                            |  |
| 24            | 18H           | DevW                         | W                                            |  |
| 25            | 19H           | DevQSB                       | Q/QnA link special relay (on Q/QnACPU)       |  |
| 26            | 1AH           | DevSTT                       | Retentive timer (contact)                    |  |
| 27            | 1BH           | DevSTC                       | Retentive timer (coil)                       |  |
| 28            | 1CH           | DevQSW                       | Q/QnA link special register (on Q/QnACPU)    |  |
| 30            | 1EH           | DevQV                        | Q/QnA edge relay (on Q/QnACPU)               |  |
| 33            | 21H           | DevMRB                       | Own Sta. random access buffer *2             |  |
| 35            | 23H           | DevSTN                       | Retentive timer (current value)              |  |
| 36            | 24 H          | DevWw                        | Own Sta. link register (for sending) *2      |  |
| 37            | 25 H          | DevWr                        | Own Sta. link register (for receiving) *2    |  |
| 50            | 32 H          | DevSPB                       | Own Sta, buffer memory *2                    |  |

\*1: Device name specification (macro) is defined in the modules of MELSEC functions and the include file.

\*2: Device dedicated for CC-Link utility (local) buffer memory access

\*3 : The mdRandR function ends normally even if an actually not existing device is specified. (The data read becomes 1.)

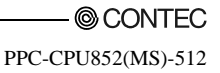

|                    | Device ty     |                              |                                                                                                    |
|--------------------|---------------|------------------------------|----------------------------------------------------------------------------------------------------|
| Code specification |               |                              | Device                                                                                                    |
| Decimal            | Hexadecimal   | Device name specification *1 |                                                                                                    |
| 1001 - 1255        | 3E9H - 4E7H   | DevLX(1) - DevLX(255)        | Direct link input (other Sta. side)<br>Argument with a device name specified<br>(1 · 255*3) : network No.                   |
| 2001 - 2255        | 7D1H - 8CFH   | DevLY(1) - DevLY(255)        | Direct link output (other Sta. side)<br>Argument value for device name specification<br>(1 · 255*3) : network No.           |
| 23001 - 23255      | 59D9H - 5AD7H | DevLB(1) - DevLB(255)        | Direct link relay (other Sta. side)<br>Argument value for device name specification<br>(1 · 255*3) : network No.            |
| 24001 - 24255      | 5DC1H - 5EBFH | DevLW(1) - DevLW(255)        | Direct link register (other Sta. side)<br>Argument value for device name specification<br>(1 · 255*3) : network No.         |
| 25001 - 25255      | 61A9H - 62A7H | DevLSB(1) - DevLSB(255)      | Direct link special relay (other Sta. side)<br>Argument value for device name specification<br>(1 · 255*3) : network No.    |
| 28001 - 28255      | 6D61H - 6E5FH | DevLSW(1) - DevLSW(255)      | Direct link special register (other Sta. side)<br>Argument value for device name specification<br>(1 · 255*3) : network No. |
| 29000 - 29255      | 7148H - 7247H | DevSPG(0) - DevSPG(255)      | Special direct buffer register<br>Argument value for device name specification<br>(0 · 255*3) : startI/O No.÷16             |

\*1: Device name specification (macro) is defined in the modules of MELSEC functions and the include file.

 \*3: The mdRandR function ends normally even if an actually not existing device is specified. (The data read becomes -1.)

### (3) Device types dedicated for Q Series bus interface

|          | Device typ  |                              |                                       |  |
|----------|-------------|------------------------------|---------------------------------------|--|
| Code spe | cification  |                              | Device                                |  |
| Decimal  | Hexadecimal | Device name specification *1 |                                       |  |
| 501      | 1F5H        | DevSPB1                      | CPU shared memory (Machine No.1 area) |  |
| 502      | 1F6H        | DevSPB2                      | CPU shared memory (Machine No.2 area) |  |
| 503      | 1F7H        | DevSPB3                      | CPU shared memory (Machine No.3 area) |  |
| 504      | 1F8H        | DevSPB4                      | CPU shared memory (Machine No.4 area) |  |

\*1: Device name specification (macro) is defined in the modules of MELSEC functions and the include file.

### (4) CC-Link dedicated device type

|                    | Device typ    |                              |                                            |  |
|--------------------|---------------|------------------------------|--------------------------------------------|--|
| Code specification |               |                              | Device                                     |  |
| Decimal            | Hexadecimal   | Device name specification *1 |                                            |  |
| 1                  | 1H            | DevX                         | Own Sta. RX                                |  |
| 2                  | 2H            | DevY                         | Own Sta. RY                                |  |
| 5                  | $5\mathrm{H}$ | DevSM                        | Own Sta. SB (link special B for CC-Link)*2 |  |
|                    |               | <b>D</b> 3 <b>D</b>          | Own Sta. SW                                |  |
| 14                 | ЕН            | DevSD                        | (link special W for CC-Link)*3             |  |
| 27                 | 1011          | D OCD                        | Own Sta. SB                                |  |
| 25                 | 19H           | DevQSB                       | (Special B for CC-Link)*2                  |  |
| 90                 | 1CH           | D. O.C.W.                    | Own Sta. SW                                |  |
| 28                 |               | DevQSw                       | (link special W for CC-Link) *3            |  |
| 33                 | 21H           | DevMRB                       | Own Sta. random access buffer              |  |
| 36                 | 24H           | DevWw                        | Own Sta. link register (for sending)       |  |
| 37                 | 25H           | DevWr                        | Own Sta. link register (for receiving)     |  |
| 50                 | 32H           | DevSPB                       | Own Sta. buffer memory                     |  |
| -32768             | 8000H         | DevRBM                       | Other Sta. buffer memory *4                |  |
| -32736             | 8020H         | DevRAB                       | Other Sta. random access buffer *4         |  |
| -32735             | 8021H         | DevRX                        | Other Sta. RX                              |  |
| -32734             | 8022H         | DevRY                        | Other Sta. RY                              |  |
| -32732             | 8024H         | DevRW                        | Other Sta. link register *4                |  |
| -32669             | 8063H         | DevSB                        | Other Sta. SB (link special B for CC-Link) |  |
|                    |               |                              | Other Sta. SW                              |  |
| -32668             | 8064H         | DevSW                        | (link special W for CC-Link)*4             |  |

\*1: Device name specification (macro) is defined in the modules of MELSEC functions and the include file.

\*2: There are two device type definitions (DevSM, DevQSB) for CC-Link link special relays (local SB). You can specify either of them because they are the same.

\*3 : There are two device type definitions (DevSD, DevQSW) for CC-Link link special registers (own SW). You can specify either of them because they are the same.

 $*4: \ \ Cannot \ be \ used \ for \ the \ mdRandR, \ mdRandW, \ mdDevSet, \ and \ mdDevRst \ functions.$ 

### (5) Device types for MELSECNET/H unit access

(a) Internal buffer access

|                    | Device type |                  |                                                    |  |  |
|--------------------|-------------|------------------|----------------------------------------------------|--|--|
| Code specification |             | Device name      | Device                                             |  |  |
| Decimal            | Hexadecimal | specification *1 |                                                    |  |  |
| 1                  | 1H          | DevX             | Own Sta. link input internal buffer (LX buffer)    |  |  |
| 2                  | 2H          | DevY             | Own Sta. link output internal buffer (LX buffer)   |  |  |
| 23                 | 17H         | DevB             | Own Sta. link relay internal buffer (LB buffer)    |  |  |
| 24                 | 18H         | DevW             | Own Sta. link register internal buffer (LX buffer) |  |  |

\*1: Device name specification (macro) is defined in the modules of MELSEC functions and the include file.

### (b) Direct access

|                    | Device type | e                |                                               |  |
|--------------------|-------------|------------------|-----------------------------------------------|--|
| Code specification |             | Device name      | Device                                        |  |
| Decimal            | Hexadecimal | specification *1 |                                               |  |
| 5                  | 5H          | DevSM            | Local direct link special relay (SB)*2        |  |
| 14                 | EH          | DevSD            | Own Sta. direct link special register (SW)*3  |  |
| 25                 | 19H         | DevQSB           | Own Sta. direct link special relay (SB) *2    |  |
| 28                 | 1CH         | DevQSW           | Own Sta. direct link special register (SW) *3 |  |

\*1: Device name specification (macro) is defined in the modules of MELSEC functions and the include file.

\*2: There are two device type definitions (DevSM, DevQSB) for own Sta. direct link special relays (SB). You can specify either of them because they are the same.

<sup>\*3:</sup> There are two device type definitions (DevSD, DevQSW) for own Sta. direct link special registers (SW). You can specify either of them because they are the same.

## 6.8 Data Communication via PLC Shared Memory

(1) Data Communication Function via PLC Shared Memory

This function performs data communication between PC CPU module and CPU module using CPU shared memory.

Use bus interface functions to create PC CPU module user programs.

The following shows data communication methods using CPU shared memory as well as method selection.

(a) Data communication using CPU shared memory

The following 2 methods are available for the data communication function using CPU shared memory.

- Data communication using automatic refresh of the sequencer CPU and motion CPU.
- Data communication without using automatic refresh of the sequencer CPU.
- (b) Data communication method selection

To perform data communication using CPU shared memory, select a data communication method based on the target CPU module.

The following shows whether communication is possible or not according to the data communication type.

|                              | Data communi                            |      |                |
|------------------------------|-----------------------------------------|------|----------------|
| Data communication type      | mmunication type Automatic refresh used |      | Referring item |
|                              |                                         | usea |                |
| PLC CPU <-> PC CPU module    | 0                                       | 0    | 6.8.2,         |
|                              |                                         |      | 6.8.3          |
| Motion CPU <-> PC CPU module | 0                                       | x    | 6.8.2          |

 $O: Communication \ possible \ x: Communication \ not \ possible$ 

### (2) CPU Shared Memory Configuration

For CPU shared memory configuration for the PC CPU module, refer to "Section 6.8.1 CPU Shared Memory Configuration".

### (3) Function

The following shows functions used in the data communication function using CPU shared memory.

| Function name  | Description                                                                                                    |
|----------------|----------------------------------------------------------------------------------------------------|
| QBF_ToBuf *1   | Writes to the CPU shared memory in the specified position of the module and writes to the buffer memory of an intelligent functional module.       |
| QBF_FromBuf *2 | Reads from the CPU shared memory in the specified position of the module, and reads from<br>the buffer memory of an intelligent functional module. |

\*1: The medSend function can be used instead of the  $\ensuremath{\mathsf{QBF}}\xspace_{-}\ensuremath{\mathsf{ToBuf}}\xspace$  function.

\*2: The mdReceive function can be used instead of the QBF\_FromBuf.

### Point

Only when 2 or more CPUs are specified in the "Multiple CPU setting" tab of the PC module setting utility, it is possible to access CPU shared memory.

Otherwise, a CPU No. specification error (return vaule : -28662) occurs.

### 6.8.1 CPU Shared Memory Configuration

CPU shared memory configuration and access availability to the memory of PC CPU module is as follows :

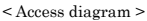

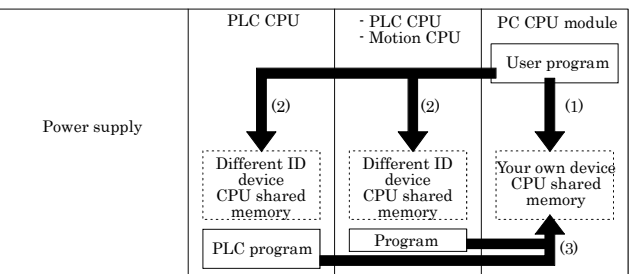

#### < Accessibility list >

| <pre>silecessionity not -</pre> |                                                           | Access from your own device |                                  |          | Access from local device      |         |                                  |         |
|---------------------------------|-----------------------------------------------------------|-----------------------------|----------------------------------|----------|-------------------------------|---------|----------------------------------|---------|
| Address                         |                                                           |                             | Access to your<br>own device (1) |          | Access to local<br>device (2) |         | Access to your<br>own device (3) |         |
| *1, *6                          | Area name                                                 |                             | Write *2                         | Read *3  | Write                         | Read *4 | Write                            | Read *5 |
| 0H(0H)<br>- 1FFH<br>(5FH)       | Local operation<br>information area<br>of your own device |                             | Disabled                         | Enabled  | Disabled                      | Enabled | Disabled                         | Enabled |
| 200H(60H)<br>- 7FFH<br>(BFH)    | System area                                               |                             | Disabled                         | Disabled | Disabled                      | Enabled | Disabled                         | Enabled |
| 90011(COII)                     | Auto refresh area                                         |                             | Enabled                          | Enabled  | Disabled                      | Enabled | Disabled                         | Enabled |
| 800H(C0H)<br>- FFFH<br>(1FFH)   | User free area                                            |                             | Enabled                          | Enabled  | Disabled                      | Enabled | Disabled                         | Enabled |

\*1: Indicates the address of CPU shared memory

- \*2: Use the QBF\_ToBuf function to write to the automatic refresh area and user free area of your own device (PC CPU module).
- \*3: Use the QBF\_FromBuf function to read from the local operation information area, automatic refresh area and user free area of your own device (PC CPU module).
- \*4: Use the QBF\_FromBuf function to read from the local operation information area, automatic refresh area and user free area of a different ID device (sequencer CPU or motion CPU).
- \*5: For how to make access from the sequencer CPU/motion CPU of a different ID device, refer to the manual for each CPU module.
- \*6: If the Module No.1 is a basic model QCPU, the address of CPU shared memory is a value in brackets ().

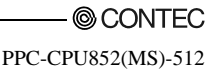

| Area name                                    | Description                                                                                                    |
|----------------------------------------------|----------------------------------------------------------------------------------------------------|
| Own machine operation<br>information area *1 | Area storing error information and operating status of own machine (PC CPU module).                                                            |
| System area                                  | Area used by system.                                                                                                    |
| Automatic refresh area                       | Area that is automatically refreshed by PLC CPU and motion CPU device with automatic refresh settings. The size depends on parameter settings. |
| User's free area                             | Area that is freely available. The area size depends on parameter settings of automatic refresh area.                                          |

\*1: The details of the local operation information area of a PC CPU module are shown in the next page.

(To the next page)
| Shared<br>memory<br>address | Name                                           | Details                                        | Description                                                                                                    |
|-----------------------------|------------------------------------------------|------------------------------------------------|----------------------------------------------------------------------------------------------------|
| OH                          | Availability of<br>information                 | Information<br>Availability flag               | The area to confirm if information is stored in the own machine's operation<br>information area (1H - 1FH) or not.<br>0 : None, 1 : Information present          |
| 1H                          | Diagnostic error                               | Diagnostic error<br>No.                        | The No. of errors triggered during diagnostics is stored with BIN code. Note<br>1                                                                                |
| $2\mathrm{H}$               |                                                |                                                | The year and month that the error No. was stored in the common PLC<br>memory's 1H address is stored with two digits of the BCD code. Note 1                      |
| ЗH                          | Time the<br>diagnosis error                    | Time the<br>diagnosis error                    | The day and time that the error No. was stored in the PLC shared memory's<br>1H address is stored with two digits of the BCD code. Note 1                        |
| 4H                          | occurred                                       | occurred                                       | The minutes and seconds that the error No. was stored in the PLC shared<br>memory's 1H address is stored with two digits of the BCD code.<br>Note 1              |
| $5\mathrm{H}$               | Error<br>information<br>identification<br>code | Error<br>information<br>identification<br>code | Stores an identification code to determine what error information has been<br>stored in the common error information and individual error information.<br>Note 1 |
| 6H · 10H                    | Common error<br>information                    | Common error<br>information                    | The common information corresponding with the No. of the error triggered<br>during diagnostic is stored. Note 1                                                  |
| 11H - 1BH                   | Individual error<br>information                | Individual error<br>information                | The individual information corresponding with the No. of the error triggered during diagnostic is stored.                                                        |
| 1CH                         | Vacant                                         | -                                              | Cannot be used                                                                                                    |
| 1DH                         | Switch status                                  | CPU switch<br>status                           | Stores the PC CPU module's switch status.<br>0 : RUN, 1 : STOP                                                                                                   |
| 1EH                         | LED status                                     | CPU- LED<br>status                             | Stores the PC CPU module's LED bit pattern.<br>(See Fig.1 below)                                                                                                 |
| 1FH                         | PC CPU module<br>operation status              | PC CPU module<br>operation status              | Stores the PC CPU module's operation status.<br>(See Fig 2 below)                                                                                                |

Note 1 : Contains 0 if no error occurs.

### Fig.1 LED Status

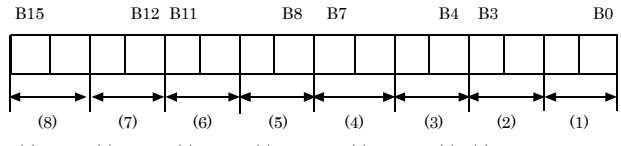

(1): RDY (2): ERR. (3): BAT. (4): B.RUN (5): USER (6) - (8): Reserved (1) - (5): LED state 0: OFF 1: ON 2: Blinking

### Fig.2 Operation Status

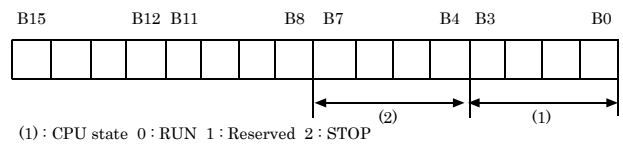

(2): STOP factor 0: B.RST/B.RUN SW 1-3: Reserved 4: error

# 6.8.2 Data Communicatoin When Using Automatic Refresh

### settings

For data communication functionality using CPU shared memory, the following explains an overview of processing and settings when data communication is performed using the automatic refresh of the sequencer CPU and motion CPU.

 Overview of processing of data communication using automatic refresh Overview of processing of data communication using automatic refresh is as follows :

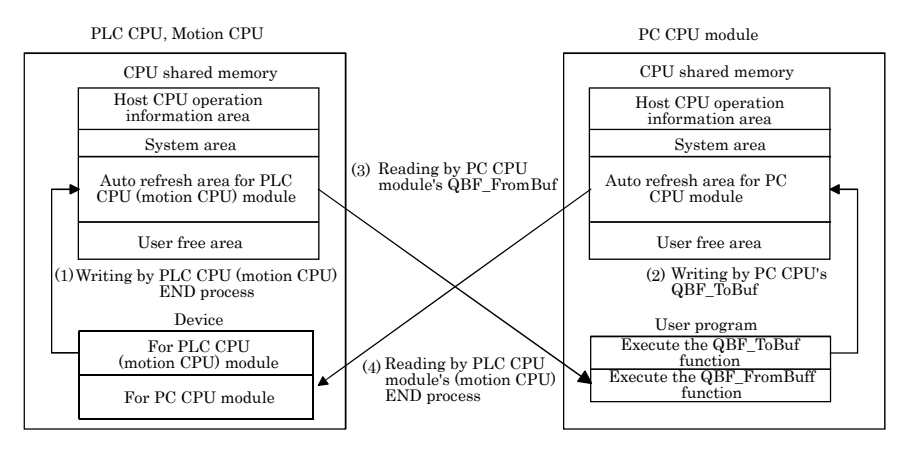

Operation of END process on PLC CPU and motion CPU

- (1) : Transfer device memory data for PLC CPU (motion CPU) to automatic refresh area of PLC CPU (motion CPU) shared memory.
- (4) : Transfer data in automatic refresh area of PC CPU module to device memory for PC CPU module of PLC CPU (motion CPU)

Operation upon executing bus interface function of PC CPU module

- (2): By executing QBF\_ToBuf function, transfer the settings of user program to automatic refresh area of PC CPU module's shared memory.
- (3) : By executing QBF\_FromBuf function, data in automatic refresh area of PLC CPU (motion CPU) to user program.

#### Point

Refreshing in (4) above is performed by PLC CPU (motion CPU) END process after execution of (2) in the figure, execution of QBF\_ToBuf function.

© CONTEC -

PPC-CPU852(MS)-512

(2) Automatic refresh area setting

To perform data communication using the automatic refresh of the sequencer CPU and motion CPU, you need to make the automatic refresh area setting.

Make the refresh area setting from "Refresh setting" in the "Multiple CPU setting" tab of the PC module setting utility.

The settings for "Refresh setting" are as follows :

#### Point

Make the same automatic refresh area setting to all the device ID devices in a multiple CPU system. Otherwise, a parameter error occurs.

(a) About "Reflesh setting"

The following explains setting items for "Refresh setting" that sets an automatic refresh area.

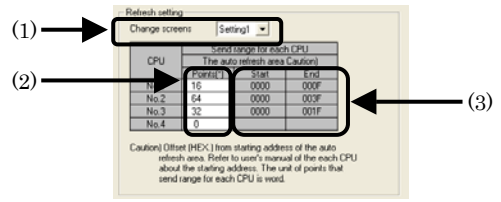

(1) About "Setting change"

For "Refresh setting," 4 ranges can be set by using "Setting change".

(2) About "point"

Set points for the automatic refresh area of each CPU module in modules of two points (2 words).

A maximum of 2,048 points (2k words)\*1 totaling points of 4 ranges (Setting 1 - 4) per CPU module, and a maximum of 8,192 points (8k words)\*2 totaling points of all the device ID devices in a multiple CPU system, can be set for an automatic refresh area. Set "0" to "Points" for CPU modules that do not use refresh areas.

- \*1: For a basic model QCPU, a maximum of 320 points (320 words) totaling points of 4 ranges (setting 1 4) per module can be set.
- \*2: If the Module No.1 is a basic model QCPU, 4,416 points totaling points of all the device ID devices in a multiple CPU system can be set.
- (3) About "start", "end"

When a value is set to the "Points" field, the first and last addresses of an automatic refresh area are displayed as offset values in hexadecimal No. for "Start" and "End" respectively.

### Remarks

For how to set automatic refresh areas for a sequencer CPU and motion CPU, refer to the manual for each CPU module.

PPC-CPU852(MS)-512

(b) Example of settings

An automatic refresh area setting example is as follows.

The settings of the following example are made such that a high-performance model QCPU is used as the Module No.1 and that the Module No.4 does not use automatic refresh.

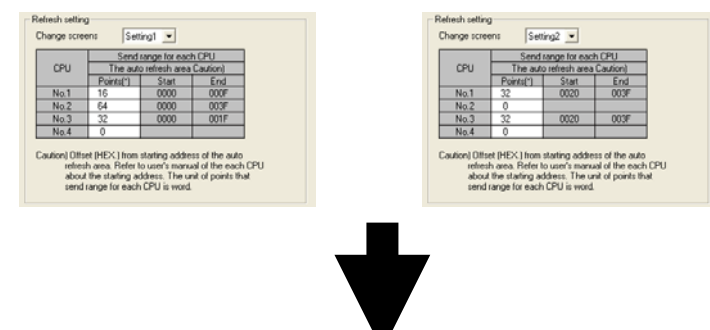

< CPU shared memory of No.1 > < CPU shared memory of No.2 >< CPU shared memory of No.3 >< CPU shared memory of No.4 >

| OH                | 0H                                     |      | OH                                     |                   | OH                                     |                   |                                        |
|-------------------|----------------------------------------|------|----------------------------------------|-------------------|----------------------------------------|-------------------|----------------------------------------|
| 1FFH              | Host CPU operation<br>information area | 1FFH | Host CPU operation information area    | 1FFH              | Host CPU operation information area    | 1FFH              | Host CPU operation<br>information area |
| 200H<br>-<br>7FFH | 200H<br>System area<br>7FFH            |      | System area                            | 200H<br>-<br>7FFH | System area                            | 200H<br>-<br>7FFH | System area                            |
| 800H              | Auto refresh area                      | 800H | Auto refresh area                      | 800H              | Auto refresh area                      | 800H              |                                        |
| -                 | Auto refresh<br>80FH area for setting1 |      | Auto refresh<br>83FH area for setting1 | -                 | Auto refresh<br>81FH area for setting1 |                   |                                        |
| 82FH              | Auto refresh<br>82FH area for setting2 | 83FH |                                        | 83FH              | Auto refresh<br>83FH area for setting2 |                   | User free area                         |
| 830H              | User free area                         | 840H | User free area                         | 840H              | User free area                         |                   |                                        |
| FFFH              |                                        | FFFH |                                        | FFFH              |                                        | FFFH              |                                        |

(3) Notes when data communication is performed using automatic refresh

Depending on the timing of writing to the automatic refresh area from your own Sta. and the timing of reading from a different ID device, data of each device ID device may have old and new data together. Create an interlock program to perform automatic refresh and avoid using data of a different ID device if old data and new one are mixed together.

# 6.8.3 Data Communication Without Using the Automatic

# Refresh

For data communication functionality using CPU shared memory, the following explains an overview of processing when data communication is performed without using the automatic refresh of the sequencer CPU.

 Overview of processing of data communication without using automatic refresh Overview of processing of data communication without using automatic refresh is as follows :

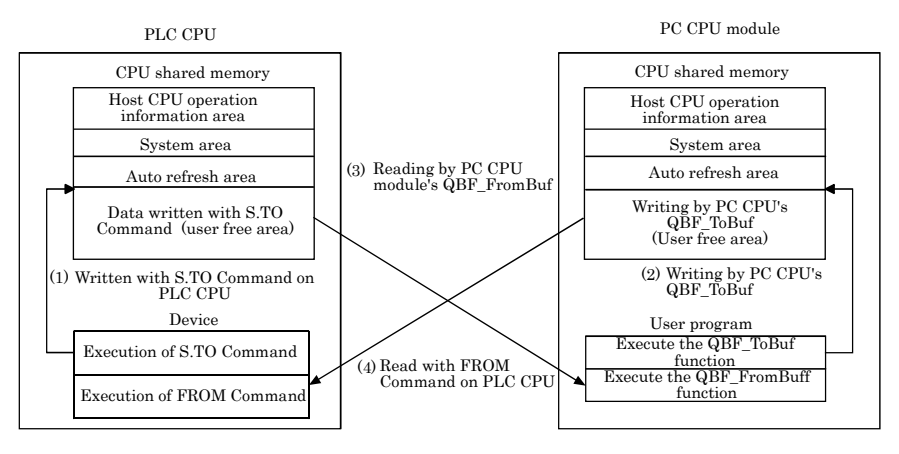

Operation upon executing ladder program on PLC CPU

- (1): Writes data to the user free area in the CPU shared memory of the sequencer CPU with S.TO Command.
- (4) : Reads data from the user free area in the PC CPU module into the specified device of the sequencer CPU with FROM Command.

Operation upon executing bus interface function on PC CPU module

- (2) : Writes data to the user free area in the CPU shared memory of the PC CPU by executing the QBF\_ToBuf function.
- (3) : Reads data from the user free area in the sequencer CPU onto a user program by executing the QBF\_FromBuf function.

### Remarks

The above is an example of operation using S.TO Command and FROM Command in a high-performance model QCPU.

For operations without using the automatic refresh setting on the sequencer CPU side, refer to the manual for each CPU module.

— © CONTEC

# 6.9 Event Notify Function

This section describes a function that notify events from PLC CPU to user program on PC CPU module, using PC CPU module special instruction (S(P).GINT).

[Special PLC instruction for PC CPU module]

Interrupt instruction on PC CPU module: S(P).GINT

|                 | Available devices                 |      |               |                                |      |              |                   |          |        |
|-----------------|-----------------------------------|------|---------------|--------------------------------|------|--------------|-------------------|----------|--------|
| Setting<br>data | Internal device<br>(System, user) |      | File register | MELSECNET/10(H)<br>Direct Jana |      | Special unit | Index<br>register | Constant | Others |
|                 | Bit                               | Word | п, 2п         | Bit                            | Word |              | Zn                | к, п     |        |
| n1              | -                                 | 0 *  | 1, *2         |                                |      | -            |                   | 0        | -      |
| n2              | -                                 | 0    | *2            |                                |      | -            |                   | 0        | -      |

 $O: Specifiable \ \ \cdot : Not \ specifiable$ 

\*1 : For a high-performance model QCPU, indexes can be added.

\*2 : For a basic model QCPU, indexes can be added.

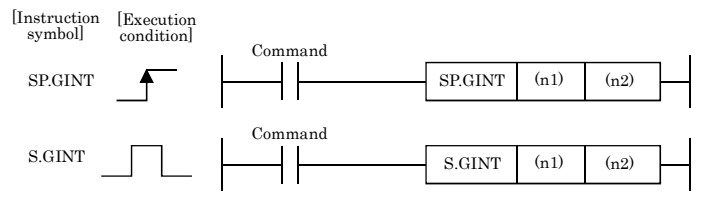

[Setting data]

| Setting data | Settings                                                                                                    | Data format |
|--------------|----------------------------------------------------------------------------------------------------|-------------|
| (n1)         | Start I/O No. of applicable CPU ÷16<br>Actual values to be specified are as follows:<br>Unit No.1: 3E0H Unit No.2: 3E1H Unit No.3: 3E2H Unit No.4 :<br>3E3H | BIN16 bit   |
| (n2)         | Interrupt pointer No.<br>(0 - 15)                                                                                                    | BIN16 bit   |

#### 6. Functions and Programming

#### [Available devices]

\*

Dedicated commands can be used for the following devices.

|   | Internal                     | device                       |                           |             |
|---|------------------------------|------------------------------|---------------------------|-------------|
|   | Bit                          | Word *1                      | File register             | Constant *2 |
|   | M, L, B                      | D, W, @□                     | R, ZR                     | К, Н        |
| : | A bit device digit can be sp |                              |                           |             |
|   | A digit of a bit device shal | l be specified by digits No. | Start No. of bit device . |             |

For example, 16 points from M0 to M15 can be specified as K4M0.

\*2: A device that can be set is described in the constant field of each item.

#### [Control operation]

The process generates an interrupt to PC CPU module, upon startup (OFF - > ON) of executing S(P).GINT instruction by ladder program.

The PC CPU module, upon interrupt from PLC CPU, executes a bus interface function (QBF\_WaitEvent) that has been programmed in user program.

- Upon completion of transferring instruction to PC CPU module, SM391 flag (completion of S(P).GINT instruction) of PLC CPU is turned on.
- (2) Upon failure of transferring instruction from PLC CPU to PC CPU module, SM391 flag (completion of S(P).GINT instruction) of PLC CPU is turned off.

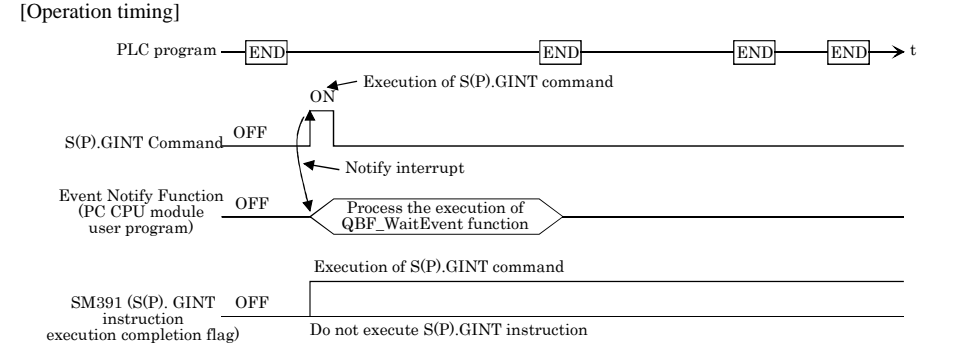

### [Errors]

The following cases result in computation error, turning on error flag (SM0) of PLC CPU and storing an error code in SD0.

| Error code *1 | Error cause                                                                                                    | Action                     |
|---------------|----------------------------------------------------------------------------------------------------|----------------------------|
| 2110          | Device ID device reserved (CPU vacant setting) by a target device ID device<br>CPU head input/output No. / 16(nl) specified, or no-CPU-module-mounted<br>device ID device specified. | Check program and          |
| 2114          | Own machine was specified by "applicable CPU start I/O No. ÷ 16(n1)".                                                                                                    | modify it into a           |
| 2117          | A module not supporting S(P).GINT instruction was specified by "applicable<br>CPU start I/O No. ÷ 16(n1)".                                                                           | correct ladder<br>program. |
| 4100          | "0 to 3DFH, 3E4H" was specified by "applicable CPU start I/O No. ÷ 16(n1)".                                                                                                    |                            |

\*1:0000H(normal)

### [Program example]

Ladder program that generates interrupt on Unit No.4 PC CPU module.

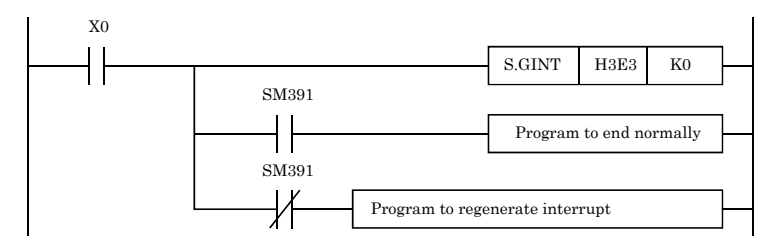

[Notes]

(1) When the QBF\_WaitEvent function is executed, if an interruption event has been already notified from the sequencer CPU, a user program returns from interruption-event waiting mode immediately when the QBF\_WaitEvent function is executed.

Also, when the QBF\_WaitEvent function is executed, if multiple interruption event notifications have been sent for the same interruption event No., a user program processes them as a single interruption event notification.

(2) When using the event notification function in multiple user programs, do not set the same device ID device or same interruption event No. for multiple user programs. If the same device ID device or the same interruption event is set in multiple user programs, it becomes uncertain which user program receives an interruption event.

# 6.10 Creating User Program on Developing PC

The following files are required for preparing user programs on a developing PC. Make copies of the files from PC CPU module to a developing PC to prepare user programs.

Follow the procedures in section 6.3 "Settings for Using Functions" for settings to use functions. (When specifying a folder for using functions on a developing PC, specify a folder storing the files copied from PC CPU module.)

(1) Bus interface functions

Files in the folders listed below are required for using bus interface functions. Copy the following files from PC CPU module to a developing PC.

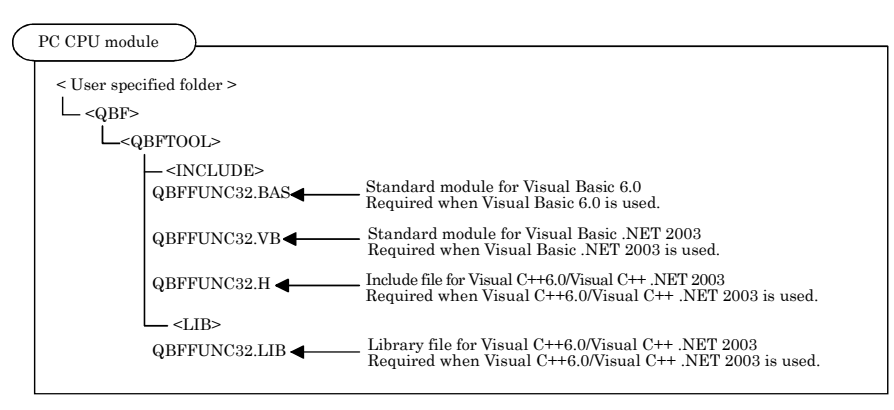

(2) MELSEC data link functions

Files in the folders listed below are required for using MELSEC data link functions. Copy the following files from PC CPU module to a developing PC.

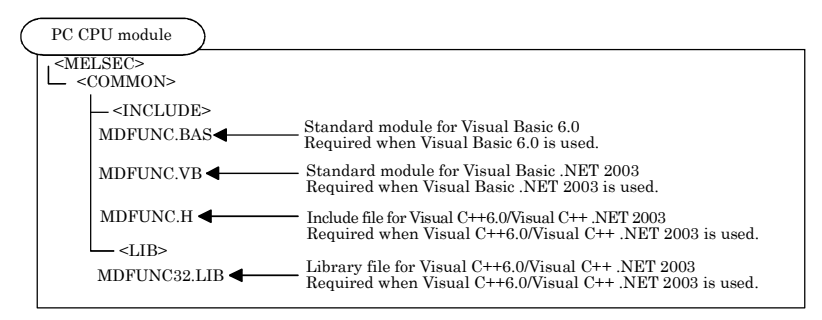

## 6.11 About Sample Program

Installation of PPC-DRV-02 onto PC CPU module registers the following sample programs. The sample programs are provided for reference purposes that are used when preparing a user program. Use the sample programs on user's own authority.

- Sample programs for bus interface functions
  Sample programs for bus interface functions are registered in <User- specified folder> <Qbf> <Qbftool> <Sample>.
  The following describes the folders in the Sample folder:
  - (a) Vb folder (for Visual Basic 6.0)
    - 1). QBFtest folder

Sample program for bus interface functions in general

- (b) NETVB folder (for Visual Basic .NET 2003)
  - 1). QBFtest folder

Sample program for bus interface functions in general

- (c) Vc folder (for Visual C++ 6.0/Visual C++ .NET 2003)
  - 1). QBFtest folder

Sample program for bus interface functions in general

2). Shutdown folder

Sample program for shutdown test

3). QC24 folder

Sample program of data communication through the nonprocedural protocol by a serial communication module.

(2) Sample programs for MELSECNET/H communication Sample programs for MELSECNET/H communication are registered in <User- specified folder> -

<Qbf> - <Mneth> - <Sample>. The following describes the folders in the Sample folder:

- (a) Vb folder (for Visual Basic 6.0)
  - 1). Demo folder

Sample program that read D0.

2). Mtest folder

Sample program for MELSEC data link functions (mdOpen, mdClose, mdSend, mdReceive) in general

- (b) NETVB folder (for Visual Basic .NET 2003)
  - 1). Demo folder

Sample program that read D0

2). Mtest folder

Sample program for MELSEC data link functions (mdOpen, mdClose, mdSend, mdReceive) in general

- (c) Vc folder (for Visual C++ 6.0/Visual C++ .NET 2003)
  - 1). Mtest folder

| File name | Description                                              |
|-----------|----------------------------------------------------------|
| Mtest1.c  | Sample program for MELSEC data link functions in general |
| Netsmp1.c | Sample program that read device D of Sta. No.1.          |

### (3) Sample programs for CC- Link communication

Sample programs for CC- Link communication are registered in <User- specified folder> - <Qbf> - <Cclink> - <Sample>. The following describes the folders in the Sample folder:

- (a) Master station folder
  - 1). Datalink folder

| Folder name |       | Description                                        | Programming language                    |
|-------------|-------|----------------------------------------------------|-----------------------------------------|
|             | Vb    |                                                    | Visual Basic 6.0                        |
| Ver.1       | NETVB |                                                    | Visual Basic .NET<br>2003               |
|             | Vc    | Master station←→local station communication sample | Visual C++ 6.0,<br>Visual C++ .NET 2003 |
| Ver.2       | Vb    | program                                            | Visual Basic 6.0                        |
|             | NETVB |                                                    | Visual Basic .NET<br>2003               |
|             | Vc    |                                                    | Visual C++ 6.0,<br>Visual C++ .NET 2003 |

### 2). PositioningSystem folder

| Folder name |             | Description                                                                                             | Programming language      |
|-------------|-------------|----------------------------------------------------------------------------------------------------|---------------------------|
| Vb          |             | Sample program for initialization, positioning, zero- return<br>and JOG operation on AJ65BT- D75P2- S3. | Visual Basic 6.0          |
| NETVB       |             | Sample program for initialization, positioning, zero- return<br>and JOG operation on AJ65BT- D75P2- S3. | Visual Basic .NET<br>2003 |
|             | Initialize  | Sample program for initialization on AJ65BT- D75P2- S3.                                                 |                           |
| ¥7.         | Jog         | Sample program for JOG operation on AJ65BT- D75P2- S3.                                                  | Visual C++ 6.0,           |
| ve          | Positioning | Sample program for positioning on AJ65BT- D75P2- S3.                                                    | Visual C++ .NET 2003      |
|             | ZeroReturn  | Sample program for zero- return on AJ65BT- D75P2- S3.                                                   |                           |

### 3). R2 folder

| Folder name |          | Description                                                                                 | Programming language      |  |
|-------------|----------|---------------------------------------------------------------------------------------------|---------------------------|--|
| Vb          |          | Sample program for initialization, transmission and<br>reception on AJ65BT <sup>.</sup> R2. | Visual Basic 6.0          |  |
| NETVB       |          | Sample program for initialization, transmission and<br>reception on AJ65BT <sup>-</sup> R2. | Visual Basic .NET<br>2003 |  |
|             | Rs2testB | Sample program for initialization of AJ65BT- R2.                                            | Winnel Club C O           |  |
| Vc          | Rs2testR | Sample program for reception on AJ65BT <sup>-</sup> R2.                                     | Visual C++ 6.0,           |  |
|             | Rs2testS | Sample program for transmission on AJ65BT- R2.                                              | visual C++ .NET 200       |  |

4). RemoteDevice folder

| Fol  | Folder name |      | Description                                             | Programming language |
|------|-------------|------|---------------------------------------------------------|----------------------|
|      |             | Vb   |                                                         | Visual Basic 6.0     |
|      |             | NETV |                                                         | Visual Basic .NET    |
|      | Ver.1       | В    | 2003                                                    | 2003                 |
|      |             | Ve   |                                                         | Visual C++ 6.0,      |
| 68DA |             | ve   | Sample program for digital- analog conversion output on | Visual C++ .NET 2003 |
| v    |             | Vb   | AJ65VBTCU-68DAV.                                        | Visual Basic 6.0     |
|      |             | NETV |                                                         | Visual Basic .NET    |
|      | Ver.2       | В    |                                                         | 2003                 |
|      |             | Ve   |                                                         | Visual C++ 6.0,      |
|      |             | vc   |                                                         | Visual C++ .NET 2003 |

### 5). RemoteIO folder

| Folder name | Description                                          | Programming language                    |
|-------------|------------------------------------------------------|-----------------------------------------|
| Vb          |                                                      | Visual Basic 6.0                        |
| NETVB       | Sample program for remote I/O reading and writing on | Visual Basic .NET<br>2003               |
| Vc          | remote I/O station                                   | Visual C++ 6.0,<br>Visual C++ .NET 2003 |

### (b) Local station folder

### 1). Datalink folder

| Folder name    |       | Description                                                               | Programming language                    |
|----------------|-------|---------------------------------------------------------------------------|-----------------------------------------|
|                | Vb    |                                                                           | Visual Basic 6.0                        |
| Ver.1<br>Ver.2 | NETVB | V<br><u>2(</u><br>V<br>Master station←→Sample program for local station V | Visual Basic .NET<br>2003               |
|                | Vc    |                                                                           | Visual C++ 6.0,<br>Visual C++ .NET 2003 |
|                | Vb    | communication                                                             | Visual Basic 6.0                        |
|                | NETVB |                                                                           | Visual Basic .NET<br>2003               |
|                | Vc    |                                                                           | Visual C++ 6.0,<br>Visual C++ .NET 2003 |

- (c) MDFunction folder
  - 1). Vb folder (for Visual Basic 6.0)

Sample programs for MELSEC data link functions (mdOpen, mdClose, mdSend, mdReceive)

2). NETVB folder (for Visual Basic .NET 2003)

Sample programs for MELSEC data link functions (mdOpen, mdClose, mdSend, mdReceive)

3). Vc folder (for Visual C++ 6.0/Visual C++ .NET 2003)

| File name | Description                                              |
|-----------|----------------------------------------------------------|
| Mtest1.c  | Sample program for MELSEC data link functions in general |
| Netsmp1.c | Sample program that read device D of Sta. No.1.          |

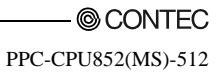

# 7. Accessible Range and Devices

This chapter describes accessible range and accessible devices when MELSEC data link functions are used.

(1) Non-accessible device

When MELSEC communication functions are used in the PC CPU module, the following devices cannot be accessed.

- Q/QnA SEND function (arrival confirmation available) and RECV function devices
- Q/QnA SEND function (arrival confirmation not available)
- EM (shared device)
- ED (shared device)

# 7.1 Multiple PLC System Access

This section describes accessible range and accessible devices by operation of multiple PLC system access.

# 7.1.1 Accessible Range

The accessible range when a multiple CPU system makes access covers only the PC CPU module (your own device) and sequencer CPUs (different ID devices) in a multiple CPU system.

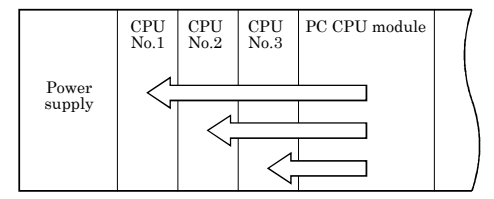

# 7.1.2 Accessible Devices

This section describes accessible devices under multiple PLC system access operation.

#### Point

 "Batch" and "Random" in the table indicates the following operations: Batch : Batch writing (mdSend), Batch reading (mdReceive) Random : Random writing (mdRandW), Random reading (mdRandR), Bit set (mdDevSet), Bit reset (mdDevRst)
 BitSet (mdDevSet function) and BitRest (mdDevRst function) can access bit devices only.

(3) CPU shared memory is accessible only when the multiple CPU setting is made.

#### (1) Own machine access

Accessible devices at the time of own machine access is as follows :

|                       | Device type                                        | Used     | Access target               |  |  |  |  |
|-----------------------|----------------------------------------------------|----------|-----------------------------|--|--|--|--|
| Device                | (Device name specification)                        | function | Own machine (PC CPU module) |  |  |  |  |
| CPIL shared memory *1 | DevSPB1 (No.1 machine),<br>DevSPB2 (No.2 machine), | Batch    | 0                           |  |  |  |  |
| CI O shared memory 1  | DevSPB3 (No.3 machine),<br>DevSPB4 (No.4 machine)  | Random   | x                           |  |  |  |  |

O: Accessible, x: Not Accessible

\*1: For more details on Data Communication Via PLC Shared Memory, refer to "6.8 Data Communication Via PLC Shared Memory".

### (2) Other machine access

Accessible devices at the time of other machine access is as follows :

| Device             | Device type<br>(Device name specification) | Used function   | Access target<br>PLC CPU |
|--------------------|--------------------------------------------|-----------------|--------------------------|
| X                  | DevX                                       | Batch<br>Random | 0                        |
| Y                  | DevY                                       | Batch<br>Random | 0                        |
| L                  | DevL                                       | Batch<br>Random | 0                        |
| М                  | DevM                                       | Batch<br>Random | 0                        |
| Special M (SM), SB | DevSM                                      | Batch<br>Random | 0                        |
| F                  | DevF                                       | Batch<br>Random | 0                        |
| T (contact)        | DevTT                                      | Batch<br>Random | 0                        |
| T (coil)           | DevTC                                      | Batch<br>Random | 0                        |

 $O \mathrel{\mathop:} Accessible, \, x \mathrel{\mathop:} Not \, Accessible$ 

| Doviso                  | Device type                 | Used function | Access target |
|-------------------------|-----------------------------|---------------|---------------|
| Device                  | (Device name specification) | Used function | PLC CPU       |
| C (construct)           | DOT                         | Batch         | 0             |
| C (contact)             | DevC1                       | Random        | 0             |
| C (co:il)               | DarCC                       | Batch         | 0             |
|                         | Devec                       | Random        | 0             |
| T (aument malue)        | DerTN                       | Batch         | 0             |
|                         | Devin                       |               | 0             |
| C (aumont volue)        | DevCN                       | Batch         | 0             |
|                         | Deven                       | Random        | 0             |
| D                       | DevD                        | Batch         | 0             |
|                         | DevD                        | Random        | 0             |
| Special D (SD) SW       | DovSD                       | Batch         | 0             |
| Special D (SD), SW      | Devisio                     | Random        | 0             |
| T (sotting value main)  | DovTM                       | Batch         | Y             |
| 1 (setting value mani)  | Devim                       | Random        | X             |
| T (sotting value sub 1) | DowTS                       | Batch         | v             |
| 1 (setting value sub 1) | Devis                       |               | X             |
| T (sotting value sub 2) | DowTS2                      | Batch         | v             |
| 1 (Setting value sub 2) | Dev132                      |               |               |
| T (sotting value sub 3) | DowTS3                      | Batch         | v             |
| 1 (setting value sub 5) | Deviso                      | Random        |               |
| C (sotting value main)  | DovCM                       | Batch         | Y             |
| (setting value man)     | Devolu                      | Random        |               |
| C (sotting value sub 1) | DovCS                       | Batch         | Y             |
|                         | Deveb                       | Random        |               |
| C (setting value sub 2) | DevC2                       | Batch         | x             |
| (setting value sub 2)   | Devoz                       | Random        |               |
| C (setting value sub 3) | DevC3                       | Batch         | x             |
|                         | Deves                       | Random        |               |
| Δ                       | DovA                        | Batch         | Y             |
|                         | Devit                       | Random        |               |
| Z                       | DevZ                        | Batch         | 0             |
|                         | 2012                        | Random        |               |
| V (index register)      | DevV                        | Batch         | x             |
| , (inter register)      | 2011                        | Random        | А             |

| Device                                  | Device type                 | Used function  | Access target |  |  |
|-----------------------------------------|-----------------------------|----------------|---------------|--|--|
|                                         | (Device name specification) | e sea ranetion | PLC CPU       |  |  |
| B (file register)                       | DevR                        | Batch          | 0             |  |  |
| it (life register)                      | Devit                       | Random         | 0             |  |  |
| EB (extension file register)            | DevER(0) - DevER(256)       | Batch          | 0             |  |  |
|                                         | Devin(0) Devin(200)         | Random         |               |  |  |
| В                                       | DevB                        | Batch          | 0             |  |  |
|                                         | DUD                         | Random         |               |  |  |
| w                                       | DevW                        | Batch          | 0             |  |  |
|                                         | Devin                       | Random         |               |  |  |
| Q/QnA link special relay (within the    | DevOSB                      | Batch          | 0             |  |  |
| Q/QnACPU)                               | DevQSD                      | Random         | 0             |  |  |
|                                         | D CITIZ                     | Batch          | 0             |  |  |
| Retentive timer (contact)               | DevSTT                      | Random         | 0             |  |  |
|                                         | D CTTC                      | Batch          | 0             |  |  |
| Retentive timer (coil)                  | DevSTC                      | Random         | 0             |  |  |
| Q/QnA link special register (within the | D 00777                     | Batch          | _             |  |  |
| Q/QnACPU)                               | DevQSW                      | Random         | 0             |  |  |
| Q/QnA edge relay (within the            |                             | Batch          |               |  |  |
| Q/QnACPU)                               | DevQV                       | Random         | 0             |  |  |
|                                         |                             | Batch          |               |  |  |
| Own Sta. random access buffer           | DevMRB                      | Random         | х             |  |  |
|                                         | D (1991)                    | Batch          | _             |  |  |
| Retentive timer (current value)         | DevSTN                      | Random         | 0             |  |  |
|                                         | D 111                       | Batch          |               |  |  |
| Own Sta. link register (for sending)    | DevWw                       | Random         | X             |  |  |
|                                         | D. W                        | Batch          |               |  |  |
| Own Sta. link register (for receiving)  | DevWr                       | Random         | X             |  |  |
|                                         | D (100                      | Batch          |               |  |  |
| Own Sta. buffer memory                  | DevSPB                      | Random         | X             |  |  |
|                                         |                             | Batch          | 0             |  |  |
| Direct link input (other Sta. side)     | DevLX(1) - DevLX(255)       | Random         | 0             |  |  |
|                                         |                             | Batch          | 0             |  |  |
| Direct link output (other Sta. side)    | DevLY(1) - DevLY(255)       | Random         | 0             |  |  |
|                                         |                             | Batch          |               |  |  |
| Direct link relay (other Sta. side)     | DevLB(1) - DevLB(255)       | Random         | 0             |  |  |

| Device                                   | Device type                 | Used function | Access target<br>PLC CPU |  |  |
|------------------------------------------|-----------------------------|---------------|--------------------------|--|--|
|                                          | (Device name specification) | Batch         | FLC CFU                  |  |  |
| Direct link register (other Sta. side)   | DevLW(1) - DevLW(255)       | Bandom        | О                        |  |  |
| Direct link special relay                |                             | Batch         |                          |  |  |
| (other Sta. side)                        | DevLSB(1) - DevLSB(255)     | Random        | 0                        |  |  |
| Direct link special register (other Sta. |                             | Batch         |                          |  |  |
| side)                                    | DevLSW(1) - DevLSW(255)     | Random        | О                        |  |  |
|                                          |                             | Batch         |                          |  |  |
| Special direct buffer register           | DevSPG(0) - DevSPG(255)     | Random        | 0                        |  |  |
|                                          | D DDM                       | Batch         |                          |  |  |
| Other Sta. buffer memory                 | DevRBM                      | Random        | x                        |  |  |
| Other Sta random access buffer           | DevPAR                      | Batch         | Y                        |  |  |
| other Sta. random access burler          | DevitAB                     | Random        | X                        |  |  |
| Other Sta BX                             | DevBX                       | Batch         | x                        |  |  |
|                                          | Devitin                     | Random        | A                        |  |  |
| Other Sta BY                             | DevBY                       | Batch         | x                        |  |  |
|                                          |                             | Random        |                          |  |  |
| Other Sta. link register                 | DevRW                       | Batch         | x                        |  |  |
|                                          |                             | Random        |                          |  |  |
| Other Sta. SB                            | DevSB                       | Batch         | x                        |  |  |
| (link special B for CC-Link)             |                             | Random        |                          |  |  |
| Other Sta. SW                            | DevSW                       | Batch         | x                        |  |  |
| (link special W for CC-Link)             |                             | Random        |                          |  |  |
|                                          | DevSPB1 (Machine No.1),     | Batch         |                          |  |  |
| CPU shared memory                        | DevSPB2 (Machine No.2),     |               | х                        |  |  |
|                                          | DevSPB3 (Machine No.3),     | Random        |                          |  |  |
|                                          | DevSPB4 (Machine No.4)      |               |                          |  |  |

 $O \mathrel{\mathop:} Accessible, x \mathrel{\mathop:} Not \ Accessible$ 

# 7.2 Access via CC-Link Utility

This section describes accessible range and accessible devices via CC- Link utility.

# 7.2.1 Accessible Range

Devices accessible via CC- Link utility are only CC- Link master station connected with CC- Link utility, PLC CPU of local station, intelligent device station and PC with CC- Link board installed.

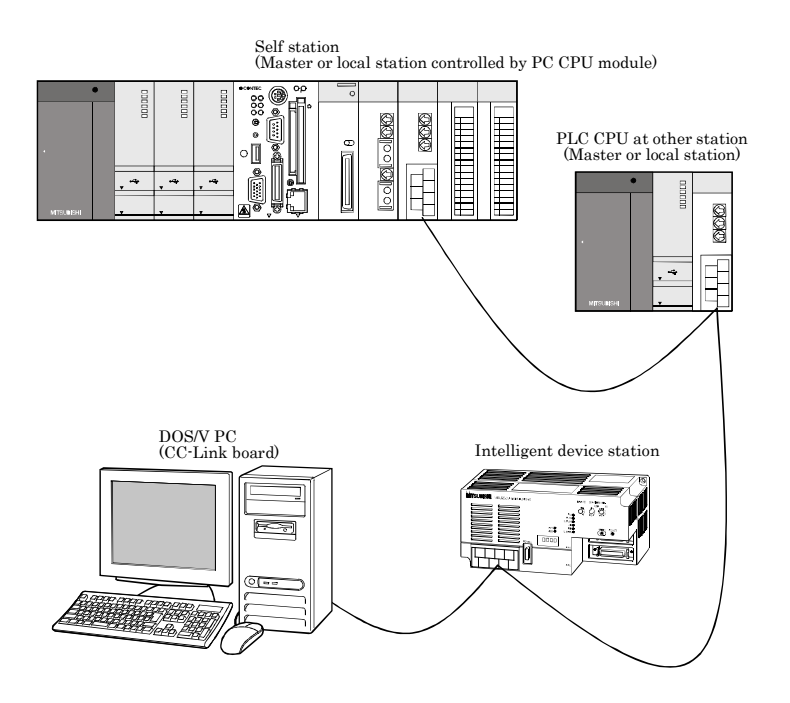

If your own Sta.'s No. is #64, access to other Sta. is not possible.

Accessible for your own Sta.

# 7.2.2 Accessible Devices

This section describes devices accessible via CC- Link utility.

 "Batch" and "Random" in the table indicates the following : Batch : Batch writing (mdSend), Batch reading(mdReceive)

Random : Random writing (mdRandW), Random reading(mdRandR), bit setting (mdDevSet), bit resetting(mdDevRst

(2) BitSet (mdDevSet function) and BitRest (mdDevRst function) can access bit devices only.

(1) Own Sta. accessing

The following lists the devices accessible via the CC- Link utility controlled by PC CPU module.

| Device                                      | Device type<br>(Device name specification) | Used function   | Accessibility |  |  |
|---------------------------------------------|--------------------------------------------|-----------------|---------------|--|--|
| Own Sta. RX                                 | DevX                                       | Batch<br>Random | 0             |  |  |
| Own Sta. RY                                 | DevY                                       | Batch<br>Random | 0             |  |  |
| Own Sta. SB<br>(link special B for CC-Link) | DevSM, DevQSB                              | Batch<br>Random | 0             |  |  |
| Own Sta. SW<br>(link special W for CC-Link) | DevSD, DevQSW                              | Batch<br>Random | 0             |  |  |
| Own Sta. link register (for sending)        | DevWw                                      | Batch<br>Random | 0             |  |  |
| Own Sta. link register (for receiving)      | DevWr                                      | Batch<br>Random | 0             |  |  |
| Own Sta. buffer memory                      | DevSPB                                     | Batch<br>Random | 0             |  |  |
| Own Sta. random access buffer               | DevMRB                                     | Batch<br>Random | 0             |  |  |

O: Accessible, x: Not Accessible

### (2) Other Sta. access

The following Access target CPUs from (1) to (7) are used for description.

| No. | Target CPU                                                                                                    |
|-----|----------------------------------------------------------------------------------------------------|
| (1) | A1NCPU                                                                                                    |
| (2) | A0J2HCPU, A1S(H)CPU, A1SJ(H)CPU, A2C(J)CPU, A2NCPU(·S1), A2S(H)CPU                                                                                   |
| (3) | A2ACPU(·S1), A2UCPU(·S1), A2USCPU(·S1), A2USHCPU·S1, Q02(H)CPU·A, Q06HCPU·A                                                                          |
| (4) | A3NCPU, A3ACPU, A3UCPU                                                                                                    |
| (5) | A4UCPU                                                                                                    |
| (6) | Q2ACPU(-S1), Q3ACPU, Q4ACPU, Q4ARCPU, Q2ASCPU(-S1), Q2ASHCPU(-S1), Q00JCPU, Q00CPU, Q01CPU, Q02(H)CPU, Q06HCPU, Q12HCPU, Q25HCPU, Q12PHCPU, Q25PHCPU |
| (7) | DOS/V PC (CC-Link board), intelligent device station,<br>PC CPU module (CC-Link unit)                                                                |

|                    | Device type                 |               |     | Accessibility |     |     |     |     |     |  |
|--------------------|-----------------------------|---------------|-----|---------------|-----|-----|-----|-----|-----|--|
| Device             | (Device name specification) | Used function | (1) | (2)           | (3) | (4) | (5) | (6) | (7) |  |
|                    |                             | Batch         |     |               |     |     |     |     |     |  |
| X                  | DevX                        | Random        | 0   | 0             | 0   | 0   | 0   | 0   | х   |  |
|                    |                             | Batch         |     |               |     |     |     |     |     |  |
| Y                  | DevY                        | Random        | 0   | 0             | 0   | 0   | 0   | 0   | х   |  |
| _                  |                             | Batch         |     |               |     |     |     |     |     |  |
| L                  | DevL                        | Random        | 0   | 0             | 0   | 0   | 0   | 0   | x   |  |
|                    | <b>D</b> 14                 | Batch         | _   | _             | _   | _   | _   | _   |     |  |
| M                  | DevM                        | Random        | 0   | 0             | 0   | 0   | 0   | 0   | х   |  |
|                    |                             | Batch         |     |               |     |     |     |     |     |  |
| Special M (SM), SB | DevSM                       | Random        | 0   | 0             | 0   | 0   | 0   | 0   | х   |  |
|                    |                             | Batch         |     |               |     |     |     |     |     |  |
| F,                 | DevF                        | Random        | 0   | 0             | 0   | 0   | 0   | 0   | х   |  |
|                    |                             | Batch         |     | _             | _   |     |     |     |     |  |
| T (contact)        | DevTT                       | Random        | 0   | 0             | 0   | 0   | 0   | 0   | х   |  |
|                    |                             | Batch         |     |               |     |     |     |     |     |  |
| T (coil)           | DevTC                       | Random        | 0   | 0             | 0   | 0   | 0   | 0   | х   |  |
|                    |                             | Batch         |     |               |     |     |     |     |     |  |
| C (contact)        | DevCT                       | Random        | 0   | 0             | 0   | 0   | 0   | 0   | х   |  |
|                    |                             | Batch         |     |               |     |     |     |     |     |  |
| C (coil)           | DevCC                       | Random        | 0   | 0             | 0   | 0   | 0   | 0   | х   |  |
|                    |                             | Batch         |     |               |     |     |     |     |     |  |
| T (current value)  | DevTN                       | Random        | 0   | 0             | 0   | 0   | 0   | 0   | х   |  |

 $O:Accessible,\,x:Not\,Accessible$ 

© CONTEC —

|                              | Device type                        |                 | Accessibility |     |      |     |     |     |     |  |  |
|------------------------------|------------------------------------|-----------------|---------------|-----|------|-----|-----|-----|-----|--|--|
| Device                       | (Device name specification)        | Used function   | (1)           | (2) | (3)  | (4) | (5) | (6) | (7) |  |  |
|                              |                                    | Batch           |               |     |      |     |     |     |     |  |  |
| C (current value)            | DevCN                              | Random          | 0             | 0   | 0    | 0   | 0   | 0   | x   |  |  |
|                              |                                    | Batch           |               |     |      |     |     |     |     |  |  |
| D                            | DevD                               | Random          | 0             | 0   | 0    | 0   | 0   | 0   | x   |  |  |
|                              |                                    | Batch           |               |     |      |     |     |     |     |  |  |
| Special D (SD), SW           | DevSD                              | Random          | 0             | 0   | 0    | 0   | 0   | 0   | х   |  |  |
| <b>T</b> (                   |                                    | Batch           | 0             | 0   | 0    | 0   | 0   |     |     |  |  |
| T (setting value main)       | DevTM                              | Random          | x             | x   | x    | x   | x   | х   | х   |  |  |
|                              |                                    | Batch           |               |     | 0 *1 | 0   | 0   |     |     |  |  |
| T (setting value sub 1)      | DevTS                              | Random          | х             | х   | x    | x   | x   | х   | х   |  |  |
|                              | D 007-                             | Batch           |               |     |      |     | 0   |     |     |  |  |
| T (setting value sub 2)      | DevTS2                             | Random          | х             | х   | х    | х   | x   | х   | х   |  |  |
|                              | D 000-                             | Batch           |               |     |      |     | 0   |     |     |  |  |
| T (setting value sub 3)      | DevTS3 Random                      | Random          | х             | х   | х    | х   | x   | х   | х   |  |  |
|                              | D (1)(                             | Batch           | 0             | 0   | 0    | 0   | 0   |     |     |  |  |
| C (setting value main)       | value main) DevCM                  | Random          | x             | x   | x    | x   | x   | х   | х   |  |  |
|                              | DevCS                              | Detel           |               |     | 0    | 0   | 0   |     |     |  |  |
| C (setting value sub 1)      |                                    | Datch           | x             | x   | *1   | 0   | 0   | x   | x   |  |  |
|                              |                                    | Random          |               |     | x    | x   | x   |     |     |  |  |
| C (actting value out 2)      | DevCa                              | Batch           |               |     |      |     | 0   |     |     |  |  |
| C (setting value sub 2)      | DevC2                              | Random          | x             | x   | x    | x   | x   | x   | x   |  |  |
| C (actting value out 2)      | DevC2                              | Batch           |               |     |      |     | 0   |     |     |  |  |
| C (setting value sub 5)      | Deves                              | Random          | x             | х   | х    | х   | x   | х   | х   |  |  |
| ٨                            | Deut                               | Batch           | 0             | 0   | 0    | 0   | 0   |     |     |  |  |
| A                            | DevA                               | Random          | 0             | 0   | 0    | 0   | 0   | x   | x   |  |  |
| 7                            | D7                                 | Batch           | 0             | 0   | 0    | 0   | 0   | 0   | _   |  |  |
| Z                            | Devz                               | Random          | 0             | 0   | 0    | 0   | 0   | 0   | x   |  |  |
| V (in law maintan)           | DerW                               | Batch           | 0             | 0   | 0    | 0   | 0   |     | _   |  |  |
| v (index register)           | Devv                               | Random          | 0             | 0   | 0    | 0   | 0   | x   | x   |  |  |
| P (file menister)            | DevP                               | Batch v O O O O |               |     |      |     |     |     |     |  |  |
| n (me register)              | Devr                               | Random          | X             | 0   | 0    | 0   | 0   | *2  | x   |  |  |
| FD (automaian file magistar) | $D_{ev} EP(0) - D_{ev} EP(2\pi c)$ | Batch           |               |     |      |     | 0   | 0   |     |  |  |
| ER (extension file register) | Dever(0) - Dever(256)              | Random          | х             | 0   | 0    | 0   | 0   | *2  | х   |  |  |

\*1: Cannot access A2ACPU(-S1).

\*2: Cannot access Q00JCPU

|                                      | Device type                 |               |     |     | Acc | essib | ility |     |     |
|--------------------------------------|-----------------------------|---------------|-----|-----|-----|-------|-------|-----|-----|
| Device                               | (Device name specification) | Used function | (1) | (2) | (3) | (4)   | (5)   | (6) | (7) |
|                                      |                             | Batch         |     |     |     |       |       |     |     |
| В                                    | DevB                        | Random        | 0   | 0   | 0   | 0     | 0     | 0   | x   |
|                                      |                             | Batch         |     |     |     |       |       |     |     |
| W                                    | DevW                        | Random        | 0   | 0   | 0   | 0     | 0     | 0   | х   |
| Q/QnA link special relay (within the |                             | Batch         |     |     |     |       |       |     |     |
| Q/QnACPU)                            | DevQSB                      | Random        | x   | х   | х   | х     | х     | 0   | х   |
|                                      | 7. amm                      | Batch         |     |     |     |       |       | -   |     |
| Retentive timer (contact)            | DevSTT                      | Random        | x   | х   | х   | х     | х     | 0   | х   |
|                                      | D (1993)                    | Batch         |     |     |     |       |       | -   |     |
| Retentive timer (coil)               | DevSTC                      | Random        | x   | x   | х   | х     | х     | 0   | х   |
| Q/QnA link special register (within  | <b>D</b> 0.000              | Batch         |     |     |     |       |       | -   |     |
| the Q/QnACPU)                        | DevQSW                      | Random        | x   | x   | х   | х     | х     | 0   | х   |
| Q/QnA edge relay                     | D OW                        | Batch         |     |     |     |       |       |     |     |
| (within the Q/QnACPU)                | DevQV                       | Random        | х   | х   | х   | х     | х     | 0   | х   |
|                                      |                             | Batch         |     |     |     |       |       |     |     |
| Own Sta. random access buffer        | DevMRB                      | Random        | х   | х   | х   | х     | х     | х   | х   |
|                                      |                             | Batch         |     |     |     |       |       | x   |     |
| Retentive timer (current value)      | DevSTN                      | Random        | х   | х   | х   | х     | х     | 0   | х   |
| Own Sta. link register               | D. W.                       | Batch         |     |     |     |       |       |     |     |
| (for sending)                        | DevWw                       | Random        | х   | х   | х   | х     | х     | х   | х   |
| Own Sta. link register               | D. W.                       | Batch         |     |     |     |       |       |     |     |
| (for receiving)                      | DevWr                       | Random        | х   | х   | х   | х     | х     | х   | х   |
|                                      | n ann                       | Batch         |     |     |     |       |       |     |     |
| Own Sta. buffer memory               | DevSPB                      | Random        | х   | х   | х   | х     | х     | х   | х   |
|                                      | DevLX(1) -                  | Batch         |     |     |     |       |       |     |     |
| Direct link input (other Sta. side)  | DevLX(255)                  | Random        | х   | х   | х   | х     | х     | 0   | х   |
|                                      | DevLY(1) -                  | Batch         |     |     |     |       |       | -   |     |
| Direct link output (other Sta. side) | DevLY(255)                  | Random        | x   | x   | х   | х     | х     | 0   | x   |
|                                      | DevLB(1) -                  | Batch         |     |     |     |       |       |     |     |
| Direct link relay (other Sta. side)  | DevLB(255)                  | Random        | x   | х   | х   | х     | х     | 0   | х   |
| Direct link register                 | DevLW(1) -                  | Batch         |     |     |     |       |       | _   |     |
| (other Sta. side)                    | DevLW(255)                  | Random        | x   | х   | х   | х     | х     | 0   | х   |

 $O \mathrel{\mathop:} Accessible, x \mathrel{\mathop:} Not \ Accessible$ 

|                                                   | Device type                                        | Accessibility   |     |     |     |     | ility |     | -   |
|---------------------------------------------------|----------------------------------------------------|-----------------|-----|-----|-----|-----|-------|-----|-----|
| Device                                            | (Device name specification)                        | Used function   | (1) | (2) | (3) | (4) | (5)   | (6) | (7) |
| Direct link special relay<br>(other Sta. side)    | DevLSB(1) - DevLSB(255)                            | Batch<br>Random | x   | x   | x   | x   | x     | 0   | x   |
| Direct link special register<br>(other Sta. side) | DevLSW(1) - DevLSW(255)                            | Batch<br>Random | x   | x   | x   | x   | x     | 0   | x   |
| Special direct buffer register                    | DevSPG(0) - DevSPG(255)                            | Batch<br>Random | x   | x   | x   | x   | x     | 0   | x   |
|                                                   |                                                    | Batch           | 0   | 0   | 0   | 0   | 0     | 0   | 0   |
| Other Sta. buffer memory *3                       | DevRBM                                             | Random          | x   | x   | x   | x   | x     | x   | x   |
| Other Sta. random access                          |                                                    | Batch           | 0   | 0   | 0   | 0   | 0     | 0   | 0   |
| buffer *3                                         | evkab                                              | Random          | x   | x   | x   | x   | x     | x   | x   |
|                                                   | DevRX                                              | Batch           | 0   | 0   | 0   | 0   | 0     | 0   | 0   |
| Other Sta. RX *3                                  |                                                    | Random          | x   | x   | x   | x   | x     | x   | x   |
|                                                   |                                                    | Batch           | 0   | 0   | 0   | 0   | 0     | 0   | 0   |
| Other Sta. RY *3                                  | DevRY                                              | Random          | x   | x   | x   | x   | x     | x   | x   |
|                                                   | 5                                                  | Batch           | 0   | 0   | 0   | 0   | 0     | 0   | 0   |
| Other Sta. link register *3                       | DevRW                                              | Random          | x   | x   | x   | x   | x     | x   | x   |
| Other Sta. SB                                     | <b>D GD</b>                                        | Batch           | 0   | 0   | 0   | 0   | 0     | 0   | 0   |
| (Special B for CC-Link) *3                        | DevSB                                              | Random          | x   | x   | x   | x   | x     | x   | x   |
| Other Sta. SW (link special                       |                                                    | Batch           | 0   | 0   | 0   | 0   | 0     | 0   | 0   |
| W for CC-Link) *3                                 | DevSW                                              | Random          | x   | x   | x   | x   | x     | x   | x   |
|                                                   | DevSPB1 (Machine No.1),<br>DevSPB2 (Machine No.2), | Batch           |     |     |     |     |       |     |     |
| CPU shared memory                                 | DevSPB3 (Machine No.3),<br>DevSPB4 (Machine No.4)  | Random          | х   | x   | x   | х   | х     | х   | x   |

 $O:Accessible,\,x:Not\,Accessible$ 

\*3: Access to buffer memory of CC-Link (intelligent device station) modules mounted to each CPU module. Cannot access a multiple CPU system (when logical Sta. No. are specified).

## 7.3 Access via MELSECNET/H unit

This section describes accessible range and accessible devices via MELSECNET/H unit.

# 7.3.1 Accessible Range

The following describes a system configuration of the accessible range and access possibility according to the destination CPU to be accessed through modules when access is made through MELSECNET/H units.

#### (1) Configuration

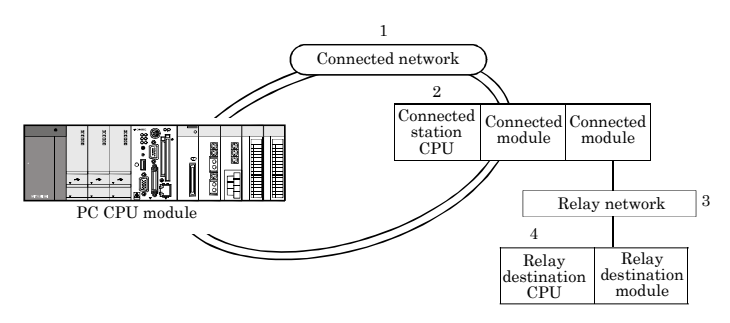

(2) Accessibility table

The following table shows the accessibility. Own Sta. can be accessed.

|                      |               |                  | 4. Relay destination CPU |        |        |      |  |  |  |  |  |
|----------------------|---------------|------------------|--------------------------|--------|--------|------|--|--|--|--|--|
| 1. Connected network | 2. Connected  | 3. Relay network | QC                       | PU     |        |      |  |  |  |  |  |
|                      | station CPU   |                  | Q mode                   | A mode | QnACPU | ACPU |  |  |  |  |  |
|                      | -             | MELSECNET/H *1   | 0                        | x      | x      | x    |  |  |  |  |  |
|                      |               | MELSECNET/10 *2  | 0                        | 0      | 0      | 0    |  |  |  |  |  |
|                      |               | MELSECNET(II)    | x                        | x      | x      | x    |  |  |  |  |  |
| MELSECNET/H          | QCPU (Q mode) | Ethernet         | x                        | x      | x      | x    |  |  |  |  |  |
|                      |               | Computer link    | x                        | x      | x      | x    |  |  |  |  |  |
|                      | -             | CC-Link          | x                        | x      | x      | x    |  |  |  |  |  |

O: Accessible, x: Not Accessible

- \*1: The MELSECNET/H units of the connected station can be accessed when in MELSECNET/H mode.
- \*2: The MELSECNET/10(H) modules of the connected station can be accessed when in MELSECNET/10 mode.

|                      |                |                  | 4      | . Relay dest | ination CPU | J    |
|----------------------|----------------|------------------|--------|--------------|-------------|------|
| 1. Connected network | 2. Connected   | 3. Relay network | QC     | PU           |             |      |
|                      | station CPU    |                  | Q mode | A mode       | QnACPU      | ACPU |
|                      |                | MELSECNET/H      | 0      | x            | x           | х    |
|                      |                | MELSECNET/10     | 0      | 0            | 0           | 0    |
|                      |                | MELSECNET(II)    | x      | x            | x           | x    |
|                      | QCPU (Q mode)  | Ethernet         | x      | x            | x           | x    |
|                      |                | Computer link    | x      | x            | x           | x    |
|                      |                | CC-Link          | x      | x            | x           | x    |
|                      |                | MELSECNET/H      | x      | x            | x           | x    |
|                      |                | MELSECNET/10     | 0      | 0            | 0           | 0    |
| MELCECNER/10         |                | MELSECNET(II)    | x      | x            | x           | x    |
| MELSECNE1/10         | QnACPU         | Ethernet         | x      | x            | x           | x    |
|                      |                | Computer link    | x      | x            | x           | x    |
|                      |                | CC-Link          | x      | x            | x           | x    |
|                      |                | MELSECNET/H      | x      | x            | x           | x    |
|                      |                | MELSECNET/10     | 0      | 0            | 0           | 0    |
|                      | QCPU (A mode), | MELSECNET(II)    | x      | x            | x           | x    |
|                      | ACPU           | Ethernet         | x      | x            | x           | x    |
|                      |                | Computer link    | x      | x            | x           | x    |
|                      |                | CC-Link          | x      | x            | x           | x    |

 $O \mathrel{\mathop:} Accessible, x \mathrel{\mathop:} Not \ Accessible$ 

# 7.3.2 Accessible Devices

This section describes devices accessible via MELSECNET/H unit.

| Point         |                                                                                 |
|---------------|---------------------------------------------------------------------------------|
| (1) "Batch"   | and "Random" in the table indicates the following :                             |
| Batch :       | Batch writing (mdSend), Batch reading(mdReceive)                                |
| Random        | : Random writing (mdRandW), Random reading(mdRandR), bit setting (mdDevSet),    |
|               | bit resetting (mdDevRst)                                                        |
| (2) BitSet (n | ndDevSet function) and BitRest (mdDevRst function) can access bit devices only. |

#### (1) Own Sta. accessing

The following lists the devices accessible via the MELSECNET/H unit controlled by PC CPU module.

| Device                                                | Device type<br>(Device name specification) | Used function   | Accessibility |
|-------------------------------------------------------|--------------------------------------------|-----------------|---------------|
| Own Sta. link input internal buffer<br>(LX buffer)    | DevX                                       | Batch<br>Random | 0             |
| Own Sta. link output internal buffer<br>(LY buffer)   | DevY                                       | Batch<br>Random | 0             |
| Own Sta. link relay internal buffer<br>(LB buffer)    | DevB                                       | Batch<br>Random | 0             |
| Own Sta. link register internal<br>buffer (LW buffer) | DevW                                       | Batch<br>Random | 0             |
| Own Sta. direct link special relay<br>(SB)            | DevSM, DevQSB                              | Batch<br>Random | 0             |
| Own Sta. direct link special register<br>(SW)         | DevSD, DevQSW                              | Batch<br>Random | 0             |

 $O \mathrel{\mathop:} Accessible, \, x \mathrel{\mathop:} Not \, Accessible$ 

### (2) Other Sta. access

The following Access target CPUs from (1) - (7) are used for description.

| No. | Target CPU                                                                                                    |
|-----|----------------------------------------------------------------------------------------------------|
| (1) | A1NCPU                                                                                                    |
| (2) | A0J2HCPU, A1S(H)CPU, A1SJ(H)CPU, A2C(J)CPU, A2NCPU(·S1), A2S(H)CPU                                                                                      |
| (3) | A2ACPU(-S1), A2UCPU(-S1), A2USCPU(-S1), A2USHCPU-S1, Q02(H)CPU-A, Q06HCPU-A                                                                             |
| (4) | АЗМСРИ, АЗАСРИ, АЗИСРИ                                                                                                    |
| (5) | A4UCPU                                                                                                    |
| (6) | Q2ACPU(-S1), Q3ACPU, Q4ACPU, Q4ARCPU, Q2ASCPU(-S1), Q2ASHCPU(-S1), Q00JCPU, Q00CPU,<br>Q01CPU, Q02(H)CPU, Q06HCPU, Q12HCPU, Q25HCPU, Q12PHCPU, Q25PHCPU |
| (7) | DOS/V PC (MELSECNET/H board),<br>PC CPU module (MELSECNET/H unit)                                                                                       |

|                    | Device type                 |               |     |     | Acc | essib | ility |     |     |
|--------------------|-----------------------------|---------------|-----|-----|-----|-------|-------|-----|-----|
| Device             | (Device name specification) | Used function | (1) | (2) | (3) | (4)   | (5)   | (6) | (7) |
|                    |                             | Batch         |     |     |     |       |       |     |     |
| X                  | DevX                        | Random        | 0   | 0   | 0   | 0     | 0     | 0   | х   |
|                    |                             | Batch         |     |     |     |       |       |     |     |
| Y                  | DevY                        | Random        | 0   | 0   | 0   | 0     | 0     | 0   | x   |
| ÷                  |                             | Batch         | _   | _   | _   | _     | _     | _   |     |
| L                  | DevL                        | Random        | 0   | 0   | 0   | 0     | 0     | 0   | х   |
| N.                 | D 14                        | Batch         |     |     |     |       |       |     |     |
| M                  | DevM                        | Random        | 0   | 0   | 0   | 0     | 0     | 0   | х   |
| C IM (CM) CD       | D OM                        | Batch         | 0   | 0   | 0   | 0     | 0     | 0   |     |
| Special M (SM), SB | DevSM                       | Random        | 0   | 0   | 0   | 0     | 0     | 0   | x   |
| P                  | D P                         | Batch         | 0   | 0   | 0   | 0     | 0     | 0   |     |
| F                  | Devr                        | Random        | 0   | 0   | 0   | 0     | 0     | 0   | х   |
| <b>m</b> ( , , , ) | D (1971)                    | Batch         |     |     |     |       |       |     |     |
| T (contact)        | DevTT                       | Random        | 0   | 0   | 0   | 0     | 0     | 0   | х   |
| <b>m</b> ( 11)     | D <b>M</b> C                | Batch         |     |     |     |       |       |     |     |
| T (coil)           | DevTC                       | Random        | 0   | 0   | 0   | 0     | 0     | 0   | х   |
|                    | D (77                       | Batch         |     |     |     |       |       |     |     |
| C (contact)        | DevCT                       | Random        | 0   | 0   | 0   | 0     | 0     | 0   | х   |
|                    | D 00                        | Batch         |     |     |     |       |       |     |     |
| C (coil)           | DevCC                       | Random        | 0   | 0   | 0   | 0     | 0     | 0   | х   |
| <b>m</b> ( , 1)    |                             | Batch         |     |     |     |       |       |     |     |
| T (current value)  | DevIN                       | Random        | 0   | 0   | 0   | 0     | 0     | 0   | х   |

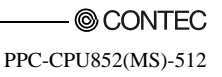

|                              | Device type                 |               | Accessibility |     |     |     |     |     |     |  |  |  |
|------------------------------|-----------------------------|---------------|---------------|-----|-----|-----|-----|-----|-----|--|--|--|
| Device                       | (Device name specification) | Used function | (1)           | (2) | (3) | (4) | (5) | (6) | (7) |  |  |  |
|                              |                             | Batch         |               |     |     |     |     |     |     |  |  |  |
| C (current value)            | DevCN                       | Random        | 0             | 0   | 0   | 0   | 0   | 0   | x   |  |  |  |
|                              |                             | Batch         |               |     |     |     |     |     |     |  |  |  |
| D                            | DevD                        | Random        | 0             | 0   | 0   | 0   | 0   | 0   | x   |  |  |  |
|                              |                             | Batch         |               |     |     |     |     |     |     |  |  |  |
| Special D (SD), SW           | DevSD                       | Random        | 0             | 0   | 0   | 0   | 0   | 0   | х   |  |  |  |
|                              |                             | Batch         | 0             | 0   | 0   | 0   | 0   |     |     |  |  |  |
| T (setting value main)       | DevTM                       | Random        | x             | x   | x   | x   | x   | х   | х   |  |  |  |
|                              |                             |               |               |     | 0   |     |     |     |     |  |  |  |
| T (setting value sub 1)      | DevTS                       | Batch         | x             | x   | *1  | 0   | 0   | x   | x   |  |  |  |
|                              |                             | Random        |               |     | x   | x   | x   |     |     |  |  |  |
|                              |                             | Batch         |               |     |     |     | 0   |     |     |  |  |  |
| T (setting value sub 2)      | DevTS2                      | Random        | x             | x   | х   | х   | x   | х   | х   |  |  |  |
|                              |                             | Batch         |               |     |     |     | о   |     |     |  |  |  |
| T (setting value sub 3)      | DevTS3                      | Random        | х             | x   | х   | х   | x   | х   | х   |  |  |  |
|                              |                             | Batch         | о             | о   | 0   | 0   | о   |     |     |  |  |  |
| C (setting value main)       | DevCM                       | Random        | x             | x   | x   | x   | x   | x   | x   |  |  |  |
|                              |                             |               |               |     | 0   |     |     |     |     |  |  |  |
| C (setting value sub 1)      | DevCS                       | Batch         | x             | x   | *1  | 0   | 0   | x   | x   |  |  |  |
|                              |                             | Random        |               |     | x   | x   | x   |     |     |  |  |  |
|                              |                             | Batch         |               |     |     |     |     | 0   |     |  |  |  |
| C (setting value sub 2)      | DevC2                       | Random        | x             | x   | x   | x   | x   | x   | x   |  |  |  |
|                              |                             | Batch         |               |     |     |     | 0   |     |     |  |  |  |
| C (setting value sub 3)      | DevC3                       | Random        | x             | x   | x   | x   | x   | x   | x   |  |  |  |
|                              |                             | Batch         |               |     |     |     |     |     |     |  |  |  |
| А                            | DevA                        | Random        | 0             | 0   | 0   | 0   | 0   | x   | x   |  |  |  |
|                              |                             | Batch         |               |     |     |     |     |     |     |  |  |  |
| Z                            | DevZ                        | Random        | 0             | 0   | 0   | 0   | 0   | 0   | х   |  |  |  |
|                              |                             | Batch         |               |     |     |     |     |     |     |  |  |  |
| V (index register)           | DevV                        | Random        | 0             | 0   | 0   | 0   | 0   | х   | х   |  |  |  |
|                              |                             | Batch         |               |     |     |     |     | 0   |     |  |  |  |
| R (file register)            | DevR                        | Random        | x             | 0   | 0   | 0   | 0   | *2  | x   |  |  |  |
|                              |                             | Batch         |               |     |     |     |     | 0   |     |  |  |  |
| ER (extension file register) | DevER(0) - DevER(256)       | Random        | x             | 0   | 0   | 0   | 0   | *2  | x   |  |  |  |

\*1: Cannot access A2ACPU(-S1).

\*2: Cannot access Q00JCPU

|                                 | Device type                 |               | Accessibility |     |     |     |     |     |     |  |  |  |
|---------------------------------|-----------------------------|---------------|---------------|-----|-----|-----|-----|-----|-----|--|--|--|
| Device                          | (Device name specification) | Used function | (1)           | (2) | (3) | (4) | (5) | (6) | (7) |  |  |  |
|                                 |                             | Batch         |               |     |     |     |     |     |     |  |  |  |
| В                               | DevB                        | Random        | 0             | 0   | 0   | 0   | 0   | 0   | x   |  |  |  |
|                                 |                             | Batch         |               |     |     |     |     |     |     |  |  |  |
| W                               | DevW                        | Random        | 0             | 0   | 0   | 0   | 0   | 0   | x   |  |  |  |
| Q/QnA link special relay        |                             | Batch         |               |     |     |     |     |     |     |  |  |  |
| (within the Q/QnACPU)           | DevQSB                      | Random        | х             | х   | х   | х   | х   | 0   | х   |  |  |  |
|                                 |                             | Batch         |               |     |     |     |     |     |     |  |  |  |
| Retentive timer (contact)       | DevSTT                      | Random        | х             | х   | х   | х   | х   | 0   | х   |  |  |  |
|                                 |                             | Batch         |               |     |     |     |     |     |     |  |  |  |
| Retentive timer (coil)          | DevSTC                      | Random        | х             | х   | х   | х   | х   | 0   | х   |  |  |  |
| Q/QnA link special register     |                             | Batch         |               |     |     |     |     |     |     |  |  |  |
| (within the Q/QnACPU)           | DevQSW                      | Random        | х             | х   | х   | х   | х   | 0   | х   |  |  |  |
| Q/QnA edge relay (within the    |                             | Batch         |               |     |     |     |     |     |     |  |  |  |
| Q/QnACPU)                       | DevQV                       | Random        | x             | х   | х   | х   | х   | 0   | х   |  |  |  |
|                                 |                             | Batch         |               |     |     |     |     |     |     |  |  |  |
| Own Sta. random access buffer   | DevMRB                      | Random        | x             | х   | х   | х   | х   | x   | х   |  |  |  |
|                                 | 7. OF                       | Batch         |               |     |     |     |     | _   |     |  |  |  |
| Retentive timer (current value) | DevSTN                      | Random        | х             | х   | х   | х   | х   | 0   | х   |  |  |  |
| Own Sta. link register          |                             | Batch         |               |     |     |     |     |     |     |  |  |  |
| (for sending)                   | DevWw                       | Random        | х             | х   | х   | х   | х   | х   | х   |  |  |  |
| Own Sta. link register          |                             | Batch         |               |     |     |     |     |     |     |  |  |  |
| (for receiving)                 | DevWr                       | Random        | х             | х   | х   | х   | х   | х   | х   |  |  |  |
|                                 |                             | Batch         |               |     |     |     |     |     |     |  |  |  |
| Own Sta. buffer memory          | DevSPB                      | Random        | х             | х   | х   | х   | х   | х   | х   |  |  |  |
| Direct link input               |                             | Batch         |               |     |     |     |     | _   |     |  |  |  |
| (other Sta. side)               | DevLX(1) - DevLX(255)       | Random        | х             | х   | х   | х   | х   | 0   | х   |  |  |  |
| Direct link output              |                             | Batch         |               |     |     |     |     |     |     |  |  |  |
| (other Sta. side)               | DevLY(1) - DevLY(255)       | Random        | х             | х   | х   | х   | х   | 0   | х   |  |  |  |

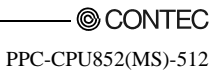

| D :                            | Device type                                        | TT 10         |     |     | Acc | essib | ility | 1   |     |
|--------------------------------|----------------------------------------------------|---------------|-----|-----|-----|-------|-------|-----|-----|
| Device                         | (Device name specification)                        | Used function | (1) | (2) | (3) | (4)   | (5)   | (6) | (7) |
| Direct link relay              |                                                    | Batch         |     |     |     |       |       | _   |     |
| (other Sta. side)              | DevLB(1) - DevLB(255)                              | Random        | х   | x   | x   | x     | х     | 0   | х   |
| Direct link register           |                                                    | Batch         |     |     |     |       |       | _   |     |
| (other Sta. side)              | DevLW(1) - DevLW(255)                              | Random        | x   | х   | x   | x     | x     | 0   | х   |
| Direct link special relay      |                                                    | Batch         |     |     |     |       |       |     |     |
| (other Sta. side)              | DevLSB(1) - DevLSB(255)                            | Random        | х   | х   | х   | х     | х     | 0   | х   |
| Direct link special register   |                                                    | Batch         |     |     |     |       |       |     |     |
| (other Sta. side)              | DevLSW(1) - DevLSW(255)                            | Random        | x   | х   | х   | х     | x     | 0   | х   |
|                                |                                                    | Batch         |     |     |     |       |       | ~   |     |
| Special direct buffer register | DevSPG(0) - DevSPG(255)                            | Random        | х   | х   | х   | х     | х     | 0   | х   |
|                                | D DDM                                              | Batch         |     |     |     |       |       |     |     |
| Other Sta. buffer memory       | DevRBM                                             | Random        | х   | х   | х   | х     | х     | x   | х   |
| Other Sta. random access       | D DAD                                              | Batch         |     |     |     |       |       |     |     |
| buffer                         | Devkab                                             | Random        | x   | x   | x   | x     | x     | x   | x   |
|                                | DevRAS Random Batch                                |               |     |     |     |       |       |     |     |
| Other Sta. KX                  | Devkx                                              | Random        | x   | x   | x   | x     | x     | x   | x   |
|                                | D DV                                               | Batch         |     |     |     |       |       |     |     |
| Other Sta. RY                  | Devry                                              | Random        | x   | x   | x   | x     | x     | x   | x   |
|                                | D DW                                               | Batch         |     |     |     |       |       |     |     |
| Other Sta. link register       | DevRW                                              | Random        | х   | х   | х   | х     | х     | х   | х   |
| Other Sta. SB                  | D (1)                                              | Batch         |     |     |     |       |       |     |     |
| (link special B for CC-Link)   | DevSB                                              | Random        | x   | х   | х   | х     | x     | х   | х   |
| Other Sta. SW                  | D OW                                               | Batch         |     |     |     |       |       |     |     |
| (link special W for CC-Link)   | DevSw                                              | Random        | x   | х   | х   | х     | x     | х   | х   |
|                                | DevSPB1 (Machine No.1),                            | Batch         |     |     |     |       |       |     |     |
| CPU shared memory              | DevSPB2 (Machine No.2),<br>DevSPB3 (Machine No.3), |               | x   | x   | x   | x     | x     | x   | x   |
|                                | DevSPB4 (Machine No.4)                             | Random        |     |     |     |       |       |     |     |

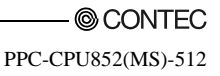

# 8. Actions against Errors

This chapter provides troubleshooting information, including information on various errors, return values (error codes) of bus interface functions and MELSEC communication functions, and available actions.

## 8.1 Basis on Troubleshooting

Before starting troubleshooting, the following three points must be checked.

(1) Visual check

Check the following :

- 1). The operating state of each external device
- 2). The operating state of each external power supply
- 3). Whether connection cables are correctly connected or not?
- 4). The operating states of the PC CPU module and the power supply module (determined from such as the states of LEDs)

Ex. : B.RUN LED and ERR.LED of PC CPU module, POWER LED of power unit

- 5). Whether LEDs of the input module and the output module light appropriately according to the states of INPUT (X) and OUTPUT (Y)?
- 6). Whether each module is secured to the base module?

Once you checked the above items (1) - (6), connect to external devices and check the operation of user programs.

(2) Defect check

Check whether the state of the defect(s) changes or not according to methods :

- 1). Turn INPUT (X) to ON and OFF in order to check whether data can be read on user programs.
- 2). Turn OUTPUT (Y) to ON and OFF in order to check whether the state of each external device properly changes in response to it.
#### (3) Identification of the cause

The hardware and/or software on which more failures are detected during (1) and (2) is more likely the cause of the problem.

Among the following, identify the cause and perform troubleshooting :

#### 1) PC CPU module

- 2) External device
- 3) Module (Excluding PC CPU module)
- 4) Connection cable
- 5) User program

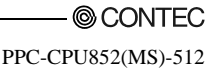

## 8.2 Troubleshooting

Upon occurrence of a trouble, follow the troubleshooting flow on the basis of the table given below :

| No. | Trouble description                                                                        | Referring paragraph |
|-----|--------------------------------------------------------------------------------------------|---------------------|
| 1   | Flow when POWER LED of PSU went out                                                        | 8.2.1               |
| 2   | Flow when PC CPU module does not work properly                                             | 8.2.2               |
| 3   | Flow when PPC-DRV-02 cannot be installed                                                   | 8.2.3               |
| 4   | Flow when ERR.LED lights/blinks                                                            | 8.2.4               |
| 5   | Flow for UNIT VERIFY ERR.                                                                  | 8.2.5               |
| 6   | Flow for CONTROL-BUS.ERR.                                                                  | 8.2.6               |
| 7   | Flow for errors on function execution                                                      | 8.2.7               |
| 8   | Flow when LED of the output module does not light                                          | 8.2.8               |
| 9   | Flow when the output load of the output module does not turn on                            | 8.2.9               |
| 10  | Troubleshooting when B.RUN LED continues to blink in the multiple CPU system configuration | 8.2.10              |
| 11  | Flow when "Bus I/F driver not activated" is displayed                                      | 8.2.11              |
| 12  | Flow for "link refresh time over"                                                          | 8.2.12              |
| 13  | When BIOS error is displayed at startup of this module                                     | *1                  |
| 14  | When OS does not operate properly                                                          | *1                  |

\*1: Please refer to "PPC-CPU852(MS)-512 user's manual".

#### Point

If the PC CPU module does not operate properly after you replace PPC-CPU686(MS) with PPC-CPU852(MS), refer to "9.1.2 How to replace the conventional product (PPC-CPU686(MS) with PPC-CPU852(MS)".

## 8.2.1 Flow when POWER LED of PSU went out

The following diagram shows the flow which should be performed when POWER LED goes out at power-on or during operation of the PC CPU system.

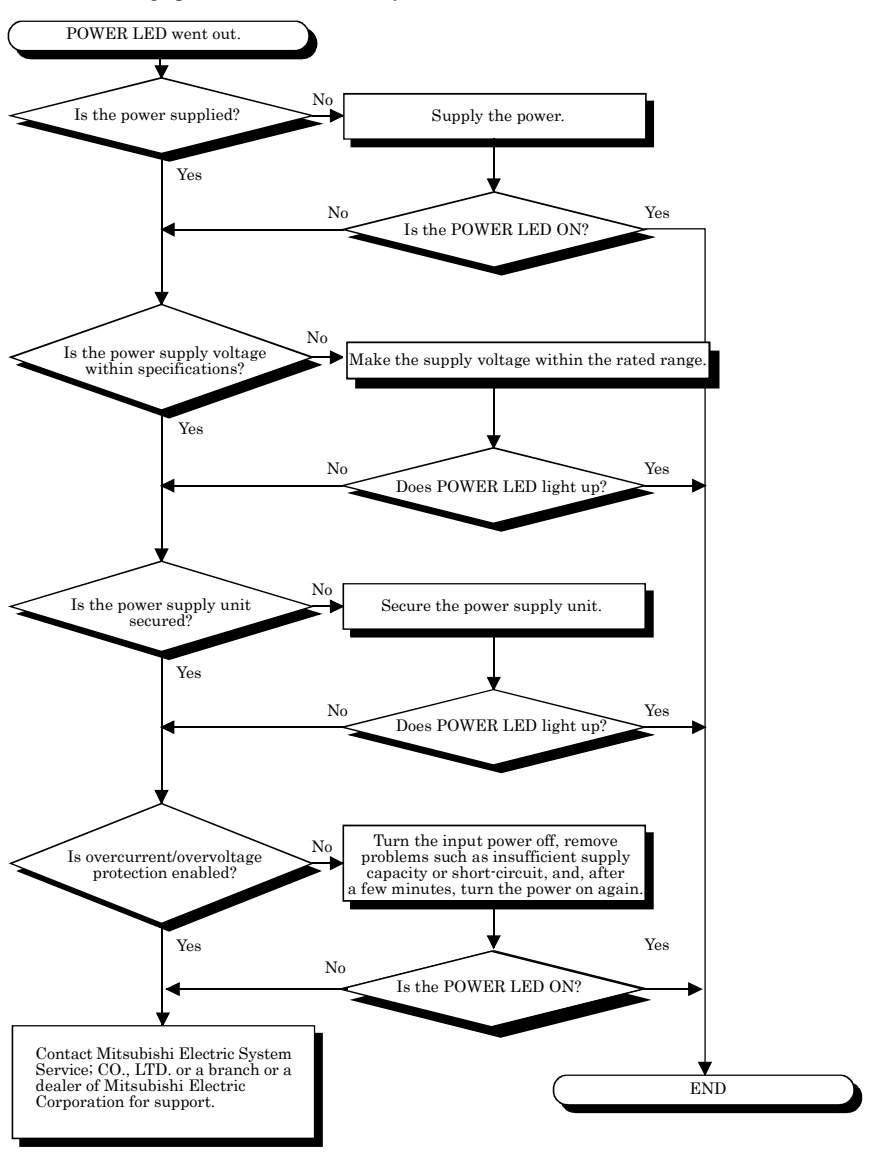

## 8.2.2 Flow when PC CPU module does not work properly

The following diagram shows the Flow When PC CPU Module Does Not Work Properly.

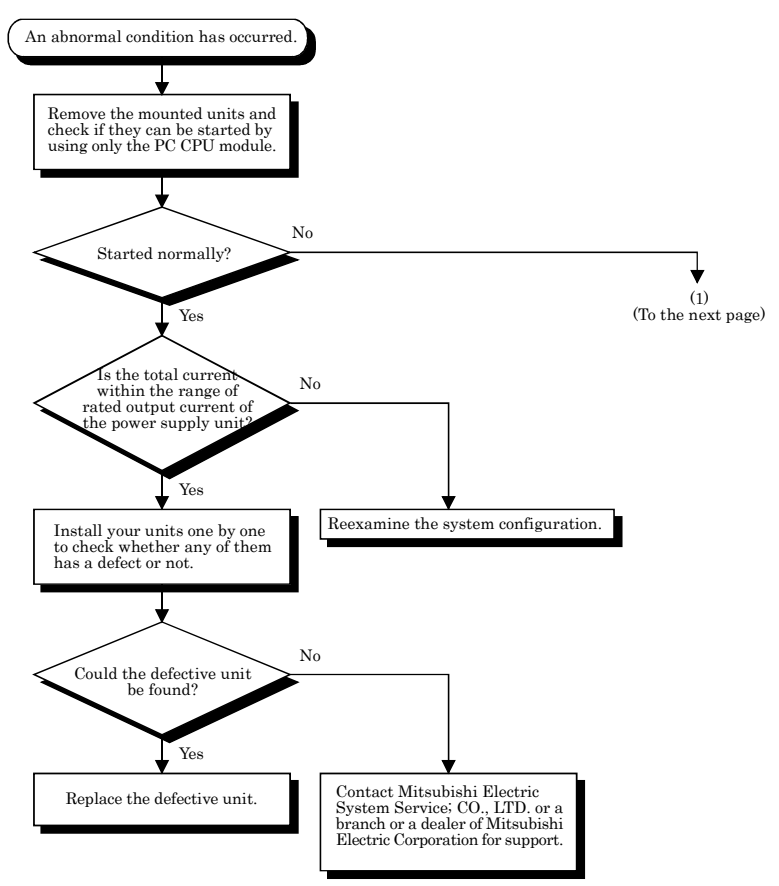

#### 8. Actions against Errors

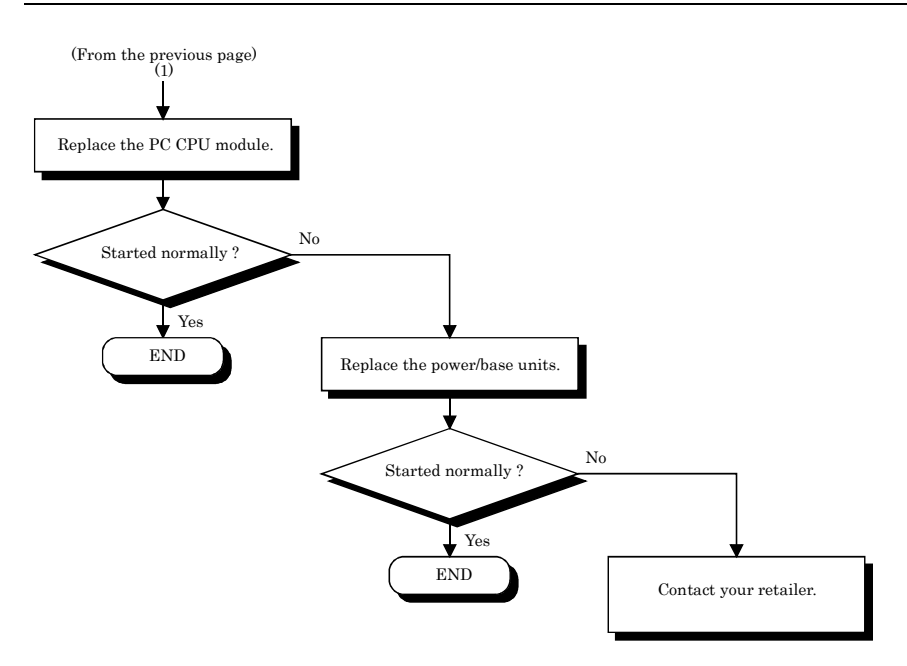

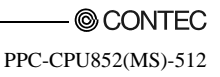

#### 8.2.3 Flow when PPC-DRV-02 cannot be installed

The following diagram shows the flow which should be performed when PPC-DRV-02 cannot be installed.

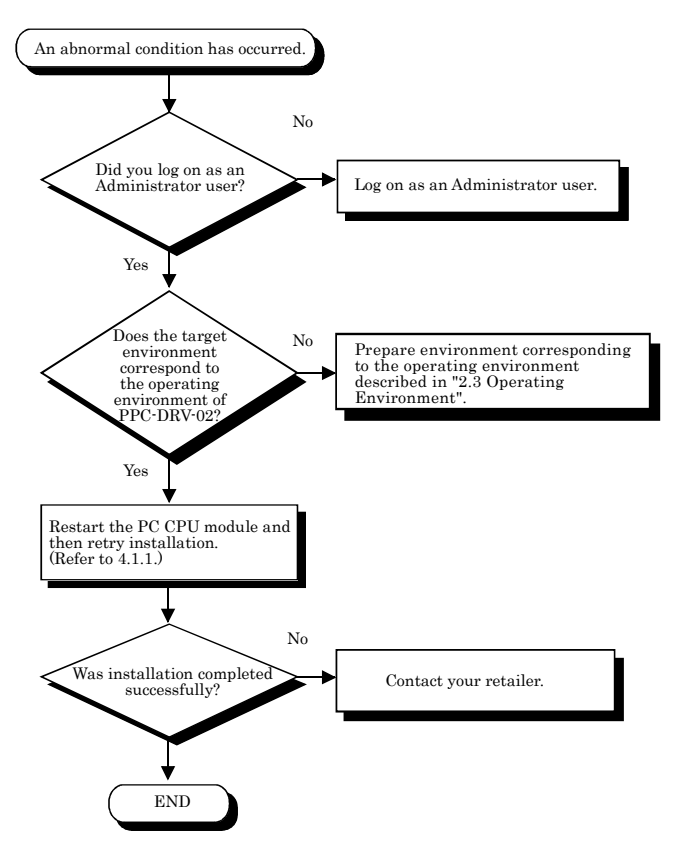

#### 8.2.4 Flow when ERR.LED lights/blinks

This section describes the flow which should be performed when ERR LED lights up or blinks at power-on, starting up of operation or during operation of the PC CPU system.

(1) Error in the case of the multiple CPU system configuration

On the PC Diagnostic screen of GX Developer which is connected to the sequencer CPU or is running on the PC CPU module, check the module No. of the CPU in which STOP or CONTINUATION error occurred first and information on the error (error code, current error, and date and time).

(2) Error in the PC CPU module (this module) : Perform the flow shown below.

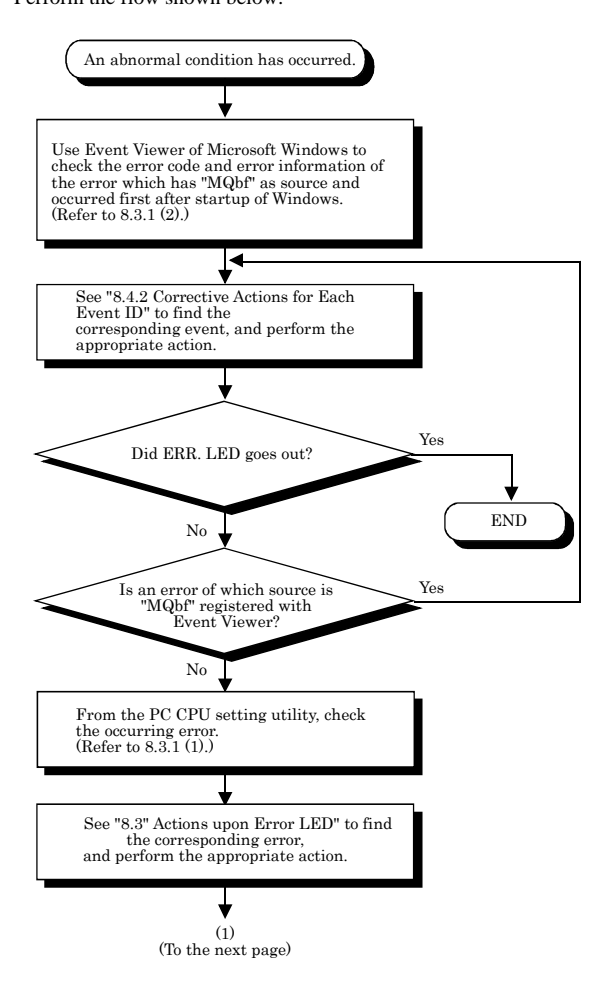

![](_page_223_Figure_1.jpeg)

## 8.2.5 Flow for UNIT VERIFY ERR.

The following diagram shows the flow which should be performed when an I/O module verification error (Error code 2000 : UNIT VERIFY ERR.) occurred at power-on or during operation of the PC CPU system.

![](_page_224_Figure_3.jpeg)

![](_page_225_Figure_1.jpeg)

![](_page_225_Picture_2.jpeg)

## 8.2.6 Flow for CONTROL-BUS.ERR.

The following diagram shows the flow which should be performed when a control bus error (Error codes 1412 - 1416 : CONTROL-BUS.ERR) occurs at power-on or during operation of the PC CPU system.

However, this flow is available only in the case where the faulty slot or base module can be determined from the error code.

![](_page_226_Figure_4.jpeg)

![](_page_227_Figure_1.jpeg)

## 8.2.7 Flow for errors on function execution

The following diagram shows the flow which should be performed when an error occurred on the PC CPU system during execution of a function.

![](_page_228_Figure_3.jpeg)

![](_page_228_Picture_4.jpeg)

## 8.2.8 Flow when LED of the output module does not light

The following diagram shows the flow which should be performed when LED of the output module does not light during operation of the PC CPU system.

#### Point

Before starting investigation according to the following flow, ensure that B.RUN LED of the PC CPU module lights.

If it doesn't, put the PC CPU module into the RUN state to turn B.RUN LED on.

![](_page_229_Figure_6.jpeg)

#### 8.2.9 Flow when the output load of the output module does not

#### turn on

The following diagram shows the flow which should be performed when the output load of the output module is not turned on during operation of the PC CPU system.

![](_page_230_Figure_4.jpeg)

## 8.2.10 Troubleshooting when B.RUN LED continues to blink in

#### the multiple CPU system configuration

If B.RUN LED continues to blink in the multiple CPU system configuration, clear reset of the CPU module No.1.

For information on how to clear reset of a CPU module, refer to "QCPU User's Manual : Hardware Design and Maintenance".

### 8.2.11 Flow when "Bus I/F driver not activated" is displayed

The following diagram shows the flow which should be performed when the "Bus I/F driver not activated" message is displayed at startup of the PC module setting utility.

![](_page_231_Figure_3.jpeg)

#### 8.2.12 Flow for "link refresh time over"

The following diagram shows the flow which should be performed when "link refresh time over" occurred during operation of the PC CPU system.

![](_page_232_Figure_3.jpeg)

(1) Increasing a link device refresh cycle value

Increase the setting value of the link device refresh cycle to be larger than the actual measurement value of the maximum link device refresh time.

The actual measurement value of the maximum link device refresh time can be confirmed on the "Module Information" screen of the MELSECNET/H utility (see 5.4.2) or by using the QBF\_ReadStatusEx function (refer to the help information on bus interface functions). For information about setting the link device refresh cycle, refer to "5.4.6 Operating on Routing Parameter Setting Window".

 (2) Reducing a link device refresh cycle value

Reduce the logical value of the total link device refresh time to be smaller than the setting value of the link device refresh cycle by decreasing the No. of points for refresh.

For more details on the setting value of the link device refresh cycle, refer to "5.4.6 Operating on Routing Parameter Setting Window".

The logical value of the total link device refresh time can be calculated by the following formula :

$$B_{T'} B_{R} = KM1 + KM2 x \left\{ \frac{LB + LX + LY + (LW x 16)}{16} \right\} [ms]$$

 $\beta T$ : Total link device refresh time (Sending side)

- $\beta R$  : Total link device refresh time (Receiving side)
- LB : The total No. of link relay (LB) which should be refreshed by the station.\*1

LW : Total No. of link registers (LW) refreshed by the station \*1

LX : Total No. of link input (LX) refreshed by the station \*1

LY : Total No. of link output (LY) refreshed by the station \*1

KM1, KM2 : See the constants shown below.

| Where to mount MELSECNET/H unit | KM1  | KM2 (x10 <sup>-3</sup> ) |
|---------------------------------|------|--------------------------|
| Main base unit                  | 1.33 | 0.95                     |
| Additional base unit            | 1.33 | 1.08                     |

\*1: The total No. of points of areas in which link refresh is actually performed.

In other words, the total No. of points of mounted MELSECNET/H units managed by the PC CPU module (including studded unused areas).

#### 8.3 Actions upon Error LED

When a STOP or Continuation error occurs and an alert is issued, the items corresponding to the error and alert are changed from  $\Box$  (white) to  $\blacksquare$  (red) in "Error Information" and "Alert information," and the relevant error code is displayed in the "Module Information" screen of the PC module setting utility. \*1

\*1: For errors other than STOP and CONTINUATION errors, no information is displayed in "Error Code," "Error Information," and "Alert Information" and therefore, you must check details by Event Viewer.

The action which should be taken when each error item is changed from  $\Box$  (white) to  $\blacksquare$  (red) is as follows.

#### 8.3.1 How to confirm error information

How to confirm error information when ERR.LED lights or blinks is described below.

- (1) PC module setting utility
  - Click [Start] [Program] [PC CPU module] [PC module setting utility]. The PC module setting utility starts.
  - 2). Click the "Module Information" tab.
  - 3). Click the [Start monitor] button.
  - 4). An error code is displayed on the screen (see the following screen diagram).

For details of error codes and corresponding actions, see "8.3.4 Detailed error description and actions"

![](_page_234_Picture_13.jpeg)

Point

- (1) To switch to another tab during monitoring, stop the monitoring.
  - Then, restart monitoring when displaying the "Module Information" tab again.
- (2) It cannot be monitored while the bus interface driver is reset.
  - Start monitoring after the reset is completed.
- (2) Event viewer

When ERR. LED lights up or blinks, error information is registered with Event Viewer.

- Refer to "8.3.4 Detailed error description and actions" for details and actions against the error.
  - 1). Starting up event viewer
    - Start up event viewer by the following procedures :
    - On Windows XP
       Select [Start] [Control Panel] [Administrative Tools] [Event Viewer] to display system log.
    - On Windows 2000 Professional
       Select [Start] [Settings] [Control Panel] [Administrative Tools] [Event Viewer]
       to display system log.
  - 2). Selecting event

An error registered in event viewer is displayed as "mqbf" in "Source" on event viewer. Select an event with "mqbf" indication to display details of the event.

Select an event for which "MQbf" is displayed first since the last startup of Windows to view details of the event.

| 县 Computer Management                                                                                                    |                                                                                                    |                                                                                                    |                                                                                                    |                                                                                                    |                                                                    |                                                                                                    |                                                                            | × |                                                                    |
|----------------------------------------------------------------------------------------------------|----------------------------------------------------------------------------------------------------|----------------------------------------------------------------------------------------------------|----------------------------------------------------------------------------------------------------|----------------------------------------------------------------------------------------------------|--------------------------------------------------------------------|----------------------------------------------------------------------------------------------------|----------------------------------------------------------------------------|---|--------------------------------------------------------------------|
| 📃 Eile Action Yiew Window H                                                                                                    | elp                                                                                                    |                                                                                                    |                                                                                                    |                                                                                                    |                                                                    |                                                                                                    | _8                                                                         | × |                                                                    |
| ← → 🗈 📧 💣 🕼 😫                                                                                                    | ?                                                                                                    |                                                                                                    |                                                                                                    |                                                                                                    |                                                                    |                                                                                                    |                                                                            |   |                                                                    |
| Computer Management (Local)     Computer Management (Local)     System Tools     System Tools     Secret Venere     Societaria     Societaria     Socie | Type<br>Type<br>Transition<br>Transition<br>Transition<br>Transition<br>Transition<br>Transition<br>Error<br>Error | Dake           3/2/2007           3/2/2007           3/2/2007           3/2/2007           3/2/2007           3/2/2007           3/2/2007           3/2/2007           3/2/2007           3/2/2007           3/2/2007           3/2/2007           3/2/2007           3/2/2007           3/2/2007           3/2/2007           3/2/2007           3/2/2007           3/2/2007           3/2/2007 | Time           3:35:15 AM           3:35:15 AM           3:34:35 AM           3:32:34 AM           3:31:56 AM           3:31:56 AM           3:39:54 AM           3:39:54 AM           3:39:54 AM           3:39:54 AM           3:39:54 AM           3:39:54 AM           3:39:52 AM           3:38:11 AM           3:35:10 AM           3:35:23 AM           3:35:23 AM | Source /<br>eventlog<br>eventlog<br>eventlog<br>eventlog<br>eventlog<br>eventlog<br>mabf<br>mabf<br>mabf<br>mabf<br>mabf<br>mabf<br>mabf<br>mabf | Ca<br>None<br>None<br>None<br>None<br>None<br>None<br>None<br>None | Event<br>6005<br>6009<br>6006<br>6005<br>6006<br>523<br>523<br>523<br>523<br>523<br>523<br>523<br>523<br>7036<br>7035 | User<br>N/A<br>N/A<br>N/A<br>N/A<br>N/A<br>N/A<br>N/A<br>N/A<br>N/A<br>N/A |   | Errors in PC CPU module<br>are indicated as "mqbf" at<br>"Source". |
| < · · · · · · · · · · · · · · · · · · ·                                                                                                    | Information     Information     Information     Information     Information     Information     Information     Information     Information                                                                                                    | 3/2/2007<br>3/2/2007<br>3/2/2007<br>3/2/2007<br>3/2/2007<br>3/2/2007                                                                                                    | 3:35:23 AM<br>3:35:23 AM<br>3:35:23 AM<br>3:35:23 AM<br>3:35:23 AM<br>3:35:23 AM                                                                                                    | Service Control Manager<br>Service Control Manager<br>Service Control Manager<br>Service Control Manager<br>Service Control Manager              | None<br>None<br>None<br>None<br>None                               | 7036<br>7035<br>7036<br>7036<br>7035<br>7035                                                                          | N/A<br>SYSTEM<br>N/A<br>N/A<br>SYSTEM<br>SYSTEM                            | > |                                                                    |

3). Verifying Error code

An error code is displayed at the potion shown below.

| Event Properties                                                                                                    |                                                                                                    |
|----------------------------------------------------------------------------------------------------|----------------------------------------------------------------------------------------------------|
| Event                                                                                                    |                                                                                                    |
| Date: 3/2/2007 §ource: mobil<br>Tige: 3:3354 M Category: None<br>Type: Error Event [D: 523<br>User: N/A<br>Campute: PPC:CPU852<br>Description:<br>The error occurred in the unit initialization [error code: 2126. error<br>Information: 2 - 3E1 ] | Error code and error information are displayed here.<br>For more details on this, refer to "8.3.4 Detailed error<br>description and actions". |
| Daţa: ⊙ <u>B</u> ytes ◯ <u>W</u> ords                                                                                                    |                                                                                                    |
| 0000: 00 00 00 00 03 00 4a 00J.<br>0008: 00 00 00 00 0b 02 07 c0k<br>0010: 00 00 00 00 00 00 00 00                                                                                                    |                                                                                                    |
| OK Cancel Apply                                                                                                    |                                                                                                    |

#### **Detection timings and operation** 8.3.2

O: Performed - : Not performed ٦

| No | Item                                              | Description                                                                          | Detection                                                         |                      | Detection operation                    |                                                                        |                              |  |
|----|---------------------------------------------------|--------------------------------------------------------------------------------------|-------------------------------------------------------------------|----------------------|----------------------------------------|------------------------------------------------------------------------|------------------------------|--|
|    |                                                   |                                                                                      | timing                                                            | Halt<br>output<br>*1 | ERR LED<br>Illuminates,<br>brinking *2 | Display<br>error in PC<br>module<br>setting<br>utility /<br>warning *3 | Log in<br>event<br>viewer *4 |  |
| 1  | System WDT<br>error detected                      | Detected a system WDT<br>error                                                       | Continuous                                                        | 0                    | 0                                      | O *12                                                                  | О                            |  |
| 2  | User WDT error<br>detected                        | Detected a user WDT<br>error                                                         | Continuous                                                        | 0                    | 0                                      | O *12                                                                  | 0                            |  |
| 3  | PCI bus error<br>detected                         | Detected the occurrence<br>of PCI bus parity error,<br>PCI bus target abort<br>error | Continuous                                                        | 0                    | 0                                      | O *11, *12                                                             | Ο                            |  |
| 4  | Battery error<br>detected                         | Detected battery error<br>on PC CPU module                                           | Periodic<br>monitoring                                            | -                    | O*5                                    | O *11, *13                                                             | -                            |  |
| 5  | PC card battery<br>error detected                 | Detected battery error<br>on PC card                                                 | Periodic<br>monitoring                                            | -                    | O*5                                    | O *11, *13                                                             | -                            |  |
| 6  | Detection of<br>immediate<br>power outage         | An immediate power<br>outage was detected.                                           | Continuous                                                        | -                    | -                                      | O *12                                                                  | 0                            |  |
| 7  | I/O module<br>comparison error<br>detected *7, *8 | Diagnosis of I/O unit<br>mounting status                                             | Periodic<br>monitoring                                            | 0                    | 0                                      | O *12                                                                  | Ο                            |  |
| 8  | Fuse blown error<br>detected *7, *8               | Output module fuse<br>status check                                                   | Periodic<br>monitoring                                            | 0                    | 0                                      | O *12                                                                  | О                            |  |
| 9  | Control bus error<br>detected                     | Base module bus status<br>check                                                      | Power On,<br>resetting,<br>periodic<br>monitoring,<br>unit access | 0                    | 0                                      | O *12                                                                  | 0                            |  |

O: Performed - : Not performed

| No | Item              | Description                         | Detection timing                     | Det | ection | operati | on |
|----|-------------------|-------------------------------------|--------------------------------------|-----|--------|---------|----|
| 10 | Intelligent       | DDetected abnormality in            | Power On, resetting, periodic        | 0   | 0      | 0       | о  |
|    | functional        | intelligent function unit, Detected | monitoring, unit access              |     |        | *12     |    |
|    | module error      | abnormality in intelligent function | At occurrence of interruption        |     |        |         |    |
|    | detected *9       | unit based on card information and  |                                      |     |        |         |    |
|    |                   | X signal                            |                                      |     |        |         |    |
|    |                   | An failure in the intelligent       |                                      |     |        |         |    |
|    |                   | functional module was detected      |                                      |     |        |         |    |
|    |                   | through handshake (keep alive       |                                      |     |        |         |    |
|    |                   | check).                             |                                      |     |        |         |    |
| 11 | Intelligent       | I/O allocation status check for     | Power ON, reset                      | 0   | 0      | 0       | 0  |
|    | functional        | intelligent functional module       |                                      |     |        | *12     |    |
|    | module            |                                     |                                      |     |        |         |    |
|    | assignment error  |                                     |                                      |     |        |         |    |
|    | detected          |                                     |                                      |     |        |         |    |
| 12 | Parameter error   | Parameter check for system          | Power ON, reset                      | 0   | 0      | 0       | 0  |
|    | detected          | settings, Multiple CPU settings,    |                                      |     |        | *12     |    |
|    |                   | etc.                                |                                      |     |        |         |    |
| 13 | Intelligent unit  | Parameter check for intelligent     | Power ON, reset                      | 0   | 0      | 0       | 0  |
|    | parameter error   | functional module                   |                                      |     |        | *12     |    |
|    | detected          |                                     |                                      |     |        |         |    |
| 14 | Link parameter    | Parameter check for link module     | Power ON, reset                      | 0   | 0      | 0       | 0  |
|    | error detected    | (CC- Link, MELSECNET/H)             |                                      |     |        | *12     |    |
| 15 | Multiple CPU      | Detected CPU error on multiple      | Periodic monitoring, power ON, reset | 0   | 0      | 0       | о  |
|    | error *10         | CPU system or multiple CPU          |                                      |     |        | *12     |    |
|    |                   | consistency error                   |                                      |     |        |         |    |
| 16 | Power error *6    | A fault in the power supply module  | Periodic monitoring, power ON, reset | 0   | 0      | 0       | о  |
|    |                   | or the PC CPU module was            |                                      |     |        | *12     |    |
|    |                   | detected.                           |                                      |     |        |         |    |
| 17 | link device       | The link device refresh time with   | Periodic monitoring, power ON, reset | -   |        | 0       | -  |
|    | refresh time over | the MELSECNET/H unit exceeded       |                                      |     |        | *11,    |    |
|    |                   | the setting value.                  |                                      |     |        | *12     |    |
| 18 | Hard disk unit    | Detected abnormal hard disk         | Periodic monitoring                  | -   | 0      | 0       | 0  |
|    | temperature       | temperature                         |                                      |     |        | *11,    |    |
|    | warning           |                                     |                                      |     |        | *12     |    |
|    | detected          |                                     |                                      |     |        |         |    |

- \*1: In the "Error time output mode" of the "I/O Module & Intelligent Functional Module Detailed Setting" screen (accessible from the "I/O Assignment Setting" screen of the PC module setting utility), you can select whether to clear or keep the output state of each module in the case where a STOP error occurred on the PC CPU module.
- \*2: ERR.LED lights up for STOP errors and blinks for CONTINUATION errors.
- \*3: When more than one STOP or CONTINUATION errors and alerts are detected, the latest error code is displayed in the "Error Code" area, the items corresponding to the occurred errors and alerts are changed from  $\square$  (white) to  $\square$  (red) in the "Error Information" area and the "Alert information" area of the "Module Information" screen of the PC module setting utility.

For only error items logged by Event Viewer, you can see detailed information in the viewer.

- \*4: Only errors that do not already exist are registered with Event Viewer.
- \*5: BAT. LED on the front panel of the PC CPU module lights up (not ERR.LED).
- \*6: The No. of times of detection of immediate power outages can be confirmed by the QBF\_ReadStatusEx function. "Detection of immediate power outage"(including update of the No. of detection) is not performed while the PC CPU module is detecting "power supply errors."
- \*7: This detection can be disabled by specifying it in "Error check" of the "System Setting" screen of the PC module setting utility.
- \*8: The operating state of CPU at detection of an error can be changed to "Continue" by specifying it in "Operating mode when there is an error" of the "System Setting" screen of the PC module setting utility.
- \*9: The operating state of CPU at detection of an error can be changed to "Continue" by specifying it in "H/W error time CPU operating mode" of the "I/O Module & Intelligent Functional Module Detailed Setting" screen which is accessible from the "I/O Assignment Setting" screen of the PC module setting utility.
- \*10: Whether to stop the multiple CPU system or not can be specified in "Operating mode" of the "Multiple CPU Setting" screen of the PC module setting utility.
- \*11: No error code will be displayed in "Error code" of the "Module Information" screen.
- \*12: Once a STOP or CONTINUATION error or alert occurred, the corresponding item is kept in red 📕 in "Error information" or "Alert information" of the "Module Information" screen of the PC module setting utility.\_\_\_\_\_
- \*13: According to the state of each STOP or CONTINUATION error, the corresponding item is changed to 📕 (red) or 🗔 (white) in "Error information" of the "Module Information" screen of the PC module setting utility.

# 8.3.3 Actions determined from error/alert information and error codes

This section describes errors and alerts which are indicated by changing the corresponding items from  $\square$  (white) to  $\blacksquare$  (red).

For details of self-diagnostic items, see "8.3.2 Detection timings and operation".

For detailed error information and actions, see "8.3.4 Detailed error description and actions" after confirmation of the error codes shown in the following table.

For detailed information and actions on errors and alerts for which error codes are not displayed, see the following table.

| Error item Self-diagnostic item                     |                                                     | Description                                                                      | Error code                               |
|-----------------------------------------------------|-----------------------------------------------------|----------------------------------------------------------------------------------|------------------------------------------|
| System WDT error                                    | Detection of system WDT error                       | A system watchdog timer error was detected.                                      | 5000                                     |
| User WDT error                                      | Detection of user WDT error                         | A user watchdog timer error was detected.                                        | 5001                                     |
| I/O module<br>comparison error                      | Detection of I/O module<br>comparison error         | An error occurred during diagnostic of the mount state of the I/O module.        | 2000                                     |
| Fuse blown error                                    | Detection of fuse blown error                       | An error occurred during diagnostic of the state of the fuse of the I/O module.  | 1300                                     |
| Control bus error                                   | Detection of control bus error                      | An error occurred during diagnostic of the state of<br>buses on the base module. | 1412,<br>1413,<br>1414,<br>1415,<br>1416 |
| Immediate power Detection of immediate power outage |                                                     | An immediate power outage was detected.                                          | 1500                                     |
| Power error                                         | Detection of power error                            | A failure in the power supply module or the PC<br>CPU module was detected.       | 1009,<br>1510,<br>1520                   |
| Intelligent functional<br>module error              | Detection of intelligent functional<br>module error | A failure in the intelligent functional module was detected.                     | 1310,<br>1401,<br>1403                   |

| Error item                                           | Self-diagnostic item                                              | Description                                                                                                    | Error code                                                                                     |
|------------------------------------------------------|-------------------------------------------------------------------|----------------------------------------------------------------------------------------------------|------------------------------------------------------------------------------------------------|
| Intelligent functional<br>module assignment<br>error | Detection of intelligent functional<br>module assignment error    | An error occurred during diagnostic of the I/O<br>assignment state of the intelligent functional<br>module.                                                                                     | 2100,<br>2103,<br>2106,<br>2107,<br>2120,<br>2122,<br>2122,<br>2124,<br>2125,<br>2126,<br>2150 |
| Parameter error                                      | Detections of parameter error                                     | An error occurred during diagnostic of<br>parameters such as system setting and multiple<br>CPU setting.                                                                                        | 2200,<br>3000,<br>3001,<br>3010,<br>3012,<br>3014                                              |
| Intelligent unit<br>parameter error                  | Detections of intelligent unit<br>parameter error                 | Error occurred in parameter checking between<br>intelligent functional module.                                                                                                    | 3300,<br>3301,<br>3303                                                                         |
| Link parameter error                                 | Detections of link parameter error                                | An error occurred during diagnostic of<br>parameters for network units (CC-Link unit,<br>MELSECNET/H unit).                                                                                     | 3100,<br>3101,<br>3102,<br>3103,<br>3104,<br>3105,<br>3107                                     |
| Multiple CPU error                                   | Detections of Multiple CPU error                                  | For the multiple CPU system configuration, an<br>error in a CPU module other than own or in the<br>multiple CPU system was detected.                                                            | 7000,<br>7002,<br>7010,<br>7020                                                                |
| PCI bus error                                        | Detections of PCI bus parity error,<br>PCI bus target abort error | Error descripsion : A PCI bus error occurred on<br>the PC CPU module.<br>Method : The PC CPU module must be replaced.<br>Contact CONTEC Information Center to receive<br>advice on the symptom. | -                                                                                              |

| Error item                                                                         | Self-diagnostic item                    | Description                                                                                                    | Error code |
|------------------------------------------------------------------------------------|-----------------------------------------|----------------------------------------------------------------------------------------------------|------------|
|                                                                                    | Detection of PC CPU module              | Error description : The battery voltage of the PC<br>CPU module body dropped to below the default.                                                                                                    |            |
| Battery error                                                                      | battery error                           | Method : The battery must be replaced.<br>Contact your retailer.                                                                                                    | -          |
| PC card battery error                                                              | Detections of PC card battery error     | Error description : The battery voltage of the PC<br>card mounted into the PCMCIA slot dropped to<br>below the default.<br>Method : Replace the battery of the PC card<br>mounted into the PCMCIA slot with a new one.                                                                                                    | -          |
| Link refresh time over                                                             | Detections of link refresh time<br>over | Error description : The link device refresh time<br>with the MELSECNET/H unit exceeded the<br>setting value (link device refresh cycle).<br>Method : See "8.2.12 Flow for "link refresh time<br>over" to take action                                                                                                    | -          |
| Hard disk unit Detections of hard disk unit<br>temperature error temperature error |                                         | Error description : The hard disk may not<br>function well because an abnormal ambient<br>temperature was detected.<br>Method : Move the PC CPU module to a place<br>which has appropriate temperatures.<br>If the detected abnormal temperature is higher<br>than or equal to 255°C, it may be a failure in the<br>hard disk module and you need to contact<br>CONTEC Information Center to receive advice on<br>the symptom. | -          |

## 8.3.4 Detailed error description and actions

The following summarizes Error descriptions identified by an error code, actions, and error information. If an error code which is not included in the following error code list will be detected, contact Mitsubishi Electric System Service CO., LTD. or a branch or dealer of Mitsubishi Electric Corporation to receive advice on the symptom.

| Error code | Error<br>information | Error description                                                                                                    | Action                                                                                                    |
|------------|----------------------|----------------------------------------------------------------------------------------------------|----------------------------------------------------------------------------------------------------|
| 1009       |                      | A failure in the power supply module, the PC<br>CPU module, the base module, an additional<br>base module, or an additional cable was<br>detected. | Reset and rerun the PC CPU module. If the same<br>error appears again, it is a failure in the power<br>supply module, the PC CPU module, the base<br>module, an additional base module or an additional<br>cable.<br>Replace the faulty module with a new one. Or,<br>contact Mitsubishi Electric System Service CO.,<br>LTD. or a branch or dealer of Mitsubishi Electric<br>Corporation to receive advice on the symptom. |
| 1300       | Module No. *1        | Fuse is broken in an output module.                                                                                                    | <ul> <li>Check ERR.LEDs of the output module and replace<br/>the module of which ERR.LED lights.</li> <li>Check the output module's No. (module No.) in<br/>Event Viewer and replace the corresponding fuse.</li> <li>When GOT is bus-connected to the base module or<br/>an additional base module, check the connection<br/>state of the additional cable and the state of the<br/>ground wire of GOT.</li> </ul>         |
| 1310       | -                    | Into a slot specified as empty by I/O<br>assignment, an interruption module for A is<br>mounted.                                                   | Compare I/O assignment with modules which are actually mounted.                                                                                                    |
|            |                      | An interrupt occurred when no interrupt<br>module is installed.                                                                                    | Because at least one of the mounted modules has a<br>hardware failure, check these modules and replace<br>the faulty module(s). Contact your retailer or<br>Mitsubishi Electric System Service; CO., LTD. or a<br>branch or a dealer of Mitsubishi Electric Corporation<br>for support.                                                                                                    |

\*1: For example, error information (module No.) will be displayed in "Description" of the Event tab of Event Viewer in the following format:

"Error information : XX-YYY"

XX(decimal) : Slot No. (0 - 63), CPU machine (1 - 4)

| Error code | Error<br>information | Error description                                                                                                    | Action                                                                                                    |
|------------|----------------------|----------------------------------------------------------------------------------------------------|----------------------------------------------------------------------------------------------------|
| 1401       | Unit No. *1          | <ul> <li>No response is returned from<br/>intelligent functional module upon<br/>updating of initials.</li> <li>Buffer memory size in intelligent<br/>functional module is faulty.</li> </ul>                                                                               | Hardware of accessed intelligent functional module<br>is faulty. Contact Mitsubishi Electric System<br>Service; CO., LTD. or a branch or a dealer of<br>Mitsubishi Electric Corporation for support.                                                                                                    |
| 1403       | Unit No. *1          | module (handshake error).                                                                                                    |                                                                                                    |
| 1412       | Unit No. *1          | Execution of FROM/TO instruction is<br>impossible due to control bus failure to<br>intelligent functional module.                                                                                                    | Reset and rerun the PC CPU module.<br>If the same error appears again, it is a failure in the<br>intelligent functional module, the PC CPU module or<br>the base module, contact Mitsubishi Electric System<br>Service CO., LTD. or a branch or dealer of Mitsubishi<br>Electric Corporation to receive advice on the<br>symptom.                                                                                                    |
|            |                      | In the multiple CPU system a module<br>incompatible with the system is mounted.                                                                                                    | <ul> <li>Remove the multiple CPU system incompatible module from the basic base module.</li> <li>Otherwise, replace the incompatible CPU module with a compatible one. Or, move the incompatible CPU module to the CPU slot or one of Slots 0 - 2.</li> <li>This is a failure in the intelligent functional module, the PC CPU module or the base module, and contact Mitsubishi Electric System Service CO., LTD. or a branch or dealer of Mitsubishi Electric Corporation to receive advice on the symptom.</li> </ul> |
| 1413       | -                    | A failure on the system bus was detected.<br>- System bus self-diagnostic error<br>- CPU module self-diagnostic error<br>For the multiple CPU configuration, reset of<br>Module No.1 was tried while B.RUN LED<br>was blinking.<br>Or, Windows was restarted only on the PC | Reset and rerun the PC CPU module.<br>If the same error appears again, it is a failure in the<br>intelligent functional module, the PC CPU module or<br>the base module, contact Mitsubishi Electric System<br>Service CO., LTD. or a branch or dealer of Mitsubishi<br>Electric Corporation to receive advice on the<br>symptom.<br>Retry to reset Module No.1.                                                                                                    |

\*1: For example, error information (module No.) will be displayed in "Description" of the Event tab of Event Viewer in the following format :

"Error information : XX-YYY", XX (decimal) : Slot No.(0 - 63), CPU machine (1 - 4),

![](_page_244_Picture_5.jpeg)

#### 8. Actions against Errors

| Error code | Error<br>information  | Error description                                                                                                    | Action                                                                                                    |
|------------|-----------------------|----------------------------------------------------------------------------------------------------|----------------------------------------------------------------------------------------------------|
| 1414       | Unit No. *1           | Error was detected on installed modules.<br>In a multiple CPU system, a CPU module<br>incompatible with the multiple CPU system is<br>mounted.                                                                                                    | <ul> <li>Remove the CPU module incompatible with<br/>the multiple CPU system from the main<br/>base unit. Or, replace the CPU module<br/>incompatible with the multiple CPU system<br/>with a CPU module compatible with the<br/>multiple CPU system.</li> <li>Reset the PC CPU module and RUN it again.<br/>If the same error is displayed again, the<br/>intelligent function unit, CPU unit or base<br/>unit is faulty. Please consult your local<br/>Mitsubishi service center or representative,<br/>explaining the details of the problem.</li> </ul> |
| 1415       | Base No.              | Error was detected on main base unit or<br>expansion base unit.                                                                                                    | Failure of intelligent functional module, CPU<br>module or base unit. Contact Mitsubishi                                                                                                    |
| 1416       | Unit No. *1           | Bus failure was detected upon turning the power on or upon resetting.                                                                                                    | Electric System Service; CO., LTD. or a branch<br>or a dealer of Mitsubishi Electric Corporation<br>for support.                                                                                                    |
| 1500       | -                     | <ul> <li>An immediate power outage of the electric<br/>supply source was detected.</li> <li>(The No. of times of detection of immediate<br/>power outages can be confirmed by the<br/>QBF_ReadStatusEx function.)</li> <li>The electric supply source was turned off.</li> </ul> | Check the electric supply source.                                                                                                    |
| 1510       | Base<br>No./power No. | On the dual base modules, the supply voltage of one side dropped.                                                                                                    | Check the electric power supply to the dual<br>power modules mounted on the dual base<br>modules.                                                                                                    |
| 1520       | Base<br>No./power No. | In the dual-power system, a failure was<br>detected in one of the dual power modules.                                                                                                    | This is a hardware failure in the dual power<br>modules, and contact Mitsubishi Electric<br>System Service CO., LTD. or a branch or<br>dealer of Mitsubishi Electric Corporation to<br>receive advice on the symptom.                                                                                                    |
| 1600       | -                     | <ul> <li>The battery voltage of the CPU module body<br/>dropped to below the default.</li> <li>The lead connector of the buttery of the CPU<br/>module body is not attached.</li> </ul>                                                                                          | <ul> <li>Replace the battery.</li> <li>Attach the lead connector.</li> </ul>                                                                                                    |

\*1: For example, error information (module No.) will be displayed in "Description" of the Event tab of Event Viewer in the following format:

"Error information : XX-YYY"

XX (decimal) : Slot No.(0 - 63), CPU machine (1 - 4)

| Error code | Error<br>information | Error description                                                                                                    | Action                                                                                                    |
|------------|----------------------|----------------------------------------------------------------------------------------------------|----------------------------------------------------------------------------------------------------|
| 1601       | -                    | Battery voltage on memory card went down<br>below specified value.                                                                                                    | Replace batteries of card mounted on PC card slot.                                                                                                    |
| 2000       | Unit No. *1          | In a multiple CPU system, a CPU module<br>incompatible with the multiple CPU system is<br>mounted.<br>I/O module information is different than that<br>upon turning on the power. (Installation<br>status of I/O module was changed during<br>operation, or a module is about to drop off.                                                                                                    | <ul> <li>Replace the CPU module incompatible with<br/>the multiple CPU system with a CPU module<br/><u>compatible with the multiple CPU system</u></li> <li>Check error information on Event Viewer,<br/>and check/replace the unit corresponding to<br/>the identified numeric value (unit No.).</li> <li>When a GOT is bus-connected to the main<br/>base unit or extension base unit, check the<br/>connection status of the extension cable and<br/>the grounding status of the GOT.</li> </ul> |
| 2100       | Unit No. *1          | <ul> <li>A slot with QI60 was specified for a module other than intelligent functional module or interrupt unit on parameter I/O assignment.</li> <li>On I/O assignment parameters, I/O module was assigned to intelligent functional module, or vice versa.</li> <li>On I/O assignment parameters, CPU module was assigned to other module or specified to idle, or vice versa.</li> <li>The No. of points of the intelligent functional module specified in I/O assignment setting of parameters is smaller than the actual No</li> <li>For a module of which switch setting is not specified in I/O assignment setting of parameters.</li> </ul> | <ul> <li>Specify I/O assignment according to the installation settings.</li> <li>Specify I/O assignment according to the installation settings of intelligent functional module or CPU module.</li> <li>Delete the switch setting in I/O assignment setting of parameters.</li> </ul>                                                                                                    |

\*1: For example, error information (module No.) will be displayed in "Description" of the Event tab of Event Viewer in the following format :

"Error information : XX-YYY"

XX (decimal) : Slot No.(0 - 63), CPU machine (1 - 4)

![](_page_246_Picture_6.jpeg)

| Error code | Error<br>information | Error description                                                                                                    | Action                                                                                                    |
|------------|----------------------|----------------------------------------------------------------------------------------------------|----------------------------------------------------------------------------------------------------|
| 2103       | Unit No. *1          | <ul> <li>Two ore more QI60s are mounted on single CPU system.</li> <li>Two or more QI61/A1SI61 (only PLC CPU) are mounted on a same control CPU of multiple PLC system.</li> <li>Two or more A1SI61s are mounted in the multiple CPU system.</li> </ul>                                                                                                    | <ul> <li>In the single CPU system, mount only one QI60.</li> <li>In the multi CPU system, mount only one QI61 for CPUs controlled together.</li> <li>In the multiple CPU system, mount only one A1SI61. When the interruption module is used for each QCPU in the multiple CPU system, use QI60 (Use one A1SI61 plus the maximum three QI60s, or use only QI60s).</li> </ul> |
| 2106       | Unit No. *1          | <ul> <li>Five or more MELSECNET/H units are<br/>mounted on multiple PLC system in total.</li> <li>Five or more Q series Ethernet modules are<br/>mounted on multiple CPU system in total.</li> <li>Five or more MELSECNET/H units are<br/>mounted.</li> <li>Five or more Q series Ethernet modules are<br/>mounted.</li> <li>In the MELSECNET/H network system, an</li> </ul> | <ul> <li>Mount a maximum of 4 units on a total<br/>multiple CPU system.</li> <li>Reduce the No. of Q Series Ethernet<br/>modules in the entire multiple CPU system<br/>to four or less.</li> <li>Limit the No. of MELSECNET/H unit to<br/>4 or less.</li> <li>Limit the No. of Q series Ethernet<br/>modules to 4 or less.</li> <li>Check network No. and Sta. No</li> </ul> |
| 2107       | Unit No. *1          | Start X/Y specified by I/O assignment<br>parameter overlaps with start X/Y of other<br>modules                                                                                                    | Re- specify I/O assignment parameter<br>according to installation status of intelligent<br>functional module                                                                                                    |
| 2108       | Unit No. *1          | <ul> <li>Network unit for A2UCPU (A1SJ71LP21,<br/>A1SJ71BR11, A1SJ71LR21, A1SJ71AP21,<br/>A1SJ71AR21, A1SJ71AT21B) is mounted.</li> <li>Network unit for Q2AS (A1SJ71QLP21(S),<br/>A1SJ71QBR11, A1SJ71QLR21) is mounted.</li> </ul>                                                                                                    | Change network module into MELSECNET/H<br>unit.                                                                                                    |
| 2120       | -                    | <ul> <li>In the single CPU system, QA□B or QA1S□B is used as the base module.</li> <li>For the multiple CPU system configuration, the PC CPU module was specified as the control CPU for modules on QA□B or QA1S□B.</li> </ul>                                                                                                    | <ul> <li>Change the base module to Q□B.</li> <li>Specify a high-performance QCPU as the control CPU for modules on QA□B or QA1S□B.</li> </ul>                                                                                                    |

\*1: For example, error information (module No.) will be displayed in "Description" of the Event tab of Event Viewer in the following format:

"Error information : XX-YYY"

XX (decimal) : Slot No.(0 - 63), CPU machine (1 - 4)

| Error code | Error<br>information | Error description                                                                                                    | Action                                                                                                    |
|------------|----------------------|----------------------------------------------------------------------------------------------------|----------------------------------------------------------------------------------------------------|
| 2121       | -                    | PC CPU module is mounted on other slot than<br>CPU slot or slots 0 though 2.                                                                                                    | Check installation slot of PC CPU module, and install the module on a correct slot.                                                                                                    |
| 2122       | -                    | QA1S[] B is mounted on main base unit.                                                                                                    | Change main base unit into Q[]B                                                                                                    |
| 2124       | -                    | <ul> <li>A module was mounted on a slot later than 65.</li> <li>A module was mounted on a slot later than that specified by base allocation.</li> <li>A module was mounted on later point than I/O point No. 4096.</li> <li>A module was mounted across the border of I/O point of 4096.</li> </ul>                                                                                                    | <ul> <li>Remove modules on slot 65 and later.</li> <li>Remove modules mounted on slots later than the No. specified by base assignment.</li> <li>Remove modules mounted on point 4096 and later.</li> <li>Replace a last module with one having points that does not exceed 4096.</li> </ul>                                                                                                    |
| 2125       | Unit No. *1          | <ul> <li>In multi CPU configuration, Windows was<br/>restarted only on the PC CPU.</li> <li>An unrecognizable module is mounted.</li> <li>No response is returned from intelligent<br/>functional module.</li> </ul>                                                                                                    | <ul> <li>Reset CPU No.1.</li> <li>Mount a usable module.</li> <li>Failure of intelligent functional module, PLC<br/>CPU or base unit. Contact Mitsubishi Electric<br/>System Service: CO., LTD. or a branch or a dealer<br/>of Mitsubishi Electric Corporation for support.</li> </ul>                                                                                                    |
| 2126       | Unit No. *1          | <ul> <li>CPU modules on multiple PLC system are configured as the following :</li> <li>There is an empty slot on the left of the CPU module.</li> <li>On the left in between high-performance model QCPU modules, another type of CPU module is mounted.</li> <li>On the right of the PC CPU module, another type of a CPU module is mounted when Module No.1 is the high-performance model QCPU module.</li> <li>On the right of the PC CPU module, the sequencer CPU is mounted when Module No.1 is the PC CPU module.</li> <li>On the right of the PC CPU module, the sequencer CPU is mounted when Module No.1 is the PC CPU module.</li> <li>On the right of the PC CPU module, the CPU module is mounted when Module No.1 is the PC CPU module.</li> </ul> | <ul> <li>Perform an appropriate action among the following.</li> <li>For the places to mount CPU modules in the multiple CPU system, refer to manuals of respective CPU modules.</li> <li>Move a CPU module(s) to fill the empty slot (Make empty slots on the right side of CPU modules.)</li> <li>Replace the non high-performance model QCPU module mounted on the left in between high-performance model QCPU module mounted on the left in between high-performance model QCPU module.</li> <li>Remove the non PC CPU module mounted on the right of the PC CPU module.</li> <li>Remove the sequencer CPU module mounted on the right of the PC CPU module.</li> <li>Remove the CPU module.</li> <li>Remove the CPU module.</li> <li>Remove the CPU module.</li> </ul> |

\*1: For example, error information (module No.) will be displayed in "Description" of the Event tab of Event Viewer in the following format :

"Error information : XX-YYY"

XX (decimal) : Slot No.(0 - 63), CPU machine (1 - 4)

| Error code | Error<br>information | Error description                                                                                                    | Action                                                                                                    |
|------------|----------------------|----------------------------------------------------------------------------------------------------|----------------------------------------------------------------------------------------------------|
| 2150       | Unit No. *1          | In the multiple CPU system, a module No.<br>other than No.1 is specified for the control<br>CPU of which target is an intelligent<br>functional module incompatible with the<br>multiple CPU system. | <ul> <li>Change the module to an intelligent<br/>functional module compatible with the<br/>multiple CPU system (functionality module<br/>version B or later).</li> <li>Change the module No. of the control CPU to<br/>Module No.1.</li> </ul>                                                                                         |
| 2200       | -                    | No parameter file is set.                                                                                                    | Set a parameter file.                                                                                                    |
| 3000       | Parameter<br>No.     | On multiple PLC system, an intelligent<br>functional module controlled by other machine<br>is specified by interrupt point of parameter.                                                             | <ul> <li>In interruption event setting of parameters,<br/>specify the first I/O No. of the intelligent<br/>functional module controlled by this PC<br/>CPU module.</li> <li>Delete interrupt pointer settings of<br/>parameter.</li> </ul>                                                                                             |
|            |                      | Vacant slot points for parameters are not set<br>within the available range of the PC CPU<br>module.                                                                                                 | <ul> <li>See error information in Event Viewer.</li> <li>Check and correct parameter items relevant<br/>to the No. (Parameter No.).</li> <li>If the error remains even after correction of<br/>parameters, this may be a failure in the PC<br/>CPU module. Contact your retailer.</li> </ul>                                           |
| 3001       | Parameter<br>No.     | Parameter data has been destroyed.                                                                                                    | <ul> <li>Read detailed information of the error by<br/>peripheral device, check parameter<br/>corresponding to the value (Parameter No.),<br/>and correct the value.</li> <li>If the error remains even after correction of<br/>parameters, this may be a failure in the PC<br/>CPU module.</li> <li>Contact your retailer.</li> </ul> |
| 3010       | Parameter<br>No.     | On multiple PLC system, the No. of CPU<br>modules specified by parameter is different<br>from actual No. of mounted modules.                                                                         | Make the No. of mounted CPUs match<br>(specified No. of modules on multiple PLC<br>system) - (CPU (empty) settings of I/O<br>assignment).                                                                                                    |
| 3012       | Parameter<br>No.     | On multiple PLC system, settings of multiple<br>PLC are different from that of reference<br>machine.                                                                                                 | Specify multiple PLC settings and control<br>CPU settings in accordance with reference<br>machine (Unit No.1).                                                                                                    |

\*1: For example, error information (module No.) will be displayed in "Description" of the Event tab of Event Viewer in the following format :

"Error information : XX-YYY"

XX (decimal) : Slot No. (0 - 63), CPU machine (1 - 4)

| Error<br>information | Error description                                                                                                    | Action                                                                                                    |
|----------------------|----------------------------------------------------------------------------------------------------|----------------------------------------------------------------------------------------------------|
| Parameter<br>No.     | For the multiple CPU configuration, a<br>module other than the primary module is<br>specified in the online module replacement<br>parameter (multiple CPU system<br>parameter).                                                                                                    | Change the setting of the online module<br>replacement parameter to the primary module<br>(Module No.1).                                                                                                    |
|                      | For the multiple CPU configuration, online<br>module replacement setting is allowed even<br>though a CPU module which does not<br>support the online module replacement<br>parameter is mounted.                                                                                                    | When a CPU module which does not support the<br>online module replacement parameter is<br>mounted, online module replacement setting<br>must be disabled.                                                                                                    |
| Parameter<br>No.     | On multiple PLC system, a<br>MELSECNET/H unit controlled by other<br>machine is specified as start I/O No. of<br>network setting parameter for<br>MELSECNET/H.                                                                                                    | <ul> <li>Delete network setting parameters of<br/>MELSECNET/H for MELSECNET/H unit<br/>controlled by other machine.</li> <li>Change the parameter into start I/O No. of<br/>MELSECNET/H unit controlled by own<br/>machine.</li> </ul>                                                                                                    |
|                      | Link parameters of MELSECNET/H unit<br>operating as normal station were changed<br>into "control station" Or, link parameters<br>of MELSECNET/H unit operating as<br>control station were changed into "normal<br>station". (Link parameters are reflected on<br>modules upon resetting.)                                            | Reset CPU.                                                                                                    |
|                      | <ul> <li>The No. of modules in the<br/>MELSECNET/H unit count parameter<br/>setting is different from the number of<br/>actually mounted modules.</li> <li>The first I/O No. specified by a network<br/>setting parameter for MELSECNET/H is<br/>different from the actual No</li> <li>Invalid data exists in parameters.</li> </ul> | <ul> <li>Compare network parameters with the actual mount state and if there is a difference, adjust these parameters for the actual state.</li> <li>When you change a network parameter, write it to the CPU module.</li> <li>Check the setting of the order of addition of additional base modules.</li> <li>Check the connection states of each additional base module and additional cable.</li> <li>When the GOT is bus-connected to the main base unit and extension base units, check the connection status.</li> <li>If the error remains even after the checks mentioned above, it is a hardware failure and you must replace the faulty module.</li> <li>Contact Mitsubishi Electric System Servicei CO., LTD. or a branch or a dealer of Mitsubishi</li> </ul>                                                                                                    |
|                      | Error<br>information<br>Parameter<br>No.<br>Parameter<br>No.                                                                                                    | Error<br>informationError descriptionImage: second second secon |

| Error code | Error<br>information | Error description                                                                                                    | Action                                                                                                    |
|------------|----------------------|----------------------------------------------------------------------------------------------------|----------------------------------------------------------------------------------------------------|
| 3101       | Parameter<br>No.     | <ul> <li>PC- PC network parameters are specified<br/>when Sta. No. of MELSECNET/H unit is<br/>"0".</li> <li>Remote master parameters are specified<br/>when Sta. No. of MELSECNET/H unit is<br/>not "0".</li> </ul>                                                                                                    | Correct MELSECNET/H unit type or Sta. No.<br>in parameters according to a system to be<br>used.                                                                                                    |
|            |                      | <ul> <li>Network type specified by parameter is<br/>different from actual type.</li> <li>Network refresh parameter of<br/>MELSECNET/H and MELSECNET/10 is<br/>out of range.</li> </ul>                                                                                                    | <ul> <li>Check the connection status of the extension<br/>base units and extension cables. When the<br/>GOT is bus-connected to the main base unit<br/>and extension base units, also check the<br/>connection status.</li> <li>If the error occurs even after performing the<br/>above checks, it indicates a hardware fault.<br/>Please replace the faulty module.<br/>Contact Mitsubishi Electric System Service;<br/>Co., LTD. or a branch or a dealer of<br/>Mitsubishi Electric Corporation for support.</li> </ul> |
| 3102       | Parameter<br>No.     | <ul> <li>Check of network parameters for the network module resulted in error.</li> <li>A parameter specific to MELSECNET/H or MELSECNET/10 is not correct.</li> <li>The network type of the control station is specified as the advanced mode but that of the own Sta. (normal station) is not.</li> <li>The Sta. No. specified for the own Sta. is larger than the total No. of stations specified by a network parameter on the control station.</li> </ul> | <ul> <li>Correct and write network parameters.</li> <li>If an error occurs even after correction,<br/>hardware failure is suspected. Contact<br/>Mitsubishi Electric System Service; CO.,<br/>LTD. or a branch or a dealer of Mitsubishi<br/>Electric Corporation for support.</li> <li>Specify an identical network type for both.</li> <li>As the Sta. No. for the own Sta., specify a<br/>No. smaller than or equal to the total No. of<br/>stations.</li> </ul>                                                       |
| 3103       | Parameter<br>No.     | <ul> <li>Q series Ethernet unit controlled by other machine is specified in start I/O No. of Ethernet networks parameter.</li> <li>Although the No. of Ethernet units was specified as one or more actual No. of unit is 0.</li> <li>Start I/O No. of Ethernet setting parameter is different from actual I/O No</li> </ul>                                                                                                    | <ul> <li>Delete the network parameter of Q series</li> <li>Ethernet unit controlled by other machine.</li> <li>Correct and write network parameters.</li> <li>If an error occurs even after correction,<br/>hardware failure is suspected. Contact<br/>Mitsubishi Electric System Service; CO.,<br/>LTD. or a branch or a dealer of Mitsubishi<br/>Electric Corporation for support.</li> </ul>                                                                                                    |
| Error code | Error<br>information | Error description                                                                                                    | Action                                                                                                    |
|------------|----------------------|----------------------------------------------------------------------------------------------------|----------------------------------------------------------------------------------------------------|
| 3104       | Parameter<br>No.     | <ul> <li>An identical network No. is used for<br/>Ethernet, MELSECNET/H, and<br/>MELSECNET/10.</li> <li>Network No., Sta. No., or group No.<br/>specified by parameter is out of valid range.</li> <li>I/O No. is out of valid range of used CPU.</li> <li>Values of Ethernet- specific parameters<br/>are invalid.</li> </ul>                                                                                                    | <ul> <li>Correct and write network parameters.</li> <li>If an error occurs even after correction,<br/>hardware failure is suspected. Contact<br/>Mitsubishi Electric System Service; CO.,<br/>LTD. or a branch or a dealer of Mitsubishi<br/>Electric Corporation for support.</li> </ul>                                                                                                    |
| 3105       | Parameter<br>No.     | <ul> <li>On multiple PLC system, QJ61BT11 module controlled by other machine is specified as start I/O No. of CC- Link setting parameter</li> <li>Although the No. of CC- Link utility was specified as one or more, the actual No. of mounted units is 0.</li> <li>Start I/O No. of common parameter setting is different from actual I/O No</li> <li>Different station types are specified in the module count setting parameter for CC-</li> </ul> | <ul> <li>Delete CC· Link setting parameter of<br/>QJ61BT11 controlled by other machine.</li> <li>Change the parameter into start I/O No. of<br/>QJ61BT11 module controlled by own<br/>machine.</li> <li>Correct and write network parameters.</li> <li>If an error occurs even after correction,<br/>hardware failure is suspected. Contact<br/>Mitsubishi Electric System Service; CO.,<br/>LTD. or a branch or a dealer of Mitsubishi<br/>Electric Corporation for support.</li> </ul> |
| 3107       | Parameter            | Link CC- Link parameters are faulty The specified mode is not available for the                                                                                                    | Review the setting of the parameter.                                                                                                    |
| 3300       | Parameter<br>No.     | version of the mounted CC-Link utility.<br>The first I/O No. in the intelligent functional<br>module's parameter specified in GX<br>Configurator is different from the actual one.                                                                                                    | Check parameter settings.                                                                                                    |
| 3301       | Parameter<br>No.     | The refresh parameter of the intelligent<br>function module is outside the range, or the<br>refresh range exceeded the file register<br>capacity.                                                                                                    | Check parameter settings.                                                                                                    |
| 3302       | Parameter<br>No.     | Parameters of intelligent functional module                                                                                                    | Check parameter settings.                                                                                                    |

| Error code | Error<br>information            | Error description                                                                                                    | Action                                                                                                    |
|------------|---------------------------------|----------------------------------------------------------------------------------------------------|----------------------------------------------------------------------------------------------------|
| 3303       | Parameter<br>No.                | On multiple PLC system, parameters of<br>automatic refresh, etc. have been specified for<br>an intelligent functional module controlled by<br>other machine.                                                                                                    | <ul> <li>Delete parameters of automatic refresh, etc.<br/>specified for an intelligent functional module<br/>controlled by other machine</li> <li>Change the data into parameters of automatic<br/>refresh, etc. specified for an intelligent<br/>functional module controlled by own machine.</li> </ul>                                                                                                    |
| 5000       | Time<br>(Setting<br>value : ms) | <ul> <li>The system watchdog timer managed by the system detected an error. Or, an failure occurred in system software.</li> <li>The time set for the system watchdog timer is too short.</li> <li>A task with a high CPU usage rate is running.</li> <li>A program causing a memory or stack failure was executed.</li> </ul>                                                                                                    | <ul> <li>Increase the system WDT setting time included<br/>in the system settings of the PC module setting<br/>utility.</li> <li>Reduce the CPU usage rate of the relevant task.<br/>Or, disable the task.</li> <li>Reexamine the user program.</li> <li>If the error remains even after implementation of<br/>the above actions, it may be a hardware failure<br/>and you need to contact CONTEC Information<br/>Center to receive advice on the symptom.</li> </ul>   |
| 5001       | Time<br>(Setting<br>value : ms) | <ul> <li>Because WDT reset had not been performed within the user WDT setting time (specified by the QBF_ResetWDT function), the error was detected on USERWDT (watchdog timer), which is managed by the system. Or, a user program failure occurred.</li> <li>The user WDT setting time is too short.</li> <li>A task of high CPU utilization rate is running.</li> <li>A program that will cause an error in the memory, stack, etc. was executed.</li> </ul>                                              | <ul> <li>Increase the user WDT setting time specified by<br/>the QBF_StartWDT function.</li> <li>Decrease the CPU utilization rate of a task with<br/>a high CPU utilization rate, or do not run that<br/>task.</li> <li>Reexamine the user program.</li> <li>If the error remains even after the corrective<br/>actions are taken, it may be a hardware failure<br/>and you need to contact CONTEC Information<br/>Center to receive advice on the symptom.</li> </ul> |
| 7000       | Unit No. *1                     | <ul> <li>A CPU failure occurred in the CPU in which system halt was selected in the operation mode on multi CPU system.</li> <li>In a multiple CPU system, a CPU module incompatible with the multiple CPU system is mounted.</li> <li>When Module No.1 is the basic model QCPU, "CPU (empty)" is specified for the slot on the right of the PC CPU module.</li> <li>In the multi CPU system, Module No.1 has a halt error at powerup and other modules cannot be started. (Modules No.2 · No.4).</li> </ul> | <ul> <li>Check and remove the error in the CPU module<br/>which caused the CPU failure.</li> <li>A CPU module incompatible with the multiple<br/>CPU system is removed from basic unit.</li> <li>Change the setting.</li> </ul>                                                                                                    |

# © CONTEC ------

| Error code | Error<br>information | Error description                                                                                                    | Action                                                                                                    |
|------------|----------------------|----------------------------------------------------------------------------------------------------|----------------------------------------------------------------------------------------------------|
| 7002       | Unit No. *1          | <ul> <li>During initial communication in the multiple<br/>CPU system, no response was returned from<br/>the destination module.</li> <li>In a multiple CPU system, a CPU module<br/>incompatible with the multiple CPU system<br/>is mounted.</li> </ul>                                                                                                    | <ul> <li>Reset the CPU module and RUN it again. If the same error is displayed again, any of the CPU modules is faulty. Please consult your local Mitsubishi service center or representative, explaining the details of the problem.</li> <li>Remove the CPU module incompatible with the multiple CPU system from the main base unit. Or replace the CPU module with a CPU module compatible with the multiple CPU system.</li> </ul> |
| 7010       | Unit No. *1          | <ul> <li>On multiple PLC system, a faulty CPU is mounted.</li> <li>In a multiple CPU system, a CPU module incompatible with the multiple CPU system is mounted.</li> <li>(This error is detected by a CPU module compatible with the multiple CPU system.)</li> <li>On multiple PLC system, Unit No.2 to 4 was reset with the power turned on.</li> <li>(This error is detected by a module of which reset was cleared.)</li> </ul> | <ul> <li>Replace faulty machines.</li> <li>Replace it with a CPU module compatible with the multiple CPU system.</li> <li>Do not reset a high-performance model QCPU of Module No.2 to 4. Reset the CPU module of Module No.1 and relaunch the multiple CPU system.</li> </ul>                                                                                                    |
| 7020       | Unit No. *1          | CPU failure occurred on CPU of a machine with<br>no "System halt" selected on operation mode of<br>multiple PLC system.<br>(An error was detected on a CPU module which<br>does not actually have any failures.))                                                                                                    | Check a CPU error of CPU failure, and remove the error.                                                                                                    |

\*1: For example, error information (module No.) will be displayed in "Description" of the Event tab of Event Viewer in the following format :

"Error information : XX-YYY"

XX (decimal) : Slot No. (0 - 63), CPU machine (1 - 4)

YYY (hexadecimal) : Start I/O No.÷16 (000 - 0FF, 3E0 - 3E3)

## 8.4 List of Error Code, Error Message

This section describes error codes and error messages returned at the time of error.

# 8.4.1 Actions upon error codes at the time of function execution

An error code returned when executing bus interface function or MELSEC communication function is directly returned as a return value.

(1) Error codes common between bus interface functions and MELSEC communication functions

The following table shows description of errors and actions corresponding to error codes which will be returned from both bus interface functions and MELSEC communication functions.

| Return value<br>(HEX) | Error description                                                                                                    | Actions                                                           |
|-----------------------|----------------------------------------------------------------------------------------------------|-------------------------------------------------------------------|
| 0                     | Normal completion.                                                                                                    | -                                                                 |
| 1                     | Driver not started.                                                                                                    | Correct the error occurred when starting                          |
| (1H)                  | The driver has not been started.                                                                                                    | the driver.                                                       |
| 2<br>(2H)             | Timeout error.<br>The timeout occurred while waiting for the response of                                                                                                    | Check the operation status of the access<br>Sta.(s).              |
| (211)                 | process.                                                                                                    | Retry.                                                            |
| 66<br>(42H)           | Already opened .<br>Selected channel has been already opened.                                                                                                    | Open once                                                         |
| 67<br>(43H)           | Already closed .<br>Selected channel has been already closed.                                                                                                    | Close once                                                        |
| 69<br>(45H)           | Processing code error.<br>An unsupported processing code was issued.                                                                                                    | Use the supported processing code.                                |
| 70<br>(46H)           | station specification error.<br>The specified station is incorrect.<br>A process that should have been requested to other station<br>was requested to the own Sta. Or, the Sta. No. corresponds to<br>the own Sta. (0xFF) but the network No. is not 0. | Correct the specification of the Sta. No. in<br>the user program. |
| 71<br>(47H)           | No reception data error (during RECV request).<br>Data has not been received.                                                                                                    | Wait until data is received.                                      |

| Return value<br>(HEX) | Error description                                                                                                    | Actions                                                                                                    |
|-----------------------|----------------------------------------------------------------------------------------------------|----------------------------------------------------------------------------------------------------|
| 77<br>(4DH)           | Memory error/insufficient resource memory error.<br>Enough memory could not be secured.                                                                  | Terminate other application(s) currently<br>running.<br>Check if the system is operating normally.<br>Reboot the system. *1<br>Increase the minimum working set area of<br>your computer. *1 |
| 85<br>(55H)           | Network channel No. error (When a SEND / RECV request is<br>issued.)<br>Channel No. error.                                                               | Check the specified channel No. when a<br>SEND / RECV request is issued.                                                                                                    |
| 102<br>(66H)          | Data sending error.<br>Data sending has failed.                                                                                                    | Retry.<br>Check whether the system is operating<br>properly or not.                                                                                                    |
| 103<br>(67H)          | Data receiving error.<br>Data receiving has failed.                                                                                                    | Relaunch the system. *1                                                                                                    |
| 130<br>(82H)          | Device No. error.<br>The specified device No. is out of range.<br>When specifying the bit device, the device No. is not a<br>multiple of 8.              | Check the specified device No                                                                                                    |
| 131<br>(83H)          | Device points error.<br>The specified No. of points is out of device range.<br>When specifying the bit device, the device No. is not a<br>multiple of 8. | Check the size.                                                                                                    |

 $\ast 1$  : For the single CPU configuration, the PC CPU module body must be reset.

For the multiple CPU configuration, the CPU Module No.1 must be reset.

| Return value<br>(HEX) | Error description                        | Actions                                                    |
|-----------------------|------------------------------------------|------------------------------------------------------------|
| 4110<br>(100EH)       | DLL unload error.                        |                                                            |
| 8204<br>(200CH)       | Request cancellation.                    |                                                            |
| 8205<br>(200DH)       | Drive name error.                        |                                                            |
| 8206<br>(200EH)       | First step error.                        |                                                            |
| 8207<br>(200FH)       | Parameter type error.                    |                                                            |
| 8208<br>(2010H)       | File name error.                         |                                                            |
| 8209<br>(2011H)       | Registration/reset/setting status error. |                                                            |
| 8210<br>(2012H)       | Detailed condition division error.       |                                                            |
| 8211<br>(2013H)       | Step condition error.                    | Exit the relevant program and restart you computer.        |
| 8212<br>(2014H)       | Bit device condition error.              | Reinstall your software package.<br>Contact your retailer. |
| 8213<br>(2015H)       | Parameter setting error.                 |                                                            |
| 8215<br>(2017H)       | Keyword error.                           |                                                            |
| 8216<br>(2018H)       | Read/write flag error.                   |                                                            |
| 8217<br>(2019H)       | Refresh method error.                    |                                                            |
| 8218<br>(201AH)       | Buffer access method error.              |                                                            |
| 8219<br>(201BH)       | Start mode/stop mode error.              |                                                            |
| 8220<br>(201CH)       | Written clock data error.                |                                                            |
| 8221<br>(201DH)       | Online data write error.                 |                                                            |

| Return value<br>(HEX) | Error description           | Actions                                                    |
|-----------------------|-----------------------------|------------------------------------------------------------|
| 8223<br>(201FH)       | Trace time error.           |                                                            |
| 8224<br>(2020H)       | First I/O No. error.        |                                                            |
| 8225<br>(2021H)       | First address error.        |                                                            |
| 8226<br>(2022H)       | Pattern error.              |                                                            |
| 8227<br>(2023H)       | SFC block No. error         |                                                            |
| 8228<br>(2024H)       | SFC step No. error.         |                                                            |
| 8229<br>(2025H)       | Step No. error.             |                                                            |
| 8230<br>(2026H)       | Data error.                 |                                                            |
| 8231<br>(2027H)       | System data error.          | Exit the relevant program and restart your computer.       |
| 8232<br>(2028H)       | TC setting count error.     | Reinstall your software package.<br>Contact your retailer. |
| 8233<br>(2029H)       | Clear mode error.           |                                                            |
| 8234<br>(202AH)       | Signal flow error.          |                                                            |
| 8235<br>(202BH)       | Version management error.   |                                                            |
| 8236<br>(202CH)       | Unregistered-monitor error. |                                                            |
| 8237<br>(202DH)       | PI type error.              |                                                            |
| 8238<br>(202EH)       | PI No error.                |                                                            |
| 8239<br>(202FH)       | PI No. error.               |                                                            |
| 8240<br>(2030H)       | Shift error.                |                                                            |

| Return value<br>(HEX) | Error description                          | Actions                                                    |
|-----------------------|--------------------------------------------|------------------------------------------------------------|
| 8241<br>(2031H)       | File type error.                           |                                                            |
| 8242<br>(2032H)       | Specified module error.                    |                                                            |
| 8243<br>(2033H)       | Error Check flag error.                    |                                                            |
| 8244<br>(2034H)       | Step RUN-operation error.                  |                                                            |
| 8245<br>(2035H)       | Step RUN data error.                       |                                                            |
| 8246<br>(2036H)       | Step RUN time error.                       |                                                            |
| 8247<br>(2037H)       | Program RUN inside writing error to E2ROM. |                                                            |
| 8248<br>(2038H)       | Clock data read/write error.               |                                                            |
| 8249<br>(2039H)       | Trace non-completion.                      | Exit the relevant program and restart you computer.        |
| 8250<br>(203AH)       | Registration clearness flag error.         | Reinstall your software package.<br>Contact your retailer. |
| 8251<br>(203BH)       | Operation error.                           |                                                            |
| 8252<br>(203CH)       | The No. of station error.                  |                                                            |
| 8253<br>(203DH)       | The No. of repeat error.                   |                                                            |
| 8254<br>(203EH)       | The acquisition data selection error.      |                                                            |
| 8255<br>(203FH)       | The No. of SFC cycle error.                |                                                            |
| 8258<br>(2042H)       | The scheduled time setting error.          |                                                            |
| 8259<br>(2043H)       | Function count error.                      |                                                            |
| 8260<br>(2044H)       | System information error.                  |                                                            |

| Return value<br>(HEX) | Error description                                              | Actions                                       |
|-----------------------|----------------------------------------------------------------|-----------------------------------------------|
| 8262<br>(2046H)       | Function No. error.                                            |                                               |
| 8263<br>(2047H)       | RAM operation error.                                           |                                               |
| 8264<br>(2048H)       | Boot former ROM forwarding failure.                            |                                               |
| 8265<br>(2049H)       | Boot former transfer mode specification error.                 |                                               |
| 8266<br>(204AH)       | Not enough memory.                                             |                                               |
| 8267<br>(204BH)       | Backup drive (former boot drive) ROM error.                    |                                               |
| 8268<br>(204CH)       | Block size error.                                              |                                               |
| 8269<br>(204DH)       | RUN-time detaching error.                                      | Exit the relevant program and restart your    |
| 8270<br>(204EH)       | Module has already registered.                                 | computer.<br>Reinstall your software package. |
| 8271<br>(204FH)       | Password registration data full error.                         | Contact your retailer.                        |
| 8272<br>(2050H)       | Password unregistration error.                                 |                                               |
| 8273<br>(2051H)       | Remote password error.                                         |                                               |
| 8274<br>(2052H)       | IP address error.                                              |                                               |
| 8275<br>(2053H)       | Error (argument when requesting) outside time-out value range. |                                               |
| 8276<br>(2054H)       | Instruction cast undetection.                                  |                                               |
| 8277<br>(2055H)       | Trace execution type error.                                    |                                               |
| 8278<br>(2056H)       | Version error.                                                 |                                               |

| Return value<br>(HEX)               | Error description                                                                                               | Actions                                                                                                    |
|-------------------------------------|----------------------------------------------------------------------------------------------------|----------------------------------------------------------------------------------------------------|
| 16384 - 20479<br>(4000H -<br>4FFFH) | Errors detected by the access target CPU.                                                                       | Refer to the user's manual of the access<br>target CPU module.                                                                                                    |
| 16386<br>(4002H)                    | A request that cannot be processed was received.                                                                | Change the request destination.                                                                                                    |
| 16400<br>(4010H)                    | Not executable during running.                                                                                  | Execute when the CPU 's execution status is stop.                                                                                                    |
| 16432<br>(4030H)                    | The specified device type does not exist.                                                                       | Check the specified device type.                                                                                                    |
| 16433<br>(4031H)                    | The specified device No. is out of range.<br>Block No. of the specified device is invalid.                      | Check the specified device No<br>Check the block No. (device type) of the<br>specified device.<br>Check if the specified device and block No.<br>are effective in the target.     |
| 16448<br>(4040H)                    | The module does not exist.                                                                                      | Do not issue a request that generated an<br>error to the specified special function<br>module.                                                                                    |
| 16449<br>(4041H)                    | The No. of device points is out of range.                                                                       | Check the head address and No. of access<br>points. Access the devices within the<br>existing range.                                                                              |
| 16450<br>(4042H)                    | Corresponding module error                                                                                      | Check if the specified module is operating normally.                                                                                                    |
| 16451<br>(4043H)                    | The module does not exist at the specified location.                                                            | Check the start I/O No. of the specified module.                                                                                                    |
| 18944<br>(4A00H)                    | Network No., Sta. No. is incorrect.<br>Other network No. was specified, but routing parameter did<br>not exist. | Check the specified network No., Sta. No<br>Check the setting of routing parameter.                                                                                               |
| 19200<br>(4B00H)                    | The target error was detected.                                                                                  | Review the specified access destination.<br>Check the error occurred on the specified<br>access destination or on the relay station(s)<br>for the access station and take action. |
| 19201<br>(4B01H)                    | The target is not the bus master CPU.                                                                           | If the CPU No. of the C Controller module is not "1", it cannot reset.                                                                                                    |
| 19203<br>(4B03H)                    | Unsupported path error<br>The request cannot execute through the specified path.                                | Check the path that the specified request is<br>supported.<br>Do not send a request causing error to PC<br>CPU module.                                                            |

© CONTEC \_\_\_\_\_ PPC-CPU852(MS)-512

| Return value<br>(HEX)                    | Error description                                                                                                    | Actions                                                                                                    |
|------------------------------------------|----------------------------------------------------------------------------------------------------|----------------------------------------------------------------------------------------------------|
| -4753839<br>(FE25H -<br>F101H)           | <ul> <li>Refer to Q- mode ready MELSECNET/H network system<br/>reference manual (PC- PC network).</li> <li>QnA/Q4AR supported MELSECNET/10 network system<br/>reference manual</li> <li>AnU supported MELSECNET/10 network system<br/>reference manual (PC- PC network).</li> </ul>                                                   | Same as the left column                                                                                                    |
| -2174<br>(F782H)                         | Destination Sta. No. specification error<br>The destination Sta. No. for the processing request is<br>specifying the own Sta.                                                                                                    | Check the specified Sta. No.<br>When issuing a request to the own Sta., specify<br>255 (0xFF) as the Sta. No.                                                                                         |
| -16386 -<br>-20222<br>(BFFFH -<br>B102H) | <ul> <li>Refer to Q- mode ready CC- Link system master local unit user' manual (detailed edition).</li> <li>AJ61QBT11 form /A1SJ61QBT11 form CC-Link system master local unit user' manual (detailed edition).</li> <li>AJ61BT11 form /A1SJ61BT11 form CC-Link system master/ local unit user's manual (detailed edition).</li> </ul> | Same as the left column                                                                                                    |
| -18558<br>(B782H)                        | Destination Sta. No. specification error<br>The destination Sta. No. for the processing request is<br>specifying the own Sta                                                                                                    | Check the specified Sta. No.<br>When issuing a request to the own station, specify<br>255 (0xFF) as the Sta. No.                                                                                      |
| -18560<br>(B780H)                        | Unit mode setting error<br>Transient that is remote I/O station is edited.                                                                                                    | A demand place Sta. No. is improved                                                                                                    |
| -18572<br>(B774H)                        | Transient unsupported error<br>The target station was not an intelligent device station.                                                                                                    | Check the specified Sta. No.<br>Check if the target station is an intelligent device<br>station.                                                                                                    |
| -18575<br>(B771H)                        | Other Sta. device was accessed by own Sta                                                                                                    | Confirm the device type.                                                                                                    |
| -25056<br>(9E20H)                        | Processing code error<br>The target station can not process the request.                                                                                                    | Check the specified Sta. No. and processing codes.<br>Do not execute the function other than<br>mdTypeRead to the other Sta.                                                                          |
| -26334<br>(9922H)                        | Card reset error<br>During the access to other Sta., other process that is using<br>same channel card reset. Reset operation was executed by<br>the utility during monitor.                                                                                                    | Monitor again. Retry it.                                                                                                    |
| -26336                                   | Request error for other loop                                                                                                    | Change the routing request destination to                                                                                                    |
| (9920H)<br>-28150<br>(920AH)             | Kouting to other loop was performed.<br>Data link stop error<br>RX / RY / Rww / Rwr device was accessed when data link<br>was stopping.                                                                                                    | AnUCPU, QnACPU, QCPU.<br>Restart the date link. Writing the data or reading<br>are done. However, the data is not guaranteed.<br>Access the Own Sta.'s link device when data link<br>not in progress. |

| Return value<br>(HEX) | Error description                                                                                                    | Actions                                                                                                    |
|-----------------------|----------------------------------------------------------------------------------------------------|----------------------------------------------------------------------------------------------------|
| -28151<br>(9209H)     | APS No. error<br>Invalid response data was received.                                                                                                    | Check the status of the process request<br>destination.<br>Change the module at the process request<br>destination.<br>Retry. |
| -28158<br>(9202H)     | WDT error<br>Watchdog timer (WDT) error occurred.<br>Watchdog Timer error                                                                                                    | Reboot the system. *1<br>reset the CC-Link card.<br>Restart the personal computer.                                            |
| -28413<br>(9103H)     | Target CPU down error.<br>The target module is down.                                                                                                    | Check the operation state of the target CPU and do troubleshooting of the error.                                              |
| -28414<br>(9102H)     | Target CPU abnormal start error<br>Processing was requested to a CPU which is not operating<br>properly.                                                                                                    | Check the operation state of the target CPU and do troubleshooting of the error.                                              |
| -28415<br>(9101H)     | Target CPU critical error.<br>Processing was requested to a CPU on which a serious<br>error occurs.                                                                                                    | Check the operation state of the target CPU and do troubleshooting of the error.                                              |
| -28416<br>(9100H)     | Target CPU not mounted error.<br>Processing was requested by specifying the CPU No. of a<br>CPU which is not mounted.                                                                                              | Check the mount state of the target CPU.<br>Change the specified CPU No.                                                      |
| -28625<br>(902FH)     | Intelligent function module offline error.<br>Access was tried to the intelligent functional module which<br>is offline.                                                                                           | Check the mode state of the intelligent function<br>module and access in the online mode.                                     |
| -28626<br>(902EH)     | Control data error<br>The specified control data is out of range.                                                                                                    | Check the specified control data.                                                                                             |
| -28627<br>(902DH)     | Transient unsupported error<br>A transient demand cannot be executed for the specified<br>path and target.<br>(By CC-Link communication, when the Sta. No. of the own<br>Sta. was "64", other Sta. was specified.) | Check the path and target by which the transient<br>demand is supported.<br>Change the Sta. No. of the own Sta                |
| -28628<br>(902CH)     | Pointer address specification error<br>Pointer address was invalid.<br>An address of a short type pointer is not a multiple of 2.<br>An address of a long pointer is not a multiple of 4.                          | Check the type of the specified pointer.<br>Check the specified pointer address.                                              |
| -28629<br>(902BH)     | WDT not running error<br>WDT reset was executed when WDT was not start.                                                                                                    | Start the WDT.                                                                                                    |
| -28630<br>(902AH)     | WDT startup impossible error<br>WDT start was executed when WDT was start.                                                                                                    | Execute WDT start when WDT was not start.                                                                                     |

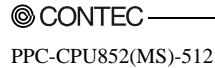

| Return value<br>(HEX) | Error description                                                                                                    | Actions                                                                                                    |
|-----------------------|----------------------------------------------------------------------------------------------------|----------------------------------------------------------------------------------------------------|
| -28631<br>(9029H)     | Buffer access range error<br>The specified offset is out of range.<br>The specified offset + size is out of range.                                                                                                    | Check the specified offset.<br>Check the specified offset + size.                                                                                                    |
| -28632<br>(9028H)     | I/O No. error<br>The specified I/O No. is out of range.<br>The module does not exist at the specified I/O No.                                                                                                    | Check the specified I/O No                                                                                                    |
| -28633<br>(9027H)     | Non-controlled module read error<br>The non-controlled module data was read when parameter<br>setting did not allow.                                                                                                    | Allow the non-controlled module read by<br>parameter.<br>Check that the control CPU of the specified<br>module is own CPU.                                                                        |
| -28634<br>(9026H)     | Intelligent function module down error<br>Intelligent function module down error occurred.                                                                                                    | Check the specified intelligent function<br>module.<br>Exchange the intelligent function module or<br>base unit.                                                                                  |
| -28635<br>(9025H)     | Intelligent function module error<br>The slot where there is no intelligent function module was<br>accessed.                                                                                                    | Check the specified I/O No<br>Check the specified intelligent function<br>module.                                                                                                    |
| -28636<br>(9024H)     | Control bus error.<br>The control bus to the intelligent functional module is not<br>operating properly.                                                                                                    | When multiple CPU configuration, check<br>that an error occurred at CPU No.1.<br>Check the specified intelligent function<br>module.<br>Exchange the intelligent function module or<br>base unit. |
| -28638<br>(9022H)     | Multiple CPU unsupported operation error                                                                                                    | Reset CPU No.1.                                                                                                    |
| -28640<br>(9020H)     | Stop/pause error<br>Output data was written to output module when the CPU<br>execution status is stop /pause.<br>Buffer memory data was written to intelligent function<br>module when the CPU execution status is stop /pause. | Check that the CPU execution status is<br>"run".                                                                                                    |
| -28653<br>(9013H)     | Input/output assignment error<br>Input data was read from output module.<br>Output data was written to input module.<br>Output data was read from input module.                                                                 | Check the specified I/O No.                                                                                                    |
| -28654<br>(9012H)     | Non-controlled module write error<br>Own CPU does not control the specified module.                                                                                                    | Check that the control CPU of the specified module is own CPU.                                                                                                    |

| Return value<br>(HEX) | Error description                                                                                          | Actions                                                                           |
|-----------------------|----------------------------------------------------------------------------------------------------|-----------------------------------------------------------------------------------|
| -28660<br>(900CH)     | Access size error<br>The specified size is out of range.                                                   | Check the specified offset and size.                                              |
| -28661<br>(900BH)     | Access impossible error<br>The specified area cannot access.                                               | Check the specified offset and size.                                              |
| -28662<br>(900AH)     | CPU No. specification error<br>The specified CPU No. Is out of range.<br>The specified CPU No. Is invalid. | Check the specified CPU No<br>Check the operation status of the specified<br>CPU. |
| -28663<br>(9009H)     | Base No. specification error<br>The specified base No. Is out of range.                                    | Check the specified base No                                                       |
| -28664<br>(9008H)     | Data transmission area occupied error.                                                                     | Retry.                                                                            |
| -28665<br>(9007H)     | No registration data error                                                                                 | Reboot the system. *1                                                             |
| -28666<br>(9006H)     | Data length error.                                                                                         | Reboot the system. *1                                                             |
| -28668<br>(9004H)     | Reply data stored error.                                                                                   | Demand once again.                                                                |
| -28669<br>(9003H)     | Area No. error<br>The specified area No. or offset address or mode is out of<br>range.                     | Check the specified area No. or offset<br>address or mode.                        |
| -28671<br>(9001H)     | Module identification error                                                                                | Check the parameter.<br>Check the specified module.<br>Reboot the system. *1      |
| -28672<br>(9000H)     | Processing code error                                                                                      | Install software package again.<br>Reboot the system. *1                          |

(2) Error codes returned from bus interface functions

The following table shows description of errors and actions corresponding to error codes which will be returned from bus interface functions.

For error codes returned from both bus interface functions and MELSEC communication functions, see "(1) Error codes common between bus interface functions and MELSEC communication functions".

| Return value<br>(HEX) | Error description                                                                                                    | Actions                                                                                                    |
|-----------------------|----------------------------------------------------------------------------------------------------|----------------------------------------------------------------------------------------------------|
| 0                     | Normal completion.                                                                                                    | -                                                                                                    |
| -201<br>(FF37H)       | Module identification error<br>The specified module identification is invalid.                                                        | Check the specified module identification.                                                                   |
| -202<br>(FF36H)       | Path error<br>The specified path is invalid.                                                                                          | Use the path pointer returned with<br>"QBF_Open".                                                            |
| -203<br>(FF35H)       | Input No./output No. error<br>The specified input No./output No. is out of range.                                                     | Check the specified input No./output No.                                                                     |
| -204<br>(FF34H)       | I/O access size error<br>The specified I/O No. + size is out of range.                                                                | Check the specified I/O access size.<br>Check the I/O No. + size.                                            |
| -205<br>(FF33H)       | I/O No. error<br>The specified I/O No. is out of range.                                                                               | Check the specified I/O No.                                                                                  |
| -206<br>(FF32H)       | Program execution type error<br>The specified program execution type is out of range.                                                 | Check the specified program execution type.                                                                  |
| -209<br>(FF2FH)       | Buffer memory size error<br>The specified offset + size is out of range.<br>The address of specified data stored buffer pointer is 0. | Check the specified buffer memory size.<br>Check the offset + size.<br>Check the data stored buffer pointer. |
| -210<br>(FF2EH)       | Read area size error<br>The read area is too small.                                                                                   | Check the read size and read area size.                                                                      |
| -217<br>(FF27H)       | Driver not started up<br>Driver is not started.                                                                                       | Check the driver is started.                                                                                 |
| -218<br>(FF26H)       | Bus already opened<br>"QBF_Open" is executed twice.                                                                                   | Check the "QBF_Open" is executed twice.                                                                      |
| -219<br>(FF25H)       | Program name error<br>The specified program name is invalid (does not exist on<br>QCPU or is not registered with a parameter).        | Check the specified program name.                                                                            |

| Return value<br>(HEX) | Error description                                                                                     | Actions                                                                                                    |
|-----------------------|----------------------------------------------------------------------------------------------------|----------------------------------------------------------------------------------------------------|
| -220<br>(FF24H)       | WDT type error<br>The specified WDT type is out of range.                                             | Check the specified WDT type.                                                                                                    |
| -223<br>(FF21H)       | Memory allocation error<br>Sufficient memory could not be allocated.                                  | Check available size of memory area.                                                                                                    |
| -224<br>(FF20H)       | LED control value error<br>The specified LED control value is out of range.                           | Check the specified LED control value.                                                                                                   |
| -225<br>(FF1FH)       | Event No. error<br>The specified event No. is out of range.<br>The specified event No. is duplicated. | Check the specified event No.                                                                                                    |
| -227<br>(FF1DH)       | Control code send error<br>Control code sending is failed.                                            | Retry.<br>Check if the system is operating normally.<br>Reboot the system. *1                                                            |
| -231<br>(FF19H)       | Event timeout error<br>The timeout occurred while waiting for the event.                              | Set timeout value long.<br>Retry.                                                                                                    |
| -232<br>(FF18H)       | CPU machine No. error<br>The specified CPU machine No. is wrong.                                      | Change the specified CPU machine No.                                                                                                    |
| -234<br>(FF16H)       | Event wait error<br>The error except timeout occurred while waiting for the<br>event.                 | Check if it is not implementing algorithm's<br>compulsion finish etc.<br>Check if the system is operating normally.<br>Reboot system. *1 |
| -235<br>(FF15H)       | Event setting No. error<br>The specified event setting No. is out of range.                           | Check the specified event setting No.                                                                                                    |

(3) Error codes returned from MELSEC communication functions

The following table shows description of errors and actions corresponding to error codes which will be returned from MELSEC communication functions.

For error codes returned from both bus interface functions and MELSEC communication functions, see "(1) Error codes common between bus interface functions and MELSEC communication functions".

| Return value<br>(HEX) | Error description                                                  | Actions                                      |
|-----------------------|--------------------------------------------------------------------|----------------------------------------------|
| 0                     | Normal completion.                                                 | -                                            |
| ·1                    | Path error                                                         | Check the path pointer that was returned     |
| (FFFFH)               | The specified path is invalid.                                     | by the mdOpen function.                      |
|                       | Device No. error                                                   |                                              |
|                       | The specified device No. is out of range.                          | Check the head device No. for the specified  |
| -2                    | When specifying the bit device, the device No. is not a            | device.                                      |
| (FFFEH)               | multiple of 8.                                                     | Check the specified device No. + points of   |
|                       | In mdRandR / mdRandW function, the specified device No. +          | the same block.                              |
|                       | points of the same block is out of range.                          |                                              |
| -3                    | Device type error                                                  | Check if the specified device type is in the |
| (FFFDH)               | The specified device type is invalid.                              | device list.                                 |
|                       | Size error                                                         |                                              |
| -5                    | The device No. and size are over the device range.                 | Check the specified device size.             |
| (FFFBH)               | Access was attempted using an odd device.                          | Check the device No. and size.               |
|                       | The device No. and size are over the range for the same block.     |                                              |
| _                     | No. of block error                                                 |                                              |
| -6<br>(DDD 4 11)      | The No. of blocks specified in dev[0] for device random            | Check the No. of blocks specified in dev[0]. |
| (FFFAH)               | read/write is out of range.                                        |                                              |
| -8                    | Channel No. error                                                  |                                              |
| (FFF8H)               | The channel No. specified in the mdOpen function is invalid.       | Check the specified channel No.              |
|                       | Insufficient buffer area                                           |                                              |
| -11                   | The read area size for read data storage array variables is too    | Check the read size and the read data        |
| (FFF5H)               | small.                                                             | storage destination size.                    |
| -12                   | Block error                                                        | Check the block No. (device type) of the     |
| (FFF4H)               | The specified block No. of the extension file register is invalid. | extension file register.                     |
|                       | Write protect error                                                | Check the block No. (device type) of the     |
| -13                   | The specified block No. of the extension file register is          | extension file register.                     |
| (FFF3H)               | overlapping with the write protect area of the memory              | Check the write protect DIP switch of the    |
|                       | cassette.                                                          | accessed memory cassette.                    |

| Return value<br>(HEX) | Error description                                                                                                    | Actions                                                                                                    |
|-----------------------|----------------------------------------------------------------------------------------------------|----------------------------------------------------------------------------------------------------|
| -16<br>(FFF0H)        | Sta. No., network No. error<br>Sta. No. and network No. are beyond the range.                                                               | Confirm the set Sta. No. and network.                                                                                                    |
| -17<br>(FFEFH)        | All- stations / group No. specification error<br>A function that does not support all- stations / group No.<br>specification was specified. | Check if the function supports all- stations<br>/ group No. specification.                                                                                                    |
| -18<br>(FFEEH)        | Remote instruction error<br>An undesignated code was specified.                                                                             | Check the specified code.                                                                                                    |
| -31<br>(FFE1H)        | Module load error<br>An attempt to load a module, which is necessary to execute<br>the function, has failed.                                | Check the status of the system ROM drive.                                                                                                    |
| -32<br>(FFE0H)        | Another task/thread is occupying the resource and the resource is not released within 30 seconds.                                           | Retry.<br>There may be a possibility of insufficient<br>memory. Terminate other task(s) currently<br>running.<br>Check if the system is operating normally.<br>Restart the system. *1 |
| -33<br>(FFDFH)        | Invalid access destination error<br>The setting for the communication destination is invalid.                                               | Check if the communication destination is correctly set by the utility.                                                                                                    |
| -34<br>(FFDEH)        | Registry open error<br>An attempt to open the registry has failed.                                                                          | Check if the communication destination is<br>correctly set by the utility.                                                                                                    |
| -35<br>(FFDDH)        | Registry read error<br>An attempt to read from the registry has failed.                                                                     | Check if the communication destination is<br>correctly set by the utility.                                                                                                    |
| -36<br>(FFDCH)        | Registry write error<br>An attempt to write to the registry has failed.                                                                     | Check if the communication destination is<br>correctly set by the utility.                                                                                                    |
| -37<br>(FFDBH)        | Communication initialization setting error<br>An attempt to perform initial setting for communication has<br>failed.                        | Retry.<br>There may be a possibility of insufficient<br>memory. Terminate other task(s) currently<br>running.<br>Check if the system is operating normally.<br>Restart the system. *1 |
| -42<br>(FFD6H)        | Close error<br>Communication cannot be closed.                                                                                              | Retry.<br>Check if the communication destination is<br>correctly set by the utility.                                                                                                  |
| -43<br>(FFD5H)        | ROM operation error<br>A TC setting value was written to the CPU during ROM<br>operation.                                                   | Change the TC setting value during RAM operation.                                                                                                    |

# 8.4.2 Corrective Actions for Each Event ID

When an error occurred in a bus interface function, an event ID and error information are registered with the system log of Event Viewer.

The following table shows description of errors displayed by Event Viewer and corresponding actions on an event ID basis.

| Event ID<br>(HEX) | Error description                                                                                                    | Actions                                                                                                    |
|-------------------|----------------------------------------------------------------------------------------------------|----------------------------------------------------------------------------------------------------|
| 2<br>(002H)       | Failed to register an interrupt.                                                                                                    | Replace PC CPU module.                                                                                                    |
| 4<br>(004H)       | Failed to map the memory address and I/O address.                                                                                                    | Reinstall OS.                                                                                                    |
| 285<br>(11DH)     | The hard disk may not function well because an abnormal<br>ambient temperature was detected.<br><additional information=""><br/>1) HDD No. (1 : Master HDD, 2 : Slave HDD)<br/>2) Temperature<br/>(Ambient temperature upon detection of abnormality [°C])</additional> | Place the PC CPU module at a location where<br>an appropiate temperature is achieved.<br>If the detected abnormal temperature is<br>higher than or equal to 255oC, it may be a<br>failure in the hard disk module and you need<br>to contact your retailer to receive advice on<br>the symptom. |
| 286<br>(11EH)     | Failed to secure the memory area necessary for starting the driver.                                                                                                    | Adds system memory.<br>Reduce the memory used for other programs.                                                                                                    |
| 295<br>(127H)     | SYSTEM WDT ERROR occurred.                                                                                                    | Extend the system WDT setting time in the<br>system setting of the PC module setting<br>utility.<br>Decrease the CPU utilization rate of a task<br>with a high CPU utilization rate, or do not run<br>that task. Reexamine the user program.                                                    |
| 297<br>(129H)     | A target abort error occurred on the PC CPU.                                                                                                    | Replace PC CPU module.                                                                                                    |
| 304<br>(130H)     | A data parity error occurred on the PC CPU.                                                                                                    | Replace PC CPU module.                                                                                                    |
| 305<br>(131H)     | USER WDT ERROR occurred.                                                                                                    | Extend the user WDT setting time set with<br>the QBF_StartWDT function.<br>Decrease the CPU utilization rate of a task<br>with a high CPU utilization rate, or do not run<br>that task.<br>Reexamine the user program.                                                                          |
| 513<br>(201H)     | AC/DC DOWN occurred.                                                                                                    | Perform the action described for the error code<br>1500. *1                                                                                                    |

\*1: For more details on method, refer to "8.3.4 Detailed error description and actions".

| Event ID<br>(HEX) | Error description                                         | Actions                                                                                                 |
|-------------------|-----------------------------------------------------------|----------------------------------------------------------------------------------------------------|
| 514<br>(202H)     | CONTROL-BUS.ERR. occurred.                                | Treats error code 1413, 1414, 1415, 1416. *1                                                            |
| 516<br>(204H)     | MODULE VERIFY ERR. occurred.                              | Treats error code 2000.                                                                                 |
| 518<br>(206H)     | FUSE BREAK OFF occurred.                                  | Treats error code 1300.                                                                                 |
| 519<br>(207H)     | SP.MODULE DOWN occurred.                                  | Treats error code 1401, 1403. *1                                                                        |
| 520<br>(208H)     | CONTROL-BUS.ERR. occurred.                                | Treats error code 1412. *1                                                                              |
| 521<br>(209H)     | SP.MODULE LAY ERR. occurred.                              | Treats error code 2100, 2103, 2106, 2107,<br>2108, 2120, 2121, 2122, 2124, 2125, 2126,<br>2150. *1      |
| 522<br>(20AH)     | PARAMETER ERROR occurred.                                 | Treats error code 3000, 3001, 3010, 3012,<br>3014. *1                                                   |
| 523<br>(20BH)     | An error occurred during initialization of the module. *2 | Perform an action corresponding to the error<br>code which is indicated in the event<br>information. *1 |
| 525<br>(20DH)     | PC card built-in battery error occurred.                  | Treats error code 1601. *1                                                                              |
| 526<br>(20EH)     | A CPU module built-in battery error occurred.             | Treats error code 1600. *1                                                                              |
| 528<br>(210H)     | MULTIPLE CPU DOWN occurred.                               | Treats error code 7000, 7002. *1                                                                        |
| 529<br>(211H)     | MULTI EXE.ERROR occurred.                                 | Treats error code 7010. *1                                                                              |
| 530<br>(212H)     | MULTIPLE CPU ERROR occurred.                              | Treats error code 7020. *1                                                                              |
| 531<br>(213H)     | SP.PARAMETER ERROR occurred.                              | Treats error code 3300, 3301, 3302, 3303 *1                                                             |

\*1 : For more details on Method, refer to "8.3.4 Detailed error description and actions".

\*2 : Only the error code of the error detected first during initialization of the module is displayed.

| Event ID<br>(HEX) | Error description                | Actions                                                           |
|-------------------|----------------------------------|-------------------------------------------------------------------|
| 532<br>(214H)     | LINK PARAMETER ERROR occurred.   | Treats error code 3100, 3101, 3102, 3103,<br>3104, 3105, 3107. *1 |
| 533<br>(215H)     | I/O INT.ERROR occurred.          | Treats error code 1310. *1                                        |
| 534<br>(216H)     | PS.ERROR occurred.               | Treats error code. *1                                             |
| 537<br>(219H)     | SINGLE PS.DOWN occurred.         | Treats error code 1510. *1                                        |
| 538<br>(21AH)     | SINGLE PS.ERROR occurred.        | Treats error code 1520. *1                                        |
| 539<br>(21BH)     | A hardware failure was detected. | Replace PC CPU module.                                            |

\*1 : For more details on Method, refer to "8.3.4 Detailed error description and actions".

\*2 : Only the error code of the error detected first during initialization of the module is displayed.

# 8.4.3 Corrective Actions for Each Error Message

When an error occurred in each utility, the corresponding error message will be displayed.

This section describes actions on an error message basis.

For errors of which error codes are displayed, see "8.4.1 Actions upon error codes at the time of function execution".

#### (1) Error message for the PC module setting utility

The following table shows error messages and corresponding actions for the PC module setting utility.

| Error message                                                                      | Actions                                                                                                    |
|------------------------------------------------------------------------------------|----------------------------------------------------------------------------------------------------|
| Failed to start CC-Link utility.                                                   | Reinstall PPC-DRV-02 because its installation may have been failed.                                                                                             |
| CPU slot is left empty.                                                            |                                                                                                    |
| For CPU slots, specify a CPU module No. or "CPU<br>(empty)".                       | Specify a CPU module No. or "CPU (empty)" for the CPU slot.                                                                                                    |
| CPU (empty) is specified between CPUs.<br>Do not specify CPU (empty) between CPUs. | Ensure that CPU (empty) is not specified between CPUs.                                                                                                    |
| CPU (empty) is specified between CPUs.                                             |                                                                                                    |
| The connection destination PC CPU module is                                        | Check the version of the connection destination PC CPU                                                                                                    |
| incompatible.                                                                      | module.                                                                                                    |
| No I/O response time.<br>Specify an I/O response time.                             | Sets the I/O response time.                                                                                                    |
| Failed to start MELSECNET/H utility.                                               | Reinstall PPC-DRV-02 because its installation may have been failed.                                                                                             |
| Failed to save the event log file.                                                 | Check the available capacity of the save destination.                                                                                                    |
| Invalid entry for watchdog timer (WDT).<br>Enter a numeric value.                  | Reenter using a numeric value.                                                                                                    |
| Error occurred. Error code : XX(XXXXH)                                             | Perform an action corresponding to the error code.<br>(See the error list in the help information of bus interface<br>functions or MELSEC data link functions.) |
| The slot for the CPU (empty) is specified for the control                          |                                                                                                    |
| CPU.                                                                               | Check the setting of the type of the control CPU.                                                                                                    |
| Specify a slot with the type CPU.                                                  |                                                                                                    |
| I/O assignment is specified after the basic settings.<br>Specify the No. of slots. | Sets the slot No.                                                                                                    |

| Error message                                                                       | Actions                                                                                                    |
|-------------------------------------------------------------------------------------|----------------------------------------------------------------------------------------------------|
| Vacant in the basic settings.                                                       |                                                                                                    |
| Vacant should not be included in the basis settings.                                | Specify the basic settings without vacant (vacant lines).                                                            |
| Failed to save the system information.                                              | <ul> <li>Check the available capacity of the save destination.</li> <li>Check the save destination media.</li> </ul> |
| Could not read parameters from the specified file.                                  | Create the parameters again, save to a file, and read the file by                                                    |
| Recreate the file.                                                                  | GX Developer or the PC module setting utility.                                                                       |
| Cannot read the specified file because it was created by a                          | Install the version of the PC CPU utility by which the file was                                                      |
| different version of the PC module setting utility.                                 | created.                                                                                                    |
| ne specified file is not a parameter file created by the PC module setting utility. | Check the specified file.                                                                                            |
| Cannot open the specified file.                                                     | Check the specified file.                                                                                            |
| No intelligent functional module parameter is set for the                           | Check whether the specified project has an intelligent                                                               |
| specified project.                                                                  | functional module parameter or not.                                                                                  |
| No multiple CPU parameter is set for the specified project.                         | Check the contents of the specified project file.                                                                    |
| The specified project does not exist.                                               |                                                                                                    |
| Specify an existing project path / project name.                                    | Respectfy a project path / project name.                                                                             |
| Failed to write Output (Y).                                                         | Check whether I/O assignment by parameters matches with                                                              |
|                                                                                     | the actual state.                                                                                                    |
| Failed to read Output (Y).                                                          | Check whether I/O assignment by parameters matches with                                                              |
|                                                                                     | the actual state.                                                                                                    |
| A slot with the type CPU (empty) is specified for the                               | Charle whether the slot with the two CDU (anote) is sourced                                                          |
| To control ODU for the data it dentities of the I/O are dealed                      | Check whether the slot with the type CPU (empty) is specified                                                        |
| an the intelligent functional module                                                | for the control CPU in the detailed setting or not.                                                                  |
| or the intelligent functional module.                                               |                                                                                                    |
| The No. of characters is beyond the available No.                                   | Respective or select a drive/path name with up to 150                                                                |
| The two of characters must be within 150.                                           | characters.                                                                                                    |
| The setting value of the switch data is out of range.                               | Specify a setting value of switch data within the range of 0 $^{\circ}$                                              |
| specify the setting value of the switch data within the range                       | 65535.                                                                                                    |
|                                                                                     |                                                                                                    |
| A non-binary setting value is specified for the switch data.                        | Specify a binary setting value for the switch data.                                                                  |
| The Ne of date is not specified                                                     |                                                                                                    |
| Specify the No.                                                                     | Sets the slot No.                                                                                                    |
| This function is not supported by the connection destination                        |                                                                                                    |
| PC CPU module                                                                       | Check the version of the connection destination PC CPU                                                               |
| Check the version of the connection destination PC CPU                              | module                                                                                                    |
| module.                                                                             |                                                                                                    |

| Error message                                            | Actions                                                                                      |  |
|----------------------------------------------------------|----------------------------------------------------------------------------------------------|--|
| The connection destination PC CPU module does not        |                                                                                              |  |
| support the multiple CPU Module No.1.                    | Check the version of the connection destination PC CPU module.                               |  |
| The setting value is out of the range of the word data.  | Gravitan metric the same of 200000 2000                                                      |  |
| - Specify a value within the range of -32768 - 32767.    | Specify a value within the range of -32768 - 32767.                                          |  |
| Cannot select.                                           |                                                                                              |  |
| The drive/path must be specified with up to 150          | Re-enter or select a drive/path with up to 150 characters.                                   |  |
| characters.                                              |                                                                                              |  |
| The first I/O No. is not specified.                      | Specify a hexadecimal value within the range of 0000 - 0FF0.as the                           |  |
| Enter a startI/O No. within the range of 0000 - 0FF0.    | start I/O No.                                                                                |  |
| Duplicated first I/O No                                  | Connect the start I/O No. softing to eliminate duplication                                   |  |
| Specify a non-duplicated No                              | correct the starth o No. setting to eminiate duplication.                                    |  |
| Invalid first I/O No                                     | Specify a have desired value within the range of 0000 - 0FF0 as the                          |  |
| Specify a hexadecimal value within the range of $0000$ - | start I/O No                                                                                 |  |
| 0FF0.                                                    | start DO NO.                                                                                 |  |
| startSINo. is not set.                                   | Specify a value within the range of 0 - 15 as the startSINe                                  |  |
| Enter a startSINo. within the range of 0 - 15.           | Specify a value within the range of 0 15 as the starton to.                                  |  |
| Setting value of startSINo. is out of range.             | Specify a value within the range of 0 - 15 as the startSINe                                  |  |
| Enter a startSINo. within the range of 0 - 15.           | Specify a value within the range of 0 15 as the starton to.                                  |  |
| Setting value of startSINo. is not right.                | Specify a single byte numeric value as the startSINe                                         |  |
| Specify a single-byte numeric value.                     | Specify a single byte numeric value as the startorivo.                                       |  |
| Duplicated startXY.                                      | Make the setting so that startXX is not duplicated                                           |  |
| Specify a non-duplicated startXY.                        | inace the secting so that stat by 15 hot duplicated.                                         |  |
| The target CPU is this CPU.                              | Specify another CPU as the target of communication diagnostic                                |  |
| Change the target.                                       | Specify another Of O as the target of communication diagnostic.                              |  |
| The target CPU does not exist                            | Check whether the connection destination $\ensuremath{\operatorname{PC}}$ CPU module has the |  |
| The specified module No. may exceed the No. of           | multiple CPU configuration or not. Then, specify the module No. of a                         |  |
| modules for the multiple CPU configuration               | CPU which is included in the configuration, as the target of                                 |  |
|                                                          | communication diagnostic.                                                                    |  |
| The target CPU is not mounted.                           | - Check the mount state of the target CPU.                                                   |  |
| Change the target.                                       | Change the specified target CPU No. to another.                                              |  |
| The setting value of the communication diagnostic        |                                                                                              |  |
| count is out of range. Specify a value within the range  | Specify a value within the range of 1 - 32767.                                               |  |
| of 1 · 32767.                                            |                                                                                              |  |
| This operation cannot be performed during                | - Wait until communication diagnostic is completed.                                          |  |
| communication diagnostic. Retry after                    | Press the Stop Diagnostic button to exit communication diagnostic.                           |  |
| communication diagnostic.                                |                                                                                              |  |
| Failed to start device monitor utility.                  | Reinstall PPC-DRV-02 because its installation may have been failed.                          |  |
| The total of points is beyond the range.                 | Make the setting so that the total should be up to 1000H points.                             |  |
| The total must be up to 1000H points.                    |                                                                                              |  |

| Error message                                                                                                    | Actions                                                                                                    |
|----------------------------------------------------------------------------------------------------|----------------------------------------------------------------------------------------------------|
| Failed to read Input (X).                                                                                                    | Check whether I/O assignment matches with the actual state or not.                                                                                                    |
| Failed to read version information.                                                                                                    | Reinstall PPC-DRV-02 because its installation may have been failed.                                                                                                    |
| The bus interface driver is not running.                                                                                                    | <ul> <li>Check whether the connection destination PC CPU module is operating or not.</li> <li>Check whether the PC CPU module is operating properly or not.</li> </ul>                                                                                                    |
| Failed to write buffer memory.                                                                                                    | <ul> <li>Check whether an intelligent functional module is mounted to<br/>the specified slot or not.</li> <li>Check whether the intelligent functional module mounted to the<br/>specified slot has an error or not.</li> <li>Check whether the PC CPU module is operating properly or not.</li> </ul> |
| Failed to read buffer memory.                                                                                                    | <ul> <li>Check whether an intelligent functional module is mounted to<br/>the specified slot or not.</li> <li>Check whether the intelligent functional module mounted to the<br/>specified slot has an error or not.</li> <li>Check whether the PC CPU module is operating properly or not.</li> </ul> |
| Failed to obtain the module configuration information<br>because of a WDT error in the PC CPU module.<br>Check the connection destination PC CPU module.                                         | Check whether a watch dog timer error (system user) occurred on the PC CPU module or not.                                                                                                    |
| <ul> <li>Failed to write parameters.</li> <li>This may be because :</li> <li>The user logging on to Windows does not have the administrator privilege.</li> <li>The OS has a failure.</li> </ul> | <ul> <li>Check whether you are logging on as a user who has the<br/>administrator privilege for Windows or not.</li> <li>Check whether the PC CPU module has a hardware failure or not.</li> </ul>                                                                                                    |
| <ul> <li>Failed to clear parameters.</li> <li>This may be because :</li> <li>The user logging on to Windows does not have the administrator privilege.</li> <li>The OS has a failure.</li> </ul> | <ul> <li>Check whether you are logging on as a user who has the<br/>administrator privilege for Windows or not.</li> <li>Check whether the PC CPU module has a hardware failure or not.</li> </ul>                                                                                                    |
| Failed to read parameters.<br>This may be because :<br>- No PC CPU parameter is set.<br>- The OS has a failure                                                                                   | <ul> <li>Write PC CPU parameters.</li> <li>Check whether the PC CPU module has a hardware failure or not.</li> </ul>                                                                                                    |
| Failed to save parameter file.<br>Check the save destination.                                                                                                    | <ul> <li>Check the available capacity of the save destination.</li> <li>Check the save destination media.</li> <li>Respecify the save destination so that the total characters of the location name and the file name should be up to 128.</li> </ul>                                                  |
| The file path exceeding 255 characters cannot be specified. Respecify.                                                                                                    | Specify a file path with up to 255 characters.                                                                                                    |

| Error message                                                                                                    | Actions                                                                                |
|----------------------------------------------------------------------------------------------------|----------------------------------------------------------------------------------------|
| No project name.                                                                                                    |                                                                                        |
| Enter a project name.                                                                                                    | Specify the intended project name.                                                     |
| Failed to open help file.                                                                                                    | Reinstall PPC-DRV-02 because its installation may have been failed.                    |
| Cannot access parameters because another utility is                                                                          | Retry after that utility (the PC module setting utility, the CC-                       |
| writing/reading them.                                                                                                    | Link utility or the MELSECNET/H utility) completes reading,                            |
| Retry later.                                                                                                    | writing, and/or verifying parameters.                                                  |
| The setting of the first I/O No. for the intelligent                                                                         |                                                                                        |
| functional module interruption event setting became                                                                          |                                                                                        |
| inconsistent because the No. of CPUs for the multiple                                                                        | Change either the No. of CPUs for the multiple CPU setting or                          |
| CPU setting was changed.                                                                                                    | the beginning I/O No. for the intelligent functionality module                         |
| Either the No. of CPUs for the multiple CPU setting or                                                                       | interruption event setting.                                                            |
| the first I/O No. for the intelligent functional module                                                                      |                                                                                        |
| interruption event setting must be changed.                                                                                  |                                                                                        |
| Failed to reserve the memory.                                                                                                | Check whether there is sufficient available memory or not.                             |
| m                                                                                                    | The PC module setting utility is already operating.                                    |
| The utility is already operating.                                                                                            | Retry after exiting the operating PC module setting utility.                           |
| No interruption event No<br>Specify the interruption event within the range of 50 -<br>255.                                  | Specify the setting value of the interruption event within the range of 50 - 255.      |
| Setting value of interrupt event No. is out of range.<br>Specify the interruption event within the range of 50 -<br>255.     | Specify the setting value of the interruption event within the range of 50 - 255.      |
| Invalid interruption event No<br>Specify the interruption event within the range of 50 -<br>255.                             | Specify the setting value of the interruption event within the range of 50 - 255.      |
| The No. of interruption events is out of range.                                                                              | Specify the setting value of the No. of interruption events                            |
| Specify a value within the range of XX to YY.                                                                                | within the prescribed range.                                                           |
| The No. of interruption events is not specified.<br>Specify the No. of the interruption event within the<br>range of 1 - 16. | Specify the setting value of the No. of interruption event within the range of 1 - 16. |
| The No. of interruption events is out of range.                                                                              |                                                                                        |
| Specify the No. of the interruption event within the                                                                         | Specify the setting value of the No. of interruption event within                      |
| range of 1 - 16.                                                                                                    | the range of 1 - 16.                                                                   |
| The No. of interruption events is invalid.                                                                                   | Specify a single-byte numeric value as the setting value of the                        |
| Specify a single-byte numeric value.                                                                                         | No. of interruption events.                                                            |
| Duplicated setting range of interruption events.<br>Specify a non-duplicated setting range of interruption<br>events         | Correct the setting range of interruption events to eliminate duplication.             |
| 0.0100.                                                                                                    | 1                                                                                      |

(2) Error message for the CC-Link utility

The following table shows error messages and corresponding actions for the CC-Link utility.

| Error message                                            | Actions                                                         |
|----------------------------------------------------------|-----------------------------------------------------------------|
| Faulty station was detected among stations 1 - 64.       | Refer to the manual of the PC CPU module or the CC-Link         |
| Error code : XX(XXXXH)                                   | utility to see details of the error.                            |
| More than one CC-Link utility cannot run at the same     | A CC-Link utility is already operating.                         |
| time.                                                    | End the CC-Link utility that is already operating, and then     |
| A CC-Link utility is already operating.                  | execute it again.                                               |
| The parameter for the CC-Link utility No.XX is not       |                                                                 |
| specified.                                               | Check whether as many parameters as the No. of modules          |
| Specify as many parameters as the No. of specified       | specified on the Parameter Setting screen.                      |
| modules.                                                 |                                                                 |
| Five or more CC-Link utility are not mounted.            |                                                                 |
| Select "1st to 4th" for the target module, or mount five | Specify the No. of monitored modules as "1st to 4th" or perform |
| or more modules and then perform monitoring.             | monitoring after mounting five or more modules.                 |
| No CC-Link utility is mounted.                           | Mount at least one CC-Link utility on the base module, activate |
| Mount a CC-Link utility and then perform test.           | data link properly, and then perform test.                      |
| No CC-Link utility is mounted.                           | Mount at least one CC-Link utility on the base module, and      |
| Mount a CC-Link utility and then perform test.           | then perform monitoring.                                        |
| No response from the CC-Link utility.                    | · Check if the CC-Link unit has any hardware fault.             |
| This may be because :                                    | Retry the request after data link is restored to the normal     |
| - Hardware fault                                         | state.                                                          |
| Communication error with the CC-Link utility             | Refer to the manual of the PC CPU module or the CC-Link unit    |
| Error code : XX(XXXXH)                                   | to see details of the error.                                    |
| Only XX CC-Link utilities are mounted.                   | Change the No. of tested modules within the No. of mounted      |
| Up to XX modules are testable.                           | ones, and perform test.                                         |
| Only XX CC-Link unit are mounted.                        | Change the No. of monitored modules within the No. of           |
| Up to XX modules can be monitored.                       | mounted ones, and perform monitoring.                           |
| Failed to start MELSECNET/H utility.                     | Reinstall PPC-DRV-02 because its installation may have been     |
|                                                          | failed.                                                         |
| Failed to save the SBSW save file.                       | - Check the available capacity of the save destination.         |
| Check the save destination.                              | - Check the save destination media.                             |

| Error message                                                                                                    | Actions                                                                                                    |
|----------------------------------------------------------------------------------------------------|----------------------------------------------------------------------------------------------------|
| The Ver.1 station type (Ver.1 Remote I/O station, Ver.1<br>Remote device station and Ver.1 Intelligent device<br>station) and the Ver.2 station type (Ver.2 Remote device<br>station and Ver.2 Intelligent device station) cannot<br>coexist. Specify the Ver.1 station type prior to the Ver.2<br>station type. | When including both the Ver.1staion type and the Ver.2 station<br>type in the station information setting, specify the Ver.1 station<br>type prior to the Ver.2 station type. |
| Ver.1 station type is not specified. Specify the Ver.1                                                                                                    | In the station information setting, specify the Ver.1 station type                                                                                                    |
| The XX-th and YY-th start I/O Nos. are duplicated.<br>Make the setting so that start I/O Nos are not<br>duplicated.                                                                                                    | On the Parameter Setting screen, check the first I/O No. for all<br>of the mounted modules to eliminate duplication.                                                          |
| Communication error with the XXth CC-Link unit<br>Error code : XX(XXXXH)                                                                                                    | Refer to the manual of the PC CPU module or the CC-Link unit<br>to see details of the error.                                                                                  |
| The maximum No. of intelligent device stations is<br>exceeded.<br>The No. of stations must be within 42.                                                                                                    | Change the No. of intelligent device stations specified in the station information setting to be within 42.                                                                   |
| Error occurred during circuit test                                                                                                    | Refer to the manual of the PC CPU module or the CC-Link unit<br>to see details of the error                                                                                   |
| Circuit test is executable only when data link is in the<br>following states :<br>- In data link<br>- Being automatically reconnected                                                                                                    | Check the state of data link on the "Module Information"<br>screen, and retry.                                                                                                |
| Wrong Sta. No.<br>Specify a value within the range of 0 · 63.                                                                                                    | Specify the Sta. No. within the range of 1 <sup>-</sup> 64.                                                                                                    |
| Wrong target Sta. No.<br>Specify a value within the range of 1 <sup>-</sup> 64.                                                                                                    | Specify the Sta. No. of the target of circuit test within the range of 1 - 64.                                                                                                |
| Cannot read the specified file because it was created by<br>a different version of the CC-Link utility.                                                                                                    | Install the version of the CC-Link utility by which the file was<br>created.                                                                                                  |
| The specified file is not the parameter file of the CC-<br>Link utility.                                                                                                    | Check the specified file.                                                                                                    |
| Cannot open the specified file.                                                                                                    | <ul> <li>Check the specified file.</li> <li>Limit the total No. of characters for the file location and file<br/>name to 128.</li> </ul>                                      |
| The specified module is a local Sta.<br>Test from a local Sta. is not available.                                                                                                    | Change the test target module to the Master station.                                                                                                    |

| Error message                                                                                                    | Actions                                                                                                    |
|----------------------------------------------------------------------------------------------------|----------------------------------------------------------------------------------------------------|
| The total automatic buffer size is beyond 4096 words.<br>Specify a value smaller than or equal to the maximum value.                                                                                                    | In the station information setting, specify a value which is smaller than or equal to 4096 as the total automatic buffer size.                              |
| Wrong setting value of automatic buffer size. Enter the                                                                                                    | In the station information setting, specify the automatic                                                                                                   |
| automatic buffer size within the range of 0, 128 - 4096.                                                                                                    | buffer size within the range of 0 and 128 - 4096.                                                                                                    |
| Wrong setting value of the No. of automatic-parallel-on                                                                                                    | In the other setting, specify the No. of automatic-parallel-on                                                                                              |
| modules. Enter a value within the range of 1 - 10.                                                                                                    | modules within the range of 1 - 10.                                                                                                    |
| Wrong setting value of receiving baffer size.                                                                                                    | In the station information setting, specify the receiving                                                                                                   |
| Enter the receiving buffer size within the range of 0, 64 - 4096                                                                                                    | buffer size within the range of 0 and 64 - 4096.                                                                                                    |
| The value of the conditional expression, {(16xA)+(54x<br>B)+(88xC)} (A : the No. of I/O station, B : the No. of device<br>station and C : the No. of intelligent station ), exceeds 2304.<br>Adjust the value to be smaller than or equal to 2304. | In the station information setting, specify a station type<br>which can satisfy the conditional expression<br>{(16xA)+(54xB)+(88xC)} =<2304.                |
| StartI/O No. is not set.<br>Enter a value within the range of 0 - 0FE0.                                                                                                    | Specify a startI/O No. within the range of 0 - 0FE0.                                                                                                    |
| The maximum total No. of occupied stations is exceeded.<br>The total No. of occupied stations must be smaller than or<br>equal to 64.                                                                                                    | In the station information setting, specify a value which is<br>smaller than or equal to 64 as the total No. of occupied<br>stations for connected modules. |
| Cannot specify all stations as "Reserved station".                                                                                                    | In the station information setting, change the setting of at                                                                                                |
| Change any of the stations to a non-reserved station.                                                                                                    | least one reserved station to "None" or "Disabled station".                                                                                                 |
| The total transferring / receiving buffer size exceeds 4096<br>words. Specify a value which does not exceed the maximum<br>value.                                                                                                    | In the station information setting, set the total transferring / receiving buffer size to 4096 or less.                                                     |
| Wrong setting value of transferring baffer size.<br>Enter the transferring buffer size within the range of 0, 64 -<br>4096.                                                                                                    | In the station information setting, specify the transferring<br>buffer size within the range of 0 and 64 - 4096.                                            |
| The total No. of connected modules is wrong.                                                                                                    | Specify the total No. of connected modules within the range                                                                                                 |
| Enter a value within the range of 1 - 64.                                                                                                    | of 1 - 64.                                                                                                    |
| The No. of specified station types does not match with the total                                                                                                    | Specify the same No. of station types as the total No. of                                                                                                   |
| No. of connected modules.                                                                                                    | connected modules which is specified in the station                                                                                                    |
| Specify the same No. of station types.                                                                                                    | information setting.                                                                                                    |
| The No. of specified occupied stations does not match with the                                                                                                    | Specify the same No. of occupied stations as the total No. of                                                                                               |
| total No. of connected modules.                                                                                                    | connected modules which is specified in the station                                                                                                    |
| Specify the same No. of occupied station.                                                                                                    | information setting.                                                                                                    |
| The station information specified by the standby Master<br>station No. does not exist.<br>Specify a standby Master station No. which has the                                                                                                    | In the other setting, specify the standby Master station No.<br>within the range of 1 to the total No. of connected modules                                 |
| corresponding station information.                                                                                                    | (the No. specified in the station information setting).                                                                                                    |

| Error message                                                                                                    | Actions                                                                                                    |
|----------------------------------------------------------------------------------------------------|----------------------------------------------------------------------------------------------------|
| The station information specified by the standby Master<br>station No. is not that of a Ver.2 intelligent device<br>station. Specify the standby Master station No.<br>representing a Ver.2 intelligent device station. | Change the station type corresponding to the standby Master<br>station No. which was selected in the station information setting,<br>to Ver.2 intelligent device station.        |
| The station information specified by the standby Master<br>station No. is not that of an intelligent device station.<br>Specify the standby Master station No. representing an<br>intelligent device station.           | Change the station type corresponding to the standby Master<br>station No. which was selected in the station information setting,<br>to intelligent device station.              |
| Wrong standby Master station No.<br>Enter 0 (None) or a value within the range of XX - YY.                                                                                                    | In the other setting, specify the standby Master station No. within<br>the range of 0 to the No. of connected modules (the No. specified in<br>the station information setting). |
| Wrong standby Master station No.<br>Enter 0 (None) or a value within the range of 1.                                                                                                    | In the other setting, specify the standby master station number within the range of 0 or 1.                                                                                      |
| Wrong target CPU No.<br>Specify a value within the range of 1 - 4.                                                                                                    | Specify a setting value of target device No. within the range of 1 -<br>4.                                                                                                    |
| Wrong delay time.<br>Enter a value within the range of 0 - 100.                                                                                                    | In the other setting, specify the delay time within the range of 0 - 100.                                                                                                    |
| Failed to start device monitor utility.                                                                                                    | Reinstall PPC-DRV-02 because its installation may have been failed.                                                                                                    |
| The driver is not activated yet. Or, this is not a PC CPU.                                                                                                    | Check whether the driver is active or not.                                                                                                    |
| Error occurred during network test<br>Error code : XX(XXXXH)                                                                                                    | Refer to the manual of the PC CPU module or the CC-Link unit to<br>see details of the error.                                                                                     |
| Network test is executable only when data link is in the<br>following states :<br>- In data link<br>- Suspend data link<br>- Being automatically reconnected                                                            | Check the state of data link on the "Module Information" screen, and retry.                                                                                                    |
| Failed to read version information.                                                                                                    | Reinstall PPC-DRV-02 because its installation may have been failed.                                                                                                    |
| Failed to start PC module setting utility.                                                                                                    | Reinstall PPC-DRV-02 because its installation may have been failed.                                                                                                    |
| Communication error with the PC CPU module<br>Error code : XX(XXXXH)                                                                                                    | Refer to the manual of the PC CPU module or the CC-Link unit to<br>see details of the error.                                                                                     |

| Error message                                                           | Actions                                                                                |
|-------------------------------------------------------------------------|----------------------------------------------------------------------------------------|
| Failed to write parameters.                                             |                                                                                        |
| This may be because :                                                   | - Check whether you are logging on as a user who has the                               |
| - The user logging on to Windows does not have the                      | administrator privilege for Windows or not.                                            |
| administrator privilege.                                                | Check whether the PC CPU module has a hardware failure or not.                         |
| - The OS has a failure.                                                 |                                                                                        |
| Failed to write parameters.                                             |                                                                                        |
| This may be because :                                                   | <ul> <li>Set CC-Link parameter and write to PC CPU module.</li> </ul>                  |
| - CC-Link parameter is not set.                                         | Check whether the PC CPU module has a hardware failure or not.                         |
| - The OS has a failure.                                                 |                                                                                        |
|                                                                         | - Check the available capacity of the save destination.                                |
| Failed to save parameter file.                                          | Check the save destination media.                                                      |
| Check the save destination.                                             | <ul> <li>Respecify the save destination so that the total characters of the</li> </ul> |
|                                                                         | location name and the file name should be up to 128.                                   |
| The file path exceeding 255 characters cannot be                        |                                                                                        |
| specified. Respecify.                                                   | Specify a file path with up to 255 characters.                                         |
| Failed to open help file.                                               | Reinstall PPC-DRV-02 because its installation may have been failed.                    |
| Cannot open the Detailed Module Information screen.                     |                                                                                        |
| The module corresponding to the specified module No.                    | Specify a module No. within the No. of mounted modules.                                |
| does not exist.                                                         |                                                                                        |
| Wrong retry count.                                                      |                                                                                        |
| Enter a value within the range of 1 - 7.                                | In the other setting, specify the retry count within the range of 1 - 7.               |
| When the No. of points for remote stations is 8, it must                | In the station information setting, specify the value 8 to the No. of                  |
| be specified as the total for two modules.                              | points for remote stations as the total for two modules.                               |
| The total No. of points for remote stations must be                     | In the station information setting, specify a value which is smaller                   |
| smaller than or equal to 8192.                                          | than or equal to 8192 as the total No. of points for remote station.                   |
| The maximum No. of remote device station modules is                     | Change the No. of remote device station modules specified in the                       |
| exceeded. The No. of station must be within 42.                         | station information setting to be within 26.                                           |
| Wrong logical Sta. No.<br>Specify a value within the range of 65 - 239. | Specify a setting value of logical Sta. No. within the range of 65 - 239.              |

### (3) Error message for the MELSECNET/H utility

The following table shows error messages and corresponding actions for the MELSECNET/H utility.

| Error message                                                                                                    | Actions                                                                                                    |
|----------------------------------------------------------------------------------------------------|----------------------------------------------------------------------------------------------------|
| The maximum transient counts per module is larger                                                                                   |                                                                                                    |
| than that per scan.<br>The maximum transient counts per module must be<br>smaller than or equal to that per scan.                   | Correct the setting so that the maximum transient counts per<br>module becomes smaller than or equal to that per scan. |
| The setting value of the maximum transient counts per<br>station is out of range.<br>Enter a value within the range of 1 - 10.      | Specify the maximum transient counts per station within the range of 1 - 10.                                           |
| The setting value of maximum transient counts per scan<br>is out of range.<br>Enter a value within the range of 1 - 255.            | Specify the maximum transient counts per scan within the range of 1 - 255.                                             |
| The setting value of the maximum parallel station per<br>scan is out of range.<br>Enter a value within the range of 1 - XX.         | Specify the maximum parallel station per scan within the range of 1 - XX.                                              |
| Failed to start CC-Link utility.                                                                                                    | Reinstall PPC-DRV-02 because its installation may have been failed.                                                    |
| More than two Sta. No. are selected for the I/O master<br>station setting/reset.<br>Select only one Sta. No.                        | Select only one Sta. No. and press the Specify I/O master station button.                                              |
| No Sta. No. is selected for the I/O master station<br>setting/reset.<br>Select a Sta. No. for the I/O master station setting/reset. | Select only one Sta. No. and press the Specify I/O master station button.                                              |
| Duplicated LB setting.<br>Specify a non-duplicated LB setting.                                                                      | Correct the LB setting to eliminate duplication.                                                                       |
| Duplicated LW setting.<br>Specify a non-duplicated LW setting.                                                                      | Correct the LW setting to eliminate duplication.                                                                       |
| Duplicated L station->M station of LX/LY setting1.<br>Specify a non-duplicated L station->M station of LX/LY<br>setting1.           | Correct the L station->M station of LX/LY setting1 to eliminate duplication.                                           |
| Duplicated M station->L station of LX/LY setting1.<br>Specify a non-duplicated M station->L station of LX/LY<br>setting1.           | Correct the M station->L station of LX/LY setting1 to eliminate duplication.                                           |
| Duplicated L station->M station of LX/LY setting2.<br>Specify a non-duplicated L station->M station of LX/LY<br>setting2.           | Correct the L station->M station of LX/LY setting2 to eliminate duplication.                                           |

| Error message                                                                                                    | Actions                                                                                                    |
|----------------------------------------------------------------------------------------------------|----------------------------------------------------------------------------------------------------|
| Duplicated M station->L station of LX/LY setting2.<br>Specify a non-duplicated M station->L station of LX/LY<br>setting2.        | Correct the M station->L station of LX/LY setting2 to eliminate duplication.                                                                                                |
| More than one MELSECNET/H utility cannot run at the same<br>time. A MELSECNET/H utility is already operating.                    | MELSECNET/H utility is already operating.<br>End the MELSECNET/H utility that is already operating,<br>and then execute it again.                                           |
| The parameter for the MELSECNET/H unit No.XX is not<br>specified. Specify as many parameters as the No. of specified<br>modules. | Confirm the No. of mounted MELSECNET/H units, and specify as many parameters as the No.                                                                                     |
| No MELSECNET/H unit is mounted.<br>Mount a MELSECNET/H unit and then perform test.                                               | <ul> <li>Check whether the target MELSECNET/H unit is<br/>mounted or not.</li> <li>If not, mount the MELSECNET/H unit and perform<br/>monitoring.</li> </ul>                |
| Only XX MELSECNET/H units are mounted.                                                                                           | Change the No. of monitored modules into that of XX or                                                                                                    |
| Up to XX modules can be monitored.<br>Failed to save SBS saving file. Check the save destination.                                | less and then perform monitoring Check the available capacity of the save destination Check the save destination media.                                                     |
| The first I/O No. of Module No.XX and Module No.YY are the                                                                       | On the Parameter Setting screen, check the first I/O No. for                                                                                                    |
| same. Specify different first I/O No.                                                                                            | all of the mounted modules to eliminate duplication.                                                                                                    |
| Communication error with the XX MELSECNET/H units<br>Error code : XX(XXXXH)                                                      | Refer to description of the error code in the help<br>information on bus interface functions or MELSEC<br>communication function s and perform the corresponding<br>action. |
| The setting value of the monitoring time is out of range.<br>Enter a value within the range of 1 - 200.                          | Specify setting value of monitoring time within the range of<br>1 - 200.                                                                                                    |
| The setting value of the Sta. No. is out of range.<br>Specify a value within the range of 1 · 64.                                | Specify setting value of Sta. No. within the range of 1 - 64.                                                                                                    |
| The setting value of the end station for even assignment is out of range. Enter a value within the range of XX · YY.             | Specify setting value of end station within the range of XX -<br>YY.                                                                                                    |
| The setting value of the first station for even assignment is out<br>of range. Enter a value within the range of 1 · XX.         | Specify setting value of start station within the range of 1 -<br>XX.                                                                                                    |
| The setting value of the first device No. for even assignment is out of range. Enter a value within the range of XX · YY.        | Specify start device No. of assingment within the range of XX - YY.                                                                                                    |
| The setting value of the No. of points for even assignment is out of range. Enter a value within the range of XX - YY.           | Specify setting value of assingment point within the range of XX - YY.                                                                                                    |
| The item to be cleared is not selected.                                                                                          | Select an item of which error history to be cleared.                                                                                                    |

| Error message                                              | Actions                                                                   |
|------------------------------------------------------------|---------------------------------------------------------------------------|
| The setting value of the group No. is out of range.        | Specify setting value of group No. within the range of 0 - 32.            |
| Enter a value within the range of 0 - 32.                  |                                                                           |
| The setting value of constant link scan is out of range.   | Specify vacant or a value within the range of 1 to 500 for                |
| Enter a value within the range of 1 - 500.                 | constant link scan                                                        |
| To skip the setting, leave it vacant.                      | constant mik scan.                                                        |
| The setting value of the end device No. is out of range.   | Specify setting value of end device No. within the range of XX $\mbox{-}$ |
| Enter a value within the range of XX - YY.                 | YY.                                                                       |
| No system timer.                                           | Sata anatam timan                                                         |
| Specify the system timer.                                  | Sets system timer.                                                        |
| The specified Sta. No. is already set for the I/O master   |                                                                           |
| station. Reset the I/O master station setting of the       | Reset the I/O master station setting of the target station and            |
| target station and then specify it as a reserved station   | then specify it as a reserved station.                                    |
| Cannot read the specified file because it was created by   | Install the version of the MELSECNET/H utility by which the               |
| a different version of the MELSECNET/H utility.            | file was created.                                                         |
| The specified file is not a parameter file created by the  |                                                                           |
| MELSECNET/H utility.                                       | Check the specified file.                                                 |
|                                                            | - Check the specified file.                                               |
| Cannot open the specified file.                            | - Limit the total No. of characters for the file location and file        |
|                                                            | name to 128.                                                              |
| The setting value of the hour is out of range.             |                                                                           |
| Enter a value within the range of 0 - 23.                  | Within the range of 0 - 23, specify the hour of the system timer.         |
| The setting of the hour is mandatory.                      | Specify the hour of the system timer.                                     |
| startI/O No. is not set.                                   | Specify a setting value of startI/O No. within the range of 0 -           |
| Enter a value within the range of 00 - 0FE0.               | OFE0.                                                                     |
| The setting value of the start device No. is out of range. | Specify a setting value of start device No. within the range of           |
| Enter a value within the range of XX - YY.                 | ХХ - ҮҮ.                                                                  |
| You cannot specify all the stations as "reserved           | Change at least one reserved station specified for network                |
| stations". Change any station to a non-reserved station.   | range assignment to a non-reserved station.                               |
| The setting value of the target group CPU No. is out of    | Specify a setting value of target CPU No. within the range of 1 -         |
| range. Specify a value within the range of 1 · 4.          | 4.                                                                        |
| The setting value of the relay destination Sta. No. is out | Specify the setting value of the relay destination station No.            |
| of range. Enter a value within the range of 1 - 64.        | within the range of 1 - 64.                                               |
| The setting value of the relay destination network No. is  | Specify the setting value of the relay destination network No.            |
| out of range. Enter a value within the range of 1 - 239.   | within the range of 1 - 239.                                              |

| Error message                                                                                                    | Actions                                                                                    |
|----------------------------------------------------------------------------------------------------|--------------------------------------------------------------------------------------------|
| The sum of B, W and Y per normal station is larger than 2000 bytes. Correct the value to be within 2000 bytes.              | Correct the value to be within 2000 bytes.                                                 |
| The sum of low speed LB, LW per normal station is<br>larger than 2000 bytes.<br>Correct the value to be within 2000 bytes.  | Correct the value to be within 2000 bytes.                                                 |
| The setting value of the month of the system timer is out of range. Enter a value within the range of 1 · 12.               | Specify a setting value of of the month of the system timer<br>within the range of 1 - 12. |
| The setting value of the scheduled cycle is out of range.<br>Enter a value within the range of 1 <sup>-</sup> 65535.        | Specify a setting value of the scheduled cycle within the range of 1 - 65535.              |
| Duplicated device setting.<br>Specify a non-duplicated device setting.                                                      | Correct the refresh parameter setting to eliminate duplication.                            |
| Failed to start device monitor utility.                                                                                     | Reinstall PPC-DRV-02 because its installation may have been failed.                        |
| The setting value of the No. of points is out of range.<br>Enter a value within the range of XX · YY.                       | Specify a setting value of point within the range of XX - YY.                              |
| Duplicated Transfer to network No.<br>Specify a non-duplicated Transfer to network No.<br>setting.                          | Correct the Transfer to network No. setting to eliminate duplication.                      |
| The setting value of the transfer destination network<br>No. is out of range.<br>Enter a value within the range of 1 - 239. | Specify a setting value of Transfer to network No. within the range of 1 - 239.            |
| The setting value of the identical point assignment is<br>out of range. Specify a value within the range of XX to<br>YY.    | Specify a setting value of identical point assignment within the range of XX - YY.         |
| Driver not started up.<br>Or it is not PC CPU.                                                                              | Check the driver is started.                                                               |
| Duplicated network No.XX setting.<br>Specify a non-duplicated network No.                                                   | Correct the network No. setting to eliminate duplication.                                  |
| The setting value of the network No. is out of range.<br>Specify a value within the range of 1 - 239.                       | Specify a setting value of network No. within the range of 1 -<br>239.                     |
| The setting value of the year of the system timer is out<br>of range.<br>Enter a value within the range of 2000 - 2099.     | Within the range of 2000 - 2099, specify the year of the system timer.                     |
| Failed to read version information.                                                                                         | Reinstall PPC-DRV-02 because its installation may have been failed.                        |
| Failed to start PC module setting utility.                                                                                  | Reinstall PPC-DRV-02 because its installation may have been failed.                        |

| Error message                                                                                                    | Actions                                                                                                    |
|----------------------------------------------------------------------------------------------------|----------------------------------------------------------------------------------------------------|
| Communication error with the PC CPU module<br>Error code : XX(XXXXH)                                                                                                    | Perform an action corresponding to the error code.<br>(See the error list in the help information of bus interface<br>functions or MELSEC data link functions.)                                                                                       |
| <ul> <li>Failed to write parameters.</li> <li>This may be because :</li> <li>The user logging on to Windows does not have the administrator privilege.</li> <li>The OS has a failure.</li> </ul> | <ul> <li>Check whether you are logging on as a user who has the administrator privilege for Windows or not.</li> <li>Check whether the PC CPU module has a hardware failure or not.</li> </ul>                                                        |
| Failed to write parameters.<br>This may be because :<br>- MELSECNET/H parameter is not set.<br>- The OS has a failure.                                                                           | <ul> <li>Write parameters.</li> <li>Check whether the PC CPU module has a hardware failure or not.</li> </ul>                                                                                                    |
| Failed to save parameter file. Check the save destination.                                                                                                    | <ul> <li>Check the available capacity of the save destination.</li> <li>Check the save destination media.</li> <li>Respecify the save destination so that the total characters of the location name and the file name should be up to 128.</li> </ul> |
| The setting value of the date of the system timer is out<br>of range. Enter a value within the range of 1 - XX.                                                                                  | Specify a setting value of the date of the system timer within the range of 1 - XX.                                                                                                    |
| The setting value of the second of the system timer is<br>out of range. Enter a value within the range of 0 - 59.                                                                                | Specify a setting value of the second of the system timer within the range of 0 - 59.                                                                                                    |
| The setting of the second is mandatory.<br>The file path exceeding 255 characters cannot be<br>specified. Respecify.                                                                             | Specify the second of the system timer.<br>Specify a file path with up to 255 characters.                                                                                                    |
| The setting value of the minute of the system timer is<br>out of range. Enter a value within the range of 0 - 59.                                                                                | Specify a setting value of the minute of the system timer within the range of 0 - 59.                                                                                                    |
| You cannot omit the minute.<br>Failed to open help file.                                                                                                    | Specify a setting value of the minute of the system timer.<br>Reinstall PPC·DRV-02 because its installation may have been<br>failed.                                                                                                    |
| Master station 1 is not specified.<br>Specify the Master station.                                                                                                    | Specify I/O Master station 1.                                                                                                    |
| Muster station 2 is not set. Specify the Master station.<br>You cannnot open the unit detailed information<br>window. The No. of specified unit is not existed                                   | Specify the I/O Master station 2.<br>Specify the unit within current pieces.                                                                                                    |
| A Sta. No. for setting/reset of reserved stations is not<br>selected. Select the intended Sta. No.                                                                                               | Select the intended Sta. No. and press the Specify Reserved stations button.                                                                                                    |
| The setting value of the link-side end device No. is out<br>of range. Enter a value within the range of XX · YY.                                                                                 | Specify a setting value of the link-side end device No. within the range of XX - YY.                                                                                                    |
| Error message                                                                                                    | Actions                                                                                |
|----------------------------------------------------------------------------------------------------|----------------------------------------------------------------------------------------|
| The setting value of the link-side first device No. is out                                                                        | Specify a setting value of the link-side start device No. within                       |
| The setting value of the No. of points on the link side is                                                                        | Specify a setting value of the link-side point within the range of                     |
| out of range. Enter a value within the range of XX - YY.<br>The setting value of the total No. of linked station is out           | XX - YY.<br>Specify a setting value of the total No. of linked station within          |
| of range. Enter a value within the range of 2 - 64.                                                                               | the range of 2 - 64.                                                                   |
| The setting value of the refresh cycle of linked devices is<br>out of range. Enter a value within the range of 0 or 10 -<br>1000. | Specify a refresh cycle of linked devices within the range of 10 <sup>-</sup><br>1000. |
| The setting value of the logical Sta. No. is out of range.<br>Specify a value within the range of 65 - 239.                       | Specify a setting value of logical Sta. No. within the range of 65<br>- 239.           |

(4) Error message for the device monitor utility

The following table shows error messages and corresponding actions for the device monitor utility.

| Error message                                                                       | Actions                                                                                                    |
|-------------------------------------------------------------------------------------|----------------------------------------------------------------------------------------------------|
| Decimal value input range error                                                     | Enter a decimal value from 0 to 9.                                                                                                    |
| Hexadecimal value input range error<br>Enter a value from 0 to 9, A to F.           | Enter a hexadecimal value from 0 to 9, A - F.                                                                                                    |
| Octal value input range error<br>Enter a value from 0 to 7.                         | Enter an octal value from 0 to 7.                                                                                                    |
| XX : Could not communicate with YY.<br>Error code : ZZ (Signed decimal)             | Refer to the error list in the help information on MELSEC communication functions.                                                                                                    |
| No Sta. No. is entered.                                                             | Enter a Sta. No.                                                                                                    |
| The Sta. No. is out of range.                                                       | Confirm the range of Sta. No. and enter the intended No.                                                                                                    |
| The device selected for this function does not exist.                               | Select a device which is available for this function.                                                                                                    |
| Setting data is not entered.                                                        | Enter a setting data.                                                                                                    |
| The setting value of the No. of points is out of range.                             | Check the range of setting point and enter it.                                                                                                    |
| The value obtained by dividing the first I/O No. by 16 is not entered.              | Enter the value obtained by dividing the first I/O No. by 16.                                                                                                    |
| The value of startI/O No.÷16 is out of range.                                       | Check the value of startI/O No.÷16 and enter it.                                                                                                    |
| No channel information is registered.                                               | <ul> <li>Update parameters again.</li> <li>Restart the development environment (computer).</li> <li>Reinstall PPC-DRV-02.</li> </ul>                                                                                |
| Failed to get the channel information.                                              | <ul> <li>Update parameters again.</li> <li>Restart the development environment (computer).</li> <li>Reinstall PPC-DRV-02.</li> </ul>                                                                                |
| Device No. is not entered.                                                          | Enter device No.                                                                                                    |
| Device No. is not out of range.                                                     | <ul> <li>Check the device No., and respecify.</li> <li>Check the specified device block No. (device type).</li> <li>Check whether the specified device and block No. are valid for the specified target.</li> </ul> |
| Device data is out of range.                                                        | Check the setting of the device data.                                                                                                    |
| The No. of points is not entered.                                                   | Enter the intended No. of points.                                                                                                    |
| Network No. is not entered.                                                         | Enter the network No.                                                                                                    |
| Network No. is out of range.                                                        | Check the range of network No. and enter it.                                                                                                    |
| Block No. is not entered.                                                           | Enter the intended block No.                                                                                                    |
| Block No. is out of range.                                                          | Check the range of block No. and enter it.                                                                                                    |
| Cannot find information required at startup of the utility. Perform reinstallation. | Reinstall PPC-DRV-02 because its installation may have been failed.                                                                                                    |

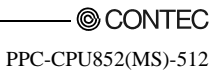

# 9. Appendix

# 9.1 Functionality Improvement for PC CPU Module and its Bus Interface Driver Software

This chapter describes differences between PPC-CPU852(MS)/PPC-DRV-02 and the conventional products, PPC-CPU686(MS)/PPC-DRV-01, and provide information on how to replace the conventional product.

### 9.1.1 Comparison with Conventional Products

(1) Function comparison between PC CPU modules

The following table shows the differences between functionalities of PPC-CPU852 (MS) and the conventional product, PPC-CPU686 (MS).

| Item                              |                                     | PPC-CPU852(MS) | PPC-CPU686(MS)                        |                                          |
|-----------------------------------|-------------------------------------|----------------|---------------------------------------|------------------------------------------|
|                                   | CPU                                 |                | Intel Celeron M<br>Processor 600MHz   | Mobile Intel Celeron<br>Processor 400MHz |
|                                   | Main memory                         |                | 256 - 512MB                           | 64 - 256MB                               |
|                                   | USB interface                       |                | 4ch(USB2.0)                           | 1 ch(USB1.0)                             |
| Hardware                          | Compact frash card slot             |                | 1 slot                                | x                                        |
| specification<br>PCMCIA slot      |                                     | 1 slot         | 2 slot                                |                                          |
|                                   | FDD interface                       |                | x (USB-connected<br>FDD is available) | 0                                        |
| Software product key              |                                     | x              | 0                                     |                                          |
| Microsoft Windows XP Professional |                                     | 0              | 0                                     |                                          |
|                                   | Microsoft Windows XP Embedded       |                | 0                                     | x                                        |
| Supported OS                      | Microsoft Windows 2000 Professional |                | 0                                     | 0                                        |
|                                   | Microsoft WindowsNT Workstation 4.0 |                | x                                     | 0                                        |
|                                   | Microsoft WindowsNT Embedded 4.0    |                | x                                     | 0                                        |
| Supported unit                    | CC-Link unit                        | QJ61BT11N *1   | 0                                     | х                                        |
|                                   |                                     | QJ61BT11 *2    | 0                                     | 0                                        |

O : Available, x : Not available

\*1: Please use a product of which serial No. has a beginning five digits larger than "08102".

 $\ast 2$  : Please use a product of which function version is B or later.

| Item                                                                     |                                                   | PPC-CPU852(MS) | PPC-CPU686(MS)                           |   |   |
|--------------------------------------------------------------------------|---------------------------------------------------|----------------|------------------------------------------|---|---|
|                                                                          |                                                   |                | QJ71LP21 *2                              | 0 | 0 |
|                                                                          |                                                   |                | QJ71LP21-25 *2                           | О | 0 |
|                                                                          | MELSECNET/H                                       | unit           | QJ71LP21S-25                             | О | х |
|                                                                          |                                                   |                | QJ71LP21G *2                             | О | 0 |
|                                                                          |                                                   |                | QJ71BR11 *2                              | О | 0 |
| Supported OS                                                             |                                                   |                | QJ71C24N                                 | О | х |
|                                                                          |                                                   |                | QJ71C24N-R2                              | О | х |
|                                                                          | Serial communic                                   | ation          | QJ71C24N-R4                              | 0 | х |
|                                                                          | unit                                              |                | QJ71C24                                  | 0 | х |
|                                                                          |                                                   |                | QJ71C24-R2                               | 0 | х |
|                                                                          | Remote net Ver.2                                  | 2 mode         | of CC-Link system                        | 0 | x |
| Supported                                                                | MELSECNET/H                                       | extend         | led mode                                 | 0 | x |
| mode/functionality for<br>each network                                   | Nonprocedural-protocol communication for serial   |                | 0                                        | x |   |
| Self-diagnostic<br>functionality                                         | Detection of power supply errors and link refresh |                | О                                        | x |   |
| Setting of the Output (Y) state in the STOP/RUN state                    |                                                   |                | 0                                        | 0 |   |
| Input response time selection (I/O response time)                        |                                                   |                | 0                                        | 0 |   |
| Error-time output mode setting                                           |                                                   |                | 0                                        | 0 |   |
| Hardware-error-time CPU operating mode setting                           |                                                   |                | 0                                        | 0 |   |
| Switch setting for intellige                                             | nt functional mod                                 | ule / in       | terruption module                        | 0 | 0 |
| Watch dog timer (WDT) *3                                                 | }                                                 |                |                                          | 0 | 0 |
| Interruption from intellige                                              | ent functional mod                                | ule            |                                          | 0 | 0 |
| Data communication functionality by MELSEC data link communication       |                                                   | 0              | 0                                        |   |   |
|                                                                          | Own-to-own                                        | Read o         | of own module's operating<br>nation area | О | x |
| Data communication<br>functionality via CPU<br>shared memory             | access                                            | Read o         | of automatic refresh area                | о | x |
|                                                                          |                                                   | Read o         | of user's free area                      | О | x |
|                                                                          | Own-to-another<br>access                          | Read o         | of system area                           | О | x |
| Sequencer remote control f                                               | functionality                                     |                |                                          | 0 | 0 |
| Sequence program control                                                 | functionality                                     |                |                                          | о | 0 |
| Support of multiple CPU configuration using sequencer CPU of basic model |                                                   |                | 0                                        | 0 |   |

 $O \mathrel{\mathop:} Available, x \mathrel{\mathop:} Not available$ 

\*2: Please use a product of which function version is B or later.

\*3: PPC-CPU852(MS) turns all outputs to OFF when a user WDT error occurs.

\*4: For details, see "6.8 Data Communication via PLC Shared Memory " or "PPC-DRV-01 Bus Interface Driver Software for PC CPU Module User's Guide".

PPC-CPU852(MS)-512

(2) Function comparison between PC module setting utility The following table shows the differences between functionalities of PPC-DRV-02 and the conventional product, PPC-DRV-01.

| Item                                                                                                    | PPC-DRV-02*1                                             | PPC-DRV-01*1                            |  |
|----------------------------------------------------------------------------------------------------|----------------------------------------------------------|-----------------------------------------|--|
| Reading/saving a parameter setup file.                                                                                                    | O (*2)                                                   | O (System menu)                         |  |
| Displays LED information,<br>Displays Toggled switch information,<br>Displays DIP switch information,<br>Displays Error code,<br>Displays Error information *3                                                                                                    | O (Module information window)                            | O (PC CPU module information<br>window) |  |
| Monitors of input (X), output (Y), buffer memory                                                                                                    | O (Unit monitor window) *3                               | O (Unit monitor window)                 |  |
| Reads / compares parameter                                                                                                    | O (Online operation window)                              | x                                       |  |
| Writes parameter                                                                                                    | O (Online operation window)                              | O (*2)                                  |  |
| Settings of empty slot point,<br>Settings of output mode at the time of B.STOP-<br>>B.RUN,<br>WDT (watch dog timer) setting,<br>Intelligent function module setting (interrupt event<br>setting),<br>Settings of error check item *4,<br>Module synchronization,<br>Initial data of intelligent function module setting | O (System setting window)                                | O (System setting window)               |  |
| I/O assignment setting                                                                                                    | O (I/O assignment setting<br>window)                     | O (I/O assignment setting windows)      |  |
| Multiple CPU setting                                                                                                    | O (Multiple CPU setting<br>window)                       | O (Multiple CPU setting window)         |  |
| Target setting                                                                                                    | O (Target setting)                                       | O (Communication setting window)        |  |
| Communication diagnostics                                                                                                    | O (Communication diagnostics<br>window)                  | O (Communication setting window)        |  |
| Displays version information                                                                                                    | O (PC module setting utility version information window) | O (Version information window)          |  |

O: Available, x : Not available

\*1: The screens and menus enclosed in parentheses are those for display and/or setting of the relevant items.

- \*2: Operatable from any screens.
- \*3: Monitored items are changed in PPC-DRV-02.
- \*4: "Perform PC Card 1 battery check" in PPC-DRV-01 was changed to "Perform PC card battery check" in PPC-DRV-02. "Perform PC Card 2 battery check" in PPC-DRV-01 is no longer available in PPC-DRV-02.

(3) Function comparison between CC-Link utility The following table shows the differences between functionalities of PPC-DRV-02 and the conventional product, PPC-DRV-01.

| Item                                                                                                    | PPC-DRV-02*1                                                          | PPC-DRV-01*1                                                                             |
|----------------------------------------------------------------------------------------------------|-----------------------------------------------------------------------|------------------------------------------------------------------------------------------|
| Save/read of parameter setting file                                                                                                    | O (*2)                                                                | х                                                                                        |
| Display of own Sta.'s information                                                                                                    | O (Module information window,<br>Module detail information<br>window) | O (Unit list window,<br>Module information window,<br>Line monitor (own Sta.)<br>window) |
| Display of the state of LED for CC-Link utility                                                                                                    | x                                                                     | O (Module Information<br>Window)                                                         |
| Save the state of SB/SW to CSV file                                                                                                    | O (Module detail information window)                                  | x                                                                                        |
| Monitoring of another station.                                                                                                    | O (Other station monitor window)                                      | O (Line monitor (other Sta.)<br>window)                                                  |
| Parameter read/verification                                                                                                    | O (online operation window)                                           | x                                                                                        |
| Parameter write                                                                                                    | O (online operation window)                                           | O (Module information window)                                                            |
| Setting of the station type of other station,<br>Setting of the No. of occupied stations of another station,<br>Setting of another station as reserved/disabled station,<br>Specification of buffer for intelligent module of another<br>station, Setting of the retry count*3,<br>Settings of the No. of automatic parallel on modules *3 *4<br>Settings of waiting Master station No. *3,<br>Settings of delay time *3*5 | O (Parameter setting window)                                          | O (Parameter setting window)                                                             |
| Setting of Master station /Local station. *6,<br>Mode settings, Setting of the No. of occupied stations of<br>own Sta., Setting of error time input data                                                                                                    | O (Parameter setting window)                                          | O (Module information window)                                                            |
| Setting of the No. of modules, Settings of startI/O No.,<br>Extended cyclic setting, Setting of advanced cyclic of<br>another station, Case of CPU STOP setting,<br>Setting of the No. of points of remote stations of another<br>station, Specification of CPU down*3                                                                                                    | O (Parameter setting window)                                          | x                                                                                        |

 $O \mathrel{\mathop:} Available, x \mathrel{\mathop:} Not available$ 

\*1: The screens and menus enclosed in parentheses are those for display and/or setting of the relevant items.

\*2: Operatable from any screens.

- \*3: In PPC-DRV-02, this is set on the Other Setting screen. In PPC-DRV-01, the Detailed Setting screen is used.
- \*4: "The No. of automatic parallel-on stations" in PPC-DRV-01 was changed to "The No. of automatic parallel-on modules" in PPC-DRV-02.

\*5: "Delay timer " in PPC-DRV-01 was changed to "Delay time setting" in PPC-DRV-02.

\*6: "Station type" in PPC-DRV-01 was changed to "Type" in PPC-DRV-02.

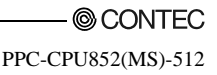

| Item                         | PPC-DRV-02*1                                   | PPC-DRV-01*1                   |
|------------------------------|------------------------------------------------|--------------------------------|
| Target setting               | O (Target setting)                             | O (Target setting)             |
| Line test, network test      | O (Test window) *7                             | O (Test window) *7             |
| Displays version information | O (CC-Link utility version information window) | O (version information window) |

 $O \mathrel{\mathop:} Available, x \mathrel{\mathop:} Not available$ 

\*1: The screens and menus enclosed in parentheses are those for display and/or setting of the relevant items.

\*7: Monitored items are changed in PPC-DRV-02.

(4) Function comparison between MELSECNET/H utility The following table shows the differences between functionalities of PPC-DRV-02 and the conventional product, PPC-DRV-01.

| Item                                                                                                    | Item PPC-DRV-02*1                                                     |                                                                            |
|----------------------------------------------------------------------------------------------------|-----------------------------------------------------------------------|----------------------------------------------------------------------------|
| Reading/saving a parameter setup file.                                                                                                    | O (*2)                                                                | X                                                                          |
| Displays information of your own Sta.                                                                                                    | O (Module information window,<br>Module detail information<br>window) | O (Unit list window,<br>module information window,<br>Line monitor window) |
| Displays LED states of MELSECNET/H unit                                                                                                    | x                                                                     | O (Module information window)                                              |
| Saves SB/SW states to CSV files.                                                                                                    | O (Module detail information<br>window)                               | x                                                                          |
| Displays error history of MELSECNET/H network<br>system                                                                                                    | O (Err history monitor window) *3                                     | O (Err history monitor window)                                             |
| Clears 0 error history of MELSECNET/H network<br>system                                                                                                    | O (Err history monitor window)                                        | x                                                                          |
| Other station monitor                                                                                                    | O (Other station monitor window)                                      | O (Each station states window)                                             |
| Reads / compares parameter                                                                                                    | O (Online operation window)                                           | X                                                                          |
| Writes parameter                                                                                                    | O (Online operation window)                                           | O (Module information window)                                              |
| Settings of routing parameter *4,<br>Settings of network type *5,<br>Settings of network No.,<br>Settings of group No.,<br>Settings of modes,<br>Control station's reconnected setting<br>Settings of network range assignment *6<br>Settings of No. of unit. | O (Parameter setting window)                                          | O (Module information window)                                              |
| Settings of link device refresh cycle,<br>Settings of startI/O No.,<br>Link refresh parameter setting                                                                                                    | O (Parameter setting window)                                          | x                                                                          |
| Target setting                                                                                                    | O (Target setting)                                                    | O (Target setting)                                                         |
| Displays version information                                                                                                    | O (MELSECNET/H utility<br>version information window)                 | O (Version information window)                                             |

O : Available, x : Not available

\*1: The screens and menus enclosed in parentheses are those for display and/or setting of the relevant items.

\*2: Operatable from any screens.

\*3: Monitored items are changed in PPC-DRV-02.

\*4: "Channel" and "Configuration only for MELSECNET/H network" in PPC-DRV-01 were changed to "The maximum transient transmission size via other network No." in PPC-DRV-02.

\*5: "NET mode" and "Control station / normal station" in PPC-DRV-01 were changed to "Network type" in PPC-DRV-02.

\*6: "Common parameter setting" in PPC-DRV-01 was changed to "Network range assignment" in PPC-DRV-02.

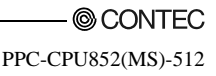

#### (5) Function comparison between device monitor utility

The following table shows the differences between functionalities of PPC-DRV-02 and the conventional product, PPC-DRV-01.

| Item                                    | PPC-DRV-02 | PPC-DRV-01 |
|-----------------------------------------|------------|------------|
| Batch monitor                           | 0          | 0          |
| 16-point register monitor               | 0          | 0          |
| Specifying monitor target               | 0          | 0          |
| Specifying device to be monitored       | 0          | 0          |
| Changing word device Values             | 0          | 0          |
| Changing word device value continuously | 0          | 0          |
| Turning ON/OFF bit device               | 0          | 0          |
| Switching display form                  | 0          | Δ*1        |
| Numerical pad                           | 0          | 0          |

O : Available,  $\Delta$  : Available (However, there is a restriction.), x : Not available

\*1: The order of bits at the time of display of bit devices cannot be changed.

(6) Programming specification comparison

The following table shows the differences between functionalities of PPC-DRV-02 and the conventional product, PPC-DRV-01.

|                                                                                                    | Item                                                                                                    |                                                                                                    | PPC-DRV-02              | PPC-DRV-01 |
|----------------------------------------------------------------------------------------------------|----------------------------------------------------------------------------------------------------|----------------------------------------------------------------------------------------------------|-------------------------|------------|
|                                                                                                    | Microsoft Visua                                                                                                 | al Basic 6.0                                                                                                    | 0                       | 0          |
|                                                                                                    | Microsoft Visual C++ 6.0                                                                                        |                                                                                                    | 0                       | 0          |
| Programming language                                                                                | Microsoft Visual Basic .NET 2003                                                                                |                                                                                                    | 0                       | x          |
|                                                                                                    | Microsoft Visua                                                                                                 | al C++ .NET 2003                                                                                                    | 0                       | x          |
| H/W form name of PC CPU module to read with mdBdVerRead                                             |                                                                                                    | "009PPC-CPU852"                                                                                                    | "009PPC-CPU686"         |            |
| Enablement/disablement of<br>access to CPU shared<br>memory by<br>QBF_FromBuf/mdReceive<br>function | Access from<br>your own<br>device to the<br>same device<br>Access from<br>your own<br>device to local<br>device | Reads host CPU operation<br>information<br>Reads automatic refresh<br>area<br>Reads user free area<br>Reads system area | 0                       | x          |
| Support of QBF_ReadStatusEx function                                                                |                                                                                                    | 0                                                                                                    | x                       |            |
| Processing speed                                                                                    |                                                                                                    | PPC-CPU852(MS) has a h<br>than PPC-CPU686(MS). *                                                                        | nigher processing speed |            |

O: Available,  $\Delta$ : Available (However, there is a restriction.), x: Not available

\*1: For details, see "6.8 Data Communication via CPU Shared Memory" or "PPC-DRV-01 Bus Interface Driver Software for PC CPU Module User's Guide".

\*2: Note that, for processing speed-dependent programming, the processing timing may be changed if the program is reused without modification.

(Examples : In the case where the loop counter is used to synchronize with another process.)

When reusing a program, modify it according to the processing speed of the target PC CPU module or change it to be independent on processing speed.

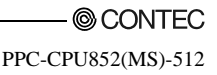

# 9.1.2 How to replace the conventional product (PPC-CPU686(MS)) with PPC-CPU852(MS).

This section describes how to replace the conventional product (PPC-CPU686(MS)) with PPC-CPU852(MS).

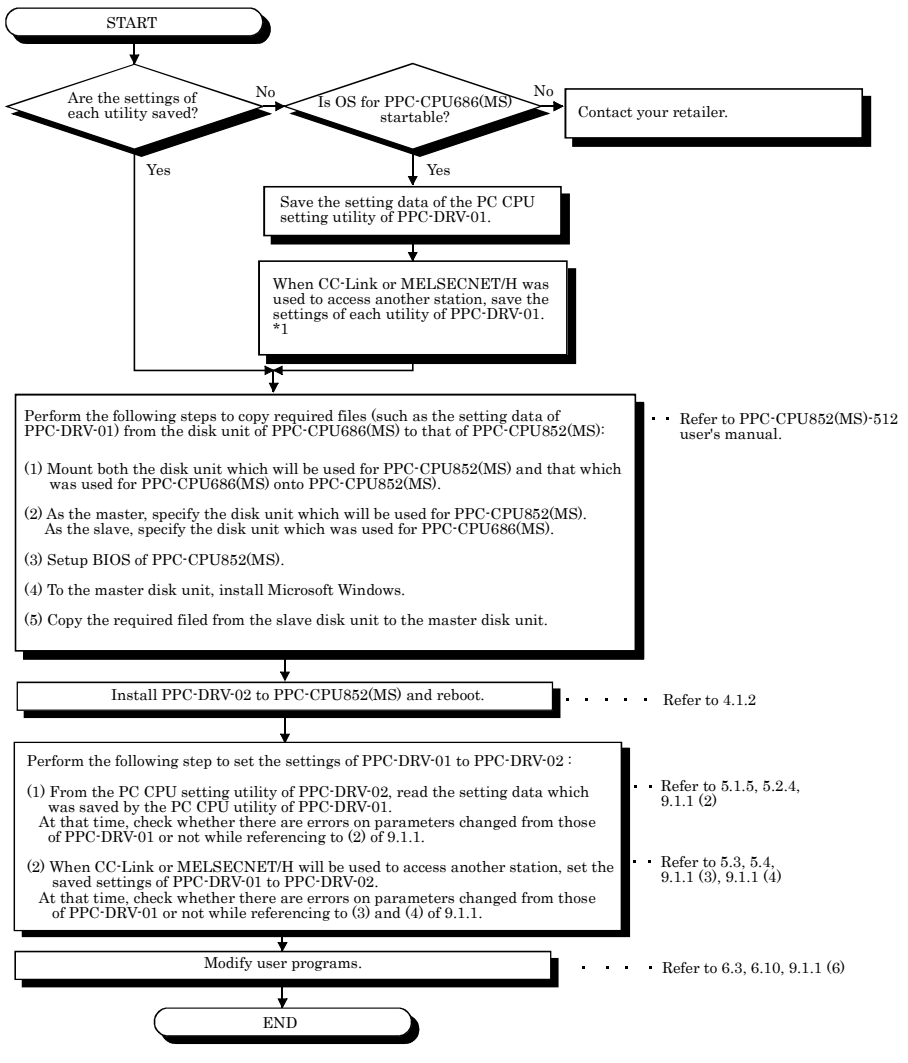

\*1: The settings of the CC-Link utility and the MELSECNET/H utility of PPC-DRV-01 cannot be saved to the parameter setting file. Therefore, in order to use the same settings as respective utilities of PPC-DRV-01 to those of PPC-DRV-02, setting item names and their values must be saved to a text file or the like.

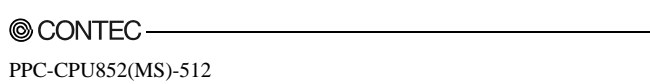

### 9.2 List of Parameter No.

Parameter No. are displayed in Microsoft Windows Event Viewer when an error on parameter setting (see 8.3) occurred.

The following table shows the mapping between parameter No. and the places to specify parameters.

(1) Description of mn, M and N in the Parameter No. column

Mn, \*\*, M and N in the Parameter No. column indicate :

- Mn : The value obtained by dividing the beginning I/O No. by 16.
- \*\* : Any value
- N : The No. in the order of modules
- M : Network type

#### (a) Settings for MELSECNET/H

| М             | Network type                                                                       |
|---------------|------------------------------------------------------------------------------------|
| 1H            | MELSECNET/H mode (control station), MELSECNET/H extended mode (control station)    |
| 2H            | MELSECNET/H mode (normal station), MELSECNET/H extended mode (normal station)      |
| ЗH            | MELSECNET/10 mode (control station)                                                |
| $4\mathrm{H}$ | MELSECNET/10 mode (normal station)                                                 |
| $5\mathrm{H}$ | MELSECNET/H (remote master station)                                                |
| AH            | MELSECNET/H (waiting station)                                                      |
| BH            | MELSECNET/H mode multiple remote I/O net master station                            |
| DH            | MELSECNET/H mode multiple remote I/O net sub master station (No Parameter setting) |
| EH            | MELSECNET/H mode multiple remote I/O net sub master station (Parameter setting)    |

#### (b) CC-Link setting

| М  | Network type           |
|----|------------------------|
| 0H | Master station         |
| 1H | Local station          |
| 2H | Waiting master station |

#### (2) List of Parameter No.

The following table shows the mapping between parameter No. and the places to specify parameters.

| Parameter No. |                         | Item                                                                                                 | Utility name                                                                                    |
|---------------|-------------------------|----------------------------------------------------------------------------------------------------|-------------------------------------------------------------------------------------------------|
| 0000H         | Label                   |                                                                                                    | -                                                                                               |
| 0001H         | Comment                 |                                                                                                    | -                                                                                               |
| 0400H         | I/O assignment          | Type<br>Model name<br>point                                                                          | PC Module Setting Utility<br>(I/O assignment setting window)                                    |
| 0401H         | Basic setting           | StartXY (start I/O No.)<br>Base model<br>Power module model<br>Additional cable model<br>No. of slot | PC Module Setting Utility<br>(I/O assignment setting window)                                    |
| 0403H         |                         | Error time output mode                                                                               | PC Module Setting Utility<br>(Intelligent function module detailed<br>setting window)           |
| 0405H         | Detailed setting        | I/O response time                                                                                    | PC Module Setting Utility<br>(Intelligent function module detailed<br>setting window)           |
| 0406H         |                         | Control CPU                                                                                          | PC Module Setting Utility<br>(Intelligent function module detailed<br>setting window)           |
| 0407H         | Switch setting          | _                                                                                                    | PC Module Setting Utility<br>(Switch setting for I/O and intelligent<br>function module window) |
| 05mnH         | Switch setting          | Group No.<br>Mode                                                                                    | MELSECNET/H Utility                                                                             |
| 0CmnH         | Switch setting          | Mode                                                                                                 | CC-Link Utility                                                                                 |
| 0D00H         | Duplex parameter        |                                                                                                    | -                                                                                               |
| 0E00H         | No. of CPU [*]          |                                                                                                    | PC Module Setting Utility<br>(Multiple CPU setting window)                                      |
| 0E01H         | Operating mode          |                                                                                                    | PC Module Setting Utility<br>(Multiple CPU setting)                                             |
| 0E04H         | Extra-group I/O setting | Capture the extra-group input<br>state<br>Capture the extra-group output<br>state                    | PC Module Setting Utility<br>(Multiple CPU setting window)                                      |

| Parameter No. |                                                  | Item                    |                           | Utility name                           |  |
|---------------|--------------------------------------------------|-------------------------|---------------------------|----------------------------------------|--|
|               |                                                  | Low speed               |                           |                                        |  |
| 1000H         | Timer limit setting                              | High speed              |                           | -                                      |  |
|               |                                                  | RUN                     |                           |                                        |  |
| 1001H         | RUN-PAUSE contact                                | PAUSE                   |                           | -                                      |  |
| 1002H         | Remote reset                                     |                         |                           | -                                      |  |
| 100011        |                                                  |                         | PC module setting utility |                                        |  |
| 1003H         | Output mode when STOP→RUN                        |                         | (system setting window)   |                                        |  |
| 1004H         | Floating-point operation                         |                         |                           | -                                      |  |
| 1005H         | Common pointer No.                               |                         |                           | -                                      |  |
| 10071         |                                                  |                         |                           | PC module setting utility              |  |
| 100711        | Empty slot point                                 |                         |                           | (system setting window)                |  |
|               | Interrupt / fixed cycle progr                    | am setting              |                           |                                        |  |
| 1008H         |                                                  | Interrupt count         | er startNo.               |                                        |  |
| 100011        | System interrupt setting                         | Interval at fixed cycle |                           |                                        |  |
|               |                                                  | (n : 28 - 31)           |                           |                                        |  |
|               |                                                  |                         |                           | PC Modulw Setting Utility              |  |
| 100AH         | Intelligent function module                      | setting (interrup       | pt event setting)         | (Intelligent function module interrupt |  |
|               |                                                  |                         |                           | event setting window)                  |  |
| 100CH         | Module synchronization                           |                         |                           | PC module setting utility              |  |
|               |                                                  |                         | (system setting window)   |                                        |  |
| 100DH         | A series CPU compatible setting                  |                         | -                         |                                        |  |
|               | Enablement of serial communication functionality |                         |                           |                                        |  |
|               | Transfer speed                                   |                         |                           | -                                      |  |
| 100EH         | Sum check                                        |                         |                           |                                        |  |
|               | Message waiting time                             |                         |                           |                                        |  |
|               | Write setting during RUN                         | i                       | L.                        |                                        |  |
| 100FH         |                                                  | High speed              | X input                   | -                                      |  |
| 1010H         | System interrupt setting                         | interrupt               | Y output                  | -                                      |  |
| 1011H         |                                                  | setting                 | Reads buffer              | -                                      |  |
| 1012H         |                                                  |                         | Writes buffer             | -                                      |  |
| 1100H         | File register                                    |                         | -                         |                                        |  |
| 1101H         | Comment file used for instruction                |                         | -                         |                                        |  |
| 1102H         | Device initial value                             |                         | -                         |                                        |  |
| 1103H         | File for local device                            |                         | -                         |                                        |  |
| 2000H         |                                                  |                         |                           | -                                      |  |
| 2001H         | Latch (1) start / end                            |                         | -                         |                                        |  |
| 2002H         | Latch (2) start / end                            |                         |                           | -                                      |  |
| 2003H         | Local device start / end                         |                         |                           | -                                      |  |

| Parameter No. |                                                          | Item                           | Utility name                           |
|---------------|----------------------------------------------------------|--------------------------------|----------------------------------------|
|               |                                                          |                                | PC module setting utility              |
| 3000H         |                                                          | System WDT setting             | (system setting window)                |
|               | WDT                                                      | Initial execution monitoring   |                                        |
|               | (watch dog timer) setting                                | time                           |                                        |
|               |                                                          | Low-speed execution monitoring | -                                      |
|               |                                                          | time                           |                                        |
|               |                                                          | Carry out PC battery check.    | -                                      |
| 000111        |                                                          | Carry out fuse blown check.    |                                        |
| 3001H         | Error check                                              | Carry out I/O module           | PC module setting utility              |
|               |                                                          | comparison.                    | (system setting window)                |
|               |                                                          | Calculation error              |                                        |
|               |                                                          | Advanced instruction error     | -                                      |
|               |                                                          | Fuse blown                     | PC module setting utility              |
|               |                                                          | I/O module comparison error    | (system setting window)                |
| 3002H         | Operating mode when                                      | Intelligent module program     |                                        |
|               | there is an error.                                       | execution error                |                                        |
|               |                                                          | Memory card access error       | -                                      |
|               |                                                          | Memory card operation error    |                                        |
|               |                                                          | External power supply OFF      |                                        |
| 3003H         | Constant scan                                            |                                |                                        |
| 3005H         | Failure history                                          |                                |                                        |
| 3006H         | Low-speed program execution time                         |                                | -                                      |
|               |                                                          | Performs program memory        |                                        |
| 3008H         | Memory check                                             | check                          | -                                      |
|               |                                                          |                                | PC Module Setting Utility              |
| 4004H         | Detailed setting                                         | H/W error time CPU operation   | (Intelligent function module interrupt |
|               |                                                          | mode                           | event setting window)                  |
| 5000H         | No. of unit                                              |                                | MELSECNET/H utility                    |
| 5001H         | Effective module on access to another station            |                                | -                                      |
| 5002H         | Intra-link transfer (intra-data-link transfer parameter) |                                | -                                      |
| 5003H         | Routing parameter                                        |                                | MELSECNET/H utility                    |
|               | Start I/O No.                                            |                                |                                        |
| 5NM0H         | Network No.                                              |                                | MELSECNET/H utility                    |
| 01111011      | Total No. of stations                                    |                                |                                        |
| 5NM1H         | Refresh parameter                                        |                                | MELSECNET/H utility                    |

| Parameter No. |                                        | Item                             | Utility name        |
|---------------|----------------------------------------|----------------------------------|---------------------|
|               |                                        | Network range assignment         |                     |
| 5NM2H         | Network range assignment               | Monitor time                     |                     |
|               |                                        | I/O master station specification | MELSECNET/H utility |
|               |                                        | Reserved station specification   |                     |
|               |                                        | Supplementary setting            |                     |
| 5NM3H         | Station-specific parameter             |                                  | MELSECNET/H utility |
| 5NM5H         | Parameter for sub-master               |                                  | -                   |
| 5NMAH         | Common parameter 2                     |                                  | MELSECNET/H utility |
|               | Station peculiar parameter             |                                  |                     |
| 5NMBH         | Interrupt setting                      |                                  | MELSECNET/H utility |
| Program set   | Program setting                        |                                  | -                   |
|               |                                        | Program memory clear             | -                   |
| 7000H         | Boot option                            | Automatic write from memory      |                     |
|               |                                        | card to all standard ROM data    | -                   |
|               | Boot file setting                      |                                  |                     |
| 8002H         | SFC program startup mode               | 1                                |                     |
| 8003H         | Starting condition                     |                                  |                     |
| 8006H         | Block-stop-time output mode            |                                  |                     |
| 9000H         | Setting of the No. of Ethernet modules |                                  |                     |
|               | Start I/O No.                          |                                  | -                   |
|               | Network No.                            |                                  |                     |
| 9N00H         | Group No.                              |                                  |                     |
|               | Sta. No.                               |                                  |                     |
|               | Operation setting                      |                                  |                     |
| 9N01H         | Initial setting                        |                                  | -                   |
| 9N02H         | Open setting                           |                                  |                     |
| 9N03H         | Router relay parameter                 |                                  | -                   |
| 9N04H         | Routing parameter                      |                                  | -                   |
| 9N05H         | Sta. No.<->IP related information      |                                  | -                   |
| 9N06H         | FTP parameter                          |                                  | -                   |
| 9N07H         | E-mail setting                         |                                  | -                   |
| 9N08H         |                                        | Information setting              | -                   |
| 9N09H         | Interrupt setting                      |                                  | -                   |

| Parameter No. |                                                            | Item                            | Utility name    |
|---------------|------------------------------------------------------------|---------------------------------|-----------------|
| C000H         | No. of unit                                                |                                 | CC-Link utility |
|               | Remote input (RX) refresh o                                | levice                          |                 |
|               | Remote output (RY) refresh device                          |                                 |                 |
|               | Remote register (RWr) refresh device                       |                                 |                 |
| CNM1H         | Remote register (RWw) refresh device                       |                                 |                 |
|               | Ver.2 remote input (RX) refresh device                     |                                 |                 |
| CNM1H         | Ver.2 remote output (RY) refresh device                    |                                 | -               |
|               | Ver.2 remote register (RWr) refresh device                 |                                 |                 |
|               | Ver.2 remote register (RWw                                 | ) refresh device                |                 |
|               | Special relay (SB) refresh d                               | evice                           |                 |
|               | Special relay (SW) refresh d                               | levice                          |                 |
|               | Start I/O No.                                              |                                 |                 |
|               | Operation setting                                          |                                 |                 |
|               | Total No. of connection                                    |                                 |                 |
|               | No. of retry                                               |                                 | CC-Link utility |
|               | No. of automatic parallel-on modules                       |                                 |                 |
| CODMON        | Waiting master station No.                                 |                                 |                 |
| CNM2H         | CPU down specification                                     |                                 |                 |
| CNM2H         | Scan mode setting                                          |                                 | -               |
|               | Delay time setting                                         |                                 |                 |
|               | Station information setting                                |                                 | CC-Link utility |
|               | Remote device station initial setting                      |                                 |                 |
|               | Interrupt setting                                          |                                 | •               |
|               | Setting when Power turns on                                |                                 |                 |
| D001H         | Waiting system monitor setting                             |                                 |                 |
| DOOTH         | Debug mode setting                                         |                                 |                 |
|               | Backup mode setting                                        |                                 |                 |
| D002H         | Tracking transfer mode setting                             |                                 |                 |
| D003H         | Tracking device setting                                    |                                 |                 |
|               | Rising/falling execution instruction history (signal flow) |                                 |                 |
|               | Detailed setting on device                                 | Tracking block No.              |                 |
|               |                                                            | Automatically transfer Tracking |                 |
|               |                                                            | Block No.1 (Automatic           |                 |
|               |                                                            | activation of SM1520)           |                 |
|               |                                                            | Device range setting            |                 |
|               |                                                            | File register setting           |                 |

| Parameter No. | Item                 | Utility name              |
|---------------|----------------------|---------------------------|
| D004H         | Group setting        |                           |
| D5**H         |                      | -                         |
| D9**H         | Doubling setting     | -                         |
| E002H         |                      |                           |
| E003H         | Reflesh setting      | PC module setting utility |
| E006H         | Online module change | PC module setting utility |

# PPC-CPU852(MS)-512

## Bus interface driver

### User's Manual

PPC-CPU852(MS)-MU

| CONTEC CO., LTD.                                                                                    | April 20       | 07 Edition |  |  |
|----------------------------------------------------------------------------------------------------|----------------|------------|--|--|
| 3-9-31, Himesato, Nishiyodogawa-ku, Osaka 555-0025, Japan                                           |                |            |  |  |
| Japanese http://www.contec.co.jp/                                                                   |                |            |  |  |
| English http://www.contec.com/                                                                      |                |            |  |  |
| Chinese http://www.contec.com.cn/                                                                   |                |            |  |  |
| No part of this document may be copied or reproduced in any form by any means without prior written |                |            |  |  |
| consent of CONTEC CO., LTD.                                                                         |                | [10252006] |  |  |
| [04202007]                                                                                          | Management No. | A-51-335   |  |  |
|                                                                                                    | Parts No.      | LYGS801    |  |  |

### CONTEC CO I TD